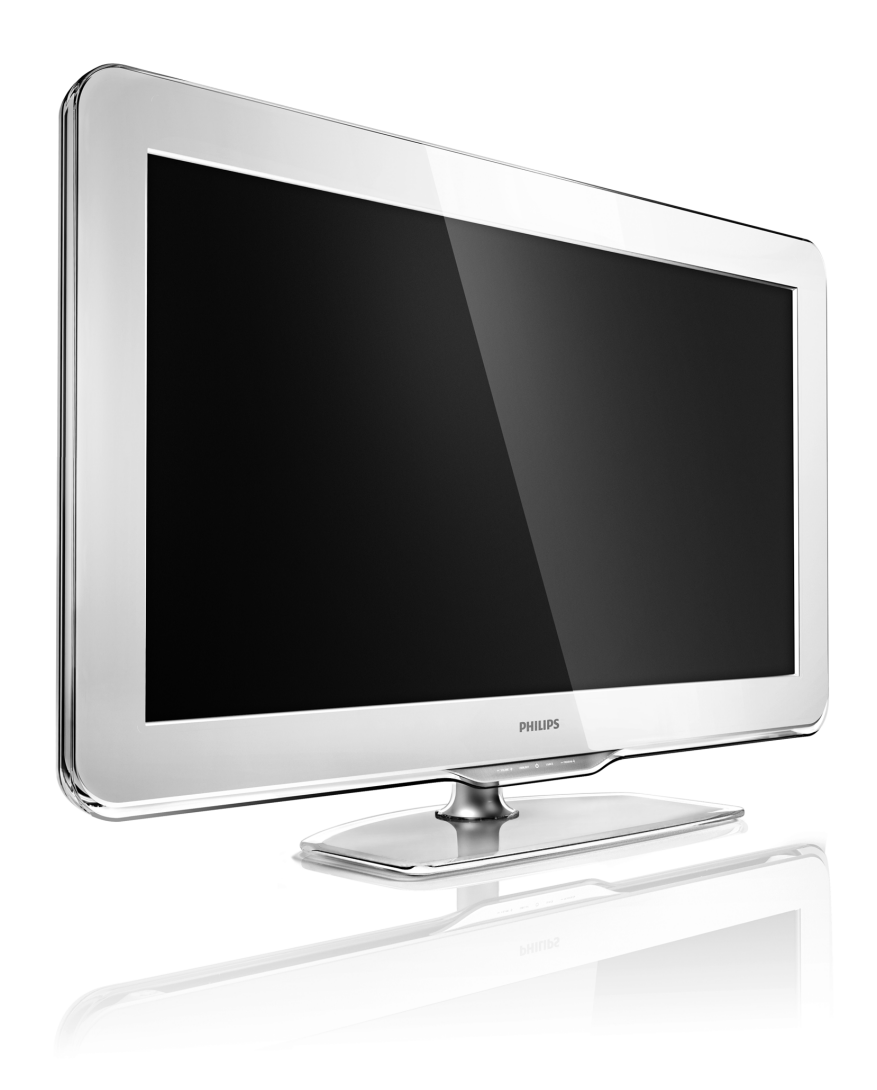

КК Нұсқаулық

40PFL9904H

# PHILIPS

### **Contact information**

#### Type nr.

Product nr.

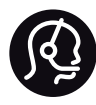

België / Belgique 078 250 145 - € 0.06 / min

Danmark 3525 8759 - Lokalt opkald

Deutschland 0800 000 7520 - Kostenlos

France 0805 025 510 - gratuit

Ελλάδα 0 0800 3122 1280 - Κλήση χωρίς χρέωση

España 900 800 655 - gratuito

Italia 800 088 774 - gratuito

Ireland 01 601 1777 - Free Northern Ireland 0800 055 6882 Luxembourg / Luxemburg 40 6661 5644 - Ortsgespräch Appel local

Nederland 0800 023 0076 - gratis

Norge 2270 8111 - Lokalsamtale

Österreich 0810 000 205 -€0.07 / min

Portugal 800 780 903 - gratis

Suisse / Schweiz / Svizzera 0844 800 544 - Ortsgespräch Appel local Chiamata locale Sverige 08 5792 9100 - Lokalsamtal

Suomi 09 2311 3415 - paikallispuhelu United Kingdom 0800 331 6015 - Free

Estonia 6008600 - Local

Lithuania 67228896 - Local

Latvia 527 37691 - Local

Казакстан 007 727 250 66 17 - Local

Бълария +3592 489 99 96 - Местен разговор

Hrvatska 01 6403 776 - Lokalni poziv

Česká republika 800 142840 - Bezplatný hovor

Polska 022 3491504 - połączenie lokalne Magyarország 06 80018 189 Ingyenes hívás

Romānä 0800 894 910 - gratuit

Россия - Москва (495) 961-1111 - Местный звонок - 8-800-200-0880 - Местный звонок

Србија +381 114 440 841 - Lokalni poziv

Slovakia 0800 004537 - Bezplatný hovor

Slovenija 0821 611 655 -€ 0.09 / min

Türkiye 0800 261 3302 - Şehiriçi arama

Україна 8-800-500-6970 - Місцевий виклик

### 1.1.1 Теледидарды тіркеңіз

Осы затты сатып алуыңызбен құттықтаймыз және Philips компаниясына қош келдіңіз. Теледидарыңызды тіркеңіз және әртүрлі артықшылықтармен қоса өнімге толық қолдауды пайдаланыңыз (жүктеулерді бірге), жаңа өнімдер туралы ақпаратқа оңай кіру, арнайы ұсыныстар мен жеңілдіктер, сонымен бірге жаңа өнімдер туралы арнайы сауалнамаларға қатысыңыз.

Мына торапқа өтіңіз: www.philips.com/welcome

### 1.1.1 Айқындығы жоғары теледидарды пайдалану

Осы теледидар айқындығы жоғары бағдарламаларды көрсете алады, бірақ айқындығы жоғары теледидарды пайдалану үшін алдымен айқындығы жоғары бағдарламаларды алу қажет. Егер айқындығы жоғары бағдарламаларды көрмесеңіз, бейне сапасы жай теледидардікіндей болады. Айқындығы жоғары бағдарламаларды мына құрылғылардан алуға болады:

- HD Movie жүйесі бар HDMI кабелі арқылы жалғанатын Blu-ray диск ойнатқышы
- Кабельдік немесе спутниктік теледидар компаниясына жазылған, HDMI кабелі арқылы жалғанатын айқындығы жоғары телесигналдар қабылдағышы
- Әуе арқылы айқындығы жоғары хабар таратқыш (DVB-T MPEG4)
- DVB-C желісіндегі айқындығы жоғары арна
- Айқындығы жоғары ойын жүйесі бар HDMI кабелі арқылы жалғанатын айқындығы жоғары ойын консолы (Xbox 360 / PlayStation 3).

# 1.1.1 Айқындығы жоғары теледидарды пайдалану

Қосымша ақпарат алу үшін дилерге хабарласыңыз. Еліңіздегі айқындығы жоғары арналардың немесе провайдерлердің тізімі бар жиі қойылатын сұрақтарды табу үшін www.philips.com/support торабына кіріңіз.

Теледидарды пайдаланбас бұрын барлық нұсқауларды міндетті түрде оқып шығып, түсініп алыңыз. Нұсқауларды орындамаудан зақым туындағанда кепілдік күшінен айрылады.

Ток соғу немесе өрт қаупі!

• Ешқашан қашықтан басқару пультін немесе батареяларды жаңбырға, суға немесе шамадан тыс ыстыққа шығармаңыз. • Теледидардың жанына еш уақытта гүл құмырасы сияқты ыдыстар қоймаңыз. Егер сұйықтықтар теледидардың үстіне немесе ішіне төгілсе, теледидарды дереу қуат көзінен ажыратыңыз. Теледидарды пайдаланардан бұрын тексеру үшін Philips тұтынушыларды қолдау қызметіне хабарласыңыз.

• Ешқашан қашықтан басқару пультін немесе батареяларды жалындаған оттың немесе басқа қызу көздеріне жақын, оның ішінде тікелей күн шуағына қоймаңыз.

• Шырағдандарды немесе басқа ашық жалынды әрдайым бұл өнімнен аулақ ұстаңыз.

• Ешқашан теледидардың желдеткіш тесіктеріне немесе басқа ашық жерлеріне зат салмаңыз.

• Қуат ашаларына ауыр күш түспеуін қамтамасыз етіңіз. Босап қалған қуат ашалары электр доғасының пайда болуына себеп болуы және өрт шығу қаупін тудыруы мүмкін.

• Ешқашан теледидарды немесе басқа заттарды электр сымының үстіне қоймаңыз.

• Электр сымын ажыратқанда сымнан емес, ашасынан тартып суырыңыз.

...

Теледидарға зақым келу қаупі!

• Салмағы 25 кг-нан асатын теледидарды екі адам көтеру керек.

• Егер теледидарды тұғырға орнатсаңыз, тек жинақпен бірге берілген тұғырды пайдаланыңыз. Тұғырды теледидарға мықтап бекітіңіз. Теледидарды оның салмағын көтере алатын жазық, тегіс бетке қойыңыз. • Теледидарды қабырғаға орнатқан кезде қабырғаның теледидар салмағына шыдайтынына көз жеткізіңіз. Koninklijke Philips Electronics N.V. компаниясы қате орнатудың нәтижесінде болған жазатайым оқиға, дене зақымы немесе мүліктік залалға жауапты емес.

...

Балалардың жарақаттану қаупі бар!

Теледидардың балалар үстіне құлап, жарақаттауына жол бермеу үшін мына сақтандыру шараларын орындаңыз:

- Теледидарды сырғанап кетуі мүмкін жапқыш немесе басқа материал жабылған жерге қоймаңыз.
- Теледидардың ешқандай бөлігі орнатқан жердің шетінен шығып тұрмағанына көз жеткізіңіз.

• Қабырғаға жиһаз бен теледидарды бекітпей немесе тіреуішсіз теледидарды кітап шкафы сияқты биік жиһазға қоймаңыз.

• Теледидарға қол жеткізу үшін жиһазға міну қауіпті екенін балаларға үйретіңіз.

....

### Қатты қызып кету қаупі!

Теледидар желденуі үшін оның айналасында әрдайым кемінде 10 см ашық орын қалдырыңыз. Перделер немесе басқа заттар теледидардың желдету тесіктерін жаппауын қамтамасыз етіңіз.

### Найзағай

Найзағай ойнайтын кезде теледидарды қуат көзінен ажыратып, антеннаны суырыңыз. Найзағай ойнаған кезде теледидардың ешбір бөлігіне, қуат сымына немесе антенна кабеліне тимеңіз.

### Есту қабілетінің зақымдану қаупі!

Құлақаспаптарды жоғары дыбыс деңгейінде немесе ұзақ уақыт пайдаланбаңыз.

#### Төмен температуралар

Егер теледидар температурасы 5°С-тан төмен орталарда тасымалданса, теледидарды орауышынан шығарып, қуат көзіне қоспас бұрын оның температурасы мен бөлме температурасының сәйкес келуін күтіңіз.

### 1.1.3 Теледидарды орналастыру

Теледидарды орналастырмас бұрын сақтық шараларын мұқият оқыңыз.

- Теледидарды экранына жарық тікелей түспейтін жерге орналастырыңыз.
- Ambilight әсерін жақсарту үшін бөлмедегі жарықты азайтыңыз.
- Ambilight әсерін жақсарту үшін теледидарды қабырғадан 25 см-дей алыс етіп орналастырыңыз.

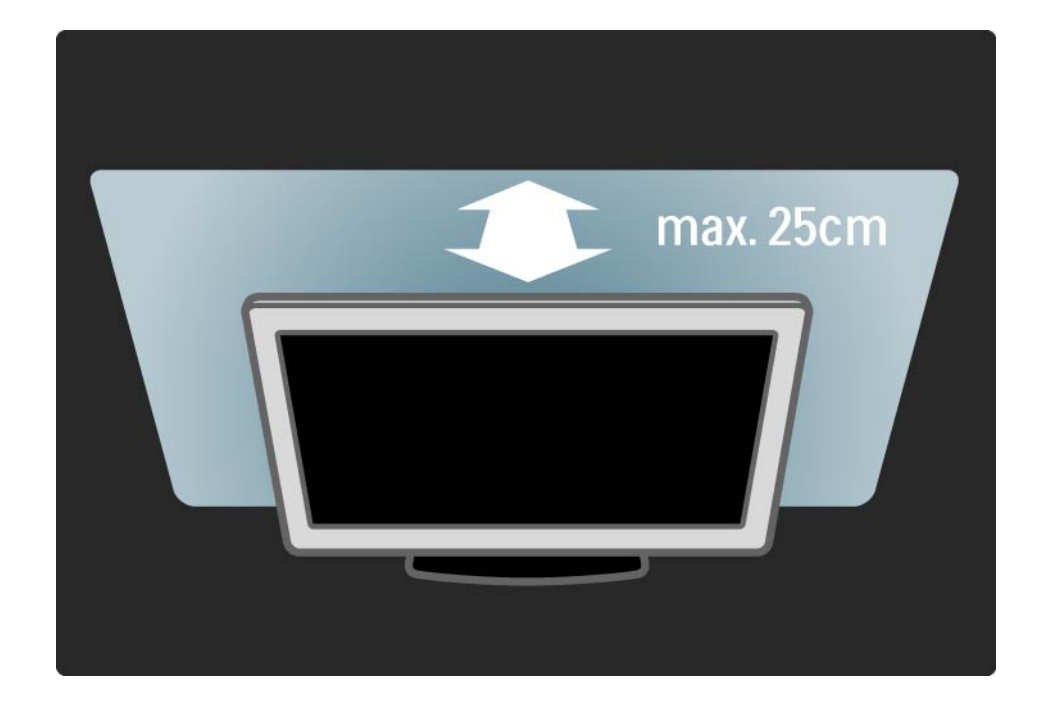

### 1.1.4 Көру қашықтығы

Теледидарды қолайлы көру қашықтығына орналастырыңыз. Айқындығы жоғары теледидар бейнесін немесе кез келген бейнені көзіңізді ауыртпай көріңіз. Теледидарды жақсы және демалып отырып көру үшін теледидардың дәл алдынан «оңтайлы көру нүктесін» тауып алыңыз.

Теледидар көру үшін ең қолайлы қашықтық экран диагоналінің үш есесіне тең. Отырған кезде көздеріңіз экранның ортасымен бір деңгейде болғаны жөн.

### 1.1.5 Экран күтімі

• Теледидар экранына зақым келу қаупі бар! Экранға еш уақытта қандай да бір затты тигізбеңіз, онымен итермеңіз, сүйкемеңіз немесе ұрмаңыз.

• Теледидарды тазалар алдында міндетті түрде өшіріңіз.

• Теледидар мен жақтауларын жұмсақ, дымқыл шүберекпен тазалаңыз. Теледидарға спирт, химиялық заттар немесе тұрмыстық тазалағыштар сияқты заттарды қолданбаңыз.

• Пішінінің бұзылуын және түсінің оңуын болдырмау үшін мүмкіндігінше су тамшыларын тез сүртіп тұрыңыз.  Мүмкіндігінше қозғалыссыз кескіндерді көп тұрғызбаңыз. Қозғалыссыз кескіндер дегеніміз
экранда көп уақыт бойы тұратын кескіндер. Қозғалыссыз кескіндерге экран мәзірлері, қара жолақтар, уақыт дисплейлері, т.б. жатады. Егер қозғалыссыз кескіндерді пайдалану керек болса, экран зақымданбау үшін экран контрасты мен жарықтығын азайтыңыз.

Ескі өнім мен батареяларды тастау

...

Өнім қайта өңдеуге және қайта пайдалануға болатын жоғары сапалы материалдармен және бөлшектермен әзірленіп жасалған.

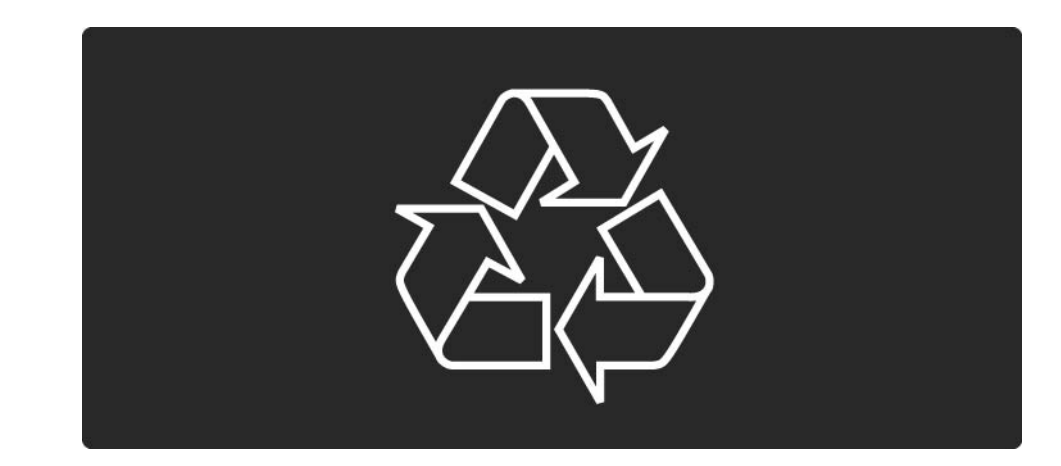

...

Егер сызып тасталынған дөңгелегі бар қоқыс жәшігі таңбасы өнімге тіркелсе, бұл өнім 2002/96/ЕС Еуропалық нұсқауы қамтитынын білдіреді.

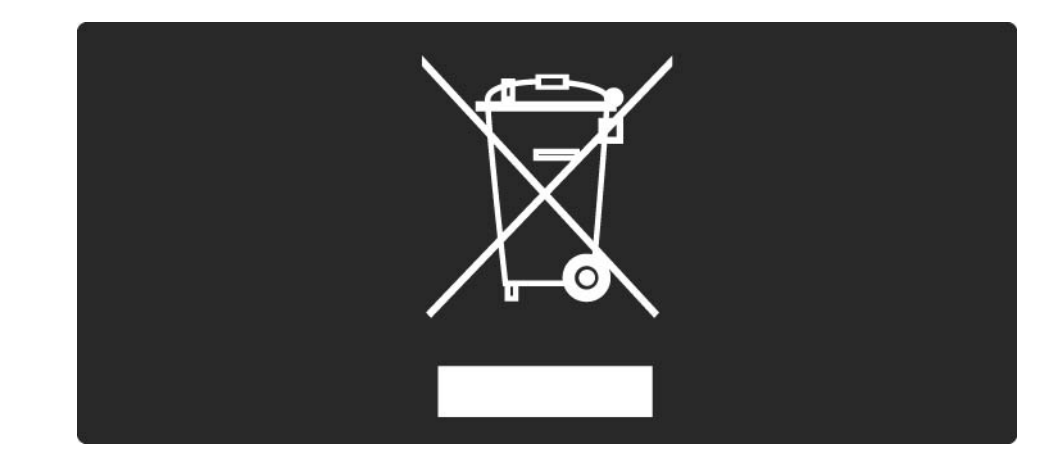

Жергілікті электр және электронды өнімдерді бөліп жинақтау жүйесі жөнінде ақпаратпен танысыңыз.

Жергілікті тәртіпке сәйкес әрекет жасауыңызды және ескі өнімдерді кәдімгі тұрмыстық қалдықпен тастамауыңызды өтінеміз. Ескі өнімді дұрыс тастау қоршаған орта мен адам денсаулығына кері әсер етпеуінің алдын алуға көмектеседі.

...

Өнімде 2006/66/ЕС Еуропалық нұсқауына сәйкес кәдімгі тұрмыстық қалдықпен бірге тастауға болмайтын батареялар бар.

Батареяларды бөліп жинақтаудың жергілікті тәртібі жөнінде ақпаратпен танысыңыз, себебі дұрыс тастау қоршаған орта мен адам денсаулығына тиетін кері әсерлердің салдарын алдын алуға көмектеседі.

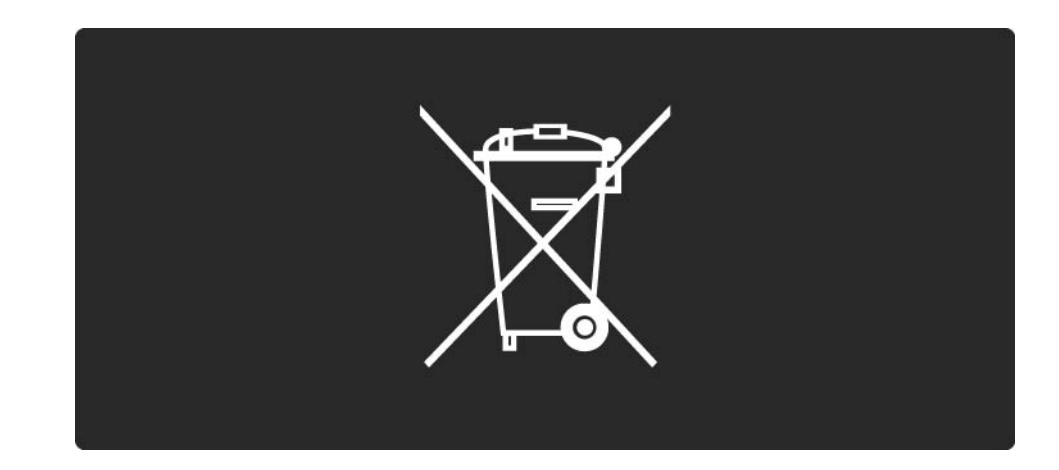

Теледидардың қуатты тиімді пайдалануға септігін тигізетін мүмкіндіктері бар.

Бұл теледидар өзінің қоршаған ортаны ластауға қарсы қасиеттері үшін Еуропалық Экотаңбасымен марапатталған. Қуатты тиімді пайдалану мүмкіндіктері

• Сыртқы жарық сенсоры

Қуатты үнемдеу үшін іштей орнатылған Сыртқы жарық сенсоры қараңғы түскенде теледидар экранының айқындығын төмендетеді.

• Стандартты

...

Теледидардың стандартты параметрі қуатты үнемдейтін бірнеше теледидар параметрлерін біріктіреді. «Setup» (Реттеу) мәзірінен «Smart» (Смарт) параметрлерін қараңыз.

• Күту режиміндегі қуатты аз мөлшерде тұтыну

Топ жаратын және жоғары дамыған қуат схемалары тұрақты «Standby» (Күту) режимінде орындалатын қызметтерге мүлдем шығынданбай, теледидардың қуатты тұтыну дәрежесін барынша төмендетеді.

#### Қуатты басқару

...

Теледидардың алдыңғы қатардағы қуатты басқару мүмкіндігі оның өз қуатын тиімді пайдалануына кепілдік береді. Теледидардағы жеке реттеулеріңіздің, экрандағы суреттер айқындығы және сыртқы жарық жағдайының сәйкес қуат тұтыну көлеміне әсерін тексеруіңізге болады.

Бұл пайдаланушы нұсқаулығын жауып, Демо мәзірін басыңыз. Белсенді басқару параметрін таңдап, ОК түймесін басыңыз. Ағымдағы теледидар параметрлері ерекшеленіп тұрады. Сәйкес мәндерді көру үшін, басқа параметрге ауысуға болады.

Экотаңба

Philips компаниясы өзінің жаңашыл өнімдерінің қоршаған ортаға тигізетін кері әсерін төмендетумен унемі айналысады. Біз қоршаған ортаны қорғау мақсатында өндіріс барысында зиянды заттарды азайту, қуатты пайдалану тиімділігіне, пайдаланудан кейінгі нұсқаулар және өнімді қайта өңдеуге күш саламыз.

### **EUROPEAN UNION ECOLABEL**

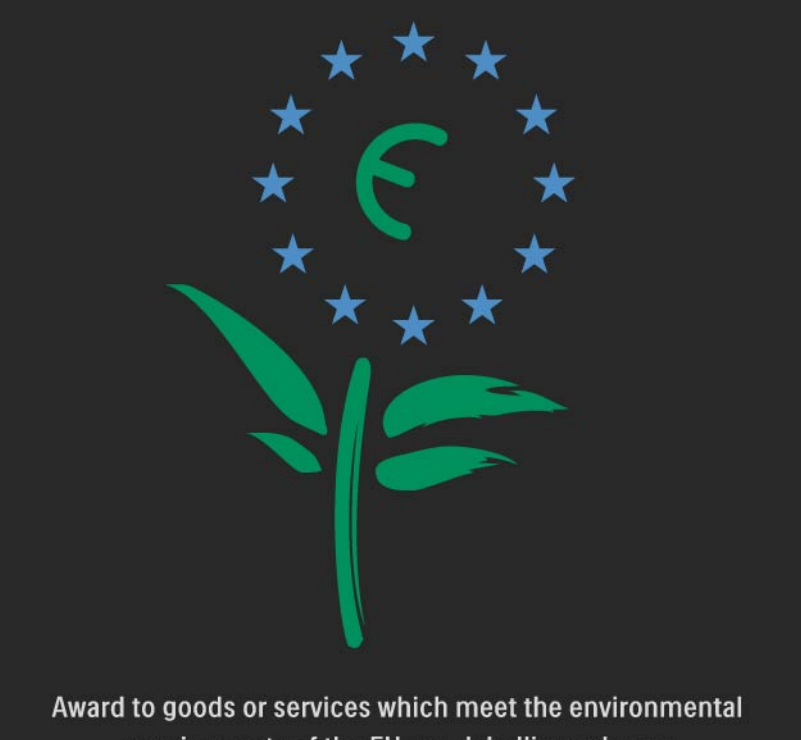

requirements of the EU eco-labelling scheme

NL/22/001

Компанияның қоршаған ортаны қорғау жұмысына атсалысқаны үшін, бұл теледидар Еуропалық «гүл» экотаңбасымен марапатталды (www.ecolabel.eu).

Осы теледидардың күтү режиміндегі энергияны тұтынуы, кепілдік міндеттемесі, қосымша бөлшектері және қайта өңдеу туралы толық ақпаратты Philips компаниясының мемлекетіңізге арналған www.philips.com веб торабынан таба аласыз. Пайдаланғаннан кейін

Теледидарды және батареяларды дұрыс тастау жөнінде ақпарат алу үшін Жұмысқа дайындық> Маңызды > Тұтыну мерзімі біткенде бөлімдерін оқыңыз

# 1.2.1 Қосу

...

Теледидар қосылу үшін бір-екі секунд кетеді.

Егер күту режимінің қызыл индикаторы өшірулі болса, оны қосу үшін теледидардың алдындағы дөңгелек түймені басыңыз.

Теледидарды сөндіру үшін, 🕛 түймесін басыңыз.

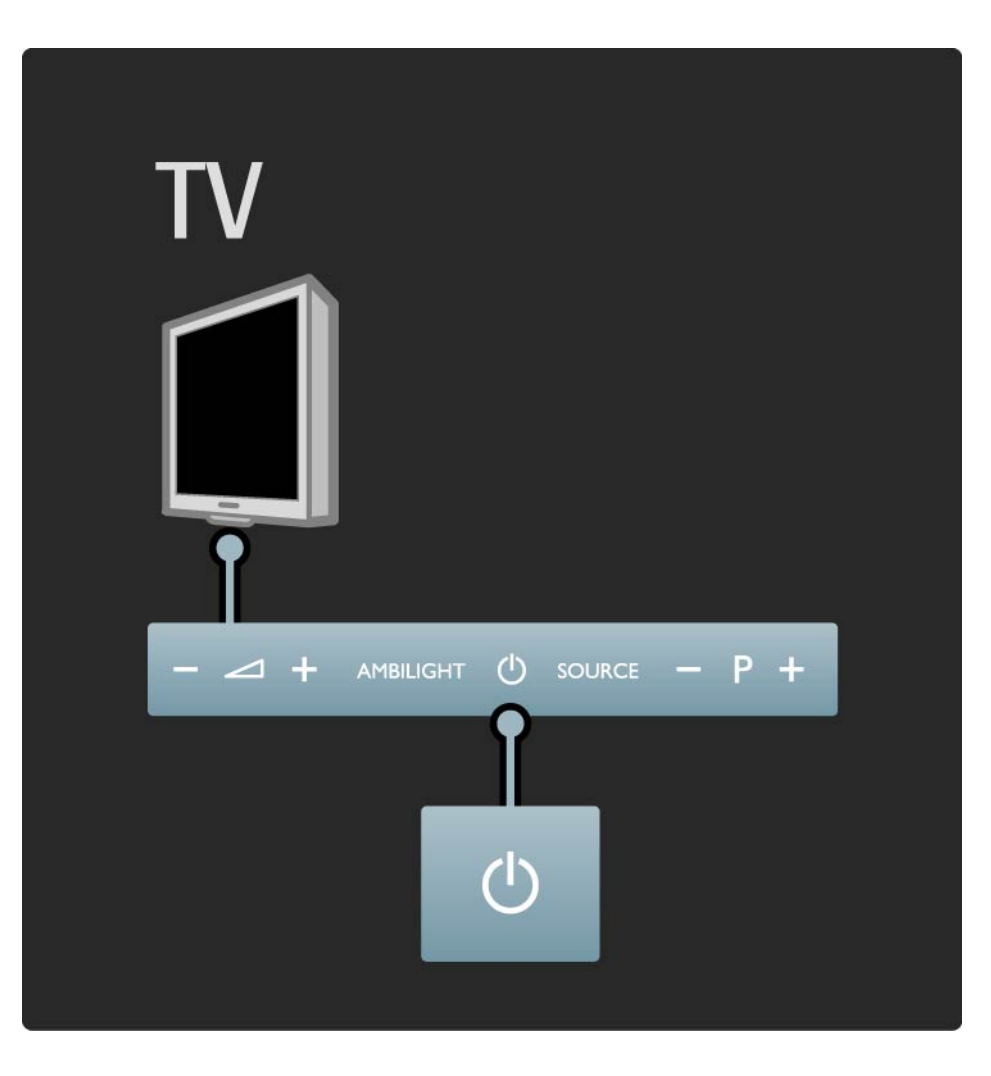

# 1.2.1 Қосу

Теледидар пайдалануға дайын болған кезде күту режимінің ақ түсті белгісі қосылудың алдында және толығымен қосылған кезде жылтылдайды.

Күту режимі белгісінің жарықтығын орнатуға немесе мүлдем сөндіруге болады.Ол үшін 合 > Реттеу > Орнату > Параметрлер > LightGuide жарықтығы параметрін таңдаңыз.

# 1.2.2 Volume (Дыбыс деңгейі) ⊿

Теледидардың алдындағы түймелер теледидардың негізгі басқару жүйесі болып табылады.

Теледидар қосылып тұрған кезде, дыбыс деңгейінің түймелерін іске қосу үшін, () таңбасының жанындағы теледидардың басқару панелінің кез келген жерін түртіңіз. Дыбыс деңгейін реттеу үшін, ⊿ – немесе + түймесін басыңыз.

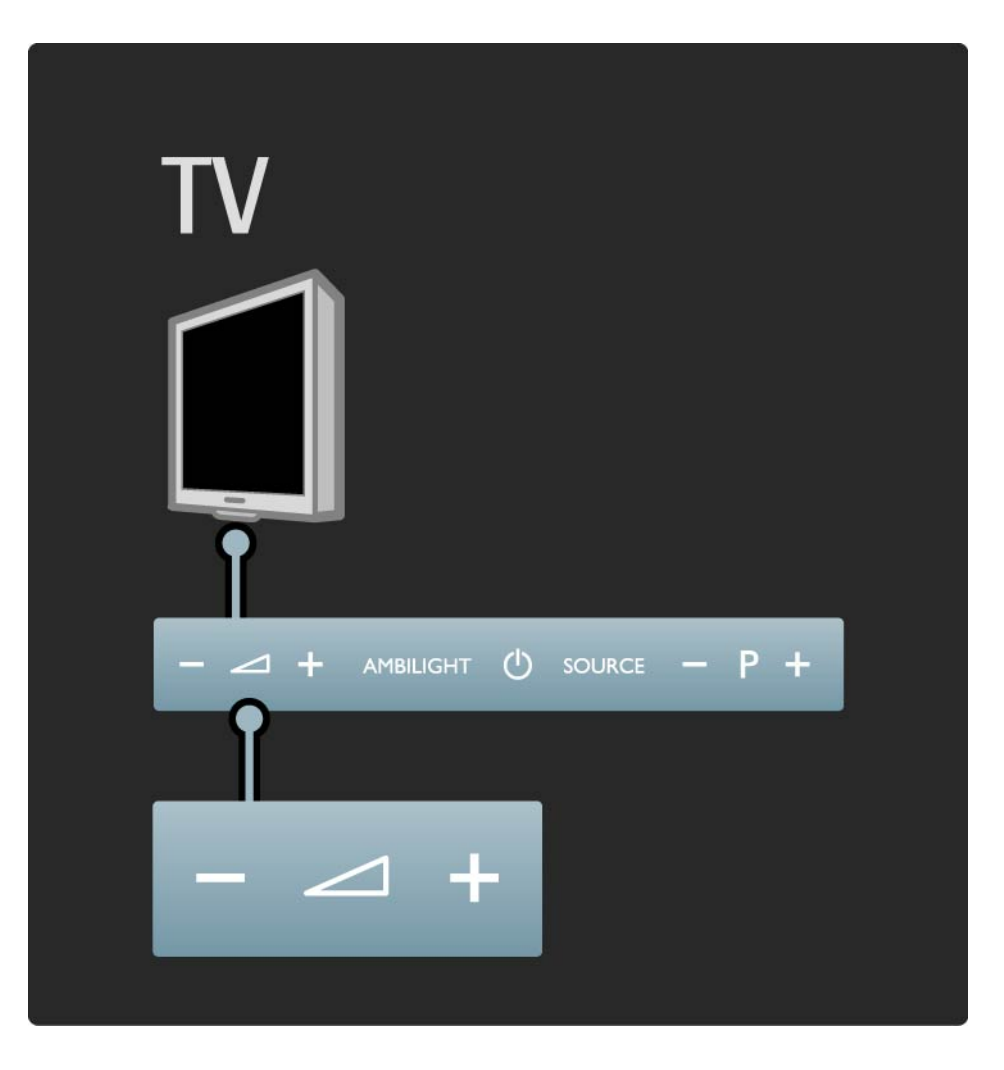

### 1.2.3 «Р» бағдарлама түймесі

Теледидардың алдындағы түймелер теледидардың негізгі басқару жүйесі болып табылады.

Теледидар қосылып тұрған кезде, бағдарлама түймелерін іске қосу үшін, () таңбасының жанындағы теледидардың басқару панелінің кез келген жерін түртіңіз. Бағдарламаны ауыстыру үшін, Р немесе + түймесін басыңыз.

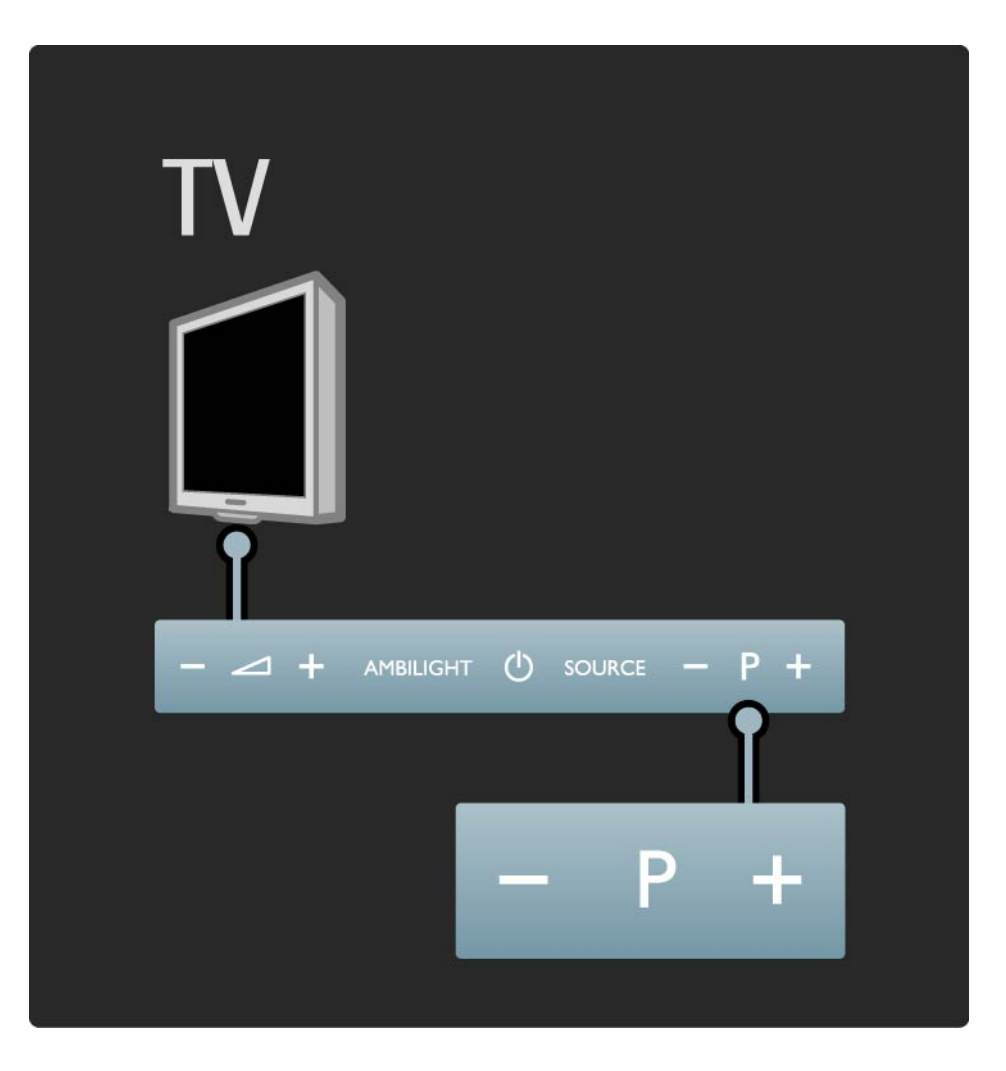

### 1.2.4 Ambilight

Теледидардың алдындағы түймелер теледидардың негізгі басқару жүйесі болып табылады.

Теледидар қосылып тұрған кезде, «Ambilight» түймесін іске қосу үшін () таңбасының жанындағы теледидардың басқару панелінің кез келген жерін түртіңіз. «Ambilight» мүмкіндігін қосу немесе ажырату үшін, Ambilight түймесін басыңыз.

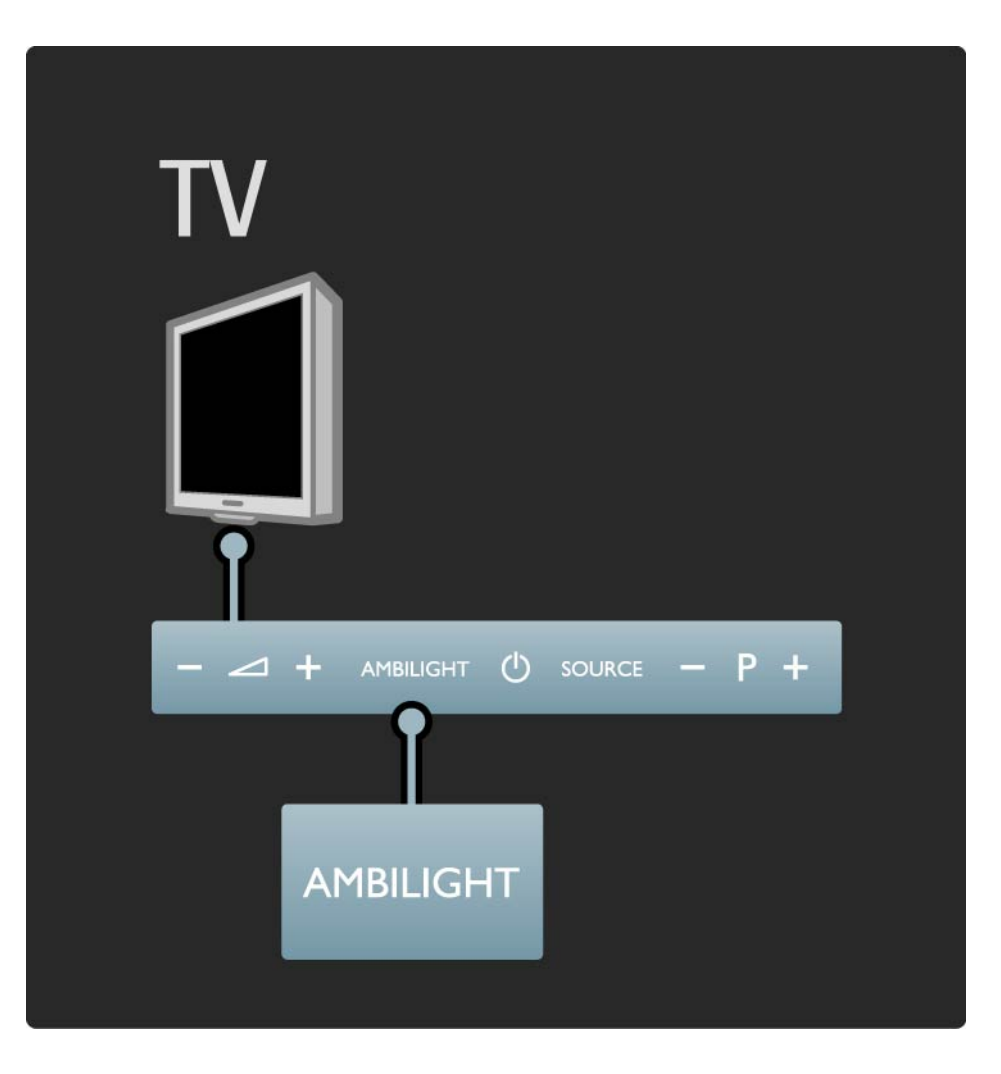

# 1.2.5 Source (Сигнал көздері) түймесі

Теледидардың алдындағы түймелер теледидардың негізгі басқару жүйесі болып табылады.

Теледидар қосылып тұрған кезде, «Source» (Сигнал көздері) түймесін іске қосу үшін, () таңбасының жанындағы теледидардың басқару панелінің кез келген жерін түртіңіз. Сигнал көздері тізімін ашу үшін, Source (Сигнал көздері) түймесін басыңыз. Жалғанатын құрылғыны таңдау үшін, Source (Сигнал көздері) түймесін қайталап басыңыз. Бірнеше секундтан кейін, теледидар таңдалған құрылғыға қосылады.

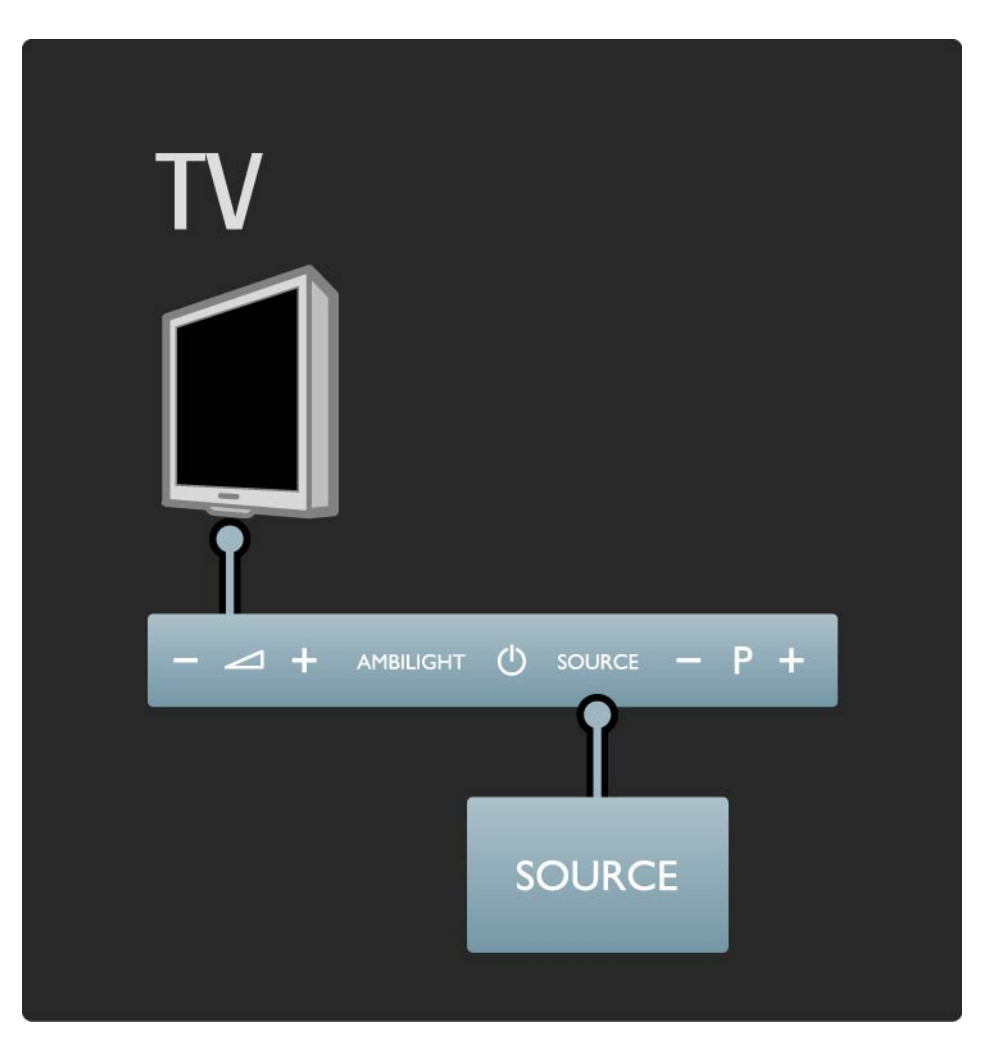

### 1.2.6 Инфрақызыл сенсоры

Әрқашан қашықтан басқару пультінің теледидар алдындағы қашықтан басқару пультінің инфрақызыл сенсорына бағытталуын қамтамасыз етіңіз

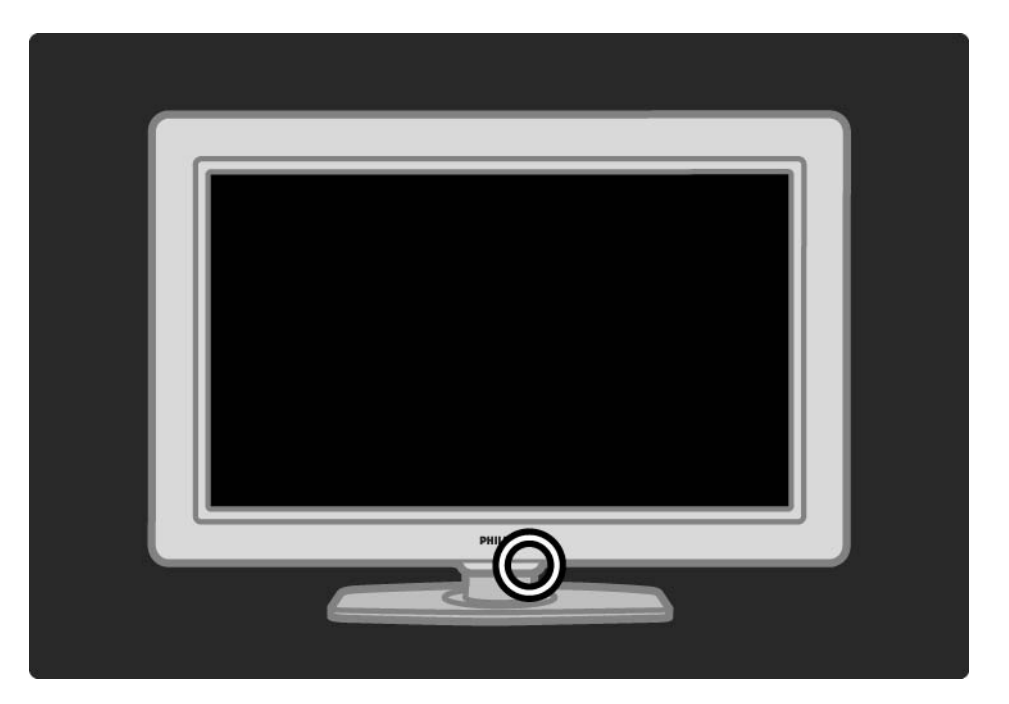

### 1.3.1 VESA ақпараты

Теледидар қабырғаға орнатудың VESA стандартына сәйкес жасалынған. VESA қабырғаға орнату қапсырмасы жиынтыққа қосылмаған. Қапсырманы сатып алу үшін келесі VESA кодтарын пайдаланыңыз.

40" / 101 см VESA MIS-F 300, 300, 6

Ұзындығы суретте көрсетілген бұранданы пайдаланыңыз.

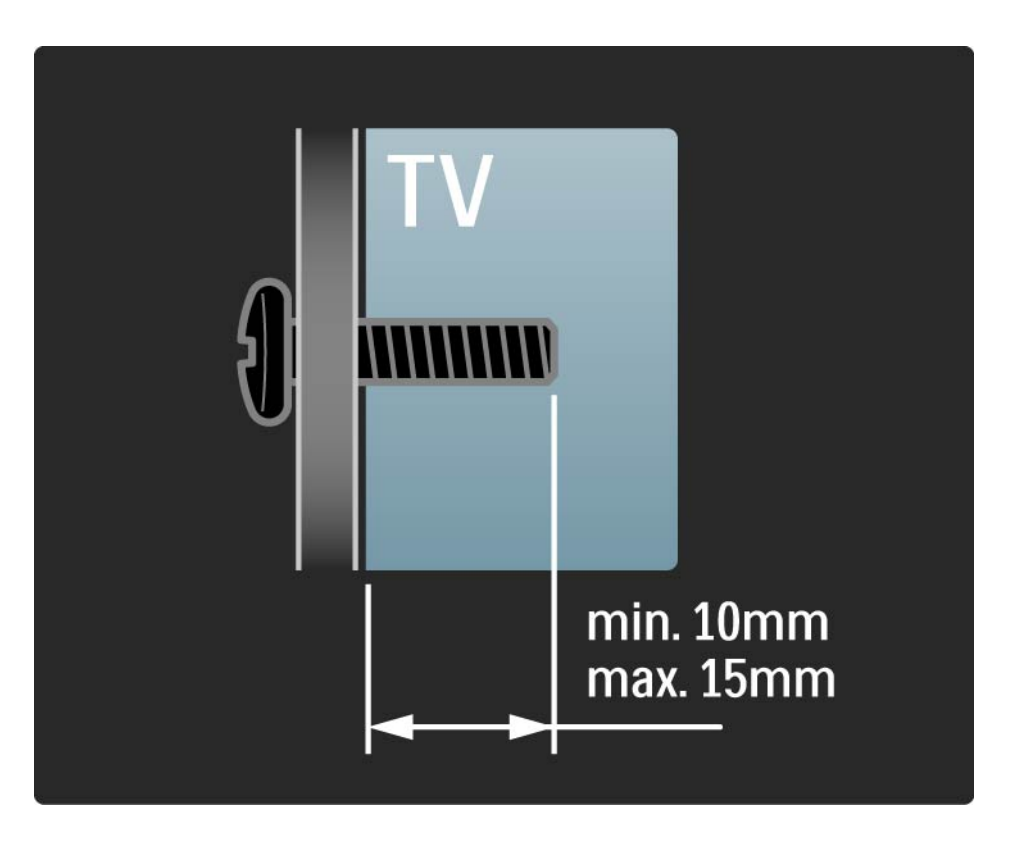

### 1.3.2 Тұғырды бөлшектеу

Теледидарды тұғырдан алып көтермес бұрын оның артындағы бұранданың 4-ін де бұрап алыңыз.

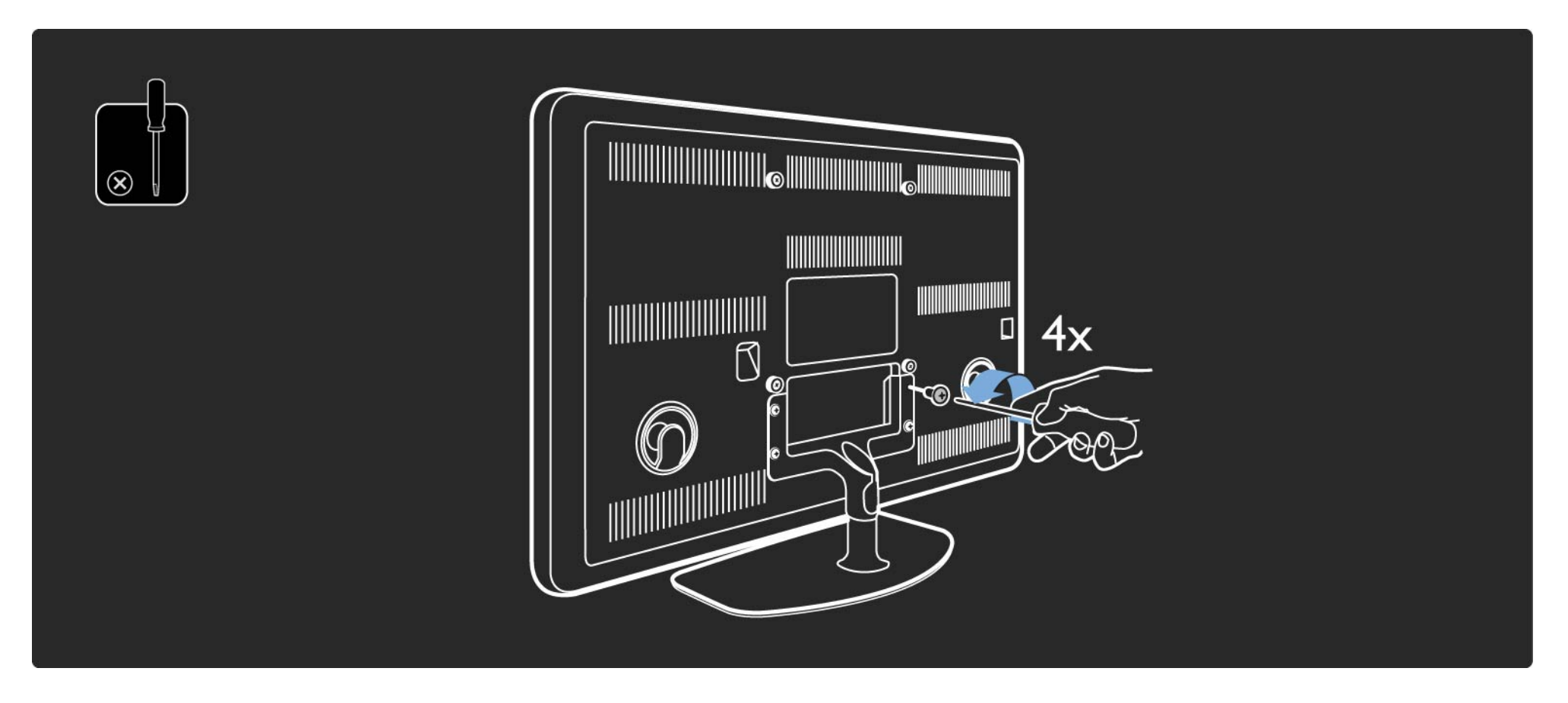

Абайлаңыз

Теледидарды қабырғаға орнату үшін ерекше шеберлік керек және квалификациясы бар мамандардан өткізіледі. Теледидарды қабырғаға оның салмағына қарай қауіпсіздік стандарттар бойынша орнату керек.

Koninklijke Philips Electronics N.V. дұрыс орнатылмауға немесе апаттарға, зақымдалуға алып келетін орнатуларға жауапты емес.

Теледидарды орналастырмас бұрын сақтық шараларын мұқият оқыңыз.

#### Қабырғаға орнату

...

Теледидарды қабырғаға орнату әдісі бойынша нұсқаулар теледидармен бірге берілетін Бастау нұсқаулығында да қамтылған.

Теледидарды қабырғаға орнату үшін, орамадан табылатын тіреуішті және 2 кішкентай пластмасса шайбаны пайдаланыңыз.

Нұсқаулықты келесі беттерден оқыңыз.

Отырған кезде көздеріңіз экран ортасымен бір деңгейде болса, теледидар дұрыс биіктікте орнатылған.

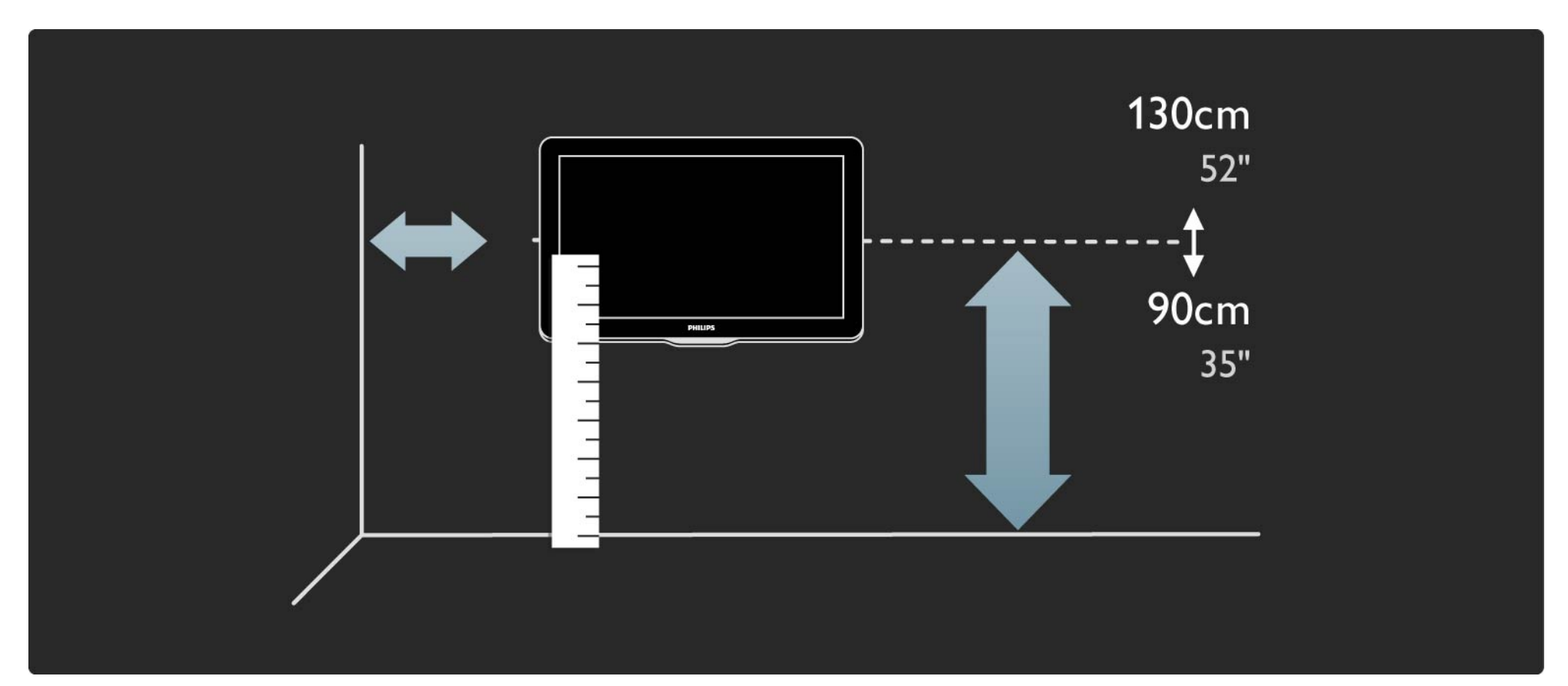

Теледидардың ең лайықты жайғасымын есептеңіз.

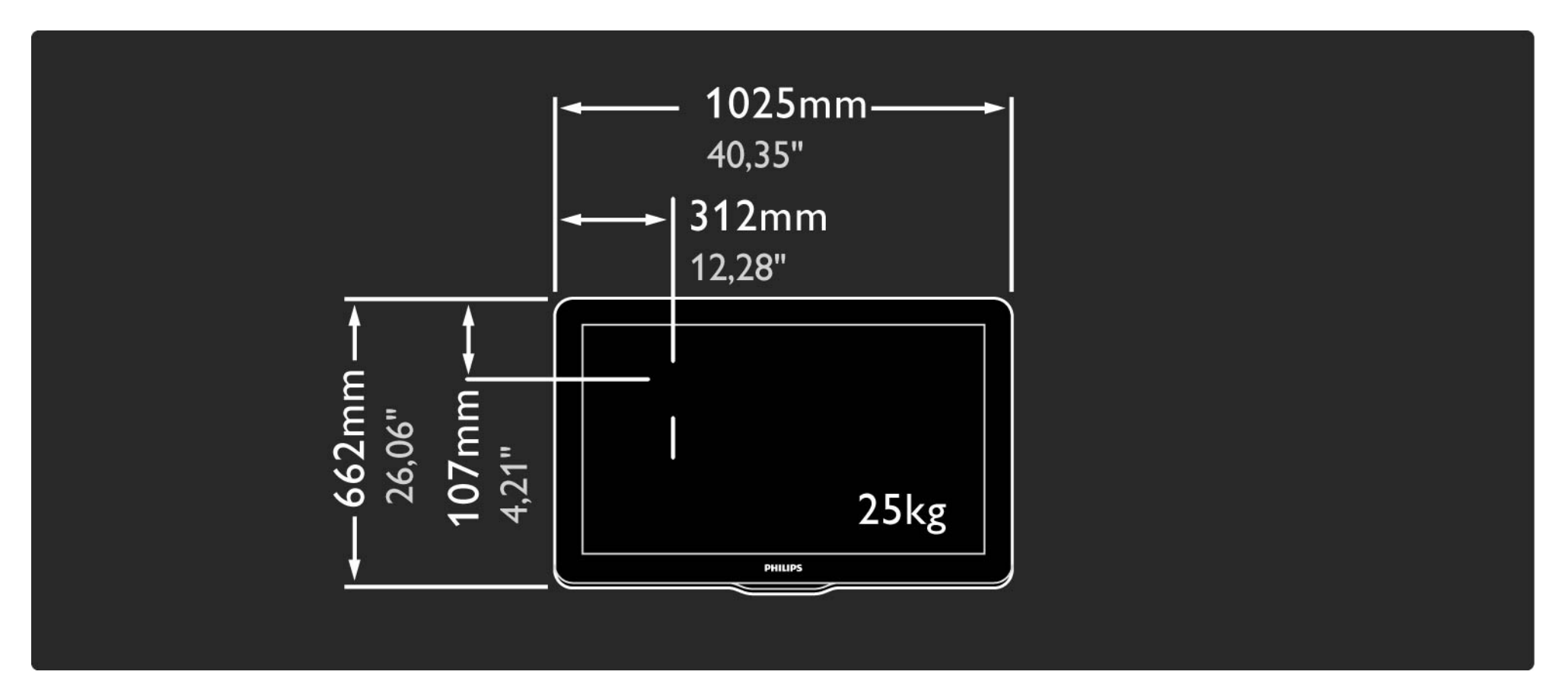

Қабырғаға орнату тіреуішінің жайғасымын және деңгейін белгілеп, тіреуішті қабырғаға қатты қондырып қойыңыз.

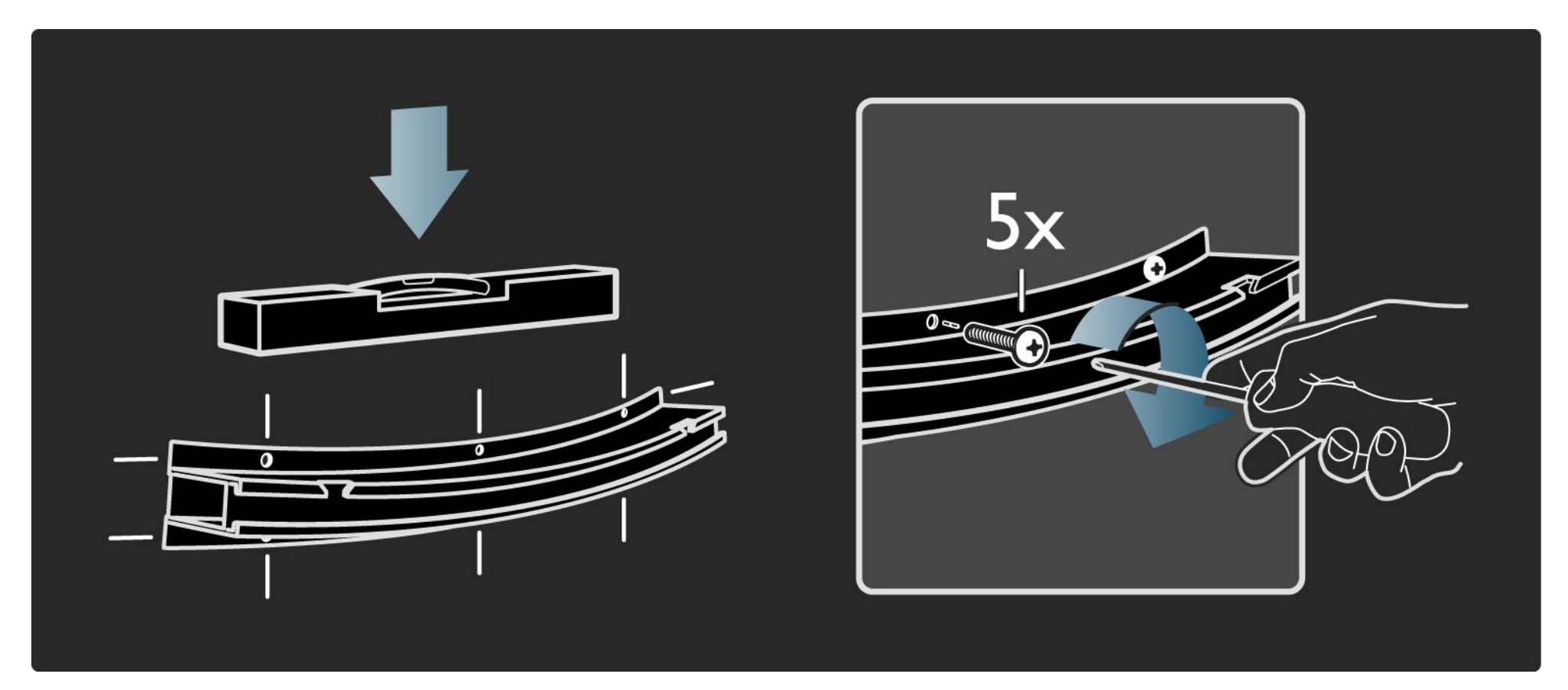

2 шайбаны теледидардың артқы жағындағы 2 астыңғы дискіге бекітіңіз.

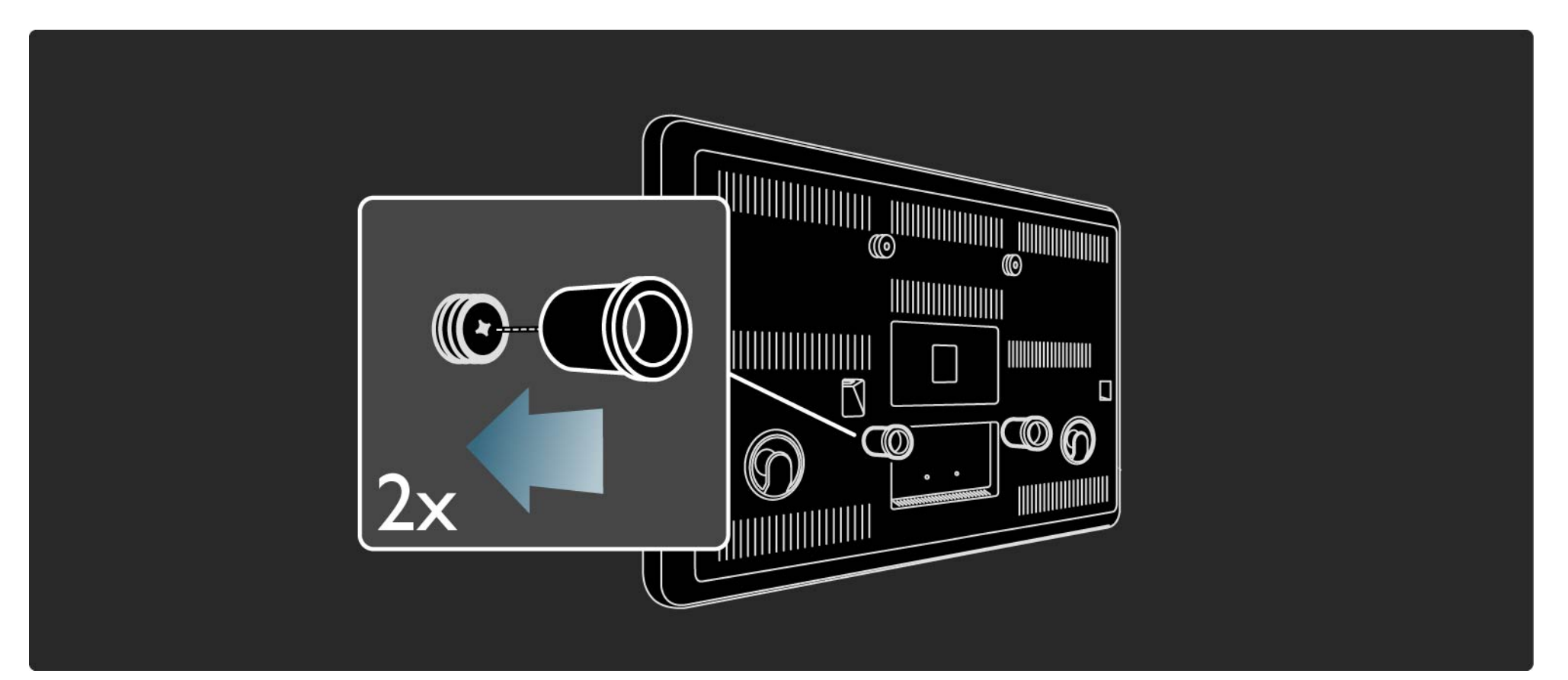

Барлық кабельдерді жалғаңыз.

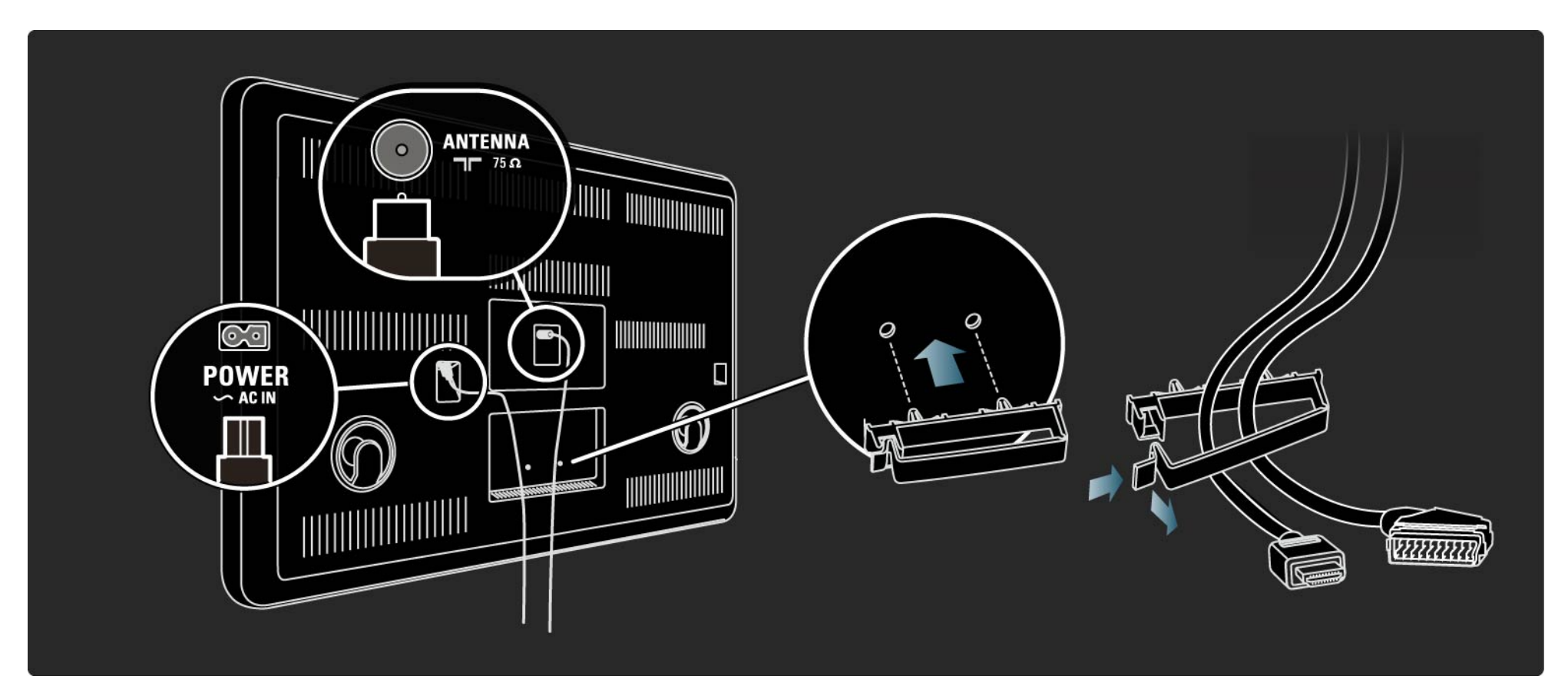
## 1.3.3 Қабырғаға орнату

Қабырғадағы тіреуішке теледидарды көтеріп орнатыңыз.

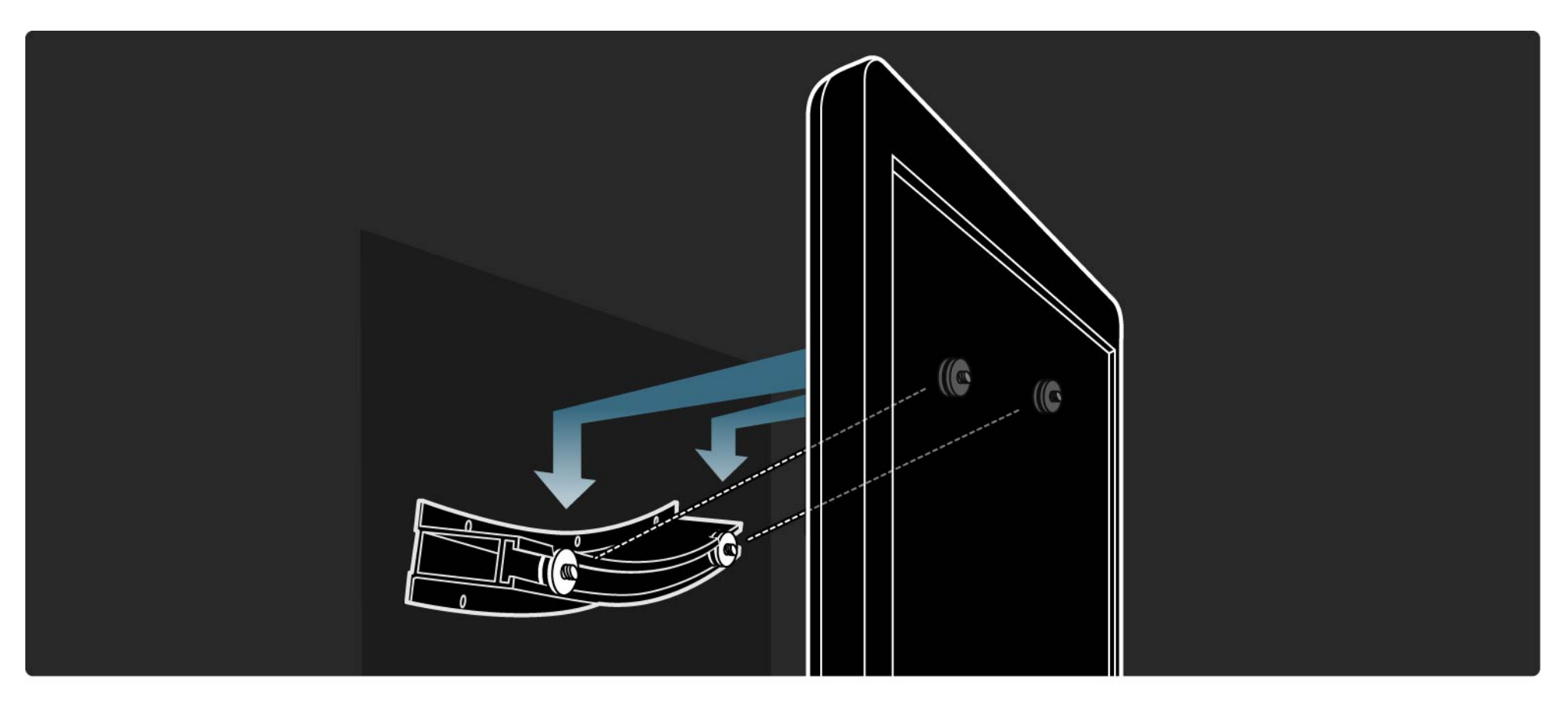

# 1.3.3 Қабырғаға орнату

Теледидарды тіреуіште қозғауға және түзетуге болады.

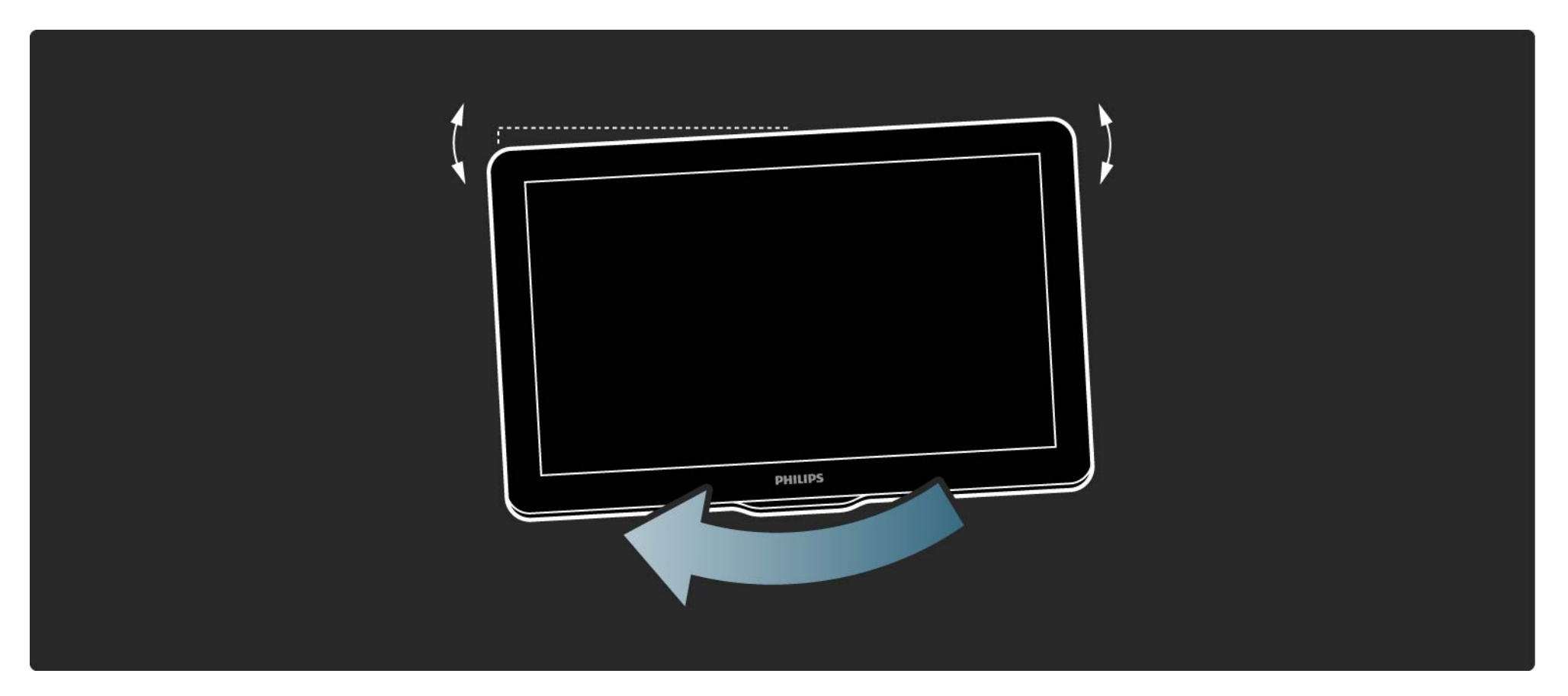

# 1.4.1 Full High Definition сұйық кристалды дисплейі (СКД)

Бұл теледидар Full High Definition (HD) дисплейімен жабдықталған. Full HD 1920х1080 - HD сигнал көздерінің ең жоғарғы ажыратымдылығы.

Бұл дисплей жарықтығы оңтайлы және түстері керемет тұнық прогрессивтік сканер кескінін ұсынады. Айқындығы жоғары теледидарды пайдалану үшін алдымен сізге айқындығы жоғары бағдарламалар қажет. Егер айқындығы жоғары бағдарламаларды көрмесеңіз, кескін сапасы жай теледидардікіндей болады.

Жұмысқа дайындық > Маңызды > Айқындығы жоғары теледидарды пайдалану бөлімін оқыңыз

## 1.4.2 Ambilight

Ambilight Spectra сенсорлы ореолы бейненің жарығы мен ортасын экраннан тыс та жаяды. Бейнеге қараған сайын оған бір сиқырлы өлшем қосылып, сурет әлеміне толығымен енгендей боласыз.

Экранның айналасында орналастырылған 150-ден астам LED қуат көздері теледидардың дәл алдында және қабырғада жұмсақ, әрі көп түсті ореолын жасайды. Ambilight — теледидар бейнесіне сәйкес түсі мен жарықтықтығын автоматты түрде реттейтін инновациялық технология. Қолайлы көру жағдайын ұсына отырып, Ambilight мүмкіндігі сондай-ақ теледидарды көру кезінде көзді шаршатпайды.

Ambilight мүмкіндігін пайдалану бойынша қосымша мәліметтерді Теледидарды пайдалану тарауынан оқыңыз.

#### 1.4.3 DVB-T және DVB-C біріктірілген тюнері

Аналогты телехабарлармен қатар, теледидар сандық жер (DVB-T) және кейбір елдерде сандық кабельді (DVB-C) теле және радиосигналдарды қабылдай алады.

DVB — Сандық бейнехабар тарату жүйесі жақсы кескін және жақсы дыбыс сапасымен қамтамасыз етеді.

Кейбір таратушы станцияларында бірнеше аудио (сөйлеу) және/немесе телемәтін тілдері болады. Теледидар еліңіздегі DVB-T немесе DVB-C сигналдарын қолдайтын-қолдамайтынын тексеріңіз. Теледидардың артындағы «Сандық теледидардың елдердегі үйлесімділігі» жапсырмасын қараңыз.

# 1.4.4 Бағдарлама нұсқаулығы

Теледидар нұсқаулығы — жоспарланған теледидар бағдарламалары жөніндегі экрандағы нұсқаулық. Бұл нұсқаулықты сандық хабар таратушылар немесе Желілік ТД желідегі қызметі ұсынады. Бағдарламаның қысқаша сипаттамасын оқуға, бағдарлама басталғанда есіңізге салатын хабарлама орнатуға немесе бағдарламаларды жанр бойынша таңдауға болады.

Қосымша ақпарат > Бағдарлама нұсқаулығы бөлімін оқыңыз.

# 1.4.5 Сымсыз желі

Жай ғана осы теледидарды үйдегі сымсыз желіге қосыңыз. Желілік кабельдің қажеті жоқ. Дербес компьютердегі суреттер, бейнелер мен музыка файлдарын үлкен экраннан тамашалаңыз.

Реттеу > Желі бөлімін оқыңыз.

# 1.4.6 Net TV

Теледидарды Net TV қызметімен байланыстыруға болады.

Желілік теледидардың бастапқы беті теледидардың экранына сәйкес келетін фильмдер, суреттер, музыка, ойын-сауық ақпараттық бағдарламаларын, ойындар және көптеген басқа нәрселер ұсынады.

Желілік теледидарды пайдалану үшін теледидарды интернетке қосылған маршрутизаторға жалғау керек.

Желілік теледидар туралы қосымша ақпаратты Теледидарды пайдалану > Желілік теледидар бөлімінен оқыңыз.

Маршрутизаторға жалғау туралы ақпаратты Реттеу > Желі бөлімінен оқыңыз.

# 1.4.7 USB және компьютер желісіне қосылу

Өз мультимедиалық файлдарыңызды (фотосуреттер, әуен, бейнелер, ...) теледидардың жанындағы USB ұясына қосу арқылы көріңіз немесе ойнатыңыз.

Теледидарды үйдегі компьютер желісіне жалғап, компьютеріңізге сақталған мультимедиалық файлдарды көріңіз.

## 1.4.8 Scenea

Scenea мүмкіндігімен фотосуретті экранға «тұсқағаз» ретінде орнатуға болады. Кез келген фотосуретті топтамаңыздан алып, экранға жеке суреттер жасаңыз.

 > Scenea мүмкіндігі туралы қосымша мәліметтер тарауын оқыңыз.

# 1.5.1 Экрандағы нұсқаулық

Сіз енгізілген пайдаланушы нұсқаулығын оқып отырсыз.

Бұл нұсқаулықтың ішінде осы теледидарды орнатуға және пайдалануға қажетті барлық ақпарат бар.

Пайдаланушы нұсқаулығын қашықтан басқару пультіндегі сары 踊 түймемен ашуға немесе жабуға болады.

Нұсқауларды орындамас бұрын нұсқаулықты сары П түймемен жабыңыз.

Нұсқаулықты қайта ашқанда ол жабылған беттен ашылады.

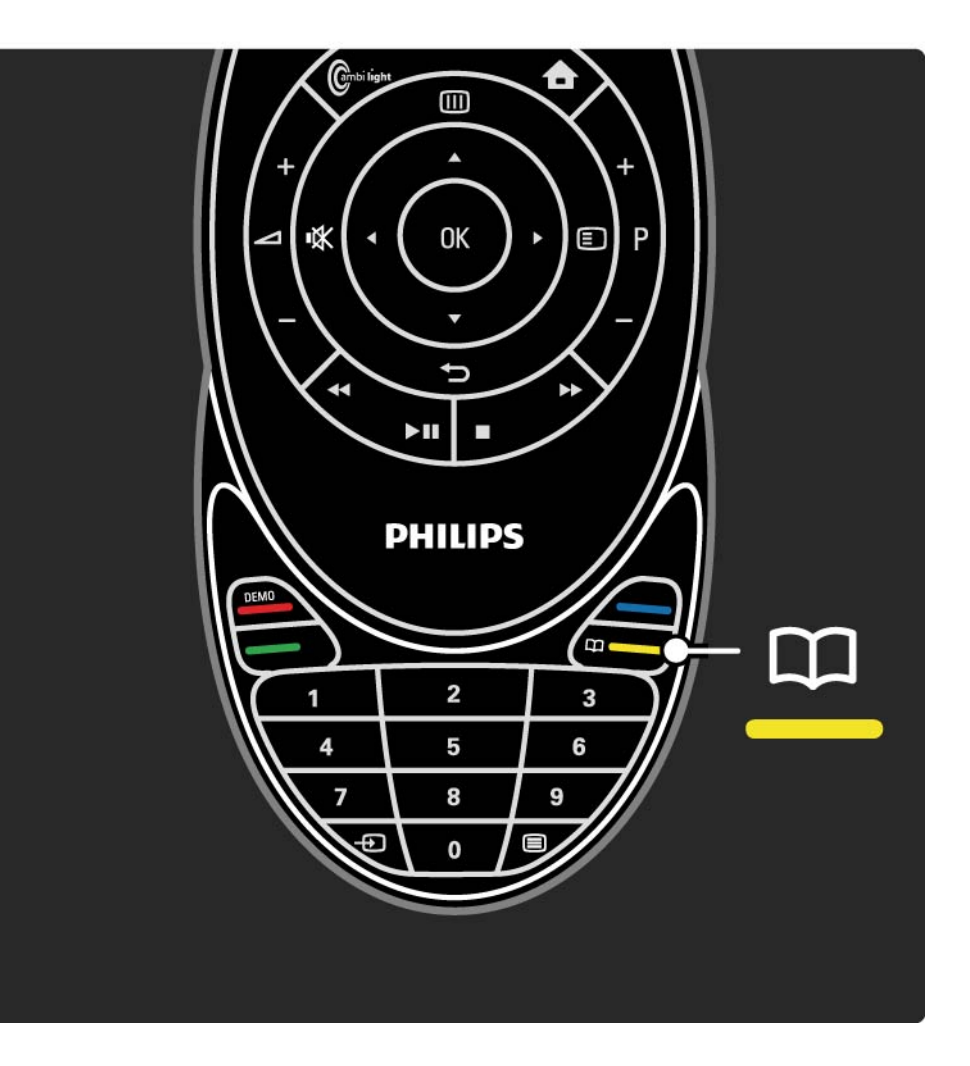

## 1.5.2 Интернетте

Пайдаланушы нұсқаулығының басып шығарылатын нұсқасын интернеттен алуға болады.

Пайдаланушы нұсқаулығын

www.philips.com/support торабынан қараңыз немесе басып шығарыңыз.

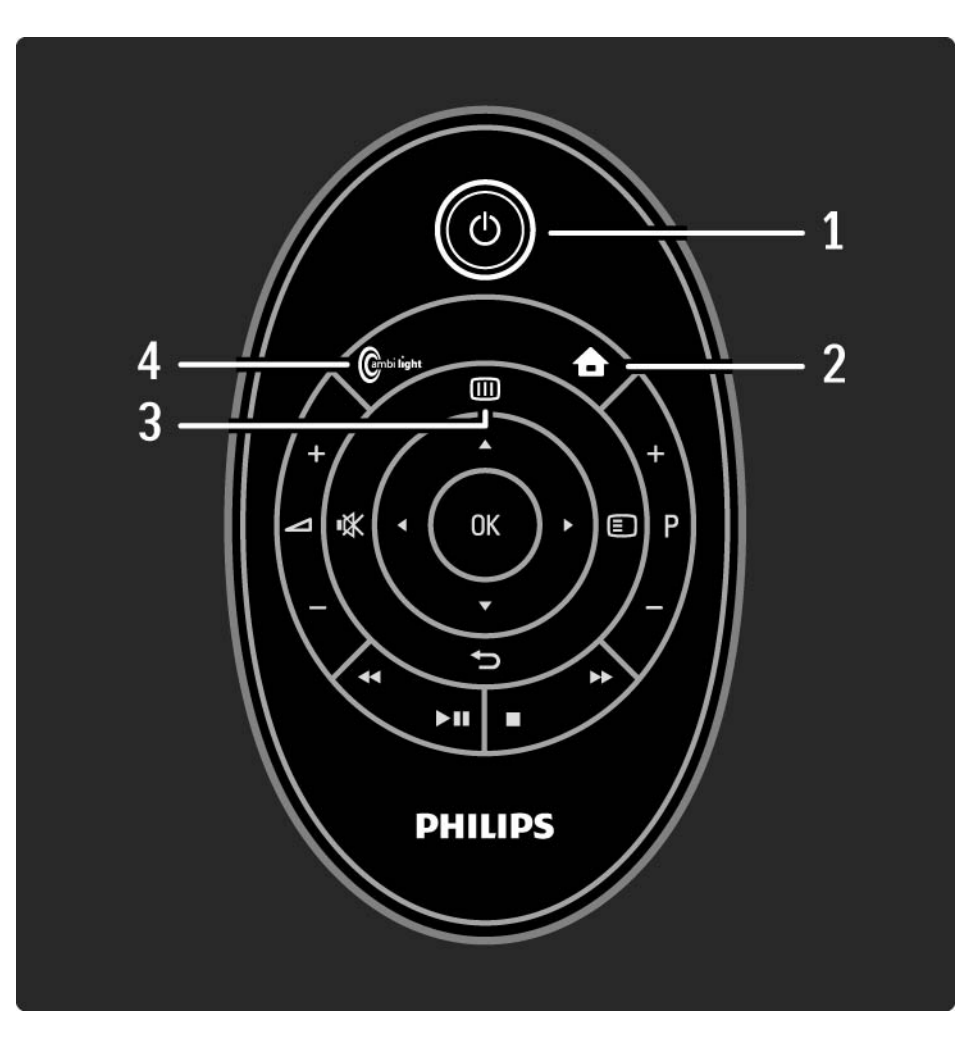

#### 1 Күту режимі 🕛

Теледидарды қосады немесе қайтадан күту режиміне қайтарады.

2 Негізгі мәзірі 🛧

Home (Негізгі) мәзірді ашады немесе жабады.

3 Нұсқау мәзірі 🎟

Бағдарлама нұсқаулығын ашады немесе жабады.

Мультимедиа мазмұнын қарап жатқан кезде мазмұн тізімін ашады немесе жабады.

4 Ambilight

...

Ambilight мүмкіндігін қосады немесе ажыратады.

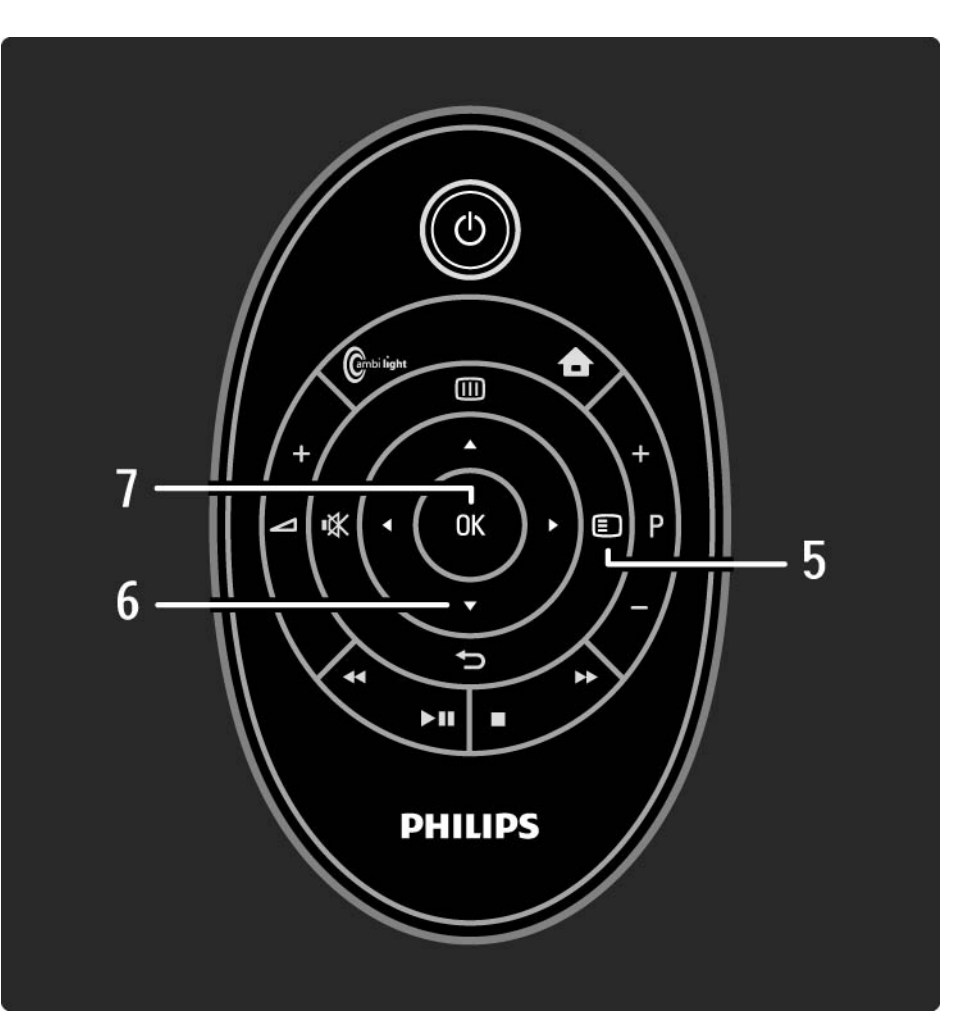

5 Параметрлер 🗉

Бар параметрлерді көрсететін параметрлер мәзірін ашады немесе жабады.

6 Шарлау түймесі

Жоғары, төмен, солға немесе оңға жылжытады.

7 «ОК» түймесі

...

Арналар кестесін ашады немесе жабады.

Таңдалған тармақты іске қосады.

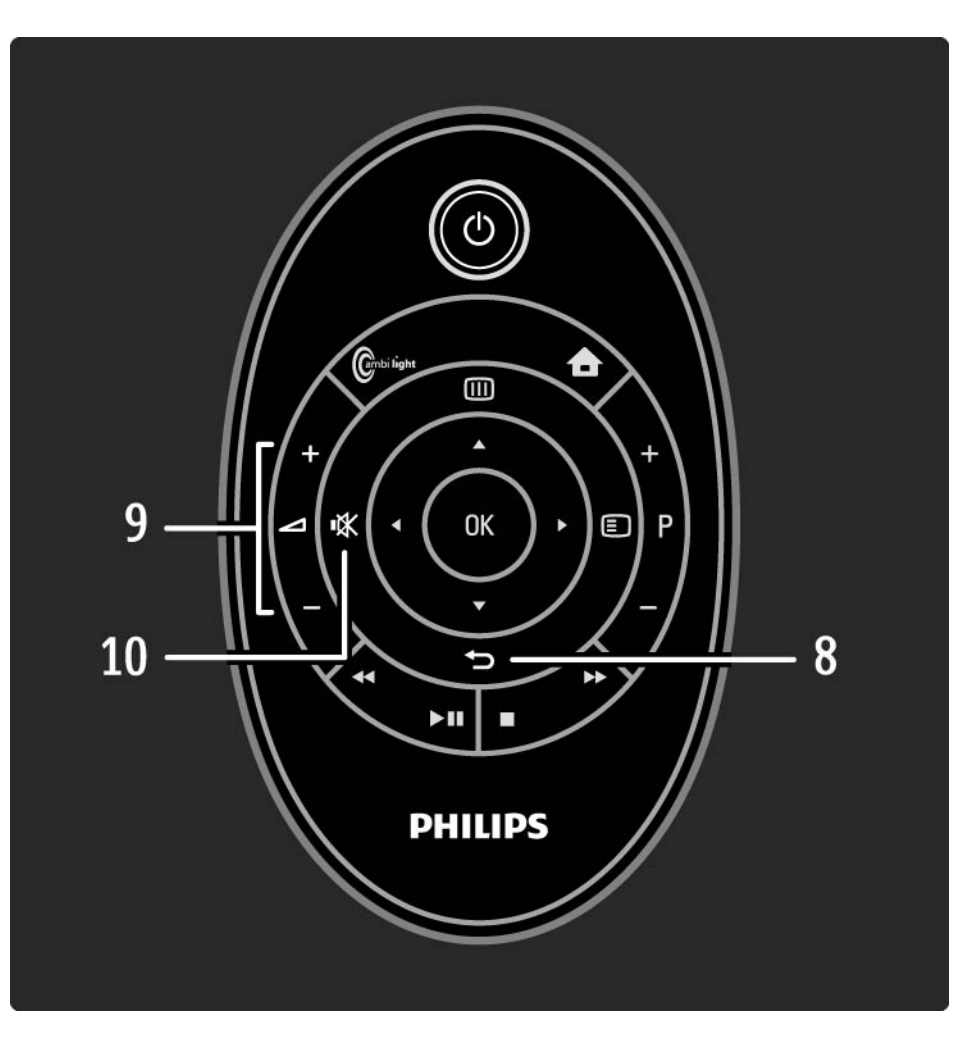

#### 8 ∽

...

Кері қайтарады немесе параметрді өзгертпестен мәзірден шығады.

Алдыңғы телеарнаға немесе алдыңғы телемәтін бетіне қайтады.

Желілік теледидардың алдынғы бетіне қайтады.

9 Дыбыс деңгейі ⊿

Дыбыс деңгейін реттейді.

10 Дыбысты өшіру 🕸

Дыбысты өшіреді немесе қалпына келтіреді.

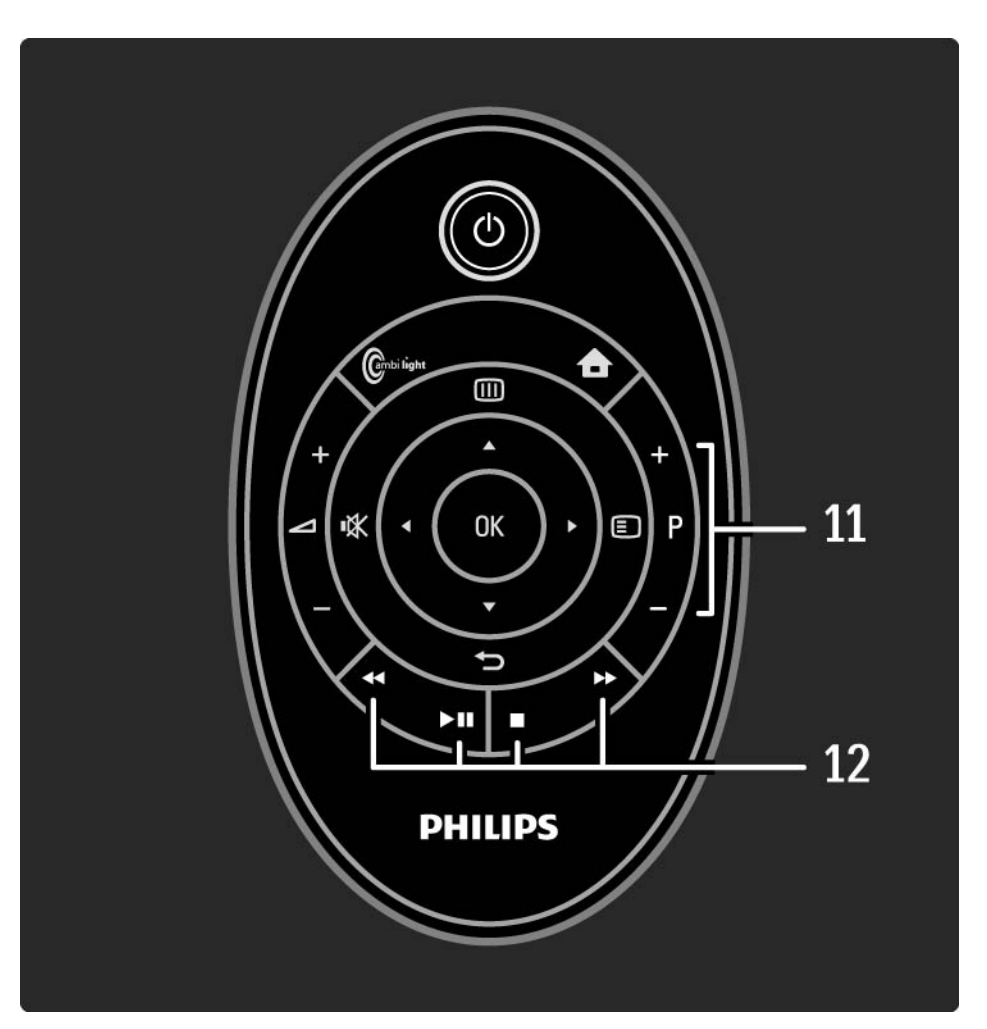

11 Бағдарламаны / арнаны жоғары немесе төмен қарай ауыстыру мәзірі

Арналар кестесіндегі келесі немесе алдыңғы арнаға ауысады.

Келесі немесе алдыңғы телемәтін бетіне ауысады.

12 Ойнатқыш түймелері ∢, ы, ы, ы, ∎, ●

Мультимедиа файлдарын ойнатады.

...

EasyLink HDMI-CEC-ке қосылған диск ойнатқышты басқарады.

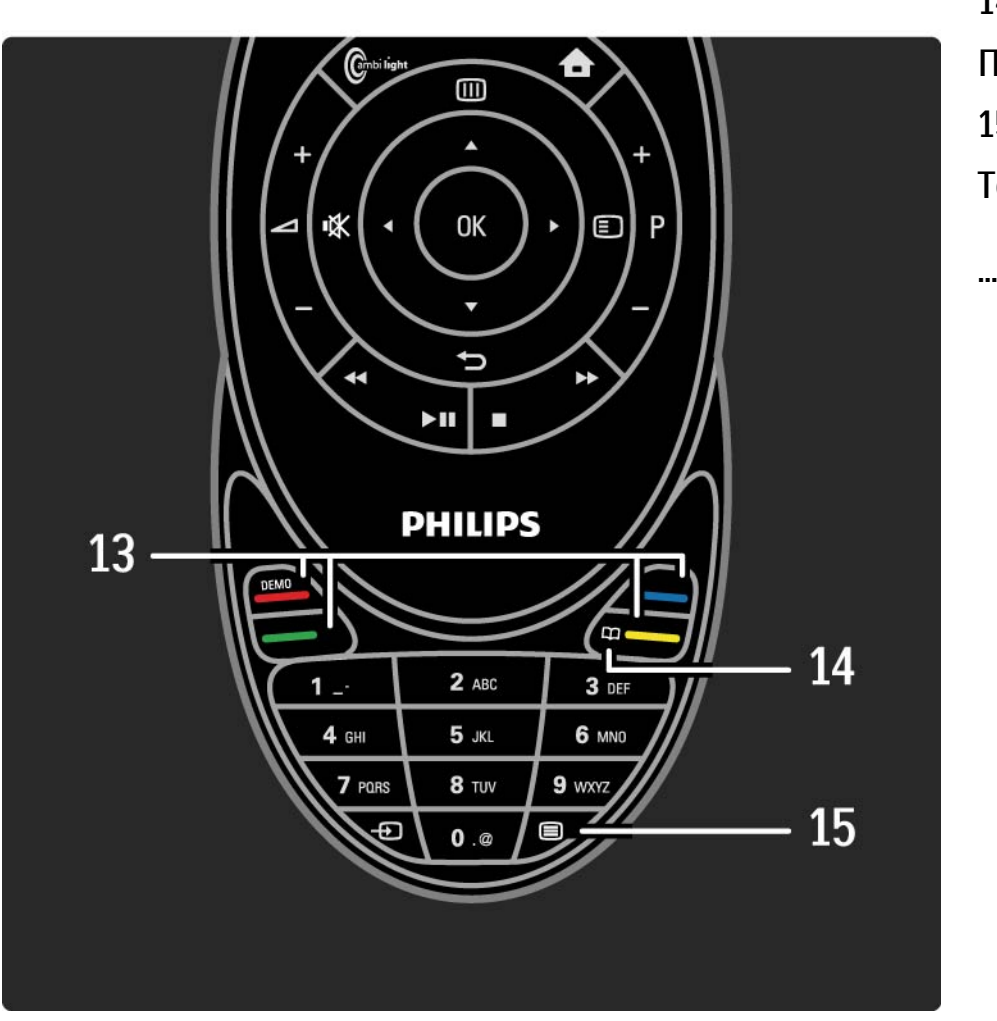

13 Түс түймелері

Телемәтін беттерін оңай таңдауға арналған.

Демо мәзірін (қызыл түйме) ашады немесе жабады.

14 Пайдаланушы нұсқаулығы 邱 (сары түйме)

Пайдаланушы нұсқаулығын ашады немесе жабады.

15 Телемәтін 🗐

Телемәтінді қосады немесе өшіреді.

16 Сан түймелері

Телеарнаны таңдайды немесе сандарды енгізеді.

17 Сигнал көздері Đ

Сигнал көздері тізімінен жалғанған құрылғыны таңдайды.

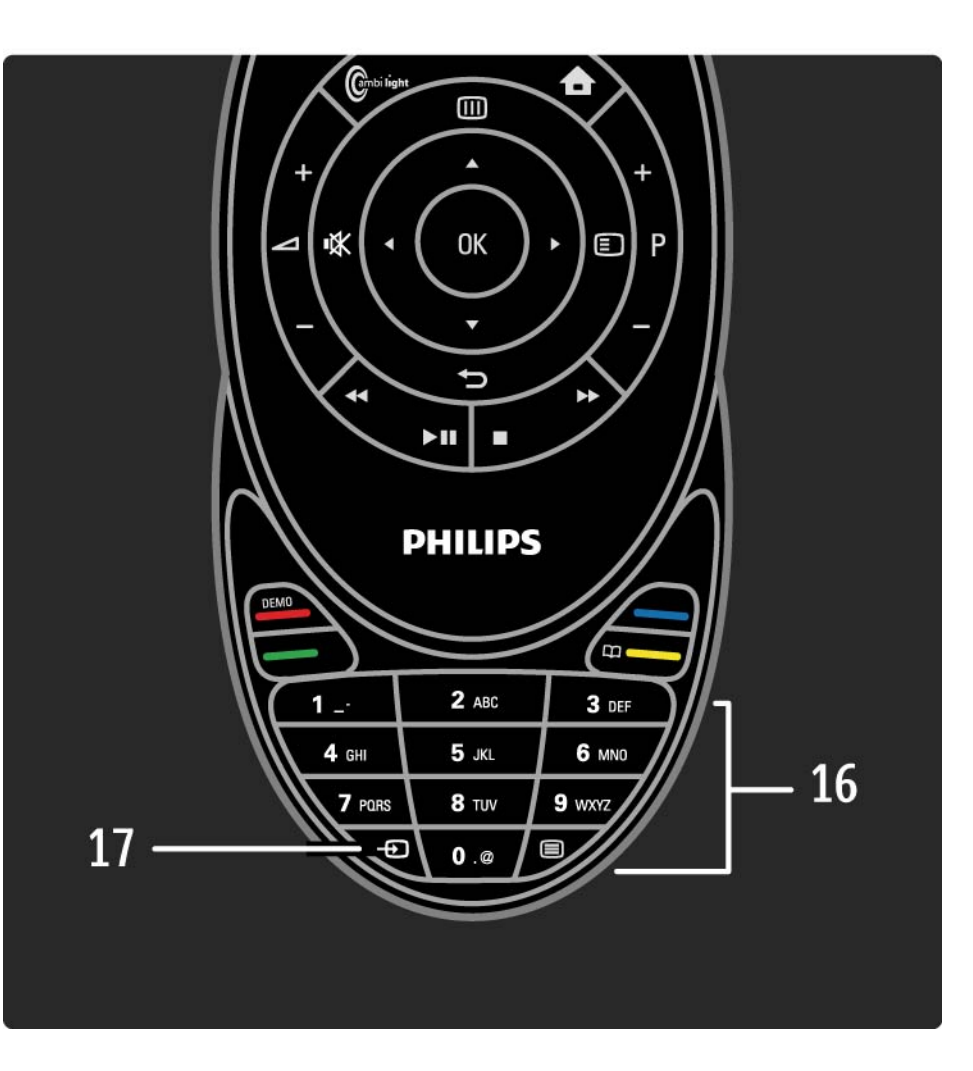

# 2.1.2 EasyLink қашықтан басқару пульті

EasyLink қашықтан басқару пультінің көмегімен, теледидардың қашықтан басқару пульті теледидарда қарап отырған құрылғыны басқара алады. Құрылғыда EasyLink (HDMI-CEC) функциясы болуы керек және ол қосулы күйде тұруы тиіс. Сондай-ақ, құрылғы HDMI кабелімен жалғануы тиіс. Егер осындай құрылғы жалғанған болса, «Home» (Heriзгi) мәзiрiндегi құрылғы параметрiн таңдаңыз, сол мезеттен бастап, теледидардың қашықтан басқару пультi құрылғының кейбiр немесе барлық функцияларын басқарады.

Теледидарға ауысу үшін, Watch TV (Теледидар қарау) параметрін «Home» (Негізгі) 📤 мәзірінен таңдап, ОК түймесін басыңыз.

EasyLink функциясы туралы қосымша мәліметтерді Қосылымдар > EasyLink HDMI-CEC тарауынан оқыңыз.

# 2.1.3 Батареялар

Батарея қақпағын ашу үшін, қашықтан басқару пультінің жиегіндегі кішігірім ақ түймешікті ішке қарай басыңыз да, қақпақты ашыңыз. Жинақтағы 2 батареяны (AAA-LR03 үлгісіндегі 1,5 В) салыңыз. Батареялардың + және - ұштарының дұрыс салынғанын көз жеткізіңіз.

Сілтілік батареяларды пайдалануды ұсынамыз.

Егер қашықтан басқару пультін ұзақ уақыт пайдаланбайтын болсаңыз, батареяларды алып тастаңыз. Батареяларды пайдаланып болғаннан кейін оларды ережеге сай қоқысқа тастаңыз. Іске кірісу > Маңызды > Пайдаланғаннан кейін бөлімін оқып шығыңыз.

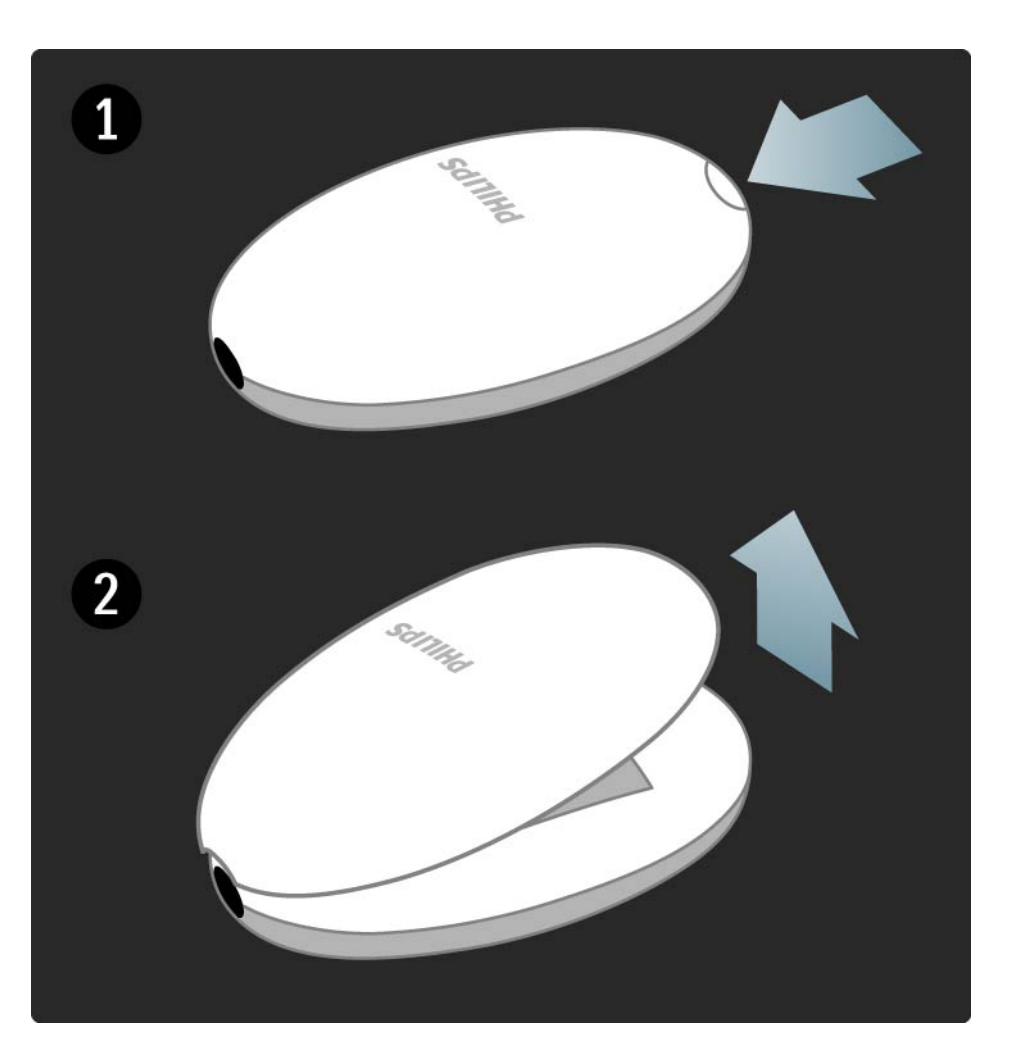

# 2.1.4 Жарықтандыру түймелері

Қашықтан басқару пультінің түймелері қараңғыда жеңіл пайдалану үшін шамалы жарықтандырылған.

Жарықтандыруды іске қосу үшін, сырғытпаны жайлап жоғары қалпына көтеріңіз немесе сырғытпаны толығымен ашыңыз. Кез келген түймені басу жарықтандыруды іске қосады. Бірнеше секундтан кейін жарықтандыру опциясы автоматты түрде сөнеді. Жарықтандыру опциясын біржола сөндіру

Батареяның жұмыс жасау қабілетін ұзарту мақсатында жарықтандыру опциясын сөндіруге болады.

Жарықтандыру опциясын біржола сөндіру үшін, 🦗 Дыбысты өшіру және ОК түймелерін бір уақытта 4 секундтай басып тұрыңыз. 🕐 Күту режимі түймесінің жарығы қашықтан басқару пультінің командалары теледидарға жіберіліп тұрған кезде қосылып тұрады.

Жарықтандыру опциясын қайтадан іске қосу үшін, • Дыбысты өшіру және ОК түймелерін бір уақытта 4 секундтай басып тұрыңыз.

#### 2.1.5 Тазалау

Қашықтан басқару пульті сырылмайтын бетке қойылады.

Қашықтан басқару пультін тазалау үшін, жұмсақ әрі дымқыл шүберекті қолданыңыз. Теледидарға спирт, химиялық заттар немесе тұрмыстық тазалағыштар сияқты заттарды қолданбаңыз.

Теледидарды көріп отырғанда арналар кестесін ашу үшін ОК түймесін басыңыз. Бұл кестеде теледидарға орнатылған теледидар арналары мен радиостанциялар көрсетіледі.

Арнаға немесе станцияға ▲ немесе ▼, < немесе ► түймелерімен жылжып барыңыз. Таңдалған арнаны немесе станцияны көру немесе тыңдау үшін ОК түймесін басыңыз.

Арналар кестесінен арнаны өзгертпей шығу үшін, 🕁 түймесін басыңыз.

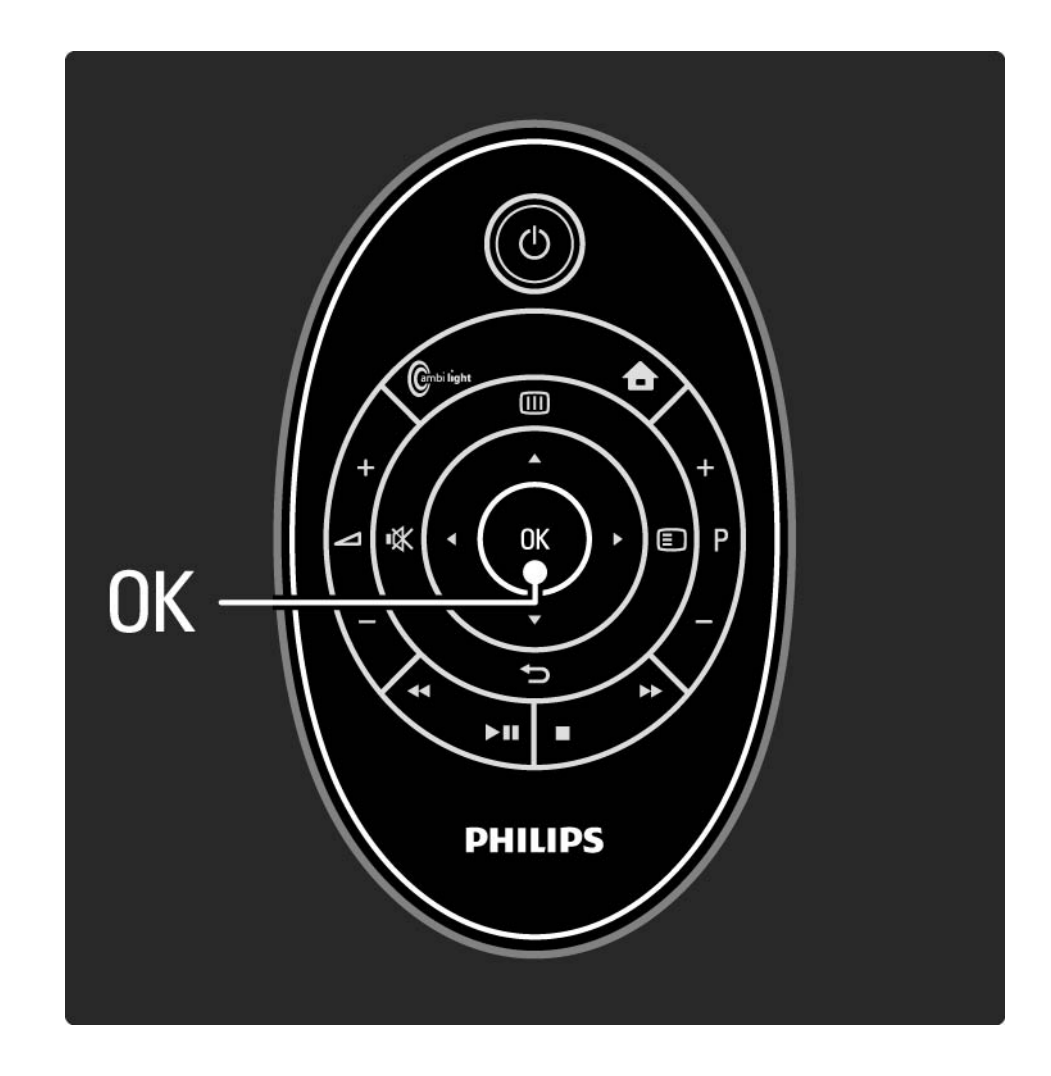

Экранда арналар кестесі ашық тұрғанда төмендегі функцияларды пайдалану үшін 🗊 түймесін басуға болады:

Тізімді таңдау

Арналар кестесінде көрсетілетін арналарды таңдаңыз. Арналар кестесіне сүзгі қойылған болса, теледидар көріп отырған кезде сүзілген кестедегі арналармен жүру үшін, Р+/- түймесін басыңыз. Таңдаулы етіп белгілеу

...

Арналар кестесінде бір арна ерекшеленгенде оны таңдаулы арна етуіңізге болады.

Мына бөлімді оқыңыз Қосымша ... > Сүйікті арналар.

Reorder (Ретін өзгерту)

...

Кестедегі арналардың орындарын өзгертуге болады.

1 Арналар ретін өзгертуді бастау үшін, 🗉 «Параметрлер» мәзірінен Ретін өзгерту параметрін таңдаңыз.

2 Арнаны ерекшелеп, ОК түймесін басыңыз.

3 Арнаны қажетті орынға жылжу түймелерінің көмегімен орналастырыңыз.

4 Орнын растау үшін ОК түймесін басыңыз.

...

Басқа бір арнаны ерекшелеп, тура солай жасауға болады.

Ретін өзгертуді тоқтату үшін, 🗊 түймесін басып, Ретін өзгертуден шығу параметрін таңдаңыз.

Rename (Атын өзгерту)

Арнаның атын өзгертуге болады.

1 Арналар кестесінде атын өзгерткіңіз келген арнаға өтіңіз.

2 🗊 «Параметрлер» мәзірінен Атын өзгерту параметрін таңдаңыз.

3 Ерекшелеуді орналастыру үшін, шарлау түймелерін пайдаланыңыз. Таңбаны жою үшін → түймесін басыңыз. Қашықтан басқару пультінің сандар тақтасын SMS/мәтіндік хабар алмасу үшін таңбаны таңдағандай пайдаланыңыз. Ерекше таңбаны таңдау үшін, 0 сандық түймесін басыңыз. Бүкіл мәтінді жою үшін, Clear (Тазалау) параметрін таңдаңыз. 4 Атын өзгертуді аяқтау үшін Done (Дайын) параметрін таңдап, ОК түймесін басыңыз.

Арнаны жасыру

...

Арналар кестесіндегі бір арнаны жасыру үшін осы опцияны таңдаңыз. Арна жасырылған жағдайда, арналар кестесі келесі жолы ашылғанда ол жасырулы болады.

Жасырын арналарды көрсету үшін, 🗊 «Параметрлер» мәзіріндегі Show hidden channels (Жасырын арналарды көрсету) параметрін таңдаңыз.

Жасырын арналарды көрсету

Барлық арналарды, соның ішінде жасырын арналарды да көрсетуіңізге болады. Арналарды көрсетуге немесе жасыруға болады.

1 🗊 «Options» (Параметрлер) мәзіріндегі Show hidden channels (Жасырын арналарды көрсету) параметрін таңдаңыз.

2 Арнаға өтіңіз.

3 🗊 түймесін басып, Жасыру немесе Арнаны көрсету параметрін таңдаңыз.

Басқа арнаға өтіп, тура солай жасауға болады.

Жасырын арналарды көрсету көрінісінен шығу үшін «Options» (Параметрлер) мәзіріндегі Exit hidden channels (Жасырын арналардан шығу) параметрін таңдаңыз. Кесте келесі жолы ашылғанда бейімделеді.

## 2.2.2 «Ноте» (Негізгі) мәзірі合

«Home» (Негізгі) мәзірінен теледидарыңызға қатысты барлық әрекеттерді іске қосуға болады. Әрекеттер теледидарға басқа құрылғыларды жалғау арқылы да қосылуы мүмкін.

«Home» (Негізгі) мәзірін ашу үшін 🛧 түймесін басыңыз.

Бір әрекетті іске қосу үшін жылжу түймелерінің көмегімен керекті тармақты ерекшелеп, ОК түймесін басыңыз.

«Home» (Негізгі) мәзірін жабу үшін, 合 түймесін қайтадан басыңыз.

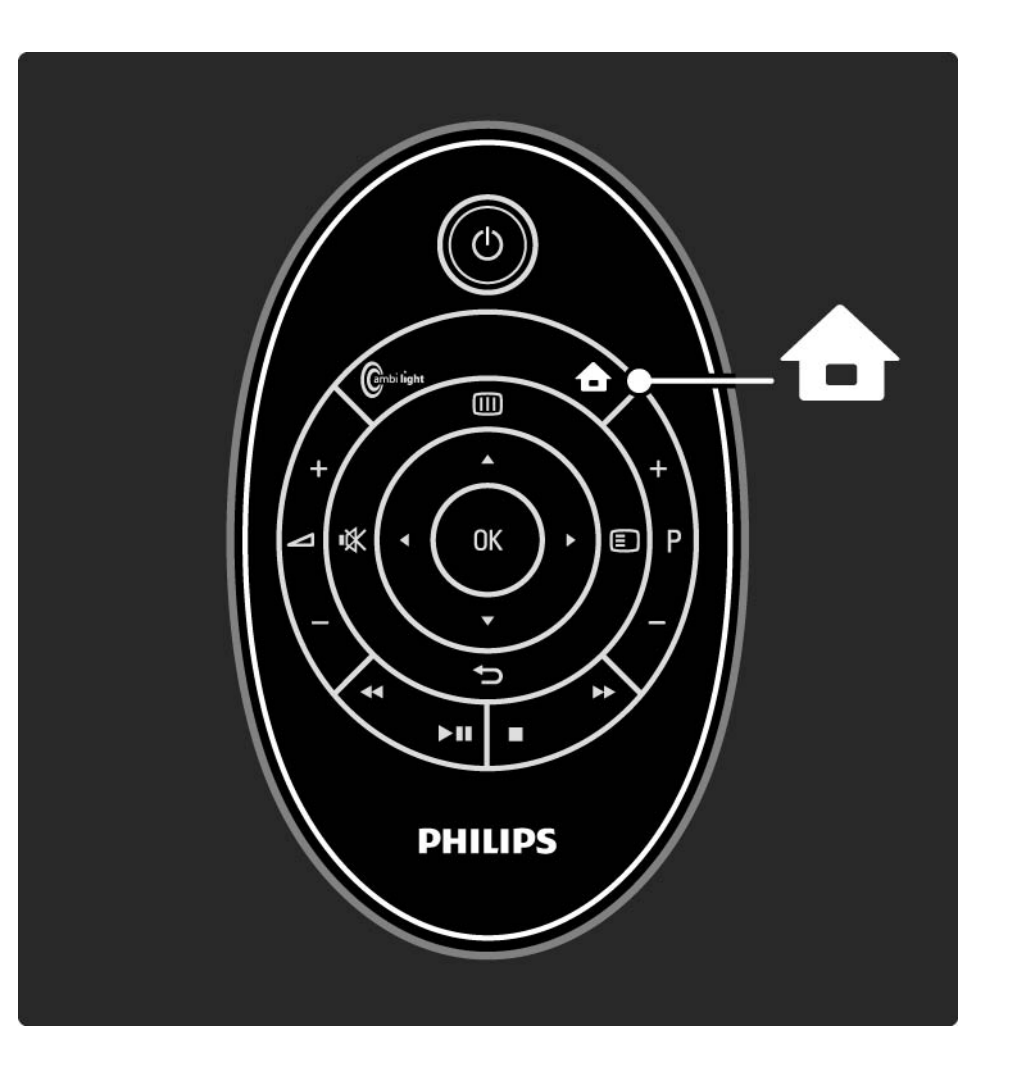

## 2.2.2 «Ноте» (Негізгі) мәзірі合

Әрекет қосу

EasyLink функциясы теледидарда қосулы кезде, EasyLink (HDMI-CEC) арқылы жалғанып тұрған құрылғылар автоматты түрде «Home» (Heriзгi) мәзiрiнде өз әрекетiн көрсетедi. Құрылғы HDMI кабелiмен жалғануы тиiс.

Автоматты түрде қосылған әрекеттің атауын өзгерту үшін, түймесін басып, Rename this device (Бұл құрылғының атауын өзгерту) параметрін таңдаңыз. Атауды енгізу үшін қашықтан басқару пультінің түймелерін SMS/мәтіндік хабар алмасу үшін таңбаны таңдағандай пайдаланыңыз. Егер жалғанып тұрған құрылғы автоматты түрде көрсетілмесе, құрылғыдағы EasyLink параметрі сөндірулі болуы мүмкін.

Егер жалғанған құрылғыда EasyLink (HDMI-CEC) функциясы жоқ болса немесе HDMI кабелімен жалғанбаған болса, онда «Home» (Heriзri) мәзірінен Add your devices (Құрылғыларды қосу) элементін таңдап, құрылғыны қолмен қосуыңыз керек болады.

Use your TV > Menus > Add your devices (Теледидарды пайдалану > Мәзірлер > Құрылғыларды қосу) тарауын оқыңыз.

...

## 2.2.2 «Ноте» (Негізгі) мәзірі合

Әрекетті жою

EasyLink параметрінің «Home» (Негізгі) мәзірінде автоматты түрде пайда болуын болдырмау үшін, оны құрылғыда ажыратыңыз. EasyLink функциясы туралы қосымша мәліметтерді Қосылымдар > EasyLink HDMI-CEC > EasyLink және EasyLink қашықтан басқару тарауларынан оқыңыз.

# 2.2.3 Құрылғыларды қосу

Егер жалғанған құрылғы «Home» (Heriзгi) мәзiрiнде автоматты түрде көрсетiлмесе, ол құрылғыны «Add your devices» (Құрылғыларды қосу) элементiмен қосуыңыз керек.

Негізгі мәзіріндегі Add your devices (Құрылғыларды қосу) параметрін таңдап, ОК түймесін басыңыз. Экрандағы нұсқауларды орындаңыз.

Теледидар құрылғыны және құрылғы жалғанатын жалғағышты таңдауыңызды сұрайды.

Құрылғы енді «Ноте» (Негізгі) мәзіріне қосылған.

«Home» (Негізгі) мәзірінен бір құрылғы элементін жою үшін, элементті таңдап, түймесін басыңыз да, тізімдегі Remove this device (Құрылғыны жою) параметрін таңдаңыз. ОК түймесін басыңыз.

# 2.2.4 Орнату

Басты мәзірдегі Реттеу тармағында теледидар параметрлерінің көбісі сақталады.

Реттеу мәзіріндегі мыналарды орындауға болады...

- сурет, дыбыс немесе Ambilight параметрлерін орнату
- кейбір арнайы мүмкіндіктерді орнату
- телеарналарды жаңарту немесе қайта орнату
- желіге қосылу

• ...

• теледидардың бағдарламалық құралын жаңарту

«Home» (Негізгі) мәзіріндегі Setup (Реттеу) тармағын таңдап, ОК түймесін басыңыз.

Тармақты < немесе ►, ▲ немесе ▼ түймелерімен таңдап, ОК түймесін басыңыз.

«Setup» (Реттеу) мәзірінен шығу үшін, 🕁 түймесін басыңыз.

# 2.2.5 Опциялар 🗉

«Options» (Параметрлер) мәзірінде экрандағы нәрселермен байланысты қолайлы параметрлер беріледі.

Қолдануға болатын параметрлерді көру үшін, 🗉 түймесін кез келген жағдайда басыңыз.

Шығу үшін, 🗉 түймесін қайта басыңыз.

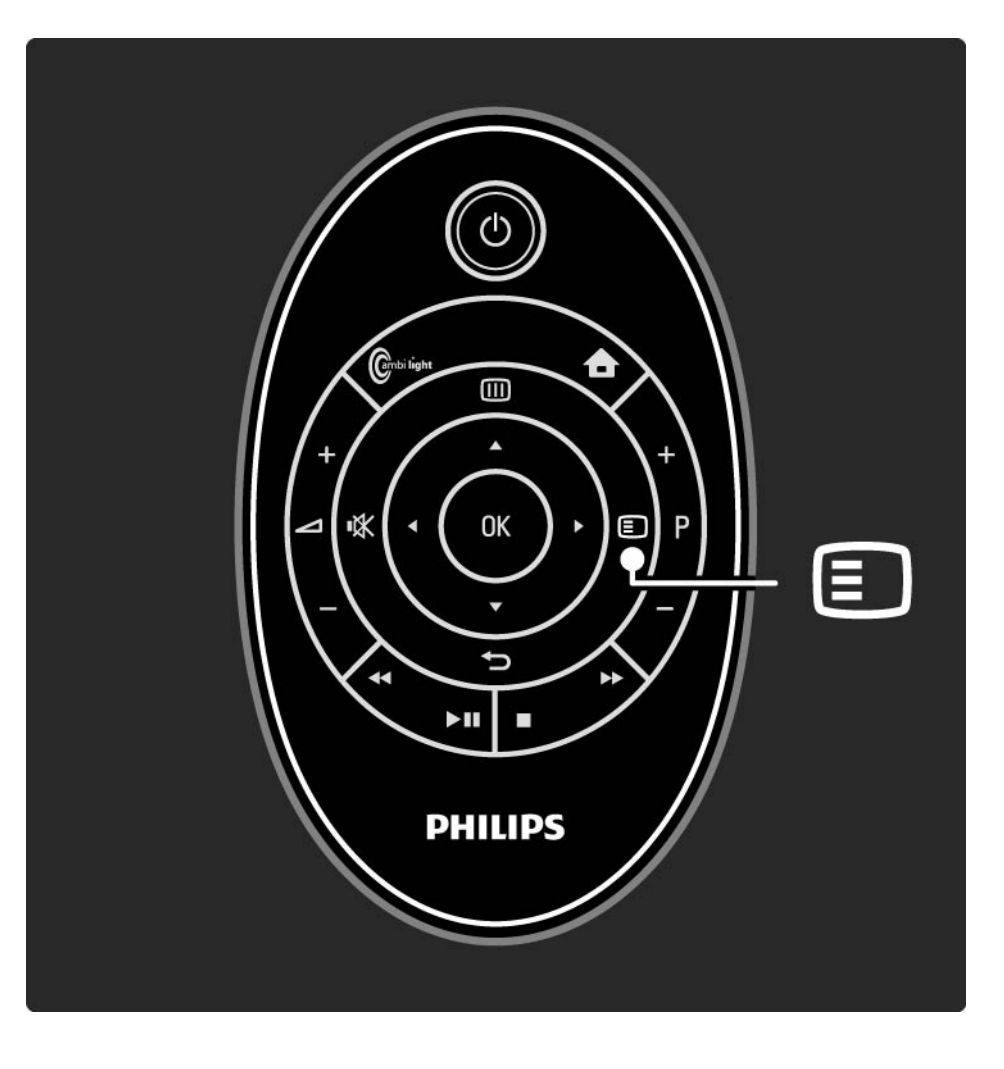

#### 2.2.6 «Guide» (Нұсқаулық) Ш

«Guide» (Нұсқаулық) мәзірінен (тек сандық хабар тарататын арналар үшін) жоспарланған теледидар бағдарламаларының тізімін көруге болады. Сондай-ақ, «Guide» (Нұсқаулық) түймесін жалғанған компьютер желісіндегі немесе USB жад құрылғысындағы фотосуреттер, музыка немесе бейнелер тізімін көру үшін пайдаланыңыз.

Теледидарды көріп отырғанда, бағдарлама нұсқаулығы туралы ақпарат бар болған жағдайда, оны ашу үшін Ш түймесін басыңыз.

...

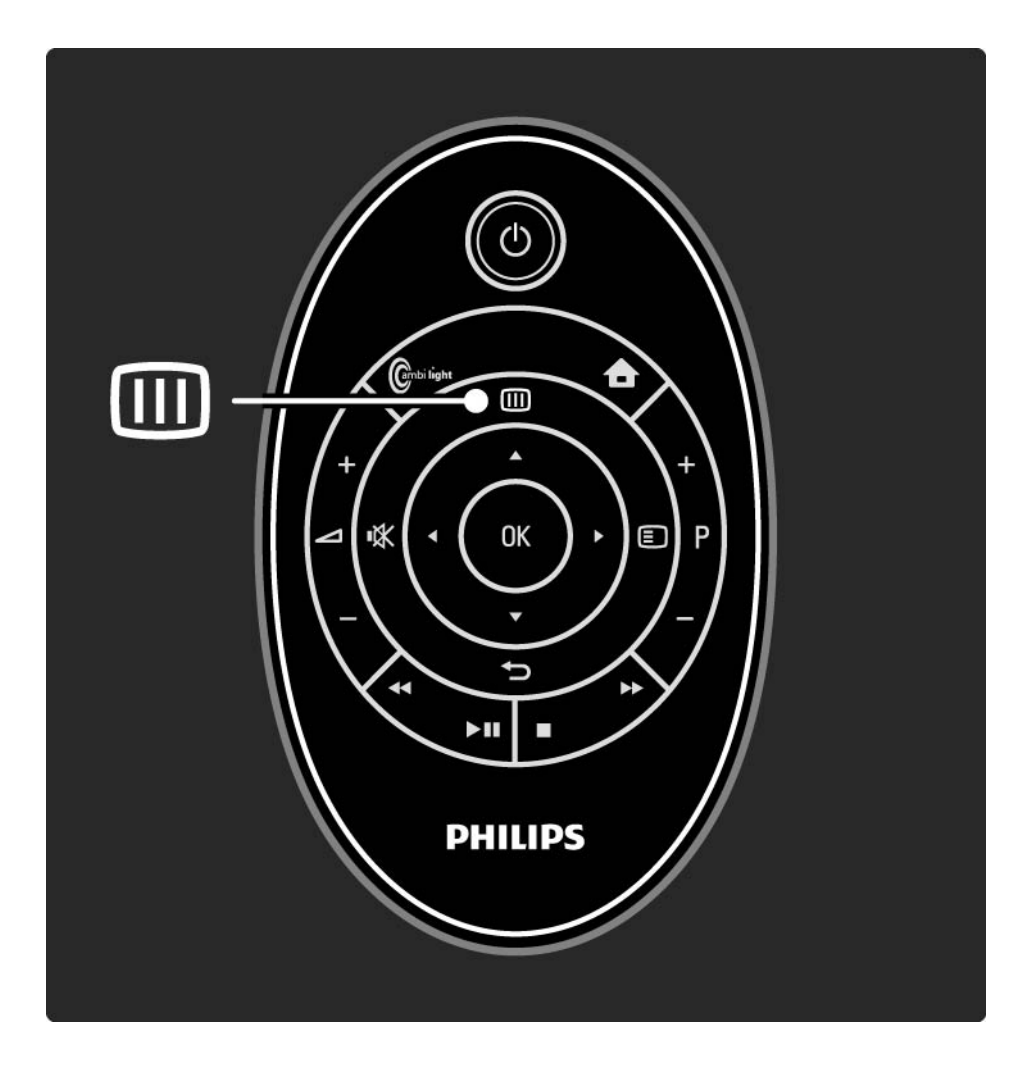

## 2.2.6 «Guide» (Нұсқаулық) Ш

Компьютер желісін немесе USB жад құрылғысын шолған кезде мазмұнын көрсету үшін, Ш түймесін басыңыз.

Қосымша ақпарат > Бағдарлама нұсқаулығы немесе Қосымша ақпарат > Мультимедиа бөлімін оқыңыз.

# 2.3.1 Арналарды ауыстыру

Телеарналарды ауыстыру үшін қашықтан басқару пультіндегі Р + немесе — түймелерін басыңыз. Арна нөмірін білсеңіз, санды түймелерді пайдалануыңызға болады.

Алдыңғы көрілген арнаға қайта ауысу үшін

ътүймесін басыңыз.

Егер сандық хабар таратылса, орнату кезінде сандық радиостанциялар орнатылады. Радиоарнаға телеарналардағыдай ауысыңыз. Радиостанциялар әдетте 400 санды арнадан әрі қарай басталады. Арналар кестесі

Теледидарды көріп отырғанда, арналар кестесін ашу үшін ОК түймесін басыңыз. Арнаны жылжу түймелерімен таңдап, арнаға ауысу үшін ОК түймесін басыңыз.

Арналар кестесінен арнаны өзгертпей шығу үшін 🕁 түймесін басыңыз.
# 2.3.2 Бағдарлама туралы ақпарат

Сандық телеарнаны көріп отырғанда, ағымдағы және келесі бағдарлама туралы ақпарат алуға болады.

Теледидарды көріп отырғанда, көріп отырған арнадан бағдарлама туралы ақпаратты ашу үшін, түймесін басып, Ақпарат параметрін таңдаңыз.

Бағдарлама туралы ақпаратты жабу үшін, 🗉 түймесін қайтадан басыңыз.

### 2.3.3 Күту режиміне ауыстыру

Егер теледидар қосулы болса, күту режиміне шығару үшін қашықтан басқару пультіндегі () түймесін басыңыз.

Күту режимінің қызыл индикаторы қосылады.

Күту режимінде теледидар электр қуатын аз пайдаланса да, электр қуаты пайдаланыла береді.

Теледидар ұзақ уақыт пайдаланылмайтын болғанда, теледидардағы () түймесінің көмегімен теледидарды өшіріп, оның электр сымын қуат көзінен ажыратып қойған жөн.

# 2.3.4 Смарт параметрлері

Теледидарды сол мезетте көріп отырған нәрсеңізге сәйкес келетін алдын ала анықталған параметрге орнатуға болады.Әр параметр суретті, дыбысты және Ambilight мүмкіндігін біріктіреді.

Теледидарды көріп отырғанда 🗊 түймесін басып, Picture and sound (Сурет және дыбыс) параметірн таңдаңыз да, ОК түймесін басыңыз.

«Smart settings» (Смарт параметрлер) опциясын таңдап, ОК түймесін басыңыз.

Тізімнен бір параметрді таңдап, ОК түймесін басыңыз.

• Personal (Жеке) — теледидардың параметрлерін Setup (Реттеу) мәзірінің Picture (Сурет), Sound (Дыбыс) және Ambilight мәзірлерінде белгіленген жеке қалауларыңызға қарай қояды.

• Vivid (Жанды) - толық әрі динамикалық параметрлер, күндіз пайдалануға қолайлы.

• Natural (Табиғат) — табиғат суреттерінің параметрлері.

• Cinema (Кинотеатр) — фильмдер көруге ең қолайлы параметрлер.

• Game (Ойын) — ойын ойнауға қолайлы параметрлер.

• Standard (Стандартты) — зауыттық стандартты параметрлер және ең тиімді қуатты үнемдеу параметрлері.

### 2.3.5 Picture format (Сурет форматы)

Егер экранда қара жолақ пайда болса, сурет форматын реттеңіз. Ең дұрысы, сурет форматын экранға сыятын форматқа өзгертіңіз.

Теледидарды көріп отырғанда, 🗈 түймесін басып, «Picture format» (Сурет форматы) мәзірінен ашу үшін, Picture format (Сурет форматы) параметрін, одан кейін бар сурет форматын таңдап, ОК түмесін басыңыз.

Егер субтитрлер бағдарламада жасырулы болса, суретті жоғары қарай жылжыту үшін 🔺 түймесін басыңыз.

Келесі сурет форматы параметрлерін таңдауыңызға болады ...

#### Автоформат

...

Экранды толтыру үшін суретті автоматты түрде үлкейтеді. Кескін бұрмалануы ең төмен деңгейде, жазбалары қалады. Компьютерге жарамсыз.

Setup (Реттеу) > Picture (Сурет) > Auto format mode (Автоформаттау режимі) мәзірінен 2 Auto format settings (2 автоформаттау параметрі) параметрін таңдауыңызға болады ...

• Авто толтыру, экранды барынша толтыруға арналған.

• Автомасштабтау, суреттің бастапқы форматын сақтауға арналған, қара сызықтар көріну мүмкін.

## 2.3.5 Picture format (Сурет форматы)

Шамадан тыс үлкейту

4:3 форматында таратылатын хабарлардың жанындағы қара жолақтарды жояды. Сурет экранға сыятын етіп реттеледі.

4:3 форматы

Бағдарламаны 4:3 форматында көрсетеді.

Кеңейтілген 16:9

Форматты 16:9 мәніне кеңейтеді.

Кең экран

Форматты 16:9 мәніне ұзартады.

Масштабталмаған

Барынша айқындық. Жиектерде бұрмалану болуы мүмкін. Компьютердегі суреттерде қара жолақтар болуы мүмкін. Тек жоғары айқындық пен компьютерге арналған.

# 2.4.1 Ambilight қосулы

Ambilight режимінің көмегімен сіз демалып отырып көріп, жақсартылған сурет сапасын сезінесіз.

Ambilight режимінің ең жақсы әсері үшін бөлмедегі жарықты азайтыңыз.

Ambilight режимін қосу немесе өшіру үшін қашықтан басқару пультіндегі Ambilight түймесін басыңыз.

### Абайлаңыз

...

Инфрақызыл қышықтан басқару пультінің нашар қабылдауын болдырмау үшін, құрылғыларды Ambilight жарығынан тысқары орналастырыңыз.

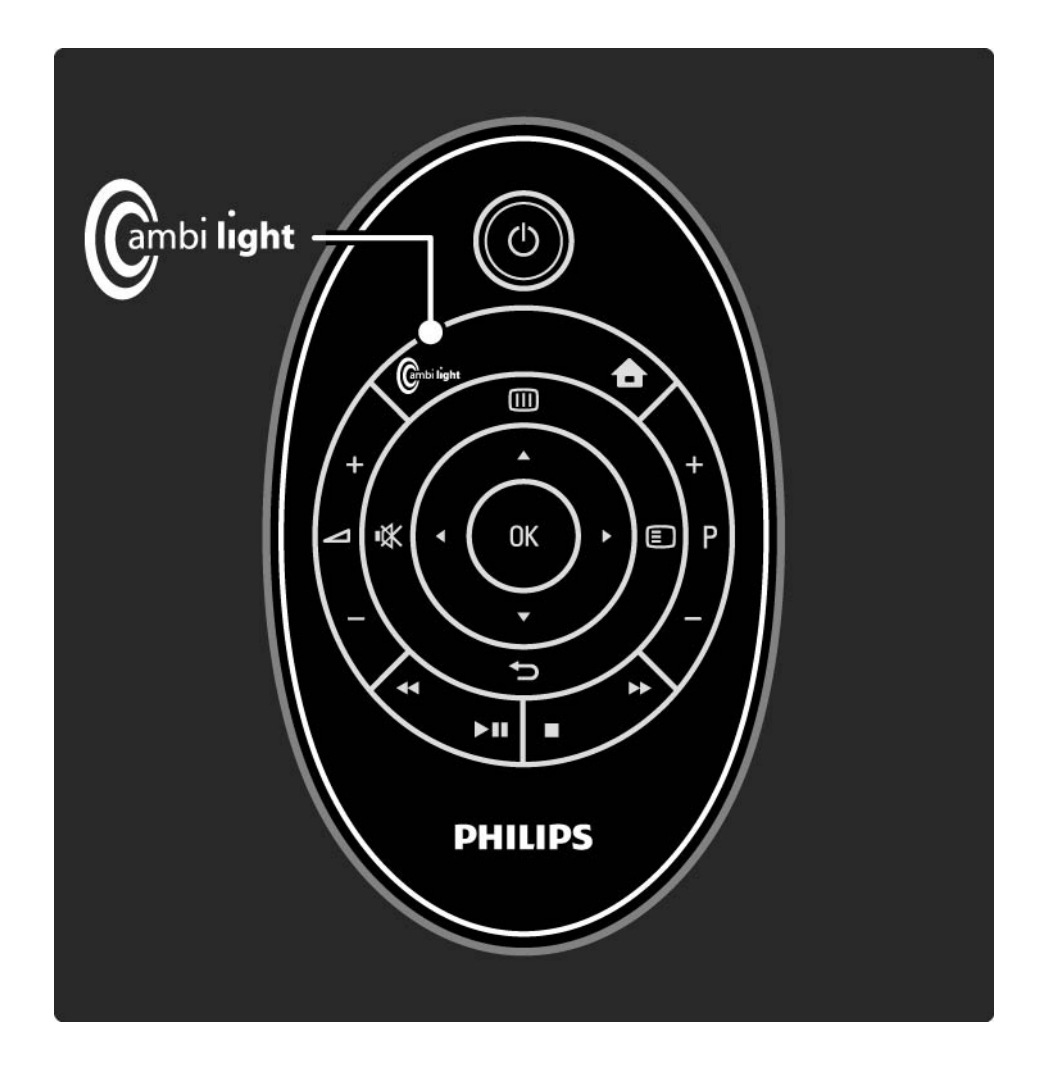

# 2.4.1 Ambilight қосулы

Динамикалық жылдамдық

Экрандағы суреттерге Ambilight режимінің жауап беретін жылдамдығын реттеу үшін, Ambilight түймесін 3 секунд басып тұрыңыз.

Динамикалық жылдамдықты экрандағы сырғытпа жолақпен реттеңіз. Relaxed мәні Ambilight жарығын жұмсақ әрі біркелкі етіп орнатады. Dynamic мәні Ambilight жарығын жылдам өзгертеді және тез жауап қайтарады.

Жұмыс істеу жылдамдығын өзгерту үшін Белсенділік режимі нөлден жоғары көрсеткішке қойылу керек. Пайдаланушы нұсқаулығын жауып, 🛧 > Setup > Ambilight > Active mode (> Реттеу > Ambilight > Белсенділік режимін) басыңыз.

### 2.4.2 Ambilight параметрлері

«Ambilight» мәзірі арқылы жылдамдықты өзгертуге, түс параметрлерін реттеуге немесе кідіртілген өшіруді орнатуыңызға болады. Теледидарды көріп отырғанда, 📤 > Setup (Реттеу) > Ambilight (> Реттеу > Ambilight) түймесін басыңыз.

Ambilight

...

Ambilight режимін қосады немесе өшіреді.

Белсенді режим

Экрандағы кескіндерге Ambilight режимінің жауап беретін жылдамдығын реттейді.

Brightness (Жарықтық)

Ambilight жарығының шығуын өзгертеді.

## 2.4.2 Ambilight параметрлері

Бөлу

Теледидардың әрбір жағындағы шамдардың арасындағы түс деңгейінің айырмашылығын орнатады. Бөлу амалы динамикалық, бірақ бірдей Ambilight түсін береді.

### Теледидарды сөндіру

Теледидарды сөндіргеннен кейін, баяу сөну және секундтар ішінде толығымен сөну үшін, Ambilight мүмкіндігін орнатады.

Теледидарды қайтадан қоспастан бұрын Ambilight мүмкіндігінің толығымен сөнгенге дейін күте тұрыңыз

# 2.4.3 LoungeLight

Теледидар күту режимінде тұрғанда, Ambilight режимін қосып, бөлмеңізде Ambilight LoungeLight әсерін жасауыңызға болады.

Теледидар күту режимінде тұрғанда, Ambilight жарығын қосу үшін қашықтан басқару пультіндегі Ambilight түймесін басыңыз.

LoungeLight түстері параметрлерін өзгерту үшін Ambilight түймесін 3 секунд ұстап тұрыңыз.

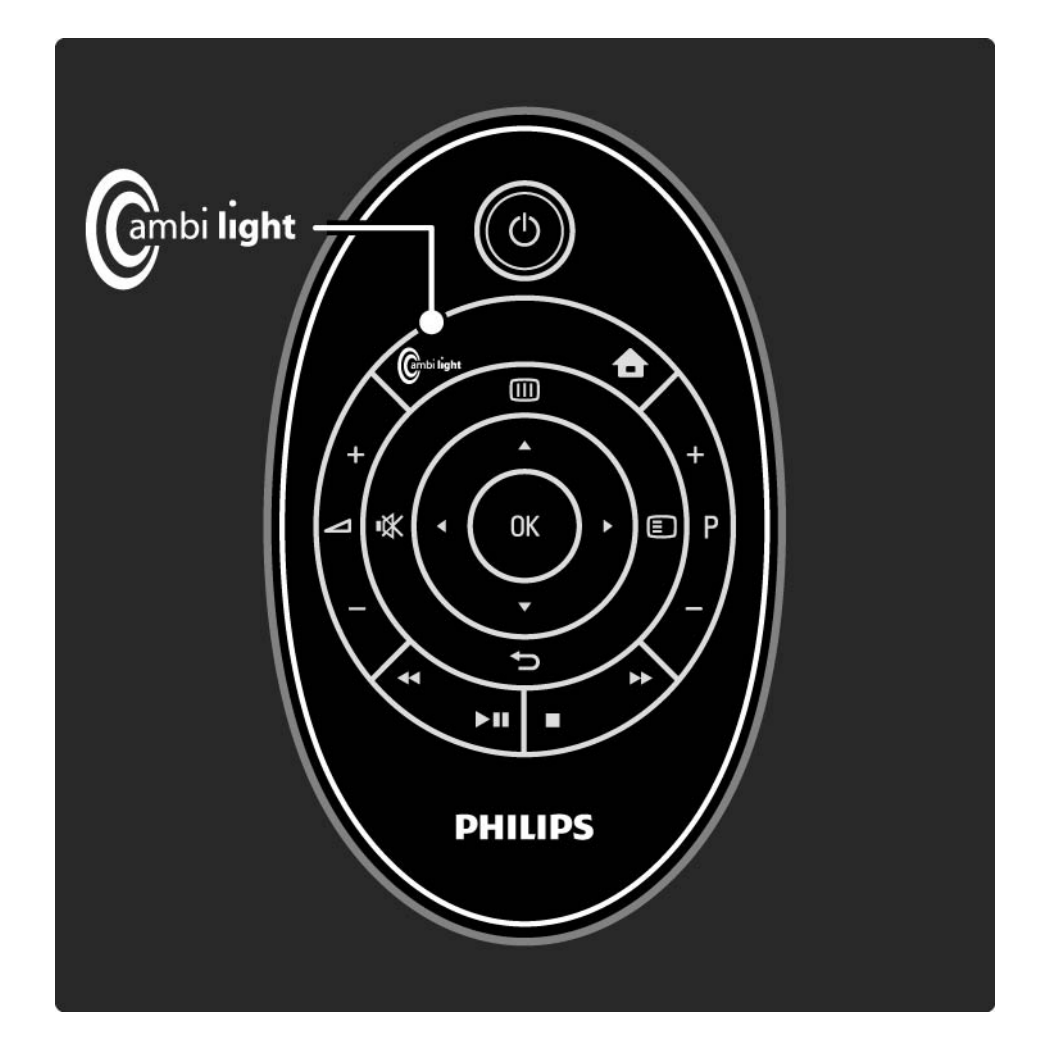

### 2.5 Теледидарды сандық ресивер арқылы көру

Теледидарды кабельдік немесе спутниктік телекомпанияға жазылған сандық ресивер арқылы көретін кезде, ресиверді жалғап, ресиверді Негізгі мәзірге қосыңыз.

«Home» (Heriзгi) мәзiрге қабылдағышты қосу үшiн Теледидарды пайдалану > Мәзiрлер > Құрылғыларды қосу бөлiмiн оқыңыз. Ресивер бағдарламасын көру үшін ресиверді қосыңыз. Егер ресивер бағдарламасы автоматты түрде пайда болмаса, क түймесін басып, Негізгі мәзірдегі ресивер тармағын таңдаңыз. ОК түймесін басыңыз.

Теледидар арналарын таңдау үшін ресивердің қашықтан басқару пультін пайдаланыңыз.

### 2.6 Теледидарды жалғанған құрылғыдан көру

Жалғанған құрылғыны «Home» (Heriзгi) мәзiрiнiң тармағы етiп қосқанда, бағдарламасын көру үшiн, ол құрылғыны оңай әрi бiрден таңдауға болады.

«Home» (Heriзгi) мәзiрге құрылғыны қосу үшiн Теледидарды пайдалану > Мәзiрлер > Құрылғыларды қосу бөлiмiн оқыңыз.

Теледидарды жалғанған құрылғыдан көру үшін 合 түймесін басып, құрылғы тармағын Негізгі мәзірден таңдаңыз да, ОК түймесін басыңыз. Егер жалғанған құрылғы Негізгі мәзірде болмаса, құрылғыны «Source» (Сигнал көздері) мәзірінен таңдаңыз.

Сигнал көздері тізімін көрсету үшін, қашықтан басқару пультінің - түймесін немесе теледидардың алдындағы Source (Сигнал көздері) түймесін басыңыз.

Құрылғыны немесе оның коннекторын таңдап, ОК түймесін басыңыз.

# 2.7.1 Артықшылықтар

Philips компаниясының орнатылған Blu-ray дискі ойнатқышы бар SoundBar HD үй кинотеатры айқындығы жоғары тыңдау және көру мүмкіндігін ұсынады. SoundBar және теледидар екеуінде де EasyLink мүмкіндігі бар және көптеген негізгі функцияларды теледидардың қашықтан басқару пульті арқылы басқаруға болады.

Теледидарда алдын ала орнатылған EasyLink мүмкіндігі бар. HDMI кабелі арқылы SoundBar үй кинотеатры қосылғанда, SoundBar әрекеті теледидардың «Home» (Heriзгі) мәзіріне автоматты түрде қосылады.

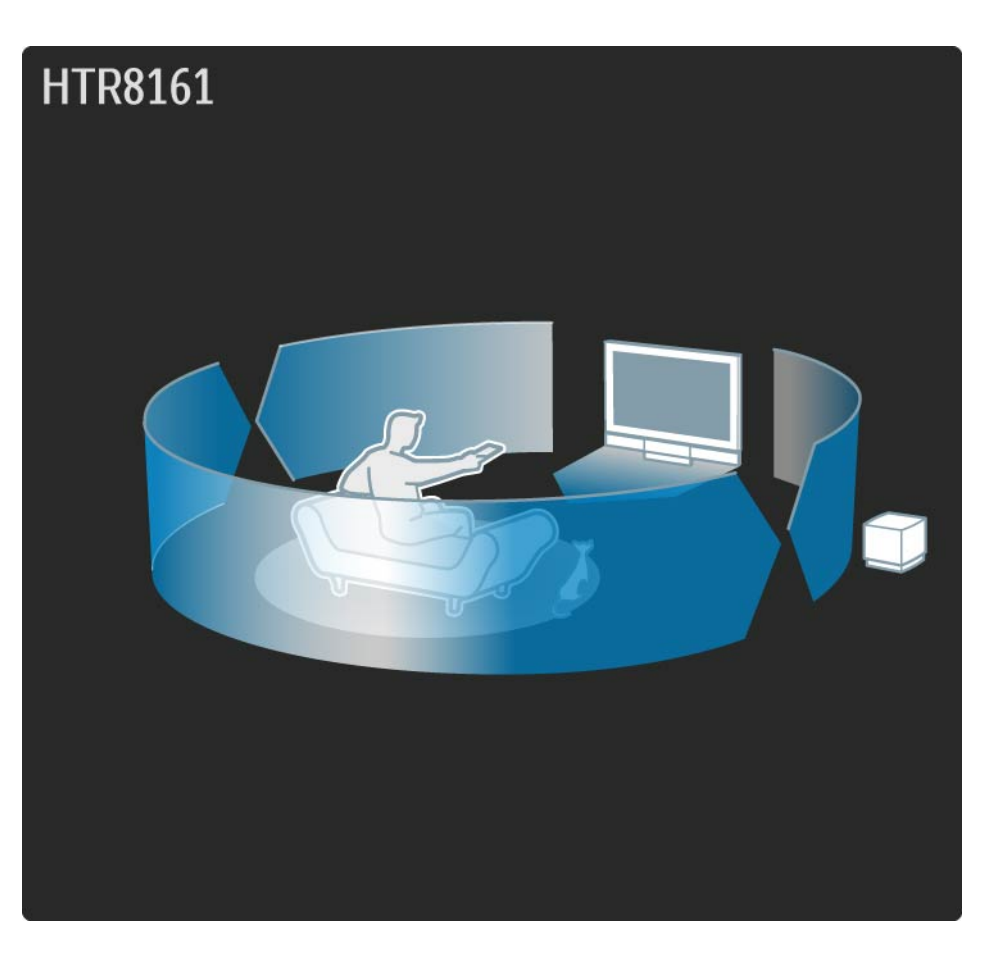

# 2.7.2 Орнату

Теледидарда алдын ала орнатылған EasyLink және EasyLink қашықтан басқару мүмкіндіктері бар. Бұл SoundBar үй кинотеатрының автоматты түрде орнатылуына мүмкіндік береді.

### Байланыс

EasyLink мүмкіндігінің артықшылықтарын SoundBar үй кинотеатрын HDMI кабелі арқылы жалғағанда ғана пайдалана аласыз.

Бұл Soundbar үй кинотеатрын қосу үшін, Қосылымдар > Құрылғыларды қосу > SoundBar HTS8161B тарауын оқыңыз.

### SoundBar әрекетін енгізу

...

SoundBar қосулы кезде ең алдымен теледидарды, одан кейін SoundBar үй кинотеатрын қосыңыз. Алғашқы рет SoundBar үй кинотеатрын қосқан кезде, оның әрекеті автоматты түрде «Home» (Heriзгі) мәзіріне енгізіледі. Егер әрекет автоматты түрде енгізілмесе, теледидар мен SoundBar үй кинотеатрының екеуінде де EasyLink параметрлерінің қосылғандығын тексеріңіз.

# 2.7.2 Орнату

SoundBar үй кинотеатрын жалғау үшін HDMI кабелін пайдаланбасаңыз, «Add your devices» (Құрылғыларды қосу) функциясы арқылы SoundBar әрекетін «Home» (Негізгі) мәзіріне қолмен қосуыңыз керек.

Теледидарды пайдалану > Мәзірлер > Құрылғыларды қосу тарауын оқыңыз.

### EasyLink параметрлері

EasyLink HDMI-CEC көмегімен, теледидар мен SoundBar үй кинотеатры бір-бірімен автоматты түрде әрекеттесу үшін орнатылады. Параметрлерге мыналар жатады:

Теледидарда: Setup > Installation > Preferences (Реттеу > Орнату > Параметрлер) ...

- EasyLink қосулы
- EasyLink қашықтан басқару қосулы
- Pixel Plus link қосулы
- ТД динамиктер EasyLink

SoundBar үй кинотеатрындағы «EasyLink» орнату мәзірінде ...

- EasyLink қосулы
- Бір рет басып ойнату қосулы
- Бір рет басып ойнату қосулы
- Дыбыс жүйесін бақылау қосулы
- Дыбыс кірісін салыстыру коаксиалды сандық

## 2.7.3 SoundBar үй кинотеатрын пайдалану

Теледидардың қашықтан басқару пульті арқылы SoundBar үй кинотеатрын басқару үшін, «Home» (Heriзri) мәзірінен «SoundBar» әрекетін таңдап, ОК түймесін басыңыз.

Егер теледидардың қашықтан басқару пульті SoundBar үй кинотеатрын іске қоспаса, теледидардағы және SoundBar үй кинотеатрындағы EasyLink параметрлерін тексеріңіз. Теледидарды пайдалану > SoundBar HTS8161B > Орнату тарауын оқыңыз.

### Қосу

...

Теледидар мен SoundBar үй кинотеатрының екеуін де қосу үшін, теледидардың қашықтан басқару пультіндегі () түймесін басыңыз. Екеуінде сөндіру үшін, () түймесін қайтадан басыңыз.

### Ойнату / уақытша тоқтату 🛏

SoundBar ойнатқышын іске қосу үшін, теледидардың қашықтан басқару пультіндегі **>**II түймесін басыңыз. Егер SoundBar ойнатқышы қарап отырған соңғы құрылғы болса, SoundBar «Home» (Негізгі) мәзірінен таңдалмаса да, теледидар ойнатқышты іске қосады.

SoundBar ойнатқышын іске қосу үшін, теледидардың қашықтан басқару пультіндегі басқа ◀, ▶, ■, ● ойнатқыш түймелерін пайдалануыңызға болады.

## 2.7.3 SoundBar үй кинотеатрын пайдалану

### Опциялар 🗉

SoundBar әрекетіне қатысты параметрлерді қарау үшін 🗉 түймесін басыңыз.

- Ойнатқан кезде диск мәзірін ашу үшін, Құрылғы мәзірін таңдаңыз.

- Негізгі диск мәзірін ашу үшін, Құрылғы мазмұны параметрін таңдаңыз.

- «SoundBar үй кинотеатрын орнату» мәзірін ашу үшін, Device setup (Құрылғыны орнату) параметрін таңдаңыз. SoundBar үй кинотеатрының «Home» (Негізгі) мәзірі

SoundBar үй кинотеатрының «Home» (Heriзгi) мәзiрiн ашу үшiн, ■ түймесiн басыңыз. SoundBar үй кинотеатрының «Home» (Heriзгi) мәзiрiн таңдаусыз жабу үшiн, ⇔ түймесiн басыңыз.

Дыбыс параметрлері секілді кейбір ерекше SoundBar параметрлері SoundBar қашықтан басқару пульті арқылы орнатылуы керек.

...

# 2.7.3 SoundBar үй кинотеатрын пайдалану

SoundBar диск ойнатқышына ауысу

Егер басқа әрекет (мысалы, радио) таңдалса, SoundBar үй кинотеатрындағы ойнатқыш әрекетіне қайта ауысу үшін, क түймесін басыңыз, Watch TV (Теледидар қарау) параметрін таңдап, ОК түймесін басыңыз. क түймесін қайтадан басыңыз, SoundBar әрекетін таңдап, ОК түймесін басыңыз. Бұл SoundBar ойнатқыш әрекетіне ауыстырады.

### 2.8.1 Желілік теледидар артықшылықтары

Желілік теледидар теледидарыңызға арналған Интернет қызметтері мен веб адрестерді ұсынады. Теледидардың қашықтан басқару пультін Желілік ТД Интернет беттерін шолу үшін пайдаланыңыз. Сіздің барлығы экранға сәйкестендірілген фильмдерді ойнату, суреттерді көру, музыка тыңдау, ойын-сауық ақпараттық бағдарламаларын көру, ойындар ойнау және көптеген басқа мүмкіндіктеріңіз бар. Ерекшеліктері

• Желілік ТД онлайн жүйе болғандықтан, уақыт өткен сайын қызметін арттыру мақсатында өзгертілуі мүмкін.

• Кейбір Желілік ТД қызметтері біраз уақыттан кейін қосылып, өзгертілуі немесе мүлде тоқтатылуы мүмкін.

• Желілік ТД беттерді экранды толтырып және бір уақытта тек біреуін көрсетеді.

• Файлдарды жүктеу және сақтау, сонымен қатар жалғанбалы бөлшектерді орнату мүмкін емес.

# 2.8.2 Қажетті құралдар

Желілік ТД қызметін пайдалану үшін теледидарды интернетке байланыс жылдамдығы жоғары маршрутизаторға жалғау керек.

Реттеу > Тор бөлімін оқыңыз.

Қосылу орындалғаннан кейін Желілік ТД экрандық реттеулерін жасау үшін Негізгі мәзірінен Желілік ТДды таңдаңыз.

Желілік ТД > Алғашқы пайдалану бөлімін оқыңыз.

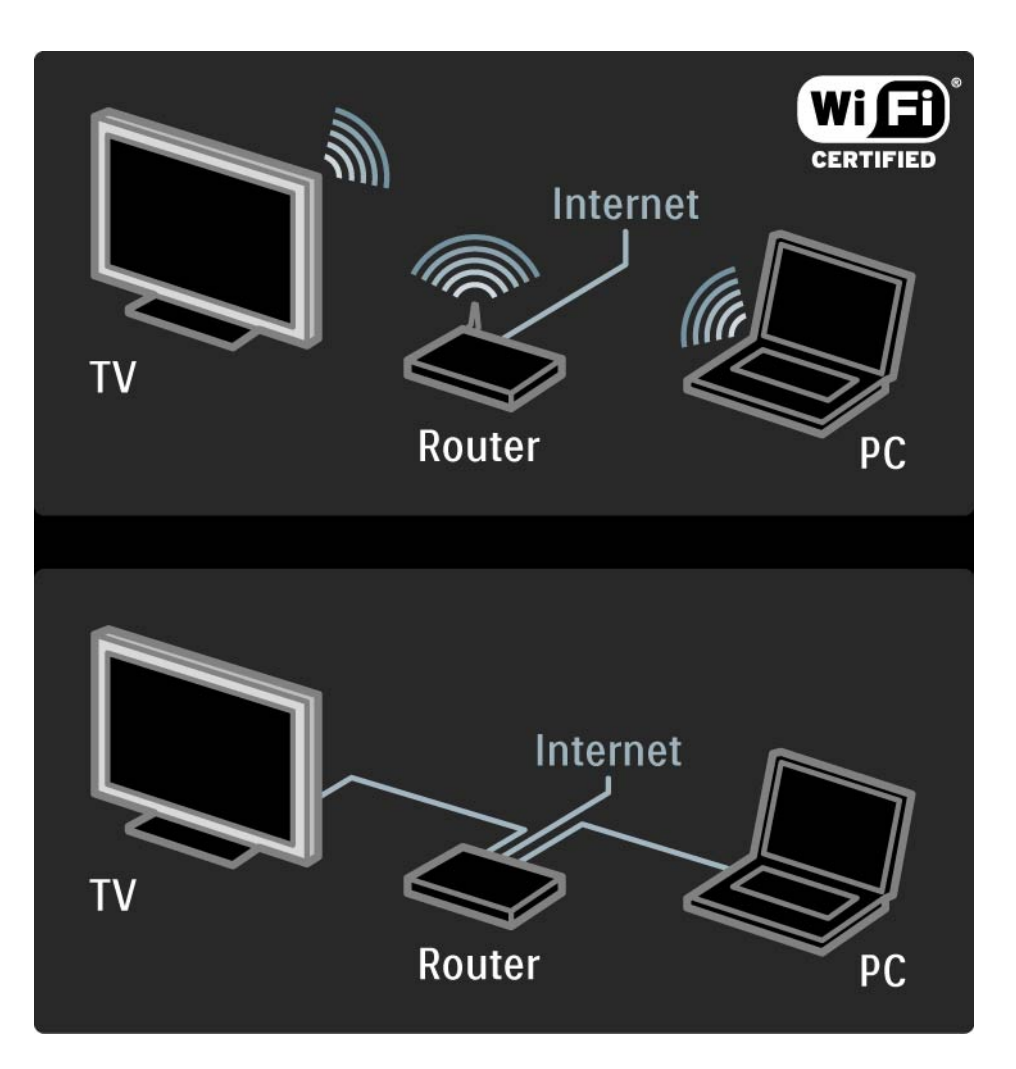

# 2.8.3 Алғашқы пайдалану

Желілік ТД-ға алғаш қосылғанда теледидар Пайдалану ережелерімен келісуіңізді сұрайды. Келісіміңізді бергеннен кейін Желілік ТД-ға тіркелуіңіз керек. Тіркелуден кейін Ата-ана бақылауы реттеулерін қосуыңызға болады. Тіркелу артықшылықтары

Желілік ТД-ға тіркелген болсаңыз, сүйікті немесе құлыпталған деп таңдаған беттер қосымша көшірмес ретінде сақталады. Сонымен қатар, соңғы кіріпшыққан16 веб адрес (URL) сақталады. Егер басқа Желілік ТД теледидарын сол электрондық пошта адресімен тіркесеңіз, онда дәл осы таңдауларды сол теледидарға бекітуіңізге болады. Тіркелген жағдайда, абайсыздан қайта басталған Желілік ТД-ның Тазартылған Журналға таңдауларды қайта сақтауға мүмкіндігіңіз бар.

# 2.8.3 Алғашқы пайдалану

Тіркелу жолы

Тіркелу үшін электрондық пошта мен Интернетке қосылған компьютер қажет болады. Егер Желілік ТДды алғаш рет пайдаланғанда тіркеуден өтпесеңіз, онда Бастапқы беттен кейін де тіркелуге болады.

Желілік ТД-да тіркелуді бастау үшін теледидар экранына электрондық поштаның адресін енгізіңіз. Қашықтан басқару пультіндегі пернетақтаны SMS/ мәтін хабарын жібергендегідей мекенжайды енгізу үшін пайдаланыңыз. Register (Тіркелу) түймесін таңдап, ОК түймесін басыңыз. Тіркелу жөніндегі электрондық хаттың Сіздің электрондық адресіңізге жіберілгені жөнінде хабар шығу керек. Компьютерден бұл хатты ашып, тіркелу формасына сілтемені басыңыз. Оны толтырып, растау түймесін басыңыз.

Теледидардан ОК түймесін таңдап, Желілік ТД Бастапқы бетін ашу үшін ОК түймесін басыңыз.

...

# 2.8.3 Алғашқы пайдалану

Ата-ана бақылау режимінің артықшылықтары

Ата-ана бақылау режимі қосулы кезде...

• қызметтерге және/немесе қызмет түрлеріне құлыптауға және оны алып тастауға болады

• балаларға қажет емес кейбір қызметтер басынан құлыптаулы болады, бірақ оларды алып тастауға болады

Ерекшеліктері

- Желілік ТД қызметтері ғана құлыпталады. Жарнама мен Интернет вебсайттарын құлыптау мүмкін емес.
- Қызметтер бүкіл бір мемлекет үшін құлыпқа салынады. Ал санаттар барлық мемлекеттер үшін құлыпталады.

Ата-ана бақылау режимін қосу

Желілік ТД Бастапқы бетін алғаш рет ашқанда, теледидар Ата-ана бақылау режимін қосуды сұрайды. Сіз оны қосқан жағдайда теледидар жеке құлыпты салу/алу кодын енгізуді сұрайды. 4 саннан құралған кодты Желілік ТД құлпын салу/алу коды ретінде енгізіңіз.. Қашықтан басқару пультін пайдаланыңыз. Сол кодты қайта енгізіп, растаңыз.

Желілік ТД пайдалануға дайын.

Желілік теледидарды шолу үшін, осы пайдаланушы нұсқаулығын жауып, 🛧 түймесін басыңыз, Желілік теледидарды шолу параметрін таңдап ОК түймесін басыңыз. Теледидар желілік теледидарға қосылып, бастапқы бетті ашады.

Желілік теледидар қызметінен шығу үшін, 合 түймесін басып, басқа бір әрекетті таңдаңыз.

...

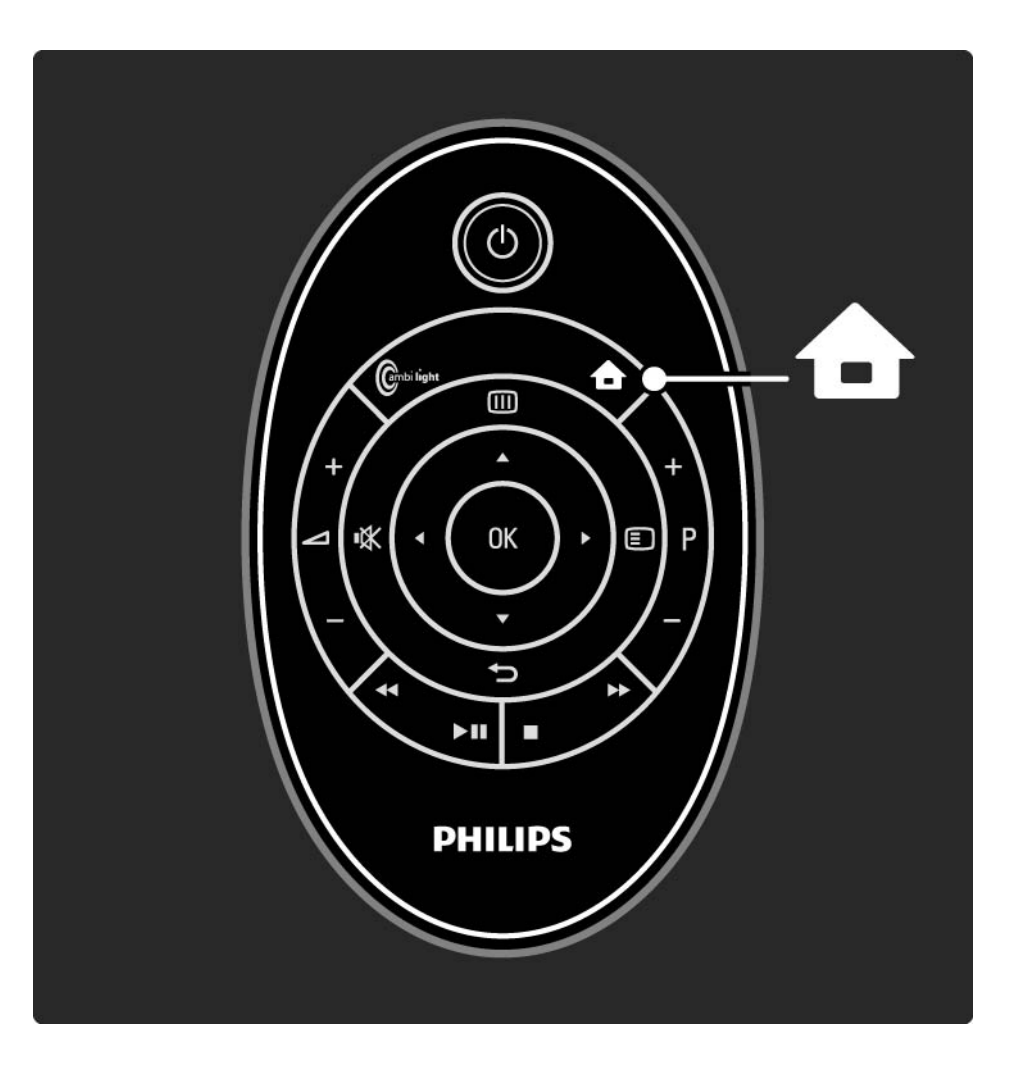

Желілік теледидардың бастапқы беті

Желілік ТД Бастапқы беті Сіздің сүйікті қызметтерді және көруге ұсынылған қызметтерді көрсетеді. Желілік ТД-ны осы беттен ақтарып көруге болады.

Желілік ТД қызметін ▲ немесе ▼, ◀ немесе ► түймелері арқылы таңдаңыз. Қызметті ашу үшін ОК түймесін басыңыз.

Бір бетке қайтып оралу үшін, 🕁 түймесін басыңыз.

Желілік ТД Бастапқы бетіне қайту үшін Желілік ТД түймесін басыңыз. Барлығын шолу беті

Барлығын шолу беті барлық қызметтерді қамтиды.

Барлығын шолу бетінде Желілік ТД қызметтерін санаттары бойынша көруге болады. Санатты таңдап ОК түймесін басыңыз.

Басқа мемлекетті шолу

...

Барлығын шолу бетінде Желілік ТД мемлекетін қосуға болады. Басқа мемлекетте өзге қызметтер болуы мүмкін.

Browse: ... (Шолу: ...) түймесін таңдап, басқа мемлекетті таңдаңыз да ОК түймесін басыңыз.

Сүйікті қызметтерді белгілеу

12 сүйікті қызметке дейін белгілеуге болады.

Қызметті сүйікті ретінде белгілеу үшін, қызмет белгішесін таңдап, 🗉 түймесін басыңыз. Mark favourite (Сүйікті қызметті белгілеу) параметрін таңдап, ОК түймесін басыңыз.

Сіздің барлық сүйікті қызметтеріңіздің тізімі желілік теледидардың бастапқы бетінде көрсетіледі. Барлығын шолу бетінде сүйікті қызметтер жұлдызшамен белгіленеді 🚖.

Қызметті сүйікті ретінде белгілемеу үшін, «Параметрлер» мәзірін қолданыңыз.

Бірнеше қызметті бірден сүйікті ретінде белгілеу үшін желілік теледидардың бастапқы бетінде немесе Барлығын шолу бетінде Mark favourites (Сүйікті қызметтерді белгілеу) параметрін таңдап, ОК түймесін басыңыз.Енді қызметтерді бірінен кейін бірін ОК түймесін басу арқылы таңдап, белгілей аласыз. Қажет болса, Барлығын шолу бетіне өтуге болады. Сүйікті қызметтерді белгілеу режимінен шығу үшін, Done (Дайын) тармағын таңдап,OK түймесін басыңыз.

Желілік теледидар қызметтері ғана сүйікті ретінде белгіленеді. Жарнамалар мен ашқы Интернет вебтораптарын белгілеу мүмкін емес.

...

Internet websites (Интернет вебсайттары) ашу

Желілік ТД көмегімен Интернетке қосылу мүмкіндігіңіз бар. Қалауыңызға сай кез-келген вебсайтты көруіңізге болады, бірақ көптеген сайттардың теледидар экранында көруге бейімделмегенін және кейбір қажетті қосымша құралдардың (мыс. беттер немесе бейнежазбаларды көруге арналған) теледидарда жоқ екенін есте сақтаған жөн. Ашық Интернетке кіру

...

Барлығын шолу бетінде Browse Internet (Интернетте Шолу) жолын таңдап, ОК түймесін басу керек. Экрандағы пернетақта көмегімен кез-келген вебмекенжайды енгізуге болады. Мекенжайды енгізу үшін таңбаны таңдап, ОК түймесін басыңыз.

Ашық Интернет бетінде кіруге болатын сілтемеге бағыттау үшін ▲ немесе ▼, ◀ немесе ▶ түймелерін пайдаланыңыз, сосын ОК түймесін басыңыз.

Ашық Интернет беттерін жоғары-төмен жылжыту

Р - және + түймелерін беттерді жоғары немесе төмен жылжыту үшін пайдаланыңыз.

Ашық Интернет беттерінің масштабын өзгерту

...

Ашық Интернет бетінің масштабын үлкейту немесе кішірейту үшін, () түймесін басып, мәзірді ашыңыз да, Zoom page (Масштабты өзгерту беті) параметрін таңдап, ОК түймесін басыңыз. Үлкейту не кішірейту үшін жоғары немесе төмен көрсеткіштерін пайдаланыңыз.

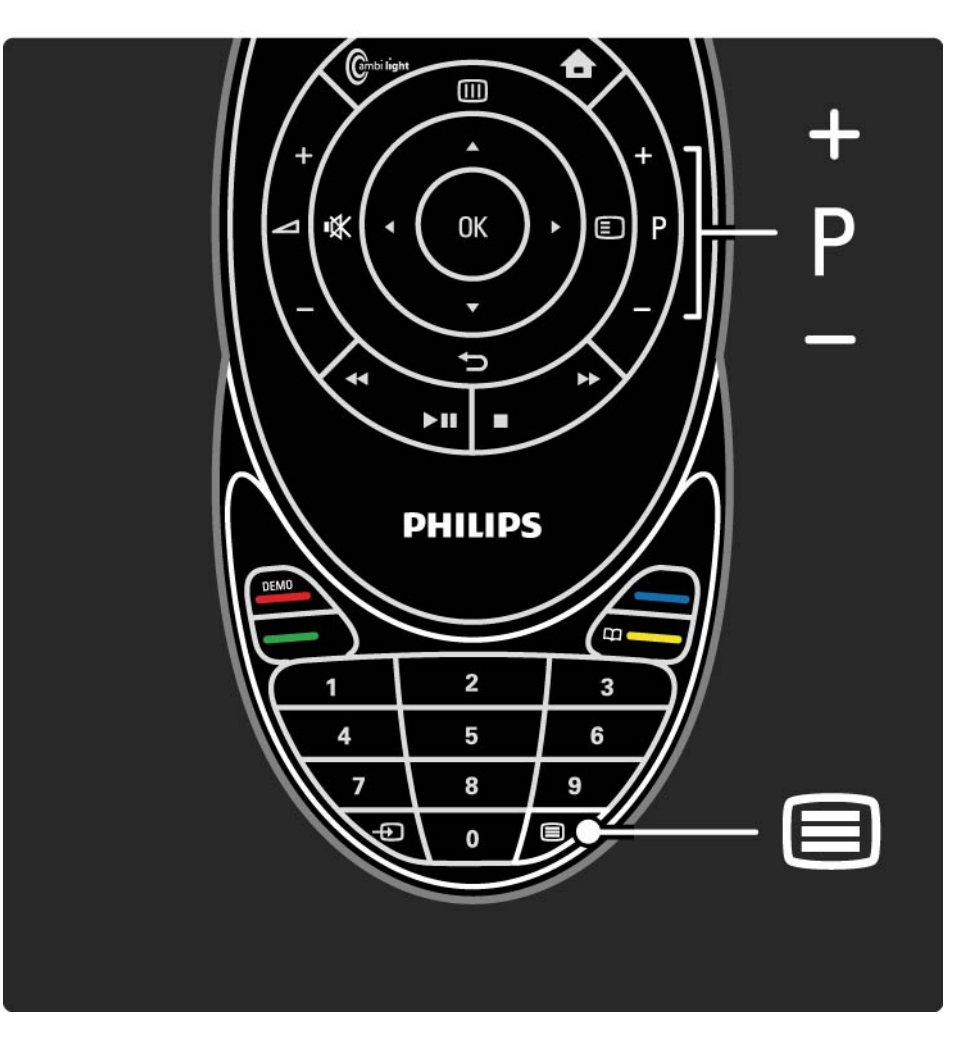

Қауіпсіздік туралы ақпарат

Беттегі қауіпсіздік туралы ақпаратты қарау үшін, түймесін басып, мәзірді ашыңыз да, Security info (Қауіпсіздік туралы ақпарат) параметрін таңдап, ОК түймесін басыңыз. Жабу үшін, ОК түймесін басыңыз.

Журналды тазалау

Желілік теледидар жадын босатуыңызға болады.

Ата-ана бақылау режимінің кодын, жасырынды сөздерін, ашылған беттер журналын тазарту үшін > Setup > Installation > Clear Net TV memory (> Реттеу > Орнату > Желілік ТД жадын тазарту) дегенді таңдаңыз. Koninklijke Philips Electronics N.V. компаниясы мазмұн қызметін ұсынушылар берген мазмұн мен мазмұнның сапасына жауап бермейді.

### 2.8.5 Желілік ТД - теледидар анықтамалығы

Желілік ТД-ға қосылған сәттен бастап, Интернеттен ТД бағдарламалары жөнінде анықтамалық ақпарат келе бастайды. Дегенмен, осы ТД бағдарламалары жөнінде анықтамалық ақпаратты сандық хабар таратушыдан алуға болады.

Пайдаланушы нұсқаулығын жауып, 🛧 > Setup > Installation > Preferences > Programme guide (> Реттеу > Орнату > Параметрлер > Бағдарламалар анықтамалығы) жолдарын таңдаңыз да, From broadcaster (Хабар таратушыдан) түймесін басыңыз.

Бұл екі жағдайда да Philips компаниясы ТД бағдарламалары жөнінде анықтамалық ақпаратты үшін жауапты емес.

### 2.8.6 Ата-ана бақылау режимі

Желілік ТД-дағы Ата-ана бақылау режимі көмегімен Желілік ТД қызметтері мен олардың санаттарын құлыптауға болады. Қызмет құлыптаулы тұрса, оны немесе санатты ашу үшін кодты енгізу керек.

Қызметке құлып салу үшін, Ата-ана бақылау режимі қосылып тұру керек.Желілік теледидар арқылы Интернетке шыққанда, құлып белгішесі пайда болып, Ата-ана бақылау режимі қосылады Ата-ана бақылау режимін қосу

...

Егер Ата-ана бақылау режимін әлі қоспасаңыз, осы пайдаланушы нұсқаулығын жауып, Желілік теледидар мәзірін ашыңыз. Желілік теледидардың бастапқы беті экранда көрсетілген кезде, () түймесін басып, Enable parental control (Ата-ана бақылау режимін қосу) параметрін таңдаңыз. Сізден жеке құлыптау/құлыпты ашу коды сұралады.Қашықтан басқару пультінің сандар түймелерін пайдаланып, 4 саннан тұратын кодты енгізіңіз. Растау үшін сол кодты қайтадан енгізіңіз.

### 2.8.6 Ата-ана бақылау режимі

Қызмет немесе категорияға құлып салу/ашу

Желілік теледидардың бастапқы бетінде немесе Барлығын шолу бетінде кез-келген қызметті немесе санатты таңдаңыз. () түймесін басыңыз, одан кейін Қызметті құлыптау параметрін таңдап, ОК түймесін басыңыз. Қызметтер белгішесінің жоғарғы жағында құлып таңбасы пайда болғанда, бұл қызмет құлыпталады.

Құлыпты ашу

Қызмет немесе санат құлпын ашу үшін, қызметті таңдап, 🗊 түймесін басыңыз да, Құлыпты ашу параметрін таңдаңыз. Ерекшеліктері

...

• Желілік теледидар беттеріндегі қызметтер ғана құлыптанады. Жарнамалар мен Интернет вебтораптарын құлыптау мүмкін емес.

• Қызметтер бүкіл бір мемлекет үшін құлыпқа салынады. Ал санаттар барлық мемлекеттер үшін құлыпталады.

• Желілік ТД-дағы Ата-ана бақылау режиміне қосудың коды мен теледидардағы балалардан қорғау коды бөлек кодтар болып табылады.

• Желілік ТД-ды тіркегеннен кейін Параметрлер мәзірінен Ата-ана бақылау режимін өшіргенде барлық құлыптар сақталынып, сосын оны қайта қосқанда ол құлыптар пайдалануға дайын болады.

### 2.8.6 Ата-ана бақылау режимі

Кодты ұмыттыңыз ба?

Ата-ана бақылау режимін қосудың кодын ұмытқан жағдайда, желілік теледидар жадын тазалап, жаңа код енгізуіңізге болады.

Теледидарды пайдалану > Желілік теледидар > Журналды тазарту тарауын оқыңыз.

# 2.8.7 Журналды тазалау

Ескерту

Желілік ТД жадын Журналды тазарту арқылы тазалаған жағдайда Желілік ТД-ға келесі қосылғанда қайта тіркелуден өту керек.Бұдан бұрын тіркелген болсаңыз, алғашқы сүйікті қызметтер мен сол кездегі құлыптар кодтарын қалпына келтіруге болады.

### Журналды тазалау

Желілік теледидар жадын босатуыңызға болады.

Ата-ана бақылау режимінің кодын, жасырынды сөздерін, ашылған беттер журналын тазарту үшін > Setup > Installation > Clear Net TV memory (> Реттеу > Орнату > Желілік теледидар жадын тазарту) түймесін басыңыз.

# 3.1 Таңдаулы арналар

Орнатып болған соң, барлық теле және радиоарналар арналар кестесіне қосылады.

Бұл кестеден арналарды таңдаулы арналар етіп белгілеп, Арналар кестесін сол таңдаулы арналарды ғана көрсететін етіп қоюыңызға болады.

Теледидарды көріп отырған кезде, арналар кестесін ашу үшін, ОК түймесін басыңыз. Арнаны ерекшелеп, (□) түймесін басыңыз. Ерекшеленген арнаны сүйікті арна ету үшін, Mark as favourite (Сүйікті деп белгілеу) параметрін таңдаңыз. Сүйікті арналар ★ таңбасымен белгіленеді. Сүйікті арнаның белгісін Unmark favourite (Сүйікті белгісін алу) параметрімен алыңыз. Тізімді таңдау

Тек сүйікті арналарды көрсету үшін, «Арналар кестесі» мәзірінен «Тізімді таңдау» параметрін пайдаланып, кестені орнатуыңызға болады.

Теледидарды пайдалану> Мәзірлер > Арналарды шолу тарауын оқыңыз.

### 3.2.1 Бағдарлама нұсқаулығы 💷

Бағдарлама нұсқаулығы теледидар бағдарламалары үшін экрандағы нұсқаулық болып табылады. Нұсқаулық хабар таратушы станциялармен немесе желілік теледидар арқылы қамтамасыз етіледі. Еске салу құралын бағдарламаның басталғанын ескерту үшін орнатуыңызға немесе жанр бойынша бағдарламаларды таңдауыңызға болады.

Теледидарды көріп отырған кезде, бағдарлама нұсқаулығын ашу үшін, Ш түймесін басыңыз. Егер бар болса, ағымдағы теледидар бағдарламаларының тізімі шығады. Бұл ақпараттың жүктелуіне біраз уақыт кетуі мүмкін.

Бағдарлама нұсқаулығынан шығу үшін, Ш түймесін басыңыз.

...

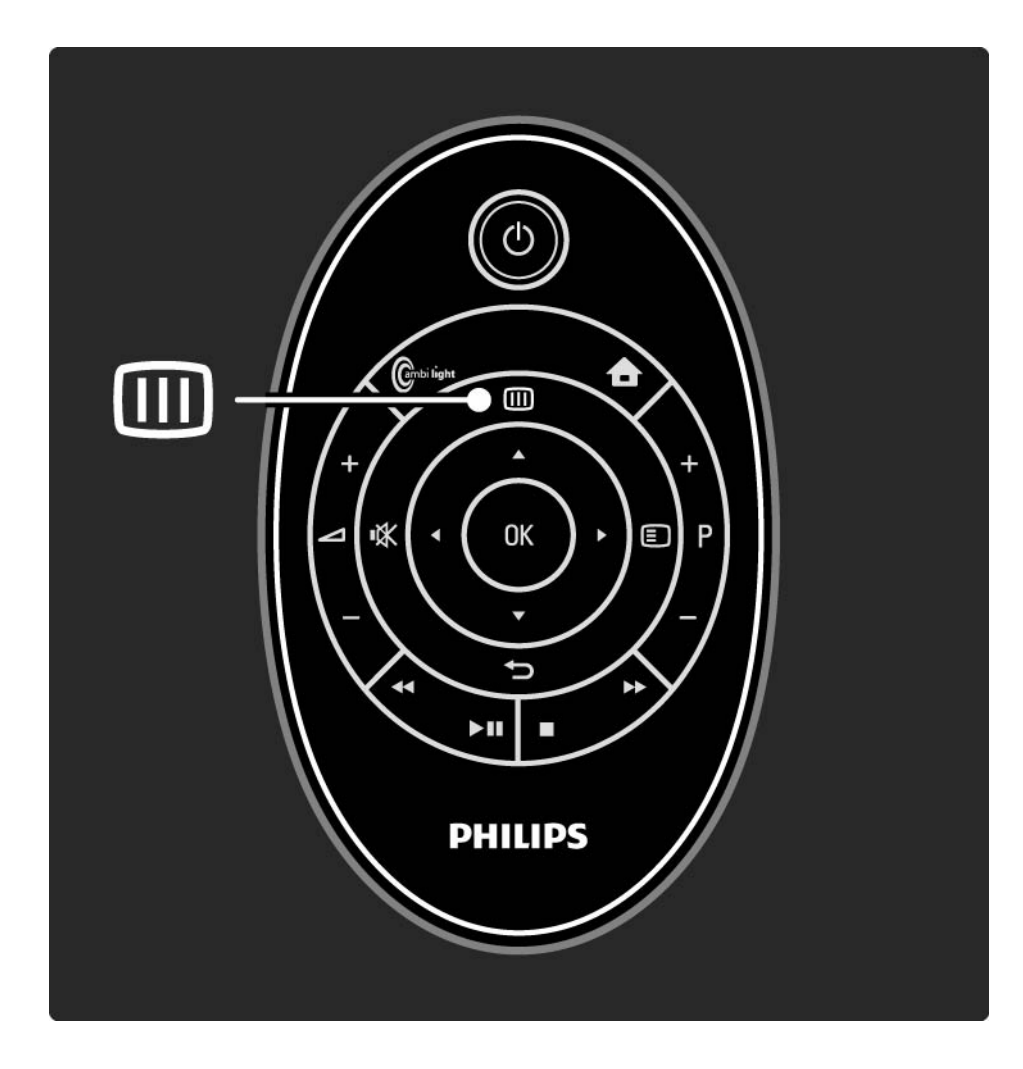
### 3.2.1 Бағдарлама нұсқаулығы

Бағдарламаны таңдау үшін тізімнің бойымен жылжыңыз.

#### Ақпарат

Бағдарлама туралы толық мәліметтерді және қысқаша шолуды ашу үшін, ा түймесін басып, Info (Ақпарат) параметрін таңдаңыз да, ОК түймесін басыңыз.

Бағдарлама ашылғанда экрандағы еске салуды орнату үшін, Set reminder (Еске салуды орнату) параметрін таңдап, ОК түймесін басыңыз. Бұл бағдарлама • таңбасымен белгіленген. Хабарды болдырмау үшін, Clear reminder (Еске салу құралын тазарту) параметрін таңдап, ОК түймесін басыңыз. Бағдарлама арқылы теледидар арнасын тікелей қосу үшін Watch channel (Арнаны қарау) параметрін таңдап, ОК түймесін басыңыз. Опциялар 🗉

Бағдарлама нұсқаулығы тізімінде төмендегілерді таңдау үшін, 🗊 түймесін басыңыз ...

• Еске салуды орнату

Егер еске салу орнатылса, Scheduled reminders (Жоспарланған еске салулар) опциясы барлық еске салулар тізімінде болады.

• Күнді өзгерту

...

Алдыңғы немесе келесі күнгі бағдарламаларды көріңіз.

• Қосымша ақпарат

Бағдарлама туралы мәліметтер мен қысқаша сипаттамасы бар ақпараттық экранды ашады.

### 3.2.1 Бағдарлама нұсқаулығы

- Жанр бойынша іздеу
- Жанр бойынша барлық бағдарламаларды қарау.
- Қажетті бағдарламалардың тізімі

Арналарды Бағдарлама нұсқаулығы тізіміне шығатын етіңіз (ең көп 50 арна).

#### Ерекшеліктері

Бағдарлама нұсқаулығы туралы ақпаратты хабар таратушысы немесе оператор қамтамасыз ететін болса, арналар кестесінен тыс алғашқы 40 арна Бағдарлама нұсқаулығында көрсетіледі. Тағы 10 арна қосуға болады.

Кейбір хабар таратушылары немесе операторлары алғашқы 170 арнаны көрсетуі мүмкін және тағы 10 арна қосуға болады. Бұндай жағдайда, Бағдарлама нұсқаулығы бүгін және келесі үш күн үшін бағдарламаларды жоспарлайды.

### 3.2.2 Орнату

Бағдарлама нұсқаулығы туралы ақпарат түсетін орынды таңдау үшін 🚖 > Реттеу > Орнату > Параметрлер > Бағдарлама нұсқаулығы опциясын басыңыз.

#### Желіден

NetTV қызметіне қосылғанға дейін нұсқаулық туралы ақпарат хабар таратушысынан келеді. Теледидар Net TV қызметіне қосылғанда, Желіден параметрі нұсқаулық туралы ақпарат алу үшін интернетке қосылады.

Хабар таратушысынан

Нұсқаулық туралы ақпарат хабар таратушысынан немесе оператордан келеді.

#### 3.3.1 Телемәтін бетін таңдау

Көп телеарналар телемәтін арқылы ақпарат таратады.

Теледидарды көріп отырғанда, 🗐 телемәтінін басыңыз.

Телемәтіннен шығу үшін, 🗐 түймесін қайта басыңыз.

Бетті таңдау үшін ...

- Бет нөмірін санды түймелермен енгізіңіз.
- Келесі немесе алдыңғы бетті көру үшін Р +/- немесе
  ▲ немесе ▼ , не болмаса ∽ түймесін басыңыз.

• Экранның төменгі жағындағы түспен кодталған тармақты таңдау үшін түрлі түсті түйменің біреуін басыңыз.

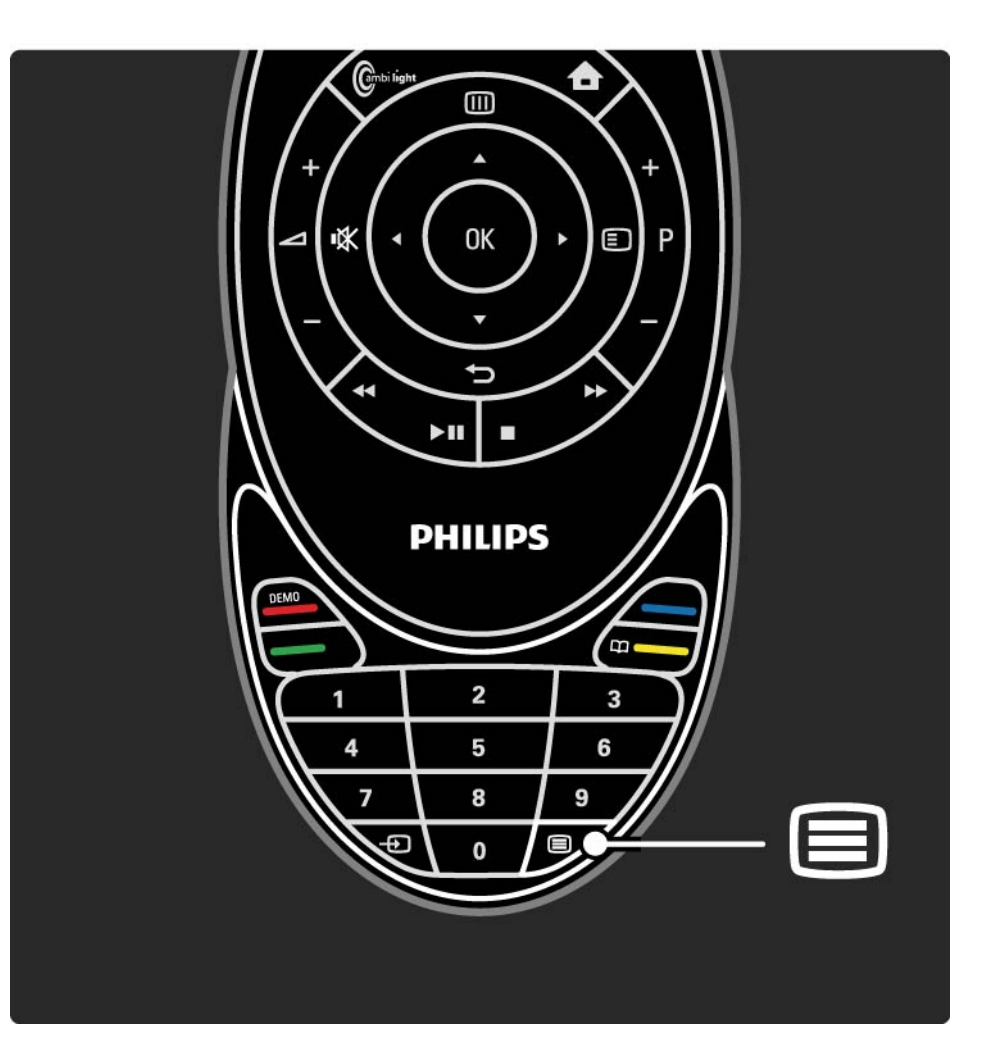

### 3.3.2 Телемәтін тілін таңдау

Кейбір сандық телехабар таратушыларда бірнеше телемәтін тілдері бар. Бірінші және екінші тілді таңдауыңызға болады.

Pеттеу > Орнату > Тіл > Негізгі немесе Қосымша телемәтін опциясын басып, қажетті телемәтін тілдерін таңдаңыз.

## 3.3.3 Телемәтіннің ішкі беттерін таңдау

Телемәтіннің бет нөмірінде бірнеше ішкі беттер болады.

Беттер негізгі бет нөмірінің жанындағы жолақтан көрсетіледі.

Телемәтін бетінде ішкі беттер болған кезде, оларды таңдау үшін ∢ немесе ► түймесін пайдаланыңыз.

#### 3.3.4 Т.О.Р. телемәтінін таңдау

Бет нөмірлерін пайдаланбай, Т.О.Р. телемәтінінің көмегімен бір тақырыптан екіншісіне оңай өтуіңізге болады.

Арналардың барлығы Т.О.Р. телемәтінін таратпайды.

🗉 түймесін басып, Т.О.Р. кестесін таңдаңыз.

Т.О.Р. шолуы шығады.

Тақырыпты таңдап, бетті көру үшін ОК түймесін басыңыз.

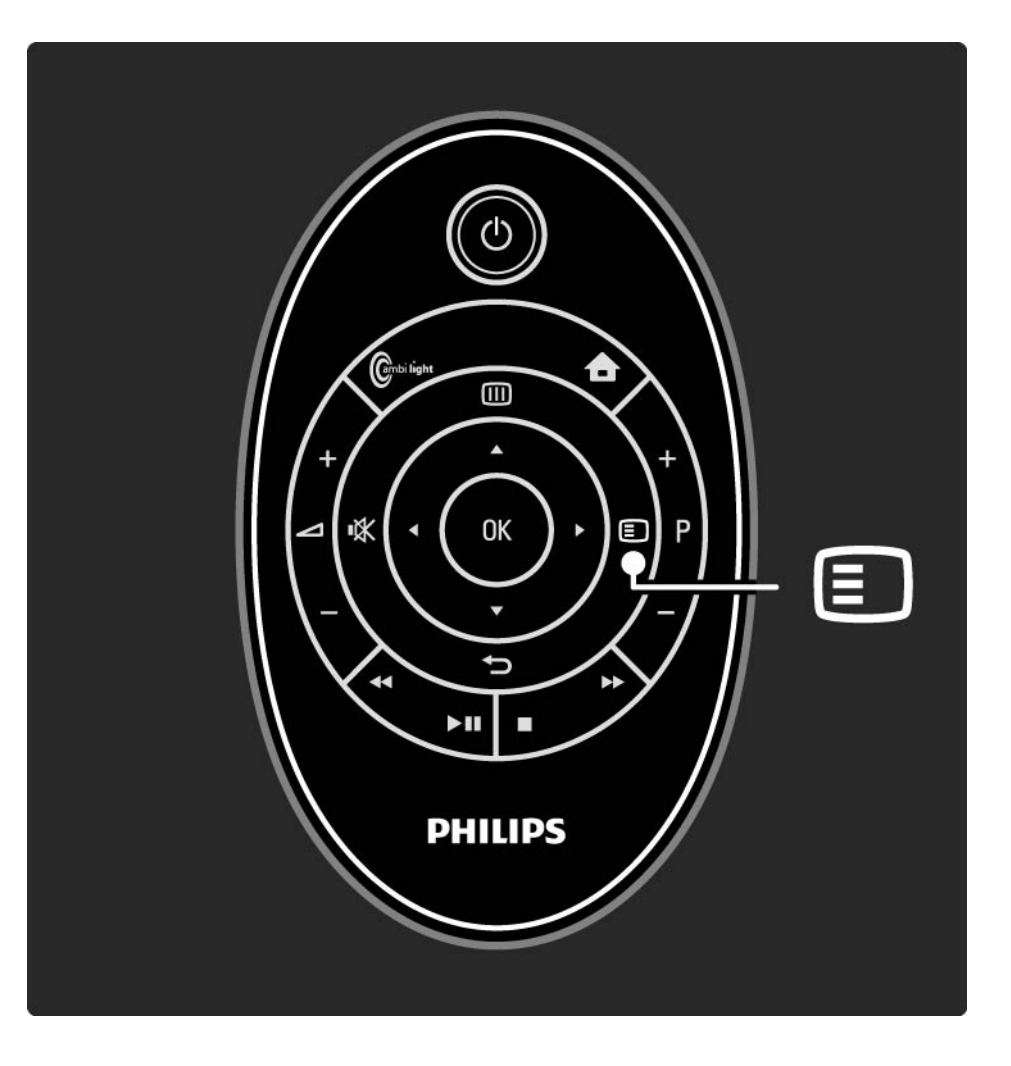

### 3.3.5 Телемәтінді іздеу

Телемәтін режимінде бет нөмірлері қатарымен байланысқан тақырыпқа жылдам өтуіңізге болады. Сондай-ақ, телемәтін беттерінен нақты сөздерді іздеуіңізге болады.

Телемәтінді қосып, ОК түймесін басыңыз. Беттің бірінші сөзі немесе бірінші индекс нөмірі экранда ерекшеленеді.

Беттегі келесі сөзге немесе санға ∢ немесе ►, ▲ немесе ▼ түймесінің көмегімен өтіңіз.

Ерекшеленген сөзі немесе саны бар бетті іздеу үшін ОК түймесін басыңыз. ОК түймесі әр басылған сайын, ерекшеленген сөзі немесе саны бар келесі бет көрсетіліп отырады.

Search (Іздеу) бетінен шығу үшін, ешқандай сөз немесе сан ерекшеленбегенге дейін, **▲** түймесін басыңыз.

#### 3.3.6 Телемәтін опциялары

Телемәтін режимінде жасырын ақпаратты көрсету, ішкі беттерді автоматты түрде айналдыру, таңба параметрін өзгерту, телемәтін бетін қатыру, телеарнаны мен телемәтінді бір экраннан көру немесе телемәтін бетін толық экранда көрсету үшін қашықтан басқару пультіндегі 🗊 түймесін қайтадан басыңыз.

#### Бетті қатыру

Бет нөмірін дұрыс енгізбегенде немесе бет болмағанда, ішкі беттердің автоматты айналуын тоқтатыңыз немесе бет санауышын тоқтатыңыз. Қос экран / Толық экран

Сандық мәтін қызметтері бар арналарға қолданылмайды.

Телеарна мен телемәтінді бір экраннан көру үшін Dual screen (Қос экран) опциясын таңдаңыз.

Телемәтінді толық экранда қайта көрсету үшін Full screen (Толық экран) опциясын таңдаңыз.

Т.О.Р. кестесі

...

Телемәтін режимінің Т.О.Р. кестесін ашу үшін осы параметрді таңдаңыз.

#### 3.3.6 Телемәтін опциялары

Телемәтін бетін үлкейту

Оқуға қолайлырақ болу үшін телемәтін бетін үлкейтуіңізге болады.

▲ немесе ▼ түймелері арқылы беттің жоғарғы не төменгі жағына өтуіңізге болады.

Көрсету

Жұмбақтардың немесе бас қатырғыштардың шешімдері сияқты беттегі жасырын ақпаратты жасырыңыз немесе көрсетіңіз. Ішкі беттер циклы

Егер таңдалған бетте ішкі беттер болса, ішкі беттерді автоматты түрде айналдыруыңызға болады.

Тіл

Кейбір тілдерде басқаша таңбалар жиыны пайдаланылады. Мәтінді дұрыс көрсететін басқа таңбалар тобына ауысыңыз.

#### 3.3.7 Сандық мәтін (тек Ұлыбритания үшін)

Кейбір сандық телехабар таратушылар, мысалы, BBC1, өз арналарында арнаулы сандық мәтін немесе интерактивті қызметтер ұсынады. Бұл қызметтердің ішіне саны бар әдеттегі телемәтін, таңдауға және жылжуға арналған түрлі түсті және жылжу түймелері кіреді.

Теледидарды көріп отырғанда, 🗐 түймесін басып, тармақтарды таңдау немесе ерекшелеу үшін жылжыңыз.

Опцияны таңдау үшін түрлі түсті түймелерді пайдаланып, растау немесе іске қосу үшін ОК түймесін басыңыз.

Сандық мәтіннен немесе интерактивті қызметтерден бас тарту үшін **=** түймесін басыңыз.

Субтитрлер станциядан таратылғанда және Мүмкіндіктер мәзірінде Субтитр қосылғанда, сандық мәтін қызметтері кілттеніп қалады.

Субтитрлер және тілдер > Субтитрлер бөлімін оқыңыз.

### 3.3.8 Телемәтін 2.5

Телеарна таратқан жағдайда, телемәтін 2.5 көбірек түстер мен жақсартылған графика мүмкіндіктерін ұсынады.

Телемәтін 2.5 стандартты зауыттық параметр ретінде қосылады.

Оны өшіру үшін, 📤 > Setup > Installation > Preferences > Teletext 2.5 (> Реттеу > Орнату > Параметрлер > Телемәтін 2.5) параметрін таңдаңыз.

#### 3.4 Scenea

...

Scenea көмегімен, фотосуретті экранның «тұсқағазы» ретінде орнатуға болады. Топтамаңыздағы кез келген фотосуретті пайдалануға болады.

Scenea мүмкіндігінен шығу үшін, қашықтан басқару пультінің кез келген түймесін басыңыз.

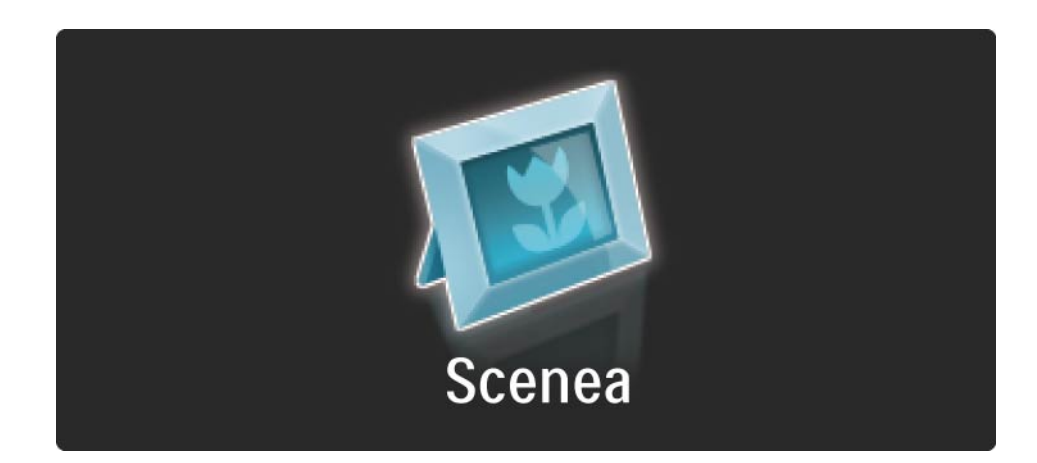

### 3.4 Scenea

Scenea мүмкіндігін қоспастан бұрын, теледидарға қуатты дұрыс тұтынудың стандартты параметрлерін орнатуды ұсынамыз.

түймесін басып, Picture and sound > Smart settings > Standard (Сурет және дыбыс > Смарт параметрлері > Стандартты) параметрін таңдаңыз. Жаңа фотосуретті таңдау

...

1 Теледидарға жаңа фотосуреттерді жеткізетін USB құрылғысын жалғаңыз. Фотосурет JPEG пішімінде болуы тиіс.

2 Шарлау түймелері арқылы фотосуреттерді USB мазмұнының тізімінен таңдаңыз. Егер мазмұн тізімі автоматты түрде пайда болмаса, क түймесін басып, Browse USB (USB құрылғысын шолу) параметрін таңдаңыз.

3 Жаңа фотосуреттерді таңдап болып, 🗈 түймесін басыңыз да, Set as Scenea (Scenea ретінде орнату) параметрін таңдаңыз. Ағымдағы фотосуретті қайта жазуды мақұлдаңыз.

4 USB құрылғысын ажыратып, жаңа фотосуретті көру үшін «Home» (Heriзгі) мәзіріндегі Scenea параметрін таңдаңыз.

#### 3.4 Scenea

#### Шектеулер

Scenea қосылып тұрғанда, 4 сағаттан кейін теледидар күту режимін автоматты түрде іске қосады. Күту режиміне ауыспас бұрын, 1 минуттай хабарламаны көрсетіп тұрады. Күту режиміне ауысу Scenea қосылып тұрғанын ұмытып қалғанда қуаттың бекер жұмсалуын болдырмайды.

Егер түнгі таймер орнатылған болса, теледидар орнатылған уақыт болғаннан кейін, күту режиміне ауысады.

#### 3.5.1 USB құрылғысын шолу

Теледидардан USB жад құрылғысындағы фото суреттерді көріңіз немесе әуен және бейне файлдарды ойнатыңыз.

USB құрылғысын теледидар қосулы тұрған кезде теледидардың сол жағындағы USB коннекторына қосыңыз.

Теледидар құрылғыны анықтап, экранда USB құрылғысының мазмұны көрсетілген тізімді ашады.

Егер мазмұн көрсетілмесе, 📤 > Browse USB (> USB құрылғысын шолу) параметрін таңдап, ОК түймесін басыңыз.

USB мазмұнының тізімі экранда ашылғанда ойнату қажет файлды таңдап, ОК түймесін немесе ойнату >ш түймесін басыңыз.

Ән, фотосурет слайдшоу немесе бейне ойнай бастайды.

Кідірту үшін 📲 түймесін қайтадан басыңыз.

Келесі файлға өту үшін ► немесе Р + түймесін басыңыз.

Алдыңғы файлға өту үшін < немесе Р - түймесін басыңыз.

Музыка файлын тез алға жүргізу үшін **▶** түймесін басыңыз.

Play once (Бір рет ойнату), Repeat (Қайталау), Shuffle (Еркін ойнату), Rotate (Айналдыру) және тағы басқаларын таңдау үшін, 🗊 түймесін басыңыз.

...

### 3.5.1 USB құрылғысын шолу

Бейнелерді көру

Guide (Нұсқаулық) мәзірінен бейнені таңдап, ойнату ▶п түймесін басыңыз.

Бейнені кідірту үшін кідірту 📲 түймесін басыңыз.

Алға тез айналдырғанда баяу жүргізу үшін түймесін бір рет, жылдам жүргізу үшін екі рет басыңыз. Қалыпты жылдамдыққа қою үшін қайтадан басыңыз.

Full screen (Толық экран), Small screen (Кіші экран), Play once (Бір рет ойнату), т.б. параметрлерге өзгерту үшін 🗊 түймесін басыңыз. «Browse USB» (USB құрылғысын шолу) опциясынан шығу үшін 🛧 түймесін басып, басқа бір әрекетті таңдаңыз немесе USB жад құрылғысын ажыратыңыз.

### 3.5.2 Browse PC Network (Компьютер желісін шолу)

Үй желісіндегі компьютерден немесе басқа сақтау құрылғысынан фото суреттерді теледидарда көріңіз немесе музыка мен бейнелерді ойнатыңыз.

Компьютер желісін шолу үшін алдымен желі қосылымын орнатып, Реттеу > Желі бөлімін оқыңыз.

Егер желі орнатылмаған болса, алдымен компьютер желісін шолып көріңіз, сонда Network installation (Желіні орнату) іске қосылады. Экрандағы нұсқауларды орындаңыз. Browse PC Network (Компьютер желісін шолу)

Осы пайдаланушы нұсқаулығын жауып, क түймесін басыңыз, одан кейін «Home» (Негізгі) мәзірден Browse PC network (Компьютер желісін шолу) параметрін таңдап, ОК түймесін басыңыз.

Компьютер мен маршрутизатор қосылған кезде, теледидар компьютердің мультимедиа серверінің мазмұнын көрсетеді.

Компьютер мазмұнындағы тізім экранда ашылғанда ойнату қажет файлды таңдап, ОК түймесін немесе ойнату **ы** түймесін басыңыз.

Ән, фотосурет слайдшоу немесе бейне ойнай бастайды.

...

### 3.5.2 Browse PC Network (Компьютер желісін шолу)

Кідірту үшін 🛏 түймесін қайтадан басыңыз.

Келесі файлға өту үшін ► немесе Р + түймесін басыңыз.

Алдыңғы файлға өту үшін ◄ немесе Р - түймесін басыңыз.

Музыка файлын тез алға жүргізу үшін **▶** түймесін басыңыз.

Play once (Бір рет ойнату), Repeat (Қайталау), Shuffle (Еркін ойнату), Rotate (Айналдыру) және тағы басқаларын таңдау үшін, 🗊 түймесін басыңыз. Бейнелерді көру

Guide (Нұсқаулық) мәзірінен бір бейнені таңдап, ойнату ▶п түймесін басыңыз. Бейнені кідірту үшін кідірту ▶п түймесін басыңыз.

Алға тез айналдырғанда баяу жүргізу үшін түймесін бір рет, жылдам жүргізу үшін екі рет басыңыз. Қалыпты жылдамдыққа қою үшін қайтадан басыңыз.

Full screen (Толық экран), Small screen (Кіші экран), Play once (Бір рет ойнату), т.б. параметрлерге өзгерту үшін 🗊 түймесін басыңыз.

Компьютер желісінен шығу үшін 合 түймесін басып, басқа бір әрекетті таңдаңыз.

## 3.6.1 Түнгі таймер

Түнгі таймер арқылы теледидарды арнайы уақытта күту режиміне қоюыңызға болады.

Пайдаланушы нұсқаулығын жауып, 合 > Setup > Features > Sleeptimer (> Реттеу > Мүмкіндіктер > Түнгі таймер) параметрін таңдаңыз.

Түнгі таймер жолағымен уақытты 5 мин. қадаммен 180 мин. дейін орнатуға болады.

Нөл минутқа қойылса, түнгі таймер өшеді.

Кері санау кезінде теледидарды ертерек өшіруіңізге немесе уақытты нөлдеуіңізге болады.

### 3.6.2 Балалардан қорғау

Балалардың теледидарды көруіне жол бермеу үшін теледидарды құлыптауыңызға немесе арнайы жасқа арналған бағдарламаларды кілттеп қоюыңызға болады.

Жеке кодты орнату

Теледидарды құлыптау үшін балалардан қорғау параметрін орнатудан немесе жас деңгейін қоюдан бұрын, жеке кодыңызды 🏠 > Setup > Features > Set code (Реттеу > Мүмкіндіктер > Кодты орнату) опциясы арқылы орнатыңыз.

Төрт таңбалы кодты санды түймелермен енгізіңіз.

Кодты әрқашан қажетінше өзгертуіңізге болады.

#### Балалардан қорғау

...

Барлық арналар мен бағдарламаларды құрылғылардан құлыптау үшін, балалардан қорғау параметрі ретінде Lock (Құлыптау) параметрін таңдаңыз.

Құлып орнатылғанда, сізге теледидарды құлыптан ашу үшін жеке кодыңызды енгізу керек.

Экрандағы мәзірді жапқан немесе теледидарды күту режиміне қойған кезде, құлып іске қосылады.

### 3.6.2 Балалардан қорғау

Ата-аналық құлып деңгейі

Ата-ана бақылау режимі деңгейінің жас тізіміне бір жасты белгілеу үшін балалардан қорғау параметрі ретінде Ата-ана бақылау режимі деңгейі тармағын таңдаңыз. Балаңыздың жасын белгілеңіз. Құлып деңгейі сәйкес немесе жоғары бағдарламалар құлыптанады.

Осы тізімнен жас деңгейін қою үшін Қосымша ақпарат > Таймерлер және құлыптар > Жас деңгейі бөлімін оқыңыз. Кодты ұмыттыңыз ба?

Құлыпты шешу кодын ұмытқан болсаңыз, еліңіздегі Philips тұтынушыларға қызмет көрсету орталығына хабарласыңыз. Телефон нөмірін теледидармен қоса келген құжаттамада немесе «www.philips.com/support» веб-торабынан табуға болады.

Алдымен 🚖 > Setup > Features > Change code (> Реттеу > Мүмкіндіктер > Кодты өзгерту) параметрін таңдап, қызмет көрсету орталығынан алған негізгі кодты енгізіңіз. Жеке жаңа кодты енгізіп, растаңыз. Алдыңғы код өшіріліп, жаңа код сақталады.

### 3.6.3 Жас деңгейі

Кейбір сандық таратушы станциялар елге байланысты бағдарламаларын дәрежелеп қойған.

Деңгей балаңыздың жасына қойылған деңгейге сәйкес немесе одан жоғары болғанда, бағдарлама құлыпталып қалады.

Жас деңгейін қою үшін 📤 > Setup > Features > Child lock (> Реттеу > Мүмкіндіктер > Балалардан қорғау) түймесін басып, Parental rating (Ата-аналық құлып деңгейі) опциясын таңдаңыз.

Балалардан қорғау параметрінде ата-аналық құлып деңгейі таңдалғанда, 🛧 > Setup > Features > Parental rating (>Реттеу > Мүмкіндіктер > Ата-аналық құлып деңгейі) тармағына өтіп, көруге рұқсат берген бағдарламаларыңызға жас деңгейін таңдаңыз. Жас дәрежесі тең немесе жоғары болатын бағдарламалар кілттеніп, бағдарламаны ашу үшін теледидар код сұрайды. Кейбір операторлар тек жоғары дәрежедегі бағдарламаларды кілттейді.

Жас деңгейі экрандағы мәзір жабылғанда немесе теледидар күту режиміне ауысқанда іске қосылады.

Қосымша ақпарат > Таймерлер және құлыптар > Балалардан қорғау бөлімін оқыңыз.

## 3.7.1 Субтитрлер

Бағдарлама субтитрлері әдетте қолжетімді болады. Субтитрлерді үздіксіз көрсетілетін етіп орнатуыңызға болады. Тұрақты субтитрлерді орнатқан кезде қолданылған әдіс арнаның аналогты немесе сандық болуына байланысты.

Сандық арналар үшін қалаған субтитр тілін орнатуыңызға болады.

Аналогты арналар үшін

...

Субтитрлерді тұрақты қосып отыру үшін аналогты телеарнаны таңдап, телемәтінді қосу үшін 🗐 түймесін басыңыз.

Субтитр бетінің үш таңбалы бет нөмірін, әдетті 888 деп енгізіп, телемәтінді өшіру үшін, 🗐 түймесін қайтадан басыңыз. Субтитрлер қол жетімді болғанда көрсетіледі.

Әрбір аналогты арна жеке орнатылуы тиіс.

# 3.7.1 Субтитрлер

Субтитр мәзірі

...

Субтитрлерді тұрақты түрде қосу үшін, 🗉 түймесін басып, Subtitle (Субтитр) параметрін таңдаңыз.

Off (Өшіру), On (Қосу) немесе On during mute (Дыбыс өшірілгенде қосу) параметрін таңдаңыз.

Дыбыс өшірілгенде қосу опциясы таңдалғанда, теледидар субтитрлерді дыбыс 🕸 түймесімен өшірілген жағдайда ғана көрсетеді.

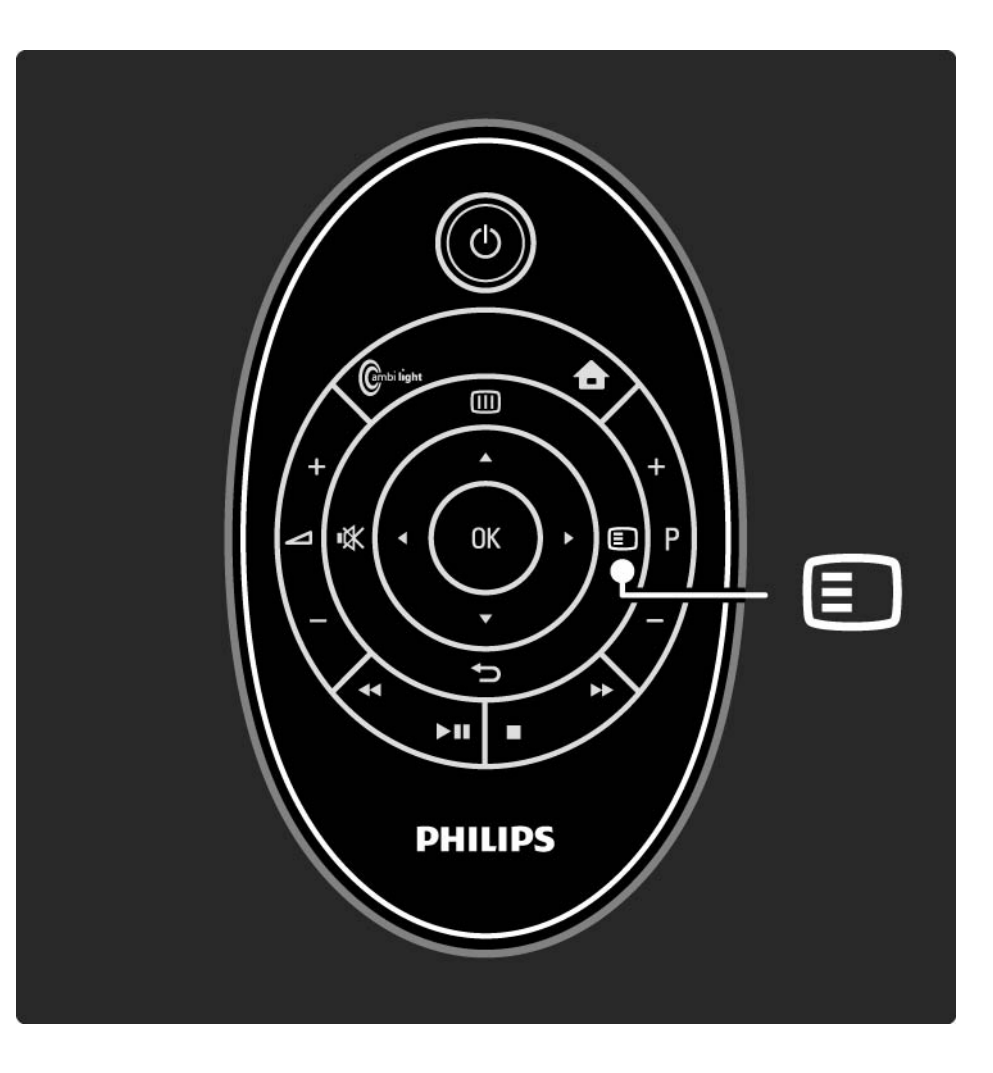

## 3.7.1 Субтитрлер

Сандық арнаның субтитр тілдері

Егер сандық арналарды субтитрлер бар болса, қалаған субтитр тілін хабарлар таратылатын тілдер тізімінен таңдауыңызға болады.

Setup > Features > Subtitle language (> Реттеу > Мүмкіндіктер > Субтитр тілі) бөлімін қараңыз.

Бар тілдер тізімінен субтитр тілін таңдап, ОК түймесін басыңыз.

Орнату мәзіріне орнатылған қажетті субтитр тілдері уақытша басым болады.

## 3.7.2 Дыбыс тілдері

Сандық телеарналар бағдарламамен қатар берілетін бірнеше дыбыс тілдерін тарата алады. Теледидарды хабар таратылып жатқанда қалаған дыбыс тілдеріне ауыстыруыңызға болады.

Тіл станциядан таратылған жағдайда, теледидар орнатылған тілге автоматты түрде ауыстырып қосады. Дыбыс тілінің бар-жоғын тексеру үшін, 🗉 түймесін басып, Audio language (Дыбыс тілі) параметрін таңдаңыз. Тізімнен басқа бір дыбыс тілін таңдауыңызға болады.

Кейбір сандық телеарналар есту немесе көру қабілеті нашар кісілер үшін арнайы аудио және субтитрлер таратады. Қосымша ақпарат... > Әмбебап қол жеткізу тарауын оқыңыз.

## 3.8.1 Есту қабілеті нашар адамдар

Кейбір сандық телеарналар есту қабілеті нашар адамдарға бейімделген арнайы дыбыс пен субтитрлерді таратады.

Есту қабілеті нашар адамдарға арналған дыбыс пен субтитрлерді қосу үшін 📤 > Setup > Installation > Languages > Hearing impaired (> Реттеу > Орнату > Тілдер > Есту қабілеті нашар адамдар) опциясын таңдаңыз. Оп (Қосулы) опциясын таңдап, ОК түймесін басыңыз.

Бар болған жағдайда теледидар есту қабілеті нашар адамдарға дыбыс пен субтитрлерді қосады.

Есту қабілеті нашар адамдарға арналған дыбыс тілінің бар-жоғын тексеру үшін, түймесін басып, Audio language (Дыбыс тілі) параметрін таңдаңыз, одан кейін құлақ белгішесі бар дыбыс тілін іздеңіз.

#### 3.8.2 Көру қабілеті нашар адамдар

Кейбір сандық телеарналар көру қабілеті нашар адамдарға бейімделген арнайы дыбыс таратады. Қалыпты дыбыс қосымша түсініктемелермен аралас болып келеді.

Көру қабілеті нашар адамдарға дыбысты қосу үшін, сандық телеарнаны көріп отырғанда, түймесін басып, visually impaired (Көру қабілеті нашар адамдар) параметрін таңдаңыз. Оп (Қосу) параметрін таңдап, ОК түймесін басыңыз.

Бар болған жағдайда теледидар көру қабілеті нашар адамдарға арнап дыбысты қосады.

«Options» (Параметрлер) мәзірінен көру қабілеті нашар адамдарға дауыс шығарғыштардан, құлақаспаптардан ғана немесе дауыс шығарғыштар мен құлақаспаптардың екеуінен де дыбысты естілетін етіп орнатуыңызға болады.

Қосымша ескертпенің дыбыс деңгейін «Параметрлер» мәзірінің ішінен Volume - Visually impaired (Дыбыс деңгейі — көру қабілеті нашар адамдар) параметрін таңдай отырып, өзгертуге болады.

Көру қабілеті нашар адамдарға арналған дыбыс тілінің бар-жоғын тексеру үшін, түймесін басып, Audio language (Дыбыс тілі) параметрін таңдаңыз, одан кейін көз белгішесі бар дыбыс тілін іздеңіз.

## 4.1.1 Смарт параметрлері

Теледидарды сол мезетте көріп отырған нәрсеңізге сәйкес келетін алдын ала анықталған параметрге орнатуға болады.Әр параметр суретті, дыбысты және Ambilight мүмкіндігін біріктіреді.

Теледидарды көріп отырғанда 🗊 түймесін басып, Picture and sound (Сурет және дыбыс) параметірн таңдаңыз да, ОК түймесін басыңыз.

Smart settings (Смарт параметрлер) опциясын таңдап, ОК түймесін басыңыз.

Тізімнен бір параметрді таңдап, ОК түймесін басыңыз.

• Personal (Жеке) — теледидардың параметрлерін «Setup» (Реттеу) мәзірінің «Picture» (Сурет), «Sound» (Дыбыс) және Ambilight мәзірлерінде белгіленген жеке қалауларыңызға қарай қояды.

• Vivid (Жанды) — толық әрі динамикалық параметрлер, күндіз пайдалануға қолайлы.

• Natural (Табиғат) — табиғат суреттерінің параметрлері.

• Cinema (Кинотеатр) — фильмдер көруге ең қолайлы параметрлер.

• Game (Ойын) — ойын ойнауға қолайлы параметрлер.

• Standard (Стандартты) — зауыттық стандартты параметрлер және ең тиімді қуатты үнемдеу параметрлері.

Picture (Сурет) мәзірінен барлық сурет параметрлерін жекелеп дұрыстауыңызға болады.

Бұл пайдаланушы нұсқаулығын жауып, 📤 > Setup > Picture (> Реттеу > Сурет) түймесін басыңыз.

Параметрді таңдау және реттеу үшін ◄ немесе ►, ▲ немесе ▼ түймесін басыңыз.

Параметрді іске қосу үшін ОК түймесін басыңыз.

• Параметрлер бойынша көмекші

Heriзгi сурет параметрлерi бойынша оңай нұсқаулар беру үшiн Settings assistant (Параметрлер бойынша көмекшi) мүмкiндiгiн қосыңыз.

Экрандағы нұсқауларды орындаңыз.

• Contrast (Контраст)

Суреттің жарықтық деңгейін өзгертеді, бірақ күңгірттік деңгейі өзгеріссіз қалады.

• Brightness (Жарықтық)

Тұтас суреттің ашықтық деңгейін өзгертеді.

• Colour (Tyci)

...

Түс қанықтығының деңгейін өзгертеді.

#### • Hue (Реңк)

Егер NTSC сигналы таратылса, бұл деңгей түс өзгерісін білдірмейді.

• Sharpness (Айқындық)

Анық көрінетін бөліктердің айқындық деңгейін өзгертеді.

• Noise reduction (Кедергіні азайту)

Суреттегі кедергіні сүзгіден өткізіп, азайтады. Деңгейлерін Minimum (Ең аз), Medium (Орташа), Maximum (Ең көп) немесе Off (Өшірулі) мәндеріне қойыңыз.

• Tint (Түс реңкі)

Түстерді Normal, (Қалыпты) Warm (Жылы) (қызылдау) немесе Cool (Салқын) (көктеу) мәніне қояды. Пайдаланушы мәзірінде өзіңіздің жеке параметрлеріңізді жасау үшін Custom (Өзгертпелі) параметрін таңдаңыз. • Custom tint (Өзгертпелі реңк)

Суреттің түс температурасын өзгерту үшін сырғытпа жолақты пайдаланыңыз ...

- R-WP қызыл ақ нүкте
- G-WP жасыл ақ нүкте
- В-WР көк ақ нүкте

...

- R-BL қызыл қара деңгей
- G-BL жасыл қара деңгей

#### • Perfect Pixel HD

Perfect Pixel HD механизмінің кеңейтілген параметрлерін реттейді.

#### - HD Natural Motion

Дірілдерді кетіріп, әсіресе фильмде қозғалысты біркелкі қалыпқа түсіреді.

- 100 Гц таза СКД

Жылтылдамайтын, тыныш кескінге керемет айқындық, жақсы қара түс деңгейін, жоғары контраст беріп, үлкен көру бұрышымен қамтамасыз етеді. - Advanced sharpness (Кеңейтілген айқындық)

Әсіресе, суреттің сызықтары мен контурларына керемет айқындық береді.

- Dynamic contrast (Динамикалық контраст)

Теледидар суреттің күңгірт, орташа және ашық жерлеріндегі нүктелерді күшейтетін деңгейге қояды.

- Dynamic backlight (Динамикалық жарықтандырғыш)

...

Экранның жарықтық қарқынын күңгірттендіру арқылы қуаттың тұтынылуын азайтуға болатын деңгейге қояды. Ең қолайлы қуат тұтынатын немесе жарықтық қарқыны ең жоғары сурет параметрін таңдаңыз

- MPEG artefact reduction (MPEG ақаулығын болдырмау)

Суреттегі сандық қозғалыстарды біркелкі етеді.

- Colour enhancement (Түстерін күшейту)

Түстерін айқын етіп, ашық түстердегі нүктелердің ажыратымдылығын жақсартады

• PC mode (Компьютер режимі)

Компьютер жалғанған жағдайда теледидарға қолайлы алдын ала анықталған компьютер параметрін орнатады. • Жарық сенсоры

Picture (Сурет) және Ambilight параметрлерін бөлменің жарықтануына қарай автоматты түрде реттейді. Жарық сенсорын қосады немесе өшіреді.

• Сурет форматы / автоформат режимі

Теледидарды пайдалану > Теледидар көру > Сурет форматын реттеу бөлімін оқыңыз

• Суретті қозғалту

Экранда суретті курсор түймелерінің көмегімен тігінен қоюға мүмкіндік береді.

# 4.1.3 Дыбыс

Sound (Дыбыс мәзірінен) барлық дыбыс параметрлерін жекелеп дұрыстауыңызға болады.

Пайдаланушы нұсқаулығын жауып, 📤 > Setup > Sound (> Реттеу >Дыбыс) түймесін басыңыз.

Параметрді таңдау және реттеу үшін ◄ немесе ►, ▲ немесе ▼ түймесін басыңыз.

Параметрді іске қосу үшін ОК түймесін басыңыз.

• Bass

...

Дыбыстың төменгі үндерін өзгертеді. Параметрді өзгерту үшін әр жолақты таңдаңыз.

• Treble (Жиілігі жоғары дыбыс)

Дыбыстың жоғарғы үндерін өзгертеді. Параметрді өзгерту үшін әр сырғытпа жолақты пайдаланыңыз.

• Volume (Дыбыс деңгейі)

Дыбыс деңгейін өзгертеді.

Егер дыбыс деңгейі жолағы шықпасын десеңіз, 合 > Setup > Installation > Preferences > Volume bar (> Реттеу > Орнату > Параметрлер > Дыбыс деңгейі жолағы) түймесін басыңыз. Off (Ажыратулы) тармағын таңдап, ОК түймесін басыңыз.

# 4.1.3 Дыбыс

• Volume — visually impaired (Дыбыс деңгейі — көру қабілеті нашар адамдар)

Көру қабілеті нашар адамдарға арналған таңдалған аудио тілінің мөлшерін өзгертеді. (Тек Ұлыбритания үшін)

• Audio language (Дыбыс тілі)

Сандық телеарналардың таратылатын дыбыс тілдерінің тізімін көрсетеді.

Қажетті дыбыс тілін 📤 > Setup (Реттеу) > Installation (Орнату) > Languages (Тілдер) > Primary audio (Негізгі дыбыс) опциясынан орнатуыңызға болады.

#### • Koc I-II

Егер хабар таратушыны пайдалануға болса, онда екі тілдің біреуін таңдауға болады. • Моно/стерео

...

Егер стереохабар тарату бар болса, әрбір телеарнаға Mono (Моно) немесе Stereo (Стерео) опциясын таңдауыңызға болады.

• Теледидар үндеткіштері

Егер теледидарға жалғанған дыбыс жүйесі бар болса, теледидардың динамиктерін өшіруіңізге болады.

Егер дыбыс жүйесінде EasyLink функциясы болса, Қосылымдар > EasyLink бөлімін оқыңыз.

Теледидардың дыбысын автоматты түрде дыбыс жүйесінен шығару үшін Automatic (EasyLink) (Автоматты) опциясын таңдаңыз.
# 4.1.3 Дыбыс

#### • Көлемді

Теледидарды таратуға байланысты жақсы көлемді дыбыс режиміне автоматты түрде қосады. On (Қосулы) немесе Off (Ажыратулы) тармағын таңдаңыз.

• Headphones volume (Құлақаспаптың дыбыс деңгейі)

Құлақаспаптың дыбыс деңгейін өзгертеді.

Теледидардың динамиктерін 🕸 түймесінің көмегімен өшіруге болады.

• Delta volume (Дельта дыбыс деңгейі)

Арналардың немесе жалғанған құрылғылардың арасындағы

дыбыс деңгейі айырмашылықтарын теңестіреді. Алдымен, дыбыс деңгейінің айырмашылығы теңестірілетін арнаға немесе құрылғыға ауысыңыз. • Balance (Баланс)

Тыңдайтын орныңызға жақсы сәйкес келу үшін сол жақ және оң жақ дауыс зорайтқыштардың балансын қояды.

• Дыбыс деңгейін автоматты түрде реттеу

Жарнамалар басталғанда немесе бір арнадан екіншісіне ауыстырғанда кенеттен шығатын дыбыс деңгейінің айырмашылығын азайтады. On (Қосулы) немесе Off (Ажыратулы) тармағын таңдаңыз.

### 4.1.4 Ambilight

Ambilight мәзірінен барлық Ambilight параметрлерін жекелеп дұрыстауыңызға болады.

Пайдаланушы нұсқаулығын жауып, 合 > Setup (Реттеу) > Ambilight түймесін басыңыз.

Параметрді таңдау және реттеу үшін ◄ немесе ►, ▲ немесе ▼ түймесін басыңыз.

Параметрді іске қосу үшін ОК түймесін басыңыз.

Ambilight туралы қосымша ақпаратты Теледидарды пайдалану > Ambilight режимін пайдалану бөлімінен оқыңыз.

# 4.1.5 Factory settings (Зауыттық параметрлер)

Бастапқы зауыттық параметрлердің мәндерін қайтаруға болады.

Тек сурет, дыбыс және Ambilight параметрлері қалпына келеді.

Пайдаланушы нұсқаулығын жауып, 🛧 > Setup (Реттеу) > Installation (Орнату) > Factory reset (Зауыттық мәндерді қалпына келтіру) опциясын таңдап, одан кейін ОК түймесін басыңыз.

#### 4.2.1 Reorder and rename (Ретін және атын өзгерту)

Алғаш рет орнатқаннан кейін орнатылған арналардың ретін немесе атауын өзгерту қажет болуы мүмкін. Арналар кестесіндегі телеарналарды өз қалауыңызша реттеңіз немесе оларға оңай танылатын ат беріңіз.

Теледидар көріп отырғанда, арналар кестесін ашу үшін ОК түймесін басыңыз. Арналар кестесінде теледидарға орнатылған теледидар арналары мен радиостанциялар көрсетіледі.

Ретін немесе атауын өзгерту үшін, 🗉 түймесін басып, қажетті параметрді таңдаңыз. Reorder (Ретін өзгерту)

...

Кестедегі арналардың орындарын өзгертуге болады.

1 Арналар ретін өзгертуді бастау үшін, 🗊 «Параметрлер» мәзірінен Ретін өзгерту параметрін таңдаңыз.

2 Арнаны ерекшелеп, ОК түймесін басыңыз.

### 4.2.1 Reorder and rename (Ретін және атын өзгерту)

3 Арнаны қажетті орынға жылжу түймелерінің көмегімен орналастырыңыз.

4 Орнын растау үшін ОК түймесін басыңыз.

Басқа бір арнаны ерекшелеп, тура солай жасауға болады.

Ретін өзгертуді тоқтату үшін, 🗉 түймесін басып, Ретін өзгертуден шығу параметрін таңдаңыз.

Rename (Атын өзгерту)

Арнаның атын өзгертуге болады.

1 Арналар кестесінде атын өзгерткіңіз келген арнаға өтіңіз. 2 🗊 «Параметрлер» мәзірінен Атын өзгерту параметрін таңдаңыз.

3 Ерекшелеуді орналастыру үшін, шарлау түймелерін пайдаланыңыз. Таңбаны жою үшін → түймесін басыңыз. Қашықтан басқару пультінің сандар тақтасын SMS/мәтіндік хабар алмасу үшін таңбаны таңдағандай пайдаланыңыз. Ерекше таңбаны таңдау үшін, 0 сандық түймесін басыңыз. Бүкіл мәтінді жою үшін, Clear (Тазалау) параметрін таңдаңыз.

4 Атын өзгертуді аяқтау үшін Done (Дайын) параметрін таңдап, ОК түймесін басыңыз.

# 4.2.2 Update channels (Арналарды жаңарту)

Теледидар бірінші рет қосылғанда арналар толық орнатылады.

Теледидарды сандық арналарды автоматты түрде қосатын немесе шығаратын етуіңізге болады. Сондай-ақ, арналарды жаңартуды қолмен бастауыңызға болады. Automatic update (Автоматты жаңарту)

...

Теледидар сандық телеарналарды автоматты түрде жаңартуы үшін теледидарды күту режиміне шығарыңыз. Күніне бір рет, таңғы сағат 6-да, теледидар бұрын табылған арналарды жаңартып, жаңа арналарды сақтайды. Арналар кестесінен бос арналар шығарып тасталады.

Егер арна жаңартылса, теледидар қосылғанда хабарлама шығады.

Егер хабарлама шықпасын десеңіз, 🛧 > Setup > Installation > Channel installation > Channel update message (> Реттеу > Орнату > Арналарды орнату > Арналарды жаңарту туралы хабарлама) бөліміндегі No (Жоқ) параметрін таңдаңыз.

# 4.2.2 Update channels (Арналарды жаңарту)

Күту режимінде арналарды жаңартқыңыз келмесе, > Реттеу > Орнату > Арналарды орнату > Күту режимінде арналарды жаңарту параметрі үшін Жоқ тармағын таңдаңыз. Manual update (Қолмен жаңарту)

Арналарды өз бетіңізбен кез келген уақытта жаңарту үшін 📤 > Setup > Installation > Channel installation > Automatic installation (> Реттеу > Орнату > Арналарды орнату > Автоматты орнату > Арналарды жаңарту) опциясын таңдап, ОК түймесін басыңыз.

Орнатуды бастап, Update Channels (Арналарды жаңарту) опциясын таңдаңыз

Жаңарту бірнеше минут алуы мүмкін.

# 4.2.3 Reinstall channels (Арналарды қайта орнату)

Теледидар бірінші рет қосылғанда арналар толық орнатылады.

Тіліңізді, еліңізді орнату және барлық қолдануға болатын телеарналарды орнату үшін бұл толық орнату опциясын қайталай беруіңізге болады. Full installation (Толық орнату)

Телеарналарды қайта орнату үшін 📤 > Setup (Реттеу) > Installation (Орнату) > Channel installation (Арналарды орнату) > Automatic installation (Автоматты орнату) опциясын таңдап, ОК түймесін басыңыз.

Орнатуды бастап, Reinstall channels (Арналарды қайта орнату) опциясын таңдаңыз.

Жаңарту бірнеше минут алуы мүмкін.

Табылған арналардың ретін немесе аттарын өзгерту үшін Реттеу > Арналар > Ретін және атын өзгерту бөлімін оқыңыз.

#### 4.2.4 Сандық сигнал қабылдау сапасы

Егер сіз сандық телетаратылымдарды (DVB) өз антеннаңыздан (DVB-T) қабылдасаңыз немесе сандық кабельдік арналарды (DVB-C) қабылдауға теледидар тюнерін пайдалансаңыз, арнаның сапасы мен сигнал күшін тексеруіңізге болады.

Егер қабылдау нашар болса, қабылдауды жақсарту үшін антенна басқа жерге қоюыңызға болады. Жақсы нәтижеге қол жеткізу үшін арнайы антенна орнатушыға хабарласыңыз. Мұндай сандық арнаның қабылдау сапасын тексеру үшін арнаны таңдап, 📤 > Setup (Реттеу) > Installation (Орнату) >Channel installation (Арна орнату) Reception test (Қабылдауды тексеру) > Search (Іздеу) опциясын таңдап, ОК түймесін басыңыз.

Бірінші арнаға сандық жиілік көрсетіледі.

...

Егер қабылдау нашар болса, антенна басқа жерге қоюыңызға болады. Осы жиіліктің сигнал сапасын тексеру үшін Search (Іздеу) опциясын таңдап, ОК түймесін басыңыз.

### 4.2.4 Сандық сигнал қабылдау сапасы

Өз бетіңізбен белгілі бір сандық жиілікті енгізуіңізге болады.

Жиілікті таңдап, көрсеткілерді ► және ◄ түймелерімен бір санға қойып, санды ▲ және ▼ түймелерімен өзгертіңіз. Жиілікті тексеру үшін Search (Іздеу) опциясын таңдаңыз. Егер арнаны DVB-C хабарымен таңдасаңыз, Symbol rate (Таңбалар қатары) режимі және Symbol rate (Таңбалар қатары) опциялары шығады.

Кабельдік қызмет ұсынушы белгілі бір таңбалар қатары мәнін бермеген болса, Symbol rate mode (Таңбалар қатары режимі) үшін Automatic (Автоматты) мәнін таңдаңыз. Бұл берілген мәнді Symbol rate (Таңбалар қатары) ішінде санды түймелермен енгізуіңізге болады.

#### 4.2.5 Аналогты арналарды қолмен орнату

Аналогты телеарналарды бір-бірлеп қолмен орнатуға болады.

Аналогты арналарды қолмен орнатуды бастау үшін > Setup > Installation > Channel installation > Manual install - analogue (> Реттеу > Орнату > Арна орнату > Қолмен орнату - аналогты) опциясын таңдаңыз.

Осы мәзірдегі әр қадамды орындаңыз.

Аналогты телеарналардың барлығы шыққанша осы қадамдарды қайталай беруіңізге болады. 1 System (Жүйе) — Егер өз антеннаңыз болса, телеарна хабарлары келетін елді немесе әлемнің нүктесін таңдауыңыз қажет. Егер телеарналарды кабельдік жүйе арқылы қабылдасаңыз, сізге тек елді немесе әлемнің нүктесін бір рет таңдау қажет.

2 Find channel (Арнаны табу) — Аналогты телеарнаны іздеу. Іздеу автоматты түрде басталады, бірақ жиілікті қолмен енгізуіңізге болады. Егер арнаның қабылдануы нашар болса, оны қайтадан іздеу үшін Search next (Келесіні іздеу) опциясын таңдаңыз. Осы телеарнаны сақтағыңыз келсе, Done (Дайын) опциясын таңдап, ОК түймесін басыңыз.

...

#### 4.2.5 Аналогты арналарды қолмен орнату

3 Fine tune (Дәлдеп орнату) — Табылған арнаны ▲ және ▼ түймелерімен дәлдеп орнатыңыз. Арна дәлдеп орнатылғаннан кейін Done (Дайын) опциясын таңдаңыз.

4 Store (Сақтау) - Табылған арнаны Store current channel (Ағымдағы арнаны сақтау) опциясымен ағымдағы арна нөміріне немесе Store as new channel (Жаңа арна етіп сақтау) опциясымен жаңа арна нөмірі етіп сақтауға болады.

# 4.2.6 Аналогты арналарды дәлдеп орнату

Аналогты арнасының қабылдануы нашар болғанда, телеарнаны дәлдеп орнатып көруіңізге болады.

Аналогты арналарды дәлдеп орнатуды бастау үшін 🛧 > Setup > Installation > Channel installation > Manual install - analogue > Fine tune (> Реттеу > Орнату > Арналарды орнату > Қолмен орнату - аналогты > Дәлдеп орнату) опциясын таңдаңыз. Табылған арнаны ▲ және ▼ түймелерімен дәлдеп орнатыңыз. Арна дәлдеп орнатылғаннан кейін Done (Дайын) опциясын таңдаңыз.

Табылған арнаны Store current channel (Ағымдағы арнаны сақтау) оциясымен ағымдағы арна нөміріне немесе Store as new channel (Жаңа арна етіп сақтау) опциясымен жаңа арна нөмірі етіп сақтауға болады.

# 4.2.7 DVB-T немесе DVB-C

Егер DVB-T және DVB-C хабарларын қабылдау еліңізде бар болып, бұл теледидар еліңіздегі DVB-Т және DVB-C хабарларына дайын болса, сізге телеарналарды орнатпастан бұрын DVB-T немесе DVB-C опциясын таңдау керек.

DVB-T немесе DVB-C хабарларын қабылдау режимін таңдау үшін 📤 > Setup > Installation > Channel installation > Antenna/Cable DVB (> Реттеу > Орнату > Арналарды орнату > Антенна/Кабельдік DVB) опциясын таңдаңыз.

DVB-T арналарын орнату үшін Antenna (Антенна) опциясын таңдаңыз.

DVB-C арналарын орнату үшін Cable (Кабель) опциясын таңдаңыз.

DVB-С арналарын орнату

Барлық DVB-C TV параметрлері автоматты мәнге қойылады, бірақ DVB-C желісіне DVB-C қызмет ұсынушысы беретін кейбір параметрлер қажет болуы мүмкін. Бұл параметрлерді немесе мәндерді теледидар сұрағанда енгізіңіз.

Теледидарды DVB-T және DVB-C сигналдары үшін орнатуыңызға болады. Мұндай жағдайда, екі арна орнатуын орындауыңыз қажет. Алдымен, таңдалған антеннамен орнатып, артынан таңдалған кабельмен орнатыңыз. Содан кейін, Арналар кестесінде DVB-T және DVB-C телеарналарының екеуі де көрсетіледі.

# 4.2.8 Сағат параметрлері

Кейбір елдерде, сандық телехабар таратушылар әлемдік уақыт туралы ақпарат жібермейді. Сондықтан, қысқы және жазғы уақыт өзгерістері еленбеуі мүмкін. Оны сағат параметрлерінің көмегімен түзетуге болады.

Егер теледидар уақытты дұрыс көрсетпесе, 合 > Setup (Реттеу) > Installation (Орнату) > Clock (Сағат) > Auto clock mode (Автосағат режимі) опциясын басып, Manual (Қолмен) опциясын таңдаңыз.

Daylight saving (Жаздық) мәзірінен жергілікті уақытқа байланысты Standard time (Қысқы уақыт) (қысқы) немесе Daylight saving time (Жаздық уақыт) (жазғы) опциясын таңдаңыз.

#### 4.3.1 Желінің артықшылықтары

Компьютер желісі

Теледидарды компьютер желісіне жалғап, компьютердегі немесе сол желідегі сақтау құрылғысындағы фотосуреттерді көрсетіп, музыка мен фильмдерді ойнатуыңызға болады.

Желі орнатылғаннан кейін, компьютер мазмұнын көру үшін Heriзгі мәзірден Browse PC network (Компьютер желісін шолу) опциясын таңдаңыз.

#### Net TV

Егер теледидар Интернетке қосылып тұрған компьютер желісіне жалғанып тұрса, теледидарды желілік теледидарға қосуға болады.Желілік теледидардың бастапқы беті теледидар экранымен үйлесімді фильмдерді, суреттерді, музыка, көңіл көтеретін ақпаратты, ойындарды және тағы басқаларды ұсынады.

Желі орнатылған кезден бастап, желілік теледидардың бастапқы бетін ашу үшін, «Home» (Негізгі) мәзірінен Browse Net TV (Желілік теледидарды шолу) параметрін таңдаңыз.

# 4.3.2 Қажетті құралдар

Теледидарды компьютер желісі мен интернетке қосу үшін компьютер желісіне маршрутизатор қажет. Маршрутизатордың DHCP күйі қосулы болуы қажет.

Желілік ТД қызметін көру үшін теледидарды интернетке байланыс жылдамдығы жоғары маршрутизаторға жалғау керек.

Теледидарды маршрутизаторға не сыммен, не сымсыз жалғауға болады.

Егер маршрутизаторға сыммен жалғауды таңдасаңыз, сізге желілік (Ethernet) кабель керек.

...

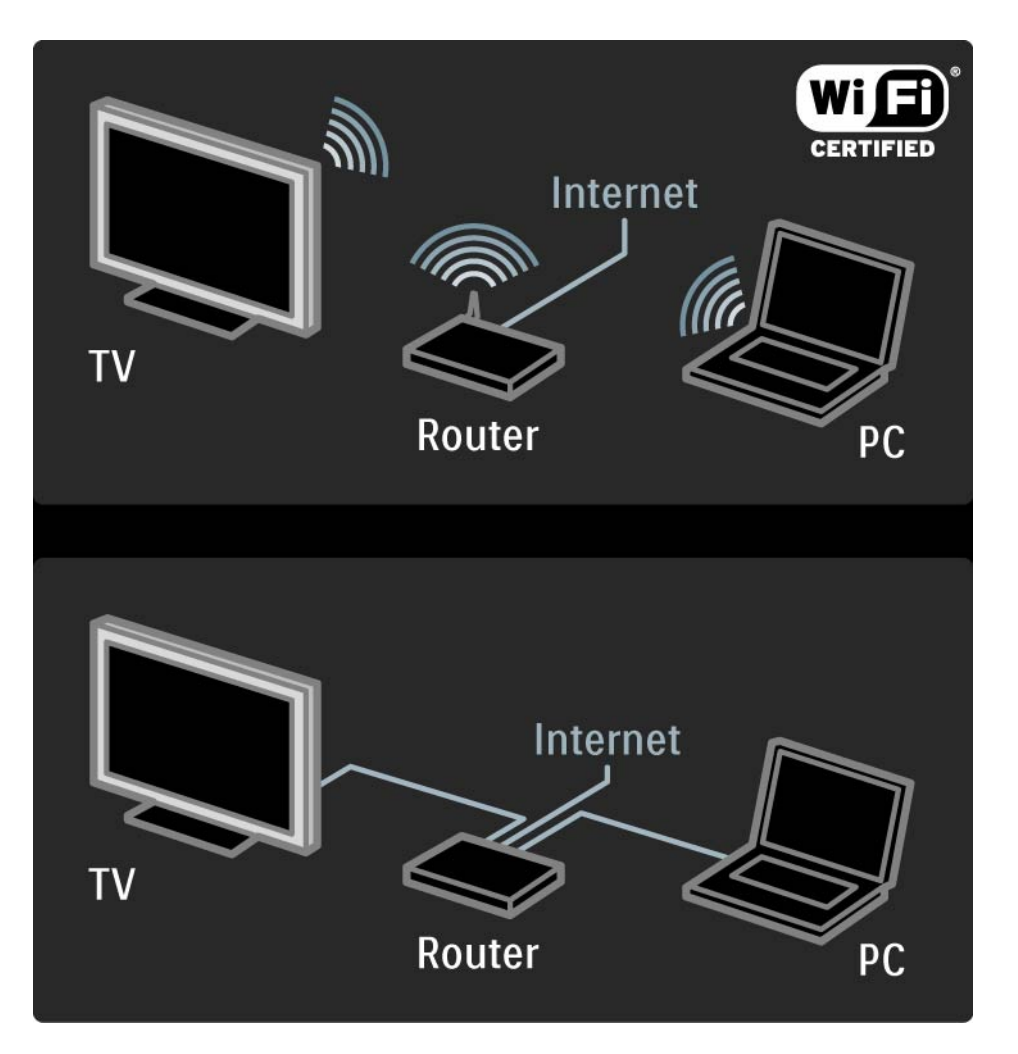

# 4.3.2 Қажетті құралдар

Компьютер желісі мүмкіндігі DLNA жүйесі бойынша куәландырылған.

Компьютеріңізде Microsoft Windows XP немесеVista, Intel Mac OSX немесе Linux операциялық жүйәлерін пайдалануға болады.

Теледидардағы компьютер мазмұнын бөлісу үшін компьютеріңізге соңғы медиа сервер бағдарламасы орнатылған болу керек.

Windows Media Player 11 немесе оған ұқсас.

Кейбір медиа сервердің бағдарламасын файлдарды теледидармен бөлісетін етіп орнату керек.

Қолданылатын медиа сервердің бағдарламасының тізімін Техникалық деректер > Мультимедиа бөлімінен қараңыз.

# 4.3.3 Сымсыз орнату

Экрандағы нұсқаулар сымсыз желіні орнатуға көмектеседі.

Желіні орнатуды бастардан бұрын маршрутизаторды қосыңыз. Егер сымсыз желі қорғалған болса, экранға енгізу үшін шифрлау кілтін дайындап қойыңыз. Теледидарға сымсыз желіні орнатуды бастау үшін пайдаланушы нұсқаулығын жауып, 🛧 > Setup (Реттеу) > Installation (Орнату) > Network (Желі) > Network installation (Желіні орнату) опциясын таңдап, ОК түймесін басыңыз.

Экрандағы нұсқауларды орындаңыз.

...

# 4.3.3 Сымсыз орнату

Аты мен қауіпсіздігі

Теледидар желілік маршрутизаторды іздейді. Табылған маршрутизаторлар экрандағы тізімнен көрсетіледі. Егер бірнеше маршрутизатор табылса, тізімнен маршрутизаторды таңдап, ОК түймесін басыңыз.

Егер маршрутизатордың аты белгісіз болса немесе маршрутизатордың атын танымасаңыз, компьютердегі маршрутизатор бағдарламалық құралынан SSID (Қызмет жиындары коды) кодын қараңыз. Маршрутизаторды таңдағаннан кейін, оған қосылу үшін теледидар шифрлау кодын -қауіпсіздік кодысұрайды.

...

### 4.3.3 Сымсыз орнату

Маршрутизатор WPA қауіпсіздігімен жұмыс жасаса, құпия сөз тіркесін қашықтан басқару пультіндегі түймелер арқылы енгізіңіз. WEP қауіпсіздігі болған жағдайда, теледидар WEP шифрлау кодын оналтылық санау жүйесінде сұрайды. Оны компьютердегі маршрутизатордың бағдарламасынан табуға болады. WEP кодтары тізіміндегі ең бірінші кодты қашықтан басқару пультіндегі пернетақта арқылы теледидарға енгізіңіз.

Егер қауіпсіздік кілті қабылданса, теледидар сымсыз маршрутизаторға қосылады.

Сымсыз желі келесі жолы қосылғанда, қауіпсіздік кілтін енгізу қажет болмайды. Теледидар орнату кезінде сіз енгізген қауіпсіздік кілтін пайдаланады.

Сұралған жағдайда Түпкі пайдаланушының лицензиялық келісімімен келісіңіз.

# 4.3.4 Сыммен орнату

Экрандағы процедура сымды желіні орнатуға көмектеседі.

Маршрутизаторды теледидарға желілік кабельмен жалғап, желіні орнатудан бұрын маршрутизаторды қосыңыз.

Теледидарға сым желісін орнатуды бастау үшін пайдаланушы нұсқаулығын жауып, 🛧 > Setup (Реттеу) > Installation (Орнату) > Network (Желі) > Network installation (Желіні орнату) опциясын және ОК түймесін басыңыз.

Экрандағы нұсқауларды орындаңыз.

Теледидар үнемі желі қосылымын іздейді.

Сұралған жағдайда Түпкі пайдаланушының лицензиялық келісімімен келісіңіз.

Кейінгі «Түпкі пайдаланушының лицензиялық келісімін» www.philips.com сайтынан тауып алыңыз.

#### 4.3.5 Желі параметрлері

Маршрутизаторға қосылу үшін пайдаланылатын теледидардың желі параметрлері стандартты болып табылады және автоматты мәнге қойылады. Бұл кез келген қолданыстағы желіге оңай қосылуға мүмкіндік береді. Егер желілік қосылымда ақаулар болса, параметрлерді өз желіңізге сай келетін етіп реттеу керек болуы мүмкін.

Егер сенімсіз болсаңыз, желі параметрлеріне қатысты білімі бар адамнан көмектесуін сұраңыз.

Арнайы желі параметрлерін орнату үшін 🛧 > Setup (Реттеу) > Installation (Орнату) > Network (Желі) > Network mode (Желі режимі) және/немесе ... > IP configuration (IP конфигурациясы) опциясын таңдаңыз.

#### 4.3.6 Мультимедиа серверінің параметрлері

Мультимедиа серверлері файлдар мен қалталарын ортақ пайдалануға теңшелуі тиіс. Белгілі бір серверді теңшеу үшін нұсқауларды мұқият орындаңыз.

Windows Vista жүйесіндегі Windows Media ойнатқышының 11-нұсқасы

#### Indstilling til netværksdeling

Windows Media ойнатқышында мәзірден Library (Кітапхана) параметрін таңдап, Media sharing (Мультимедианы ортақ пайдалану) түймесін басыңыз.

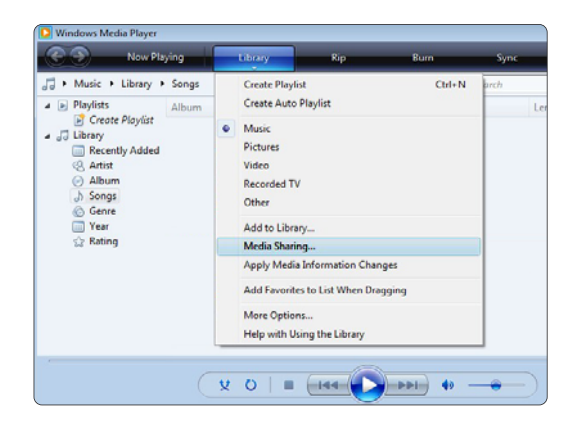

Media sharing (Мультимедианы ортақ пайдалану) терезесінде Share my media (Мультимедиамды ортақ пайдалану) параметрі жанына құсбелгі қойып, OK түймесін басыңыз.

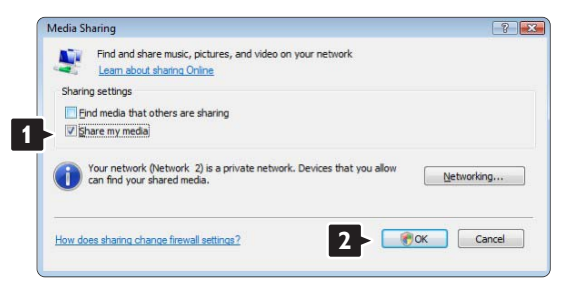

Егер екі желілік қосылу табылып, бұл параметр жанына құсбелгі қою мүмкін болмаса, **Network and Sharing Center** (Желі және ортақ пайдалану орталығы) терезесін ашу үшін **Networking** (Желі) түймесін басыңыз, ...

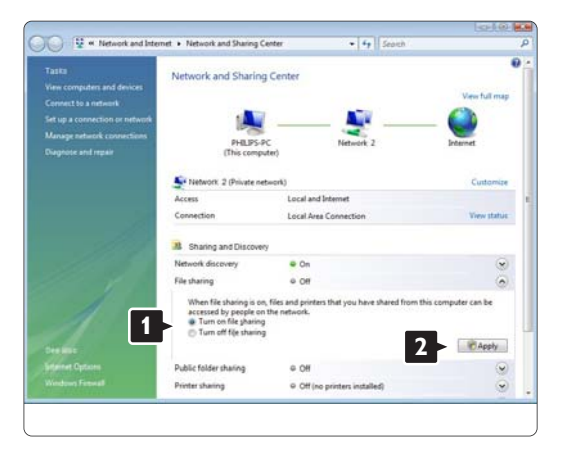

Network discovery (Желіні табу) мүмкіндігін On (Қосулы) күйіне қойыңыз. File sharing (Файлды ортақ пайдалану) мүмкіндігін On (Қосулы) күйіне қойыңыз. Windows Media ойнатқышының Media sharing (Мультимедианы ортақ пайдалану) терезесіне оралып, Share my media (Мультимедиамды ортақ пайдалану) параметрі жанына құсбелгіні қойыңыз да, OK түймесін басыңыз.

Теледидар маршрутизатор арқылы дербес компьютерге қосулы кезінде барлық мүмкіндіктер On (Қосулы) күйінде болады және **Media sharing** (Мультимедианы ортақ пайдалану) терезесінде теледидар **Unkown Device** (Белгісіз құрылғы) ретінде көрінеді. Құрылғыны таңдап, **Allow** (Рұқсат беру) түймесін басыңыз.

| Find media that others are | sharing |           |                   |
|----------------------------|---------|-----------|-------------------|
| Share my media to:         |         |           | S <u>e</u> ttings |
|                            |         | 6         |                   |
| Allow                      | 2       | Qustomize |                   |

Ортақ пайдалану кезінде белгілі бір параметрлерді өзгерту үшін **Settings** (Параметрлер) терезесін пайдалануыңызға болады. Når ikonet for enheden (TV'et) er markeret med et grønt hak, skal du klikke på **OK**.

#### <u>Қалталарды ортақ пайдалануға теңшеу</u>

Windows Media ойнатқышында мәзірден Library (Кітапхана) параметрін таңдап, Add to Library (Кітапханаға қосу) түймесін басыңыз.

| O Windows Me                                                                              | dia Player                                                                                                    |                                                                                                    |             |
|-------------------------------------------------------------------------------------------|----------------------------------------------------------------------------------------------------|----------------------------------------------------------------------------------------------------|-------------|
| <b>@ @</b>                                                                                | Now Playing                                                                                                    | 🛛 🙀 Kip Bum Sync 🍂 N                                                                                     | Aedia Guide |
| Music     Playlists     Creat     Dibrary     Recer     Artist     Abur     Song     Song | Music + Library + Sengs     Playlists     Album     Create Playlist     Create Playlist     Create Playlist     Create Playlist     Album     Conserved     Anist     Anist     Abum     Assem     Songs     Genera | Conse Regist Cel-H both Conse Regist Centre Regist Centre Regist Pictures Vides Recorded TV Other Celter | P • •       |
| ⊗ Gene<br>⊡ Year<br>☆ Rating                                                              | Add to Uknay<br>Media Dalaring<br>Apply Media Malemation Changes<br>Add Parvitles to List When Dragging<br>Mare Options<br>Holp with Ubing the Library                                                              |                                                                                                    |             |
| -                                                                                         | (                                                                                                    | x 0   II (144 )                                                                                          | 3           |

Add to Library (Кітапханаға қосу) терезесінде My folders and those of others that I can access (Қалталарым және мен қатынай алатын басқа қалталар) параметрін таңдап, Advanced Options (Қосымша параметрлер) түймесін басыңыз....

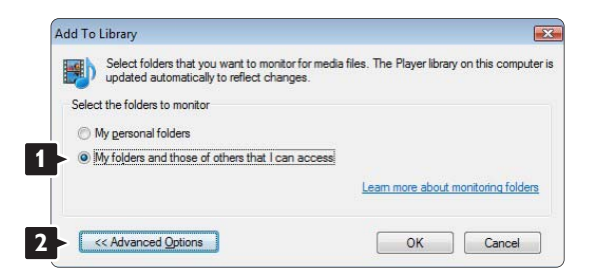

Advanced Options (Қосымша параметрлер) тізімі ашық кезде ортақ пайдалану үшін тізімге белгілі бір қалталарды қосуыңызға болады. Add (Қосу) түймесін басыңыз.

| elect the folders to monitor                                                                                               |                                                                             |         |
|----------------------------------------------------------------------------------------------------|-----------------------------------------------------------------------------|---------|
| My personal folders                                                                                                    |                                                                             |         |
| My folders and those of others that I can access                                                                           |                                                                             |         |
| Monitored Folders                                                                                                    | Туре                                                                        |         |
|                                                                                                    | Automatically add                                                           | lea     |
| C. Weers                                                                                                    |                                                                             |         |
| Add Remove                                                                                                    | Leam more about monitoring                                                  | g fold  |
| Add Remove                                                                                                    | Learn more about monitoring                                                 | g folde |
| Add Remove<br>Add I Remove<br>Add files previously deleted from library<br>Add yolume-leveling values for all files (slow) | Learn more about monitoring<br>Skip files smaller than:<br>Audio files: 100 | g folde |

Add Folder (Қалта қосу) терезесінде басқа құрылғылармен (Теледидарыңыз) ортақ пайдаланғыңыз келетін музыка, суреттер немесе бейнелер бар қалтаны таңдаңыз. ОК түймесін басыңыз.

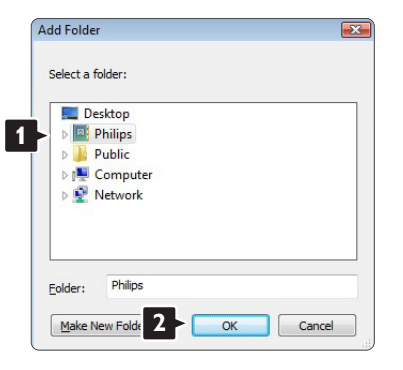

Add To Library (Кітапханаға қосу) терезесінде жаңадан қосылған қалта көрінеді. Ортақ пайдалану үшін тағы да қалталар қосуыңызға болады. Кітапханаға файлдарды қосу үшін **ОК** түймесін басыңыз.

| updated automatically to reflect changes.        |                    |               | npu  |
|--------------------------------------------------|--------------------|---------------|------|
| Ny personal folders                              |                    |               |      |
| My folders and those of others that I can access |                    |               |      |
| Monitored Folders                                | Туре               |               | 1    |
| C:\Users\Philips\Music                           | Rip folde          | er 🛛          |      |
| C:\Users                                         | Automati           | ically added  |      |
| Add Remove                                       | Learn more about r | monitoring fo | olde |
| Add files previously deleted from library        | Skip files smalle  | rthan:        |      |
| Add volume-leveling values for all files (slow)  | Audio files:       | 100           | KE   |
|                                                  | Video files:       | 500           | KE   |

|                    | a y                |                             |                             |                  |
|--------------------|--------------------|-----------------------------|-----------------------------|------------------|
| ogress             |                    |                             |                             |                  |
| Durrent folder:    | G: DLNA_2k8        | DLNA_Content\Reference      | _BLR \video WP2PS_N         |                  |
| iles found:        | 283                | Files added:                | 43                          |                  |
| can close this dia | log box at any ti  | me. The search will continu | e (although it will take mo | ore time) and an |
| that are found w   | ill be added to yo | our library.                |                             |                  |

Теледидар параметрлері музыка тыңдауға, суреттер мен бейнелер көруге теңшелді.

Windows XP жүйесіндегі Windows Media ойнатқышының 11-нұсқасы

#### Желіде ортақ пайдалануға теңшеу

Windows Media ойнатқышында мәзірден Library (Кітапхана) параметрін таңдап, Media sharing (Мультимедианы ортақ пайдалану) түймесін басыңыз.

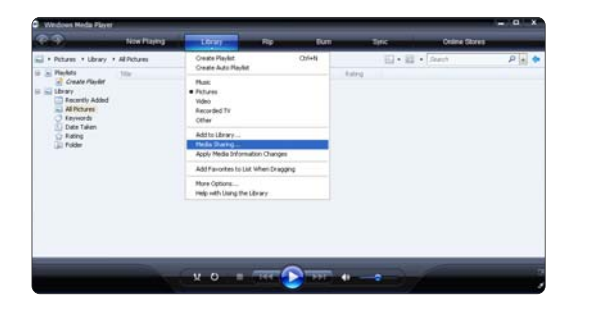

Media sharing (Мультимедианы ортақ пайдалану) терезесінде Share my media (Мультимедиамды ортақ пайдалану) параметрі жанына құсбелгі қойыңыз.

Теледидар жол жоспарлағыш арқылы дербес компьютерге қосулы кезде барлық мүмкіндіктер On (Қосулы) күйінде болып, **Media sharing** (Мультимедианы ортақ пайдалану) терезесінде теледидар **Unkown Device** (Белгісіз құрылғы) ретінде көрінеді. Құрылғыны таңдап, **Allow** (Рұқсат беру) түймесін басыңыз.

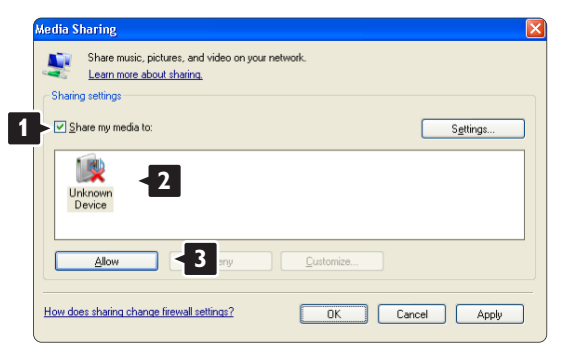

Ортақ пайдалану кезінде белгілі бір параметрлерді өзгерту үшін **Settings** (Параметрлер) терезесін пайдалануыңызға болады.

Құрылғы белгішесіне (Теледидар) жасыл белгі қойылғанда, **ОК** түймесін басыңыз.

#### Қалталарды ортақ пайдалануға теңшеу

Windows Media ойнатқышында мәзірден Library (Кітапхана) параметрін таңдап, Add to Library (Кітапханаға қосу) түймесін басыңыз.

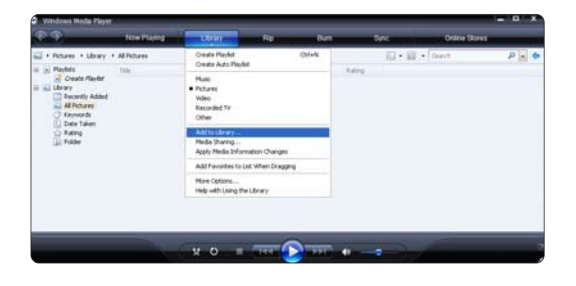

Add to Library (Кітапханаға қосу) терезесінде My folders and those of others that I can access (Қалталарым және мен қатынай алатын басқа қалталар) параметрін таңдап, Advanced Options (Қосымша параметрлер)

түймесін басыңыз.

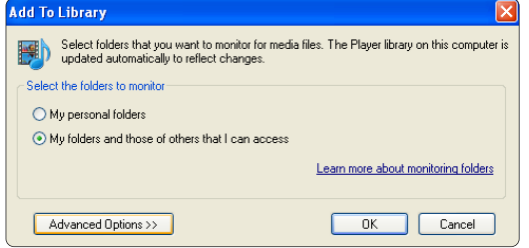

Advanced Options (Қосымша параметрлер) тізімі ашық кезде ортақ пайдалану үшін тізімге белгілі бір қалталарды қосуыңызға болады. Add (Қосу) түймесін басыңыз.

| Add To Library                                                                                 |                                                 |
|------------------------------------------------------------------------------------------------|-------------------------------------------------|
| Select folders that you want to monitor for media<br>updated automatically to reflect changes. | a files. The Player library on this computer is |
| Select the folders to monitor                                                                  |                                                 |
| O My personal folders                                                                          |                                                 |
| <ul> <li>My folders and those of others that I can access</li> </ul>                           |                                                 |
| Monitored Folders                                                                              | Туре                                            |
|                                                                                                |                                                 |
| Add                                                                                            | Learn more about monitoring folders             |
| Add files previously deleted from library                                                      | Skip files smaller than:                        |
| Add volume-leveling values for all files (slow)                                                | Audio files: 100 KB                             |
|                                                                                                | Vjdeo files: 500 KB                             |
| << Advanced Options                                                                            | OK Cancel                                       |

Add Folder (Қалта қосу) терезесінде басқа құрылғылармен (теледидар) ортақ пайдаланғыңыз келетін музыкасы, суреттері немесе бейнелері бар қалтаны таңдаңыз. ОК түймесін басыңыз.

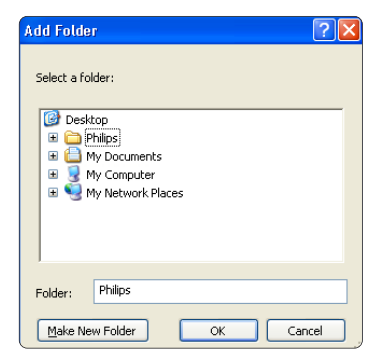

Add To Library (Кітапханаға қосу) терезесінде жаңадан қосылған қалта көрінеді. Ортақ пайдалану үшін тағы да қалталар қосуыңызға болады. Кітапханаға файлдарды қосу үшін ОК түймесін басыңыз.

| ld To Library                                                                                 |                                              |
|-----------------------------------------------------------------------------------------------|----------------------------------------------|
| Select folders that you want to monitor for medi<br>updated automatically to reflect changes. | a files. The Player library on this computer |
| Select the folders to monitor                                                                 |                                              |
| O My personal folders                                                                         |                                              |
| $\textcircled{\begin{tabular}{lllllllllllllllllllllllllllllllllll$                            |                                              |
| Monitored Folders                                                                             | Туре                                         |
| C:\Users\Philips\Music                                                                        | Rip folder                                   |
| C:\Users                                                                                      | Automatically added                          |
| Add Rgmove                                                                                    | Learn more about monitoring folders          |
| Add files previously deleted from library                                                     | Skip files smaller than:                     |
| Add volume-leveling values for all files (slow)                                               | Audio files: 100 KB                          |
|                                                                                               | Video files: 500 KB                          |
| << Advanced Options                                                                           | OK Cancel                                    |

Теледидар параметрлері енді музыка, суреттер мен бейнелерді көруге теңшелді.

Windows XP жүйесіндегі TVersity v.0.9.10.3

#### Желіде ортақ пайдалануға теңшеу

Settings (Параметрлер) қойындысын нұқып, Start Sharing (Ортақ пайдалануды бастау) түймесін басыңыз).

| Tversity       |                                                                                                    |
|----------------|----------------------------------------------------------------------------------------------------|
| File View Adv  | arced Help                                                                                                    |
| * 2            | _                                                                                                    |
| theing Lib     | err ( Settings ) < 1                                                                                                    |
| *              | Plade Hisylack Dev                                                                                                    |
| Redatikrary    | Piede Sharing Service                                                                                                    |
| Transcoder     | Territr Heda Server is intercepted in is not responding                                                                                                    |
| Lotarnal Faeds | Transarws Media Flas. Amount of dick space to see  Easy With View Files Control Af Flas.                                                                                                    |
|                | These billions in the second process of the indexes over random and the second standards on the seconds, or seconds if seconds the second standards of the second standards of |
|                | HTP 7Psys     The probability of the second second se      |

Мультимедиа сервері қызметінің іске қосылғаны туралы ақпарат қалқымалы терезеде беріледі. **ОК** түймесін басыңыз

| Success                                            | ×    |
|----------------------------------------------------|------|
| The TVersity Media Server service is now being sta | rted |
| ОК                                                 |      |

#### Sharing (Ортақ пайдалану) қойындысын нұқыңыз.

| File View Advanced Help |  |
|-------------------------|--|
| staring starings        |  |
|                         |  |
|                         |  |
|                         |  |
|                         |  |
| SUTTRUTTE               |  |

| Versity<br>File View Advanced Help |                                                                                                    |
|------------------------------------|----------------------------------------------------------------------------------------------------|
| Sharing Uberry Set                 | Add Media<br>Type: Folder :<br>Folder:<br>Type:<br>Tags:<br>Search for: # Audio # Photo # Video<br>Advanced >> Submit Cancel Brewseys |

#### Қалталарды ортақ пайдалануға теңшеу

Жасыл қосу белгішесін нұқып, Add folder (Қалта қосу) параметрін таңдаңыз...

| V TVersity                                                                                                    |   |
|----------------------------------------------------------------------------------------------------|---|
| File View Advanced Help                                                                                                    |   |
| ·                                                                                                    |   |
| Add File                                                                                                    |   |
| Add Folder                                                                                                    |   |
| Add Internet Media                                                                                                    |   |
| Add Podcast / RSS Feed +                                                                                                    |   |
|                                                                                                    |   |
| Management and St                                                                                                    |   |
| A CONTRACTOR OF A CONTRACTOR OF                                                                                                    |   |
| Street Street Stre                                                                                                    |   |
| Sector Contraction of the Contraction of the Contra |   |
|                                                                                                    |   |
|                                                                                                    | ) |

Add media (Мультимедиа қосу) қалқымалы терезесінде Browse (Шолу) түймесін басыңыз. Browse for Folder (Қалтаны шолу) терезесінде ортақ пайдаланғыңыз келетін музыка, суреттер немесе бейнелер бар қалтаны таңдаңыз. OK түймесін басыңыз.

Теледидар параметрлері енді музыка, суреттер мен бейнелерді көруге теңшелді.

#### Macintosh OS X жүйесіндегі Twonky Media v4.4.2

#### Желіде ортақ пайдалануға теңшеу

Twonky Media терезесінде Basic Setup (Негізгі параметрлер) > First steps (Алғашқы қадамдар) параметрін таңдаңыз.

Теледидарыңызда пайда болатын сервер атауын осы терезеде өзгертуге болады.

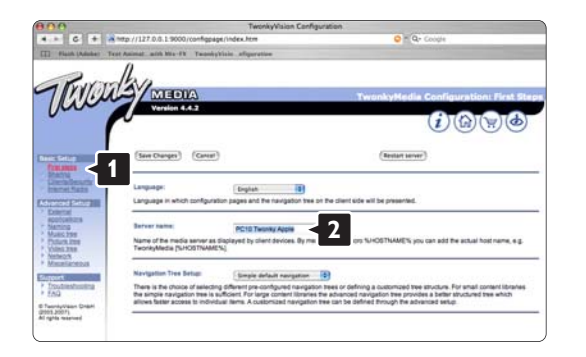

Basic Setup (Негізгі параметрлер) > Clients/Security (Тұтынушылар/Қауіпсіздік) параметрін таңдаңыз. Enable sharing for new clients automatically (Жаңа тұтынушылар үшін ортақ пайдалану мүмкіндігін автоматты түрде қосу) параметрі жанына құсбелгі қойыңыз.

#### Қалталарды ортақ пайдалануға теңшеу

Basic Setup (Негізгі параметрлер) > Sharing (Ортақ пайдалану) параметрін таңдаңыз. Кейбір 'Content Locations' (Мазмұн орналасулары) параметрлері теңшеліп қойылуы мүмкін. Желіде ортақ пайдаланылатын қалтаны (мазмұн орналасуы) қосу үшін Browse (Шолу) түймесін басыңыз.

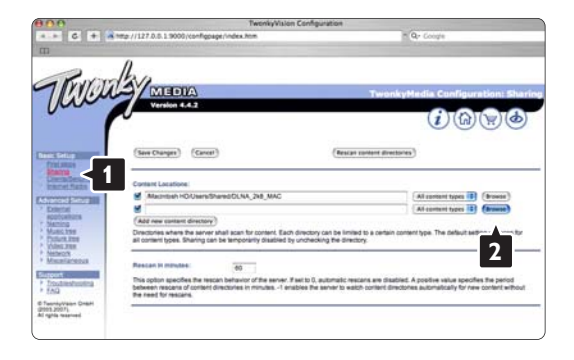

Басқа құрылғылармен (теледидар) ортақ пайдаланғыңыз келген музыкасы, суреттері немесе бейнелері бар қалтаны шолу үшін көгілдір жақтаудың ішіндегі қатты дискінің атын басыңыз.

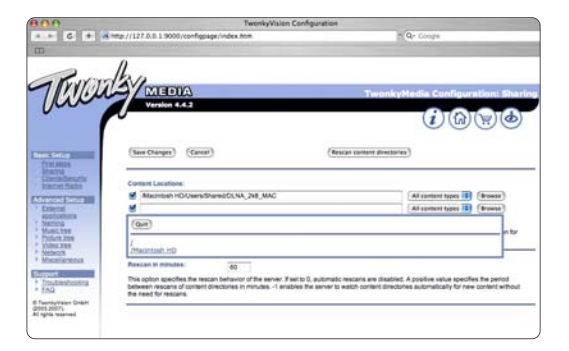

Ортақ пайдаланылатын қалтаны таңдау үшін Таңдау түймесін басыңыз. Өзгертулерді сақтау түймесін басыңыз.

Мазмұн каталогын қайта тексеру түймесін басыңыз.

Кейбір жағдайда бұл файлдар мен қалталарды пайдалану мүмкіндігін бермейді.

Барлығының дұрыс жұмыс істеуіне сенімді болу үшін Support (Қолдау) > Troubleshooting (Ақауларды түзету) және Rebuild database (Деректі қалпына келтіру) түймесін басыңыз.

Теледидар параметрлері музыка тыңдауға, суреттер мен бейнелер көруге теңшелді.

# 4.4.1 Пиксел + байланыс

Кейбір басқа құралдар, DVD немесе Blu-ray дискі ойнатқыштарының бейнелерді өңдеудің өзіндік қасиеті болуы мүмкін. Теледидармен қатар суретті өңдеу нәтижесінде оның жаман сапада көрсетілуінің алдын алу үшін бұл құралдардың өңдеу жұмысы өшірілуі керек. Мұны Pixel Plus сілтемесі арқылы жүзеге асыруға болады.

Пайдаланушы нұсқаулығын жауып, क түймесін басыңыз, сосын Реттеу > Орнату > Таңдауларым > Pixel Plus сілтемесін таңдаңыз. Жалғанған құрылғылардың суретті өңдеу қасиетін өшіру үшін Қосу түймесін басыңыз.

# 4.4.2 Дыбысты үйлестіру

Үй іші Театр Жүйесі жалғанған жағдайда теледидардағы бейне мен Үй іші Театр Жүйесінің дыбысы сәйкестендірілуі керек. Сәйкессіздік сөйлеп тұрған адамдар көрінісінен айқын байқалады. Олардың еріндері сөйлем біткенде әлі де қозғалып тұрса, Үй іші Театр Жүйесіндегі дыбысты үйлесетіндей етіп реттеу керек.

Үй іші Театр Жүйесінің пайдалану нұсқаулығын оқыңыз.

Үй іші Театр Жүйесінен бұл сәйкестікті реттей алмасаңыз немесе барынша нақты реттеу мүмкін болмаса, теледидардың HD Natural Motion сурет өңдеу қызметін өшіруді шешім ретінде қарастыруыңызға болады.

Пайдаланушы нұсқаулығын жауып, 🛧 > Реттеу > Сурет > Perfect Pixel HD > HD Natural Motion түймесін басыңыз

# 4.5.1 Интернеттен жаңарту

Кейбір жағдайларда теледидардың бағдарламалық құралдарын жаңарту қажет болуы мүмкін. Егер теледидар интернетке қосылған маршрутизаторға жалғанған болса, теледидардың бағдарламалық құралдарын тікелей интернеттен жаңартуыңызға болады. Сізге жылдамдығы жоғары интернет қосылымы қажет.

Осы пайдаланушы нұсқаулығын жауып, 🛧 > Setup (Реттеу) > Software update (Бағдарламалық құралды жаңарту) > Update now (Қазір жаңарту) опциясы мен ОК түймесін басыңыз.

Internet (Интернет) опциясын таңдап, ОК түймесін басыңыз.

Экрандағы нұсқауларды орындаңыз.

Жаңарту аяқталғаннан кейін теледидар автоматты түрде өшіп қосылады. Теледидардың қайта қосылуын күтіңіз, теледидардағы қуат қосқышын () пайдаланбаңыз.

Егер теледидар интернетке қосылған болса, теледидар қосылған кезде жаңа бағдарламалық құралдар бар екендігі туралы хабарлама көрсетіледі.

### 4.5.2 USB жад құрылғысы арқылы

Кейбір жағдайларда теледидардың бағдарламалық құралдарын жаңарту қажет болуы мүмкін. Теледидардан бағдарламалық құралдарды жаңартуды бастаңыз. Содан кейін, интернеттен компьютерге теледидардың бағдарламалық құралдарын жүктеп алыңыз. Бағдарламалық құралдарды компьютерден теледидарға жүктеу үшін USB жады құрылғысын пайдаланыңыз.

#### Дайындық

...

Сізге интернетке қосылу жылдамдығы жоғары компьютер қажет. Сізге 256 МБ бос орны бар USB жад құрылғысы керек және оның жазудан қорғалуы ажыратылғанына көз жеткізуіңіз керек. Кейбір USB жады құрылғылары теледидармен жұмыс істемеуі мүмкін.
#### 4.5.2 USB жад құрылғысы арқылы

1 Анықтау

Осы пайдаланушы нұсқаулығын жауып, 🛧 > Setup (Реттеу) > Software update (Бағдарламалық құралды жаңарту) > Update now (Қазір жаңарту) опциясы мен ОК түймесін басыңыз.

USB опциясын таңдап, ОК түймесін басыңыз.

Экрандағы нұсқауларды орындаңыз.

Теледидар USB құрылғысын теледидардың жанындағы USB коннекторына салуыңызды сұрайды.

2 Компьютерден USB құрылғысына жүктеу

...

Теледидарды анықтау файлы USB құрылғысына жазылғаннан кейін, USB құрылғысын интернетке қосылған компьютерге салыңыз. USB құрылғысынан «update.htm» файлын тауып алып, екі рет басыңыз. Send ID (Кодын жіберу) параметрін таңдаңыз. Егер жаңа бағдарламалық құралдар бар болса, ол USB құрылғысына жүктеп алады.

### 4.5.2 USB жад құрылғысы арқылы

3 USB құрылғысынан теледидарға жүктеу

USB жады құрылғысын теледидарға қайта салыңыз. Жаңа бағдарламалық құралдарды жаңартуды бастау үшін экрандағы нұсқауларды орындаңыз. Теледидар 10 секундқа өшіп, кейін қайта қосылады. Күте тұрыңыз.

Мына әрекеттерге тыйым салынады ...

- қашықтан басқару пультін пайдалану
- USB құрылғысын теледидардан бағдарламалық құралды жаңарту кезінде шығарып алу

Егер жаңарту кезінде электр жарығы өшіп қалса, USB жады құрылғысын теледидардан шығармаңыз. Электр жарығы қайта жанғанда, теледидар жаңартуды жалғастырады. Жаңарту аяқталғанда, экранға Әрекет сәтті аяқталды деген хабар шығады. USB құрылғысын шығарып алып, қашықтан басқару пультіндегі () түймесін басыңыз.

Мына әрекеттерге тыйым салынады ...

- 🕛 түймесін екі рет басу
- теледидардағы 🕛 қосқышын пайдалану

Теледидар өшіп (10 секунд), қайтадан қосылады. Күте тұрыңыз.

Енді жаңа теледидар бағдарламалық құралдарын орнату аяқталады.

Теледидарды қайтадан пайдалануыңызға болады.

### 5.1.1 Электр сымы

Электр сымының теледидарға мықтап жалғанғанына көз жеткізіңіз. Розеткаға барлық уақытта қол жетуін қамтамасыз етіңіз.

Электр сымын ажыратқанда, сымнан емес, ашасынан тартып суырыңыз.

Бұл теледидар күту режимінде электр қуатын өте аз пайдаланғанымен, теледидарды ұзақ уақыт пайдаланбайтын болсаңыз, қуат үнемдеу үшін электр сымын ажыратып қойыңыз.

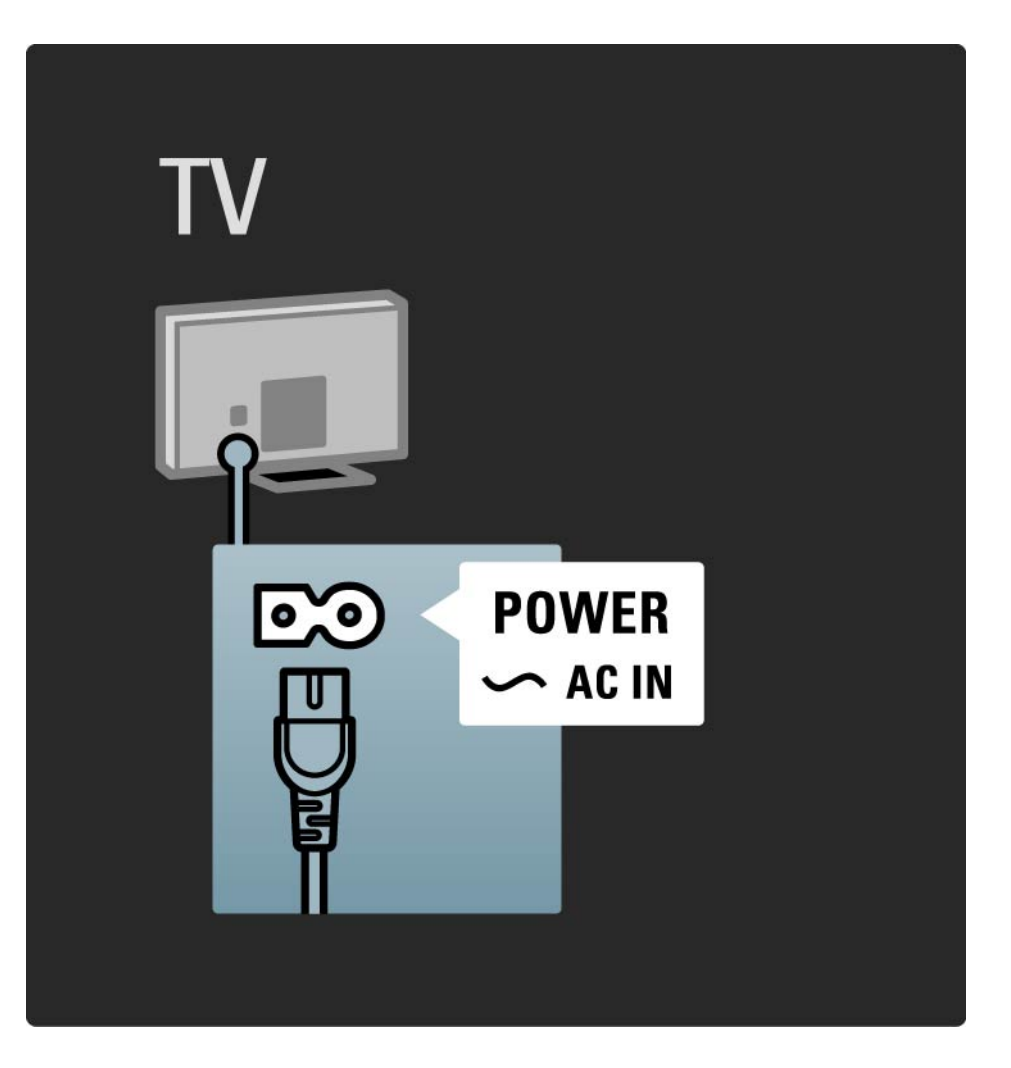

#### 5.1.2 Антенна кабелі

Теледидардың арт жағынан антенна қосылымын тауып алыңыз. Антенна кабелін Antenna ¬- ұясына мықтап жалғаңыз.

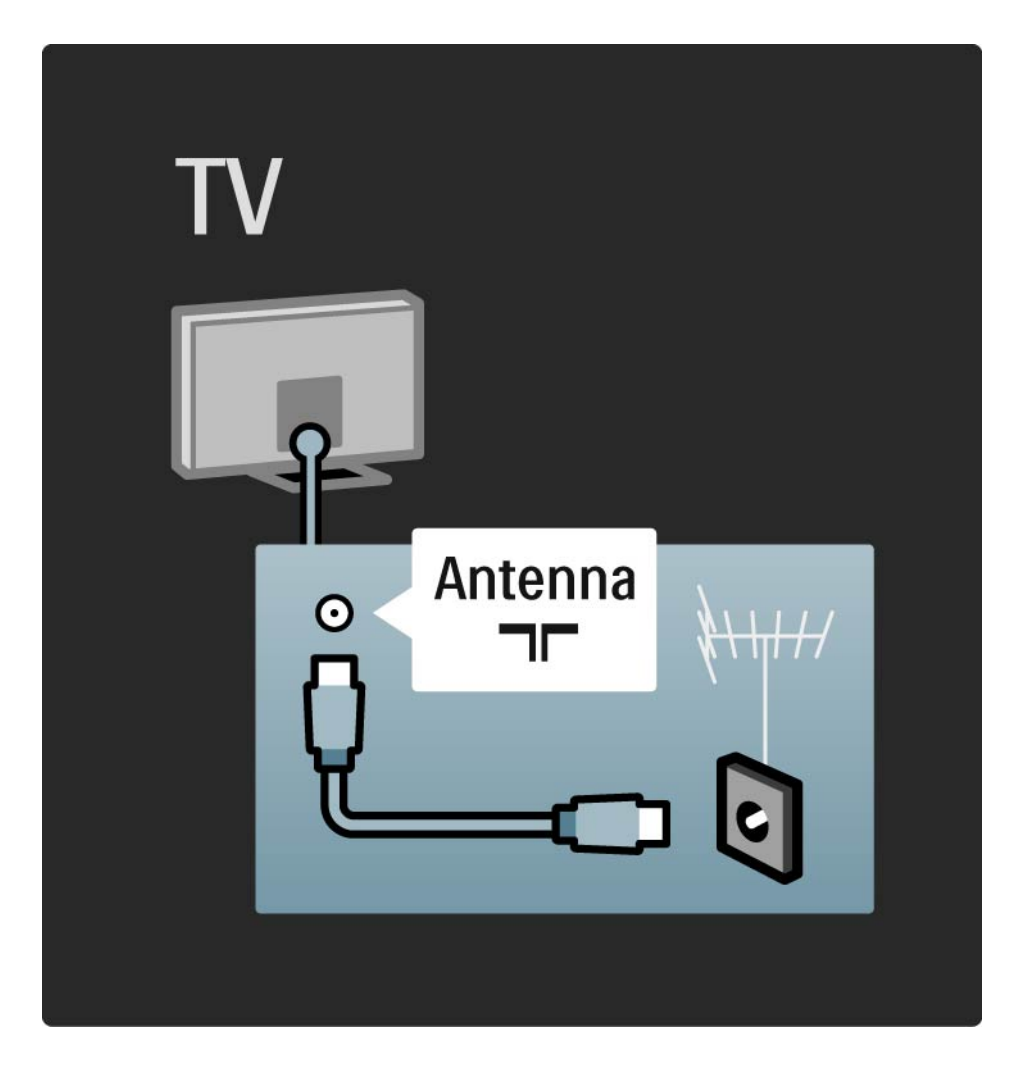

#### 5.2.1 Кабель сапасы

Теледидарға құрылғылар жалғамастан бұрын, құрылғыдағы қай коннекторларды қолдануға болатынын тексеріңіз. Құрылғыны теледидарға мүмкіндігінше ең жоғары сапалы қосылым арқылы жалғаңыз. Жақсы сапалы кабельдер сурет пен дыбыс сигналдарының жақсы берілуін қамтамасыз етеді.

Осы пайдаланушы нұсқаулығында көрсетілген қосылымдар ең көп қолдану жағдайларына ұсынылады. Басқа шешімдер де болуы мүмкін.

Арнайы кабель түрлері және қолдануға болатын қосылымдар туралы қосымша ақпаратты Кабельдер туралы > HDMI ... т.б. бөлімінен оқыңыз. Құрылғыларды қосу

Теледидарға бір құрылғы жалғанған кезде, ол құрылғыны Басты мәзірге бір тармақ етіп қосыңыз. Басты мәзірдегі осы тармақ арқылы теледидарды осы құрылғыға оңай ауыстырып қосуыңызға болады.

Жаңа құрылғы қосу үшін 🛧 > Add your device (Құрылғы қосу) опциясын таңдаңыз. Экрандағы нұсқауларды орындаңыз.

## 5.2.2 HDMI

...

HDMI кабелімен жалғау сурет пен дыбыс сапасын жақсартады.

Бір HDMI кабелі бейне және дыбыс сигналдарын біріктіреді.

Айқындығы жоғары теледидар сигналдары үшін HDMI кабелін пайдаланыңыз.

HDMI кабелі сурет пен дыбыс сигналдарын тек бір бағытта, Scart кабеліне қарсы береді.

5 м-ден ұзын HDMI кабелін пайдаланбаңыз.

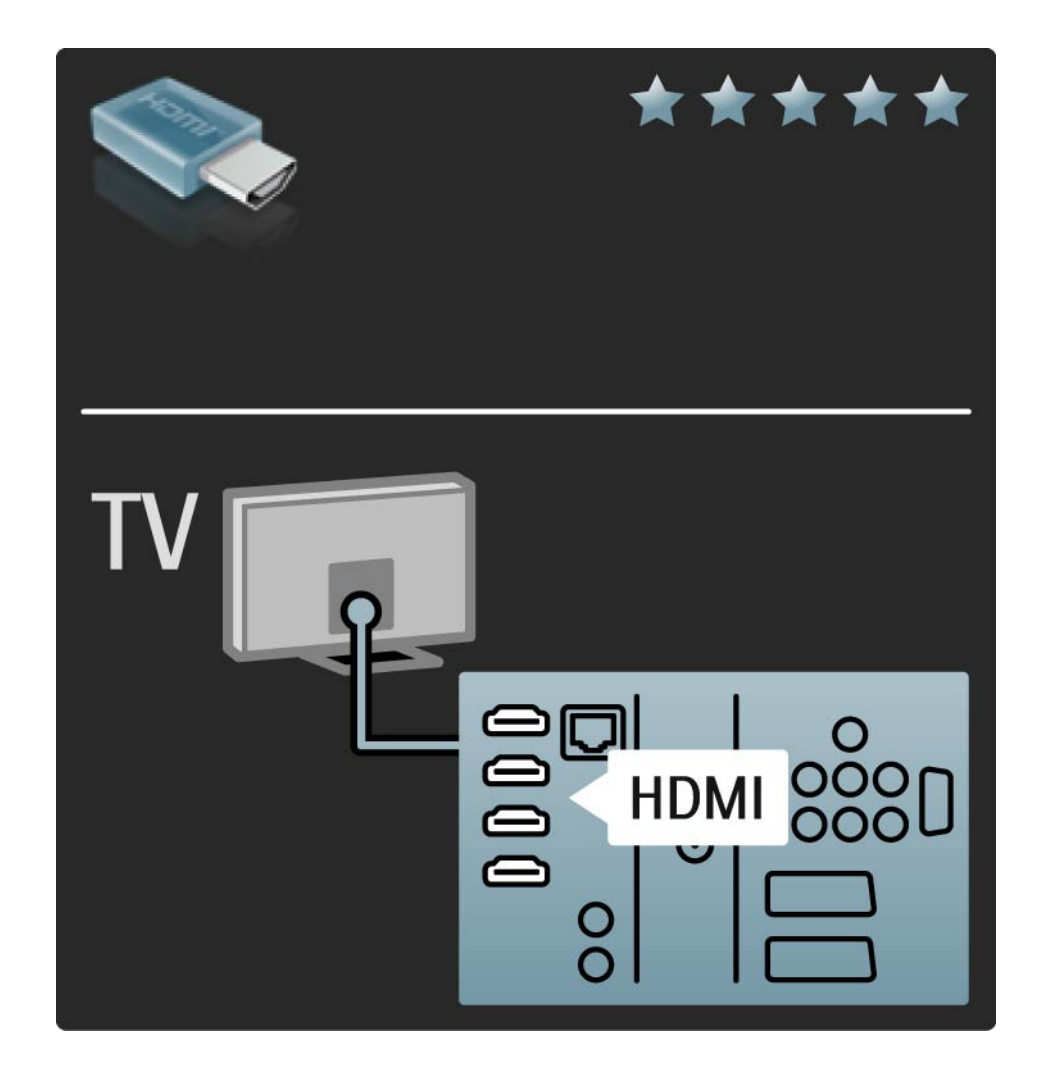

## 5.2.2 HDMI

HDMI қосылымы HDCP (өткізу қабілеті жоғары сандық мазмұндарды қорғау) технологиясын қолдайды. HDCP - айқындығы жоғары мазмұнмен бірге (DVD дискісі немесе Blu-ray дискісі) болатын көшіруден қорғау сигналы.

DVI - HDMI

Құрылғыңызда тек DVI қосылымы болса, DVI-HDMI адаптерін пайдаланыңыз. HDMI коннекторларының бірін пайдаланып, Audio L/R кабелін теледидардың артындағы дыбысқа арналған DVI ► HDMI, Audio In L/ R ұяларына қосыңыз. EasyLink

Жалғанған құрылғыларда HDMI CEC стандарты болған кезде, HDMI және EasyLink стандарты олардың жеңіл жұмыс істеуін қамтамасыз етеді.

Қосылымдар > EasyLink HDMI-CEC бөлімін оқыңыз.

#### 5.2.3 YPbPr – Component video

Дыбыс үшін Component video YPbPr ұясы мен «Аудио сол жақ» және «Оң жақ» ұясына жалғауды пайдаланыңыз.

Жалғаған кезде YPbPr коннекторының түстерін кабель ашаларымен сәйкестендіріңіз. YPbPr кабелі айқындығы жоғары (HD) телесигналдарды өткізе алады.

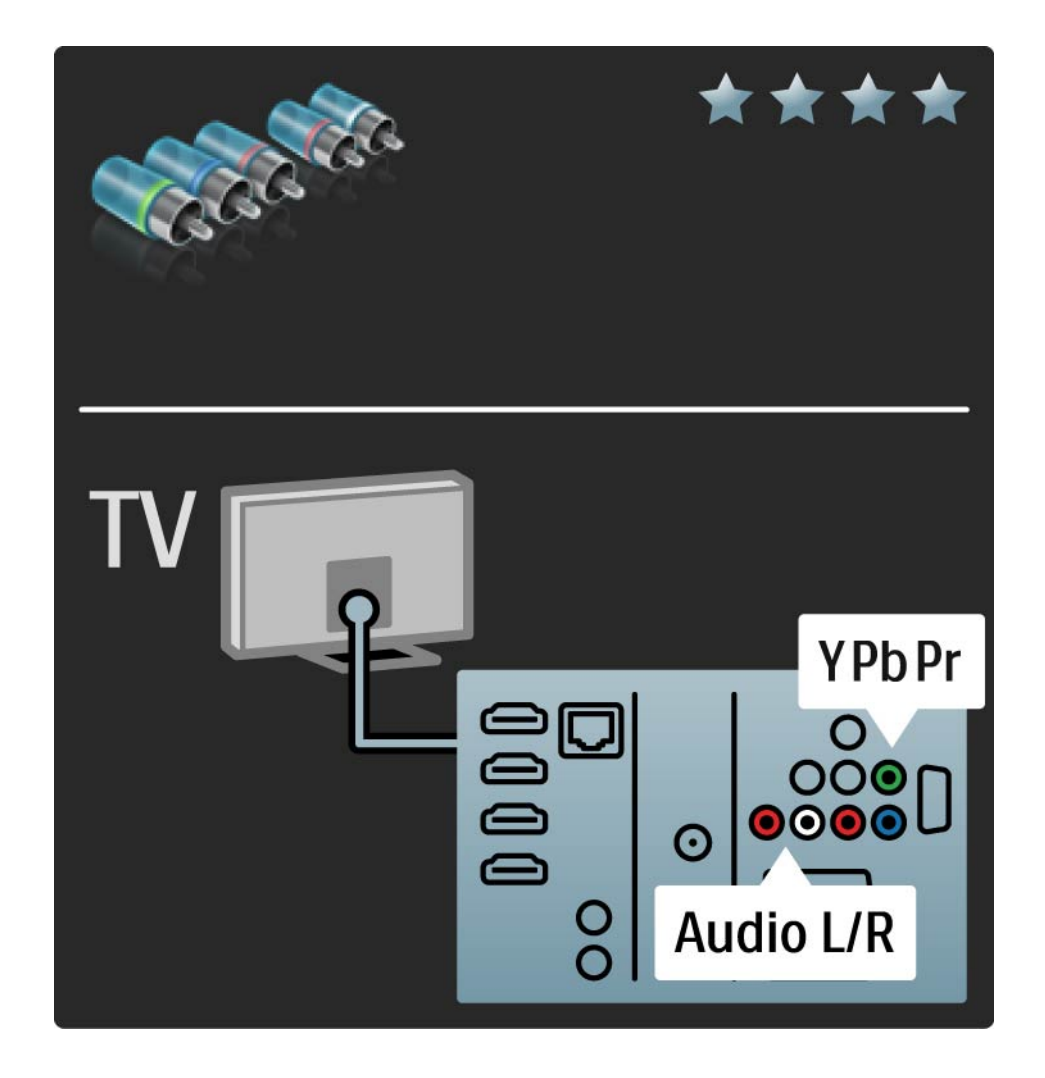

#### 5.2.4 Scart

Scart кабелі бейне және дыбыс сигналдарын біріктіреді. Scart коннекторлары RGB бейне сигналдарын өткізе алады, бірақ айқындығы жоғары (HD) телесигналдарды өткізе алмайды.

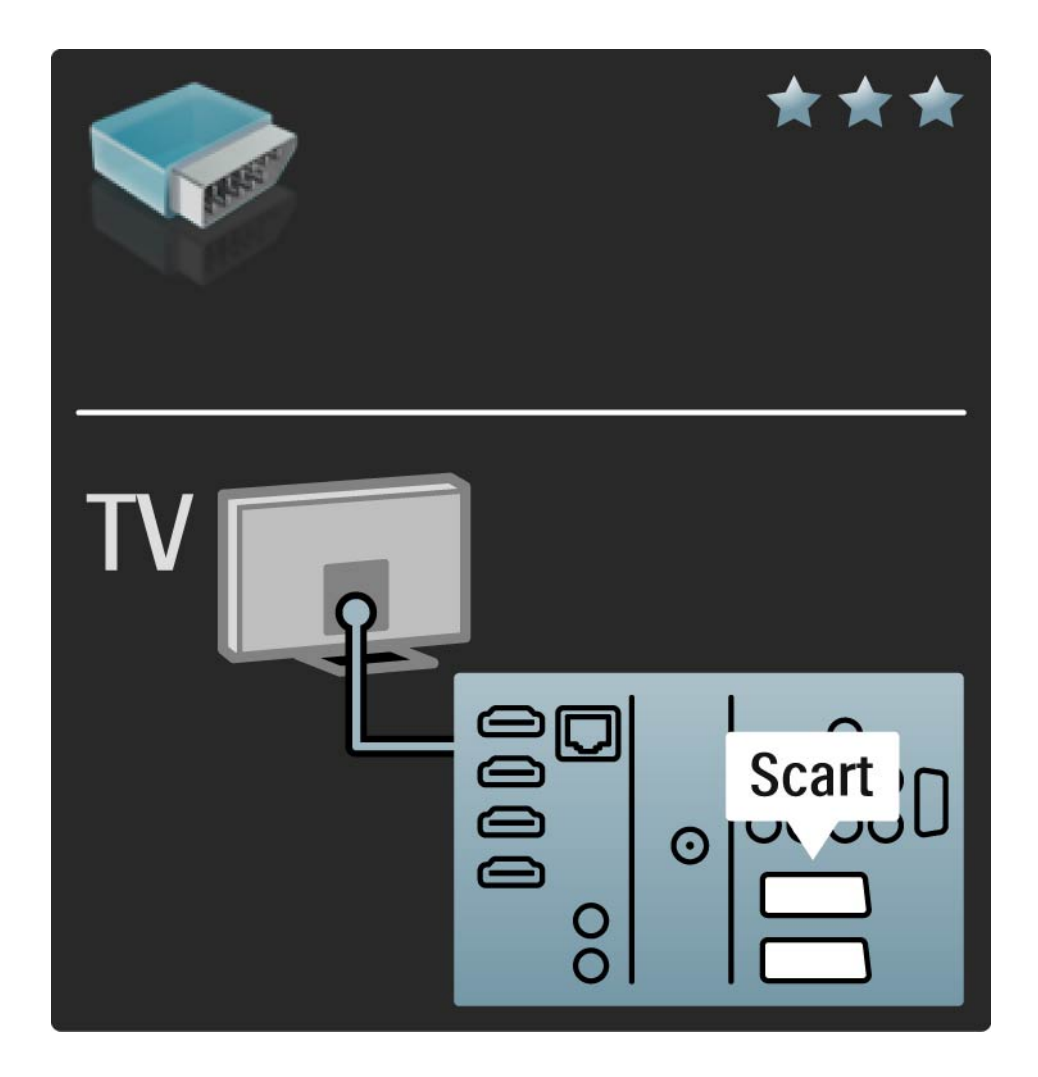

#### 5.2.5 S-Video

S-Video кабелін «Аудио сол жақ» және «Оң жақ» (тартпа) кабелімен бірге пайдаланыңыз.

Жалғаған кезде, Аудио коннекторының түстерін кабель ашаларымен сәйкестендіріңіз.

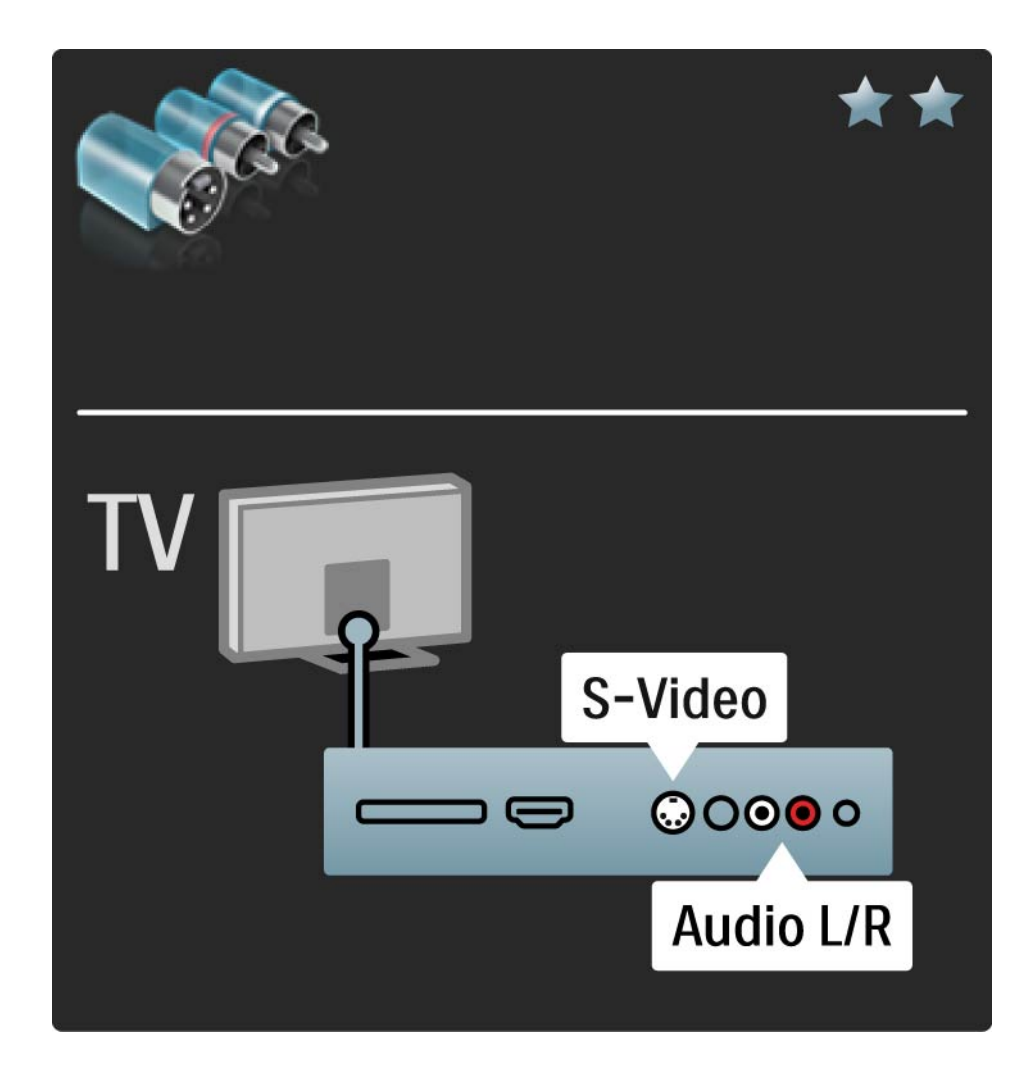

### 5.2.6 Бейне

Бейне (тартпа) кабелін «Аудио сол жақ» және «Оң жақ» (тартпа) кабелімен бірге пайдаланыңыз.

Жалғаған кезде, Аудио коннекторының түстерін кабель ашаларымен сәйкестендіріңіз.

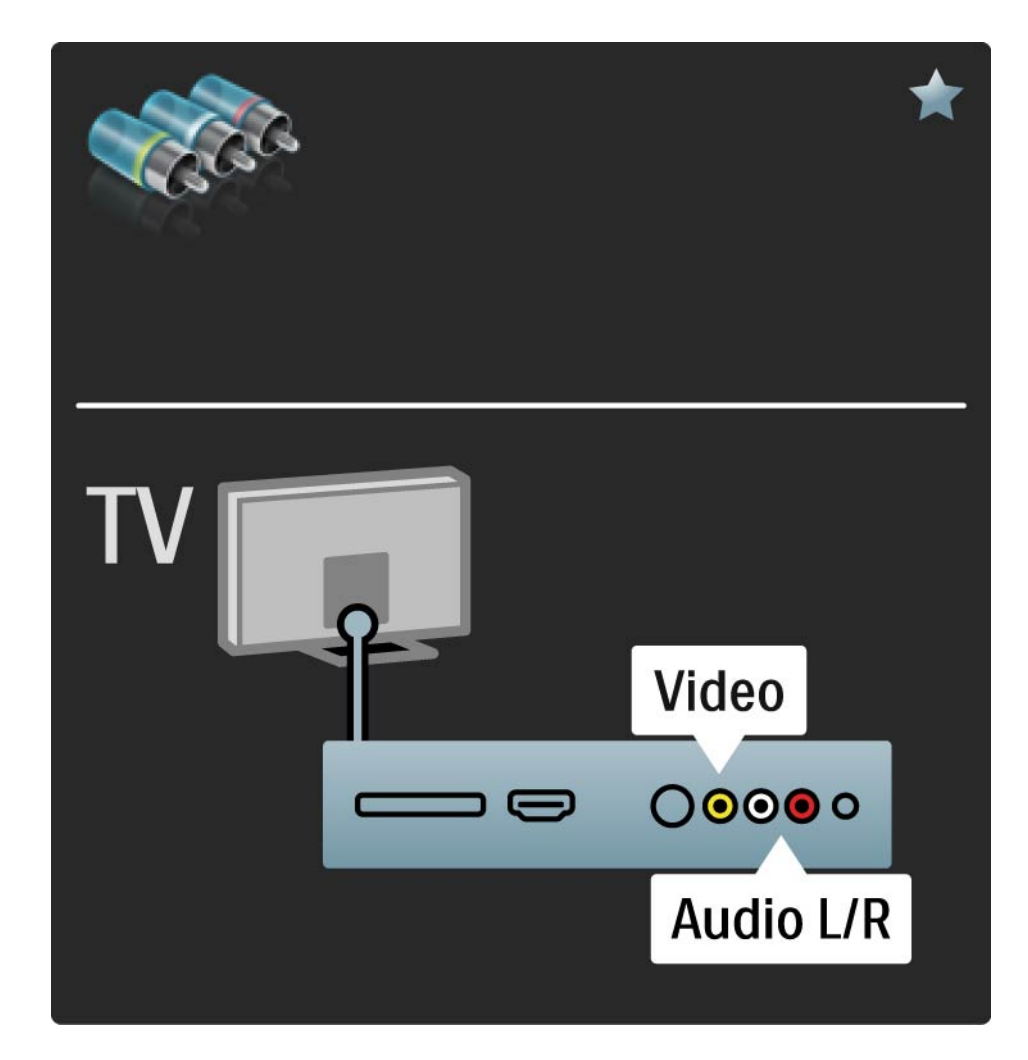

#### 5.2.7 VGA

Компьютерді теледидарға жалғау үшін VGA кабелін (DE15 коннекторы) пайдаланыңыз. Бұл қосылым арқылы теледидарды компьютер мониторы ретінде пайдалануыңызға болады. Дыбыс үшін «Аудио сол жақ» және «Оң жақ» кабелін пайдалануыңызға болады.

Қосылымдар > Басқа құрылғылар > Теледидар компьютер мониторы ретінде бөлімін оқыңыз.

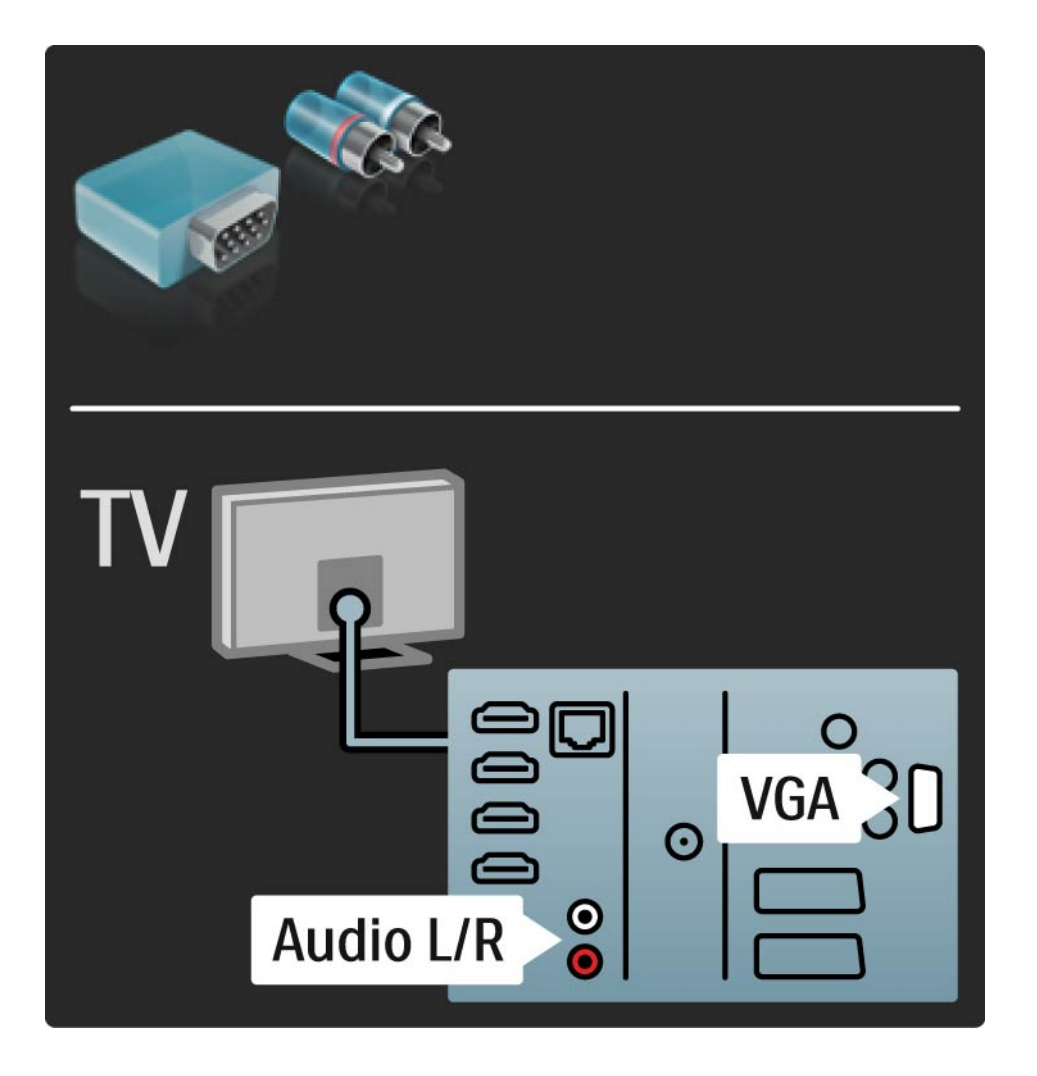

# 5.3.1 SoundBar HTS8161B

Алдымен құрылғыны теледидарға жалғау үшін HDMI кабелін пайдаланыңыз.

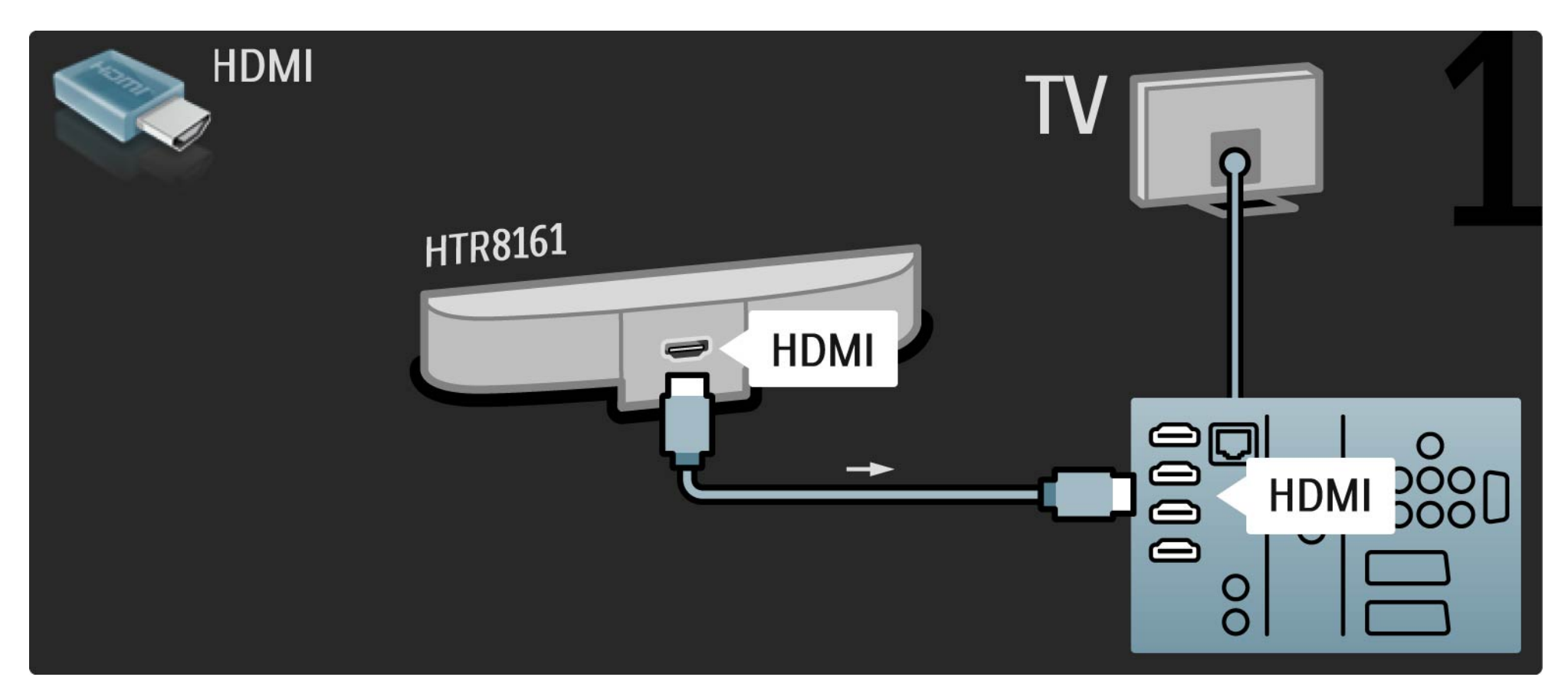

# 5.3.1 SoundBar HTS8161

Соңында құрылғыны теледидарға жалғау үшін сандық дыбыс (бір сымды) кабелін пайдаланыңыз.

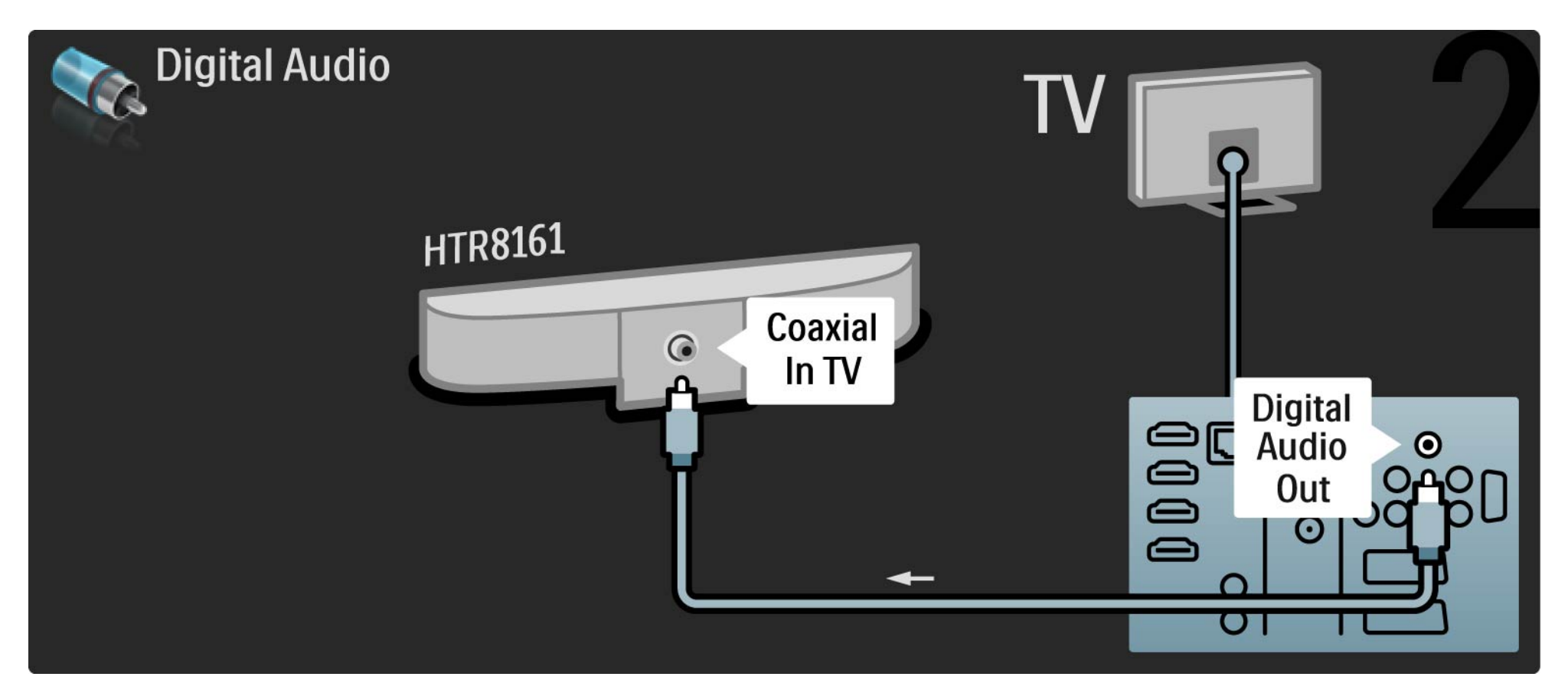

### 5.3.2 Blu-ray дискі / DVD ойнатқышы

Blu-ray диск ойнатқышын теледидардың артындағы HDMI коннекторына жалғау үшін, HDMI кабелін пайдаланыңыз.

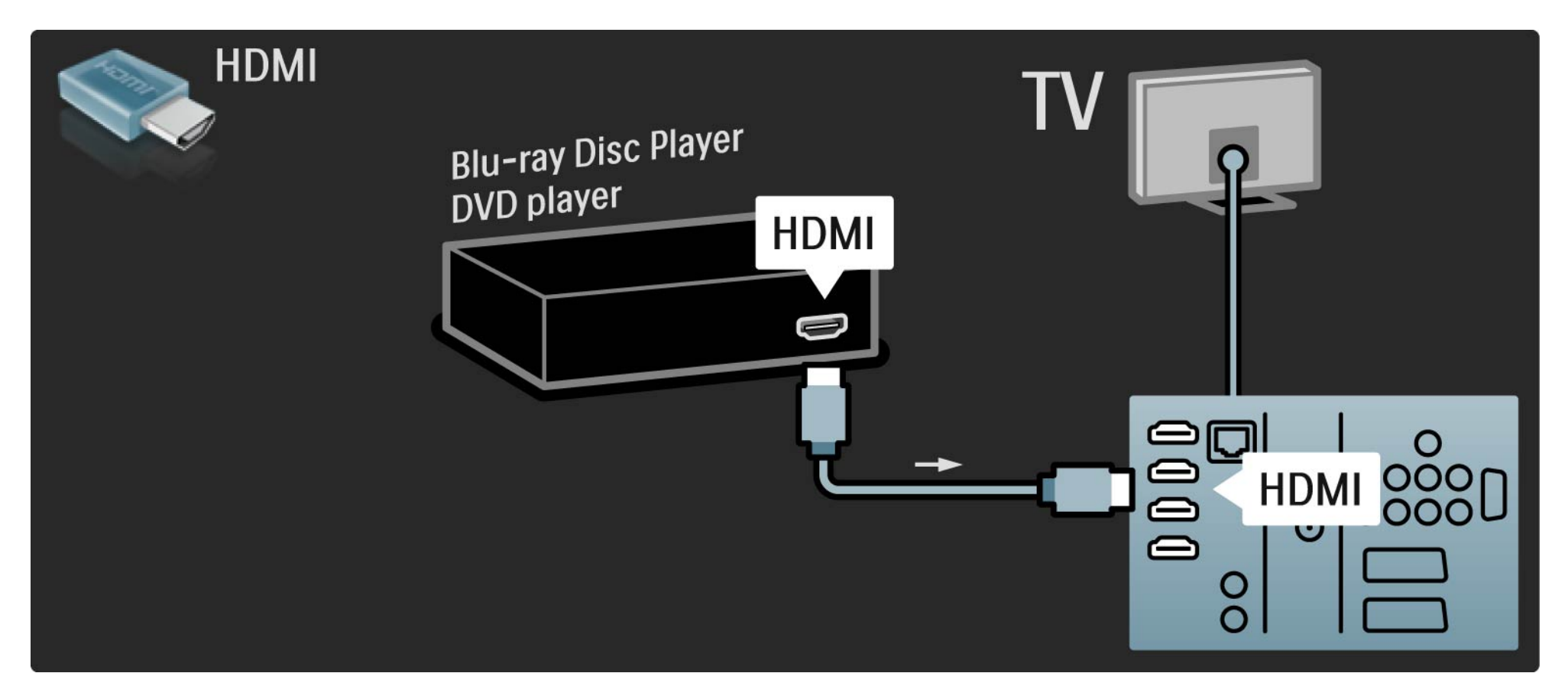

# 5.3.3 DVD үй кинотеатры жүйесі

Алдымен құрылғыны теледидарға жалғау үшін HDMI кабелін пайдаланыңыз.

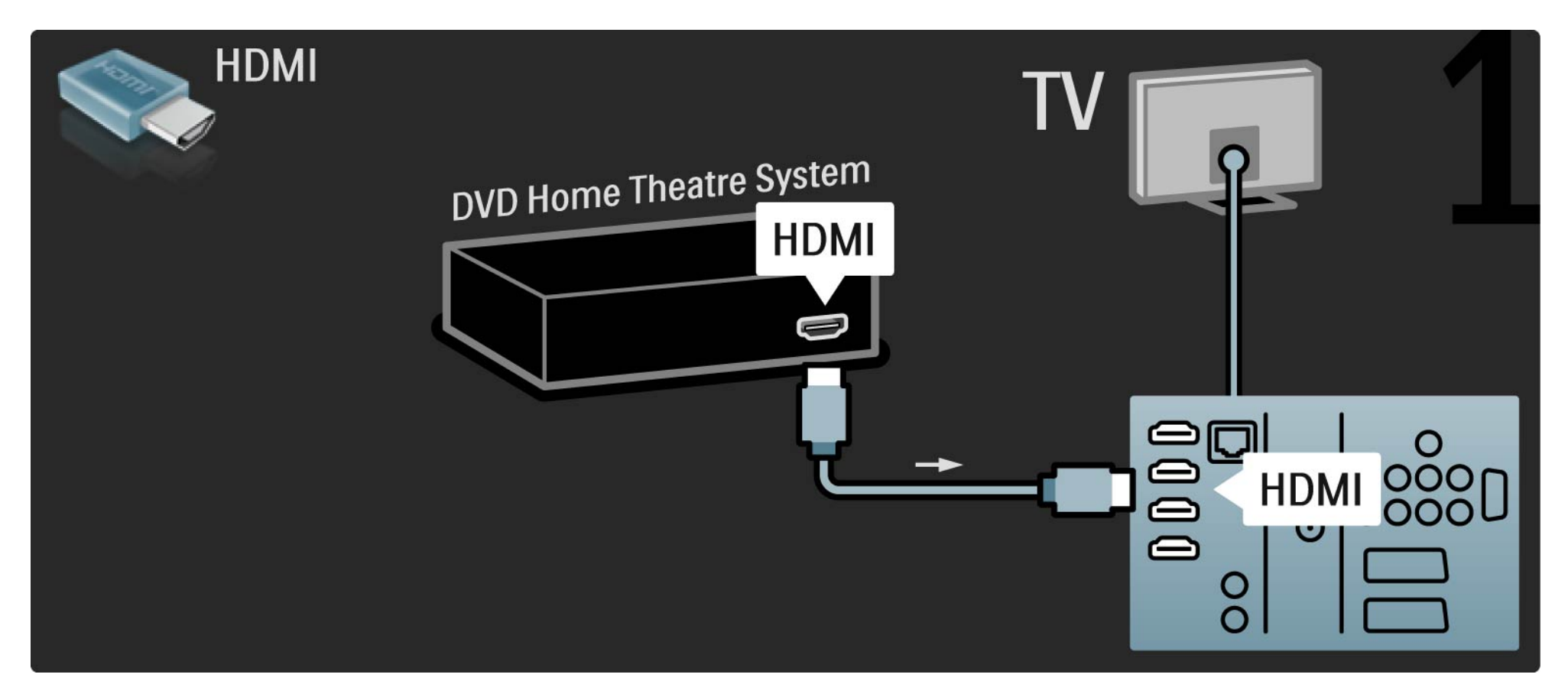

# 5.3.3 DVD үй кинотеатры жүйесі

Соңынан, құрылғыны теледидарға жалғау үшін сандық аудио кабельді немесе, оның орнына, аналогты Audio Out L/R кабелін пайдаланыңыз.

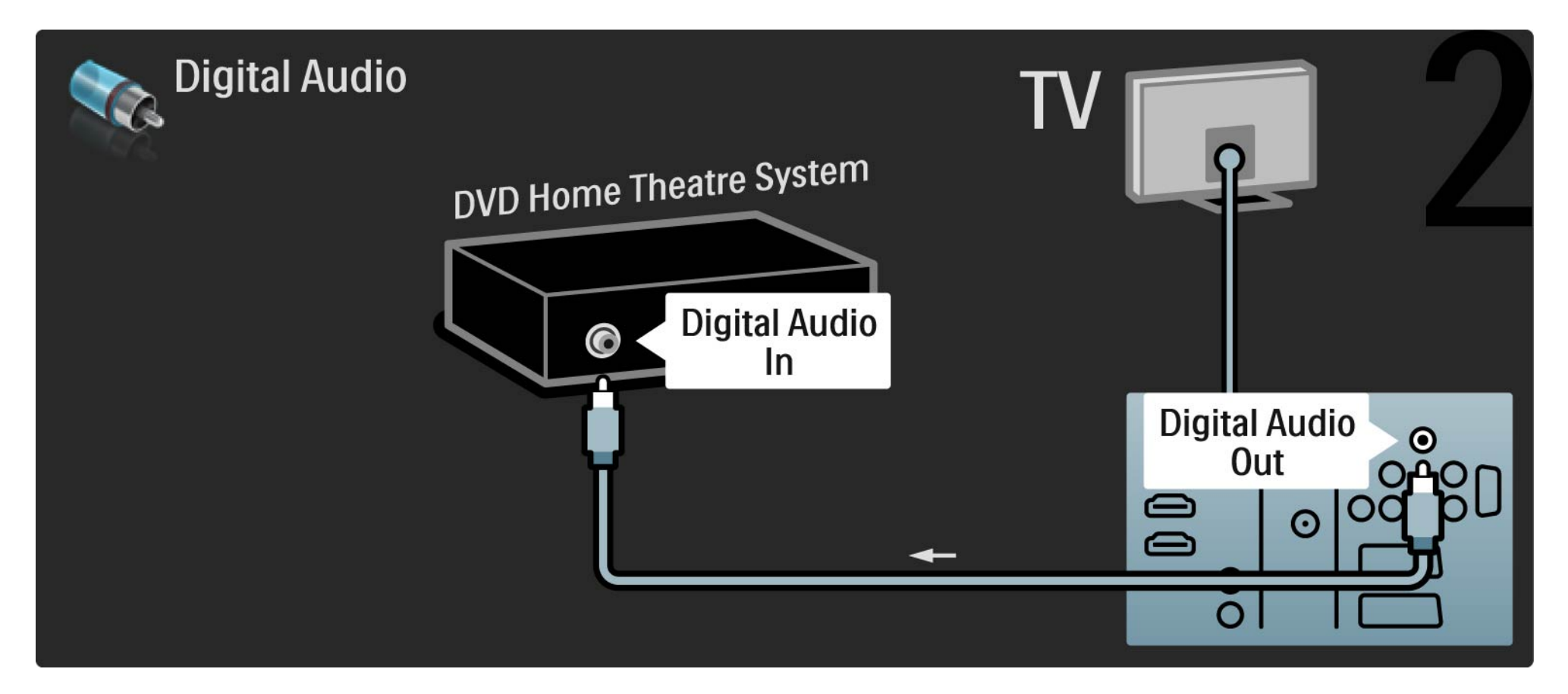

### 5.3.3 DVD үй кинотеатры жүйесі

Audio Out L/R

Егер үй кинотеатры жүйесінен ешқандай сандық сигнал шықпаса, теледидардың артындағы аналогты Audio Out L/R ұясына жалғау үлгісін пайдалануыңызға болады. Аудио және бейне синхрондау (синх)

Егер дыбыс экрандағы бейнеге сәйкес келмесе, дыбыс пен бейнені сәйкестендіру үшін көптеген DVD үй кинотеатры жүйелерінде уақыт кідірісін орнатуға болады.

DVD ойнатқышынан немесе басқа құрылғыдан шығатын дыбыс сигналын тікелей үй кинотеатры жүйесіне жалғамаңыз. Әрдайым дыбысты алдымен теледидардан өткізіңіз.

# 5.3.4 DVD рекордері

Алдымен антеннаны DVD рекордері мен теледидарға жалғау үшін 2 антенна кабелін пайдаланыңыз.

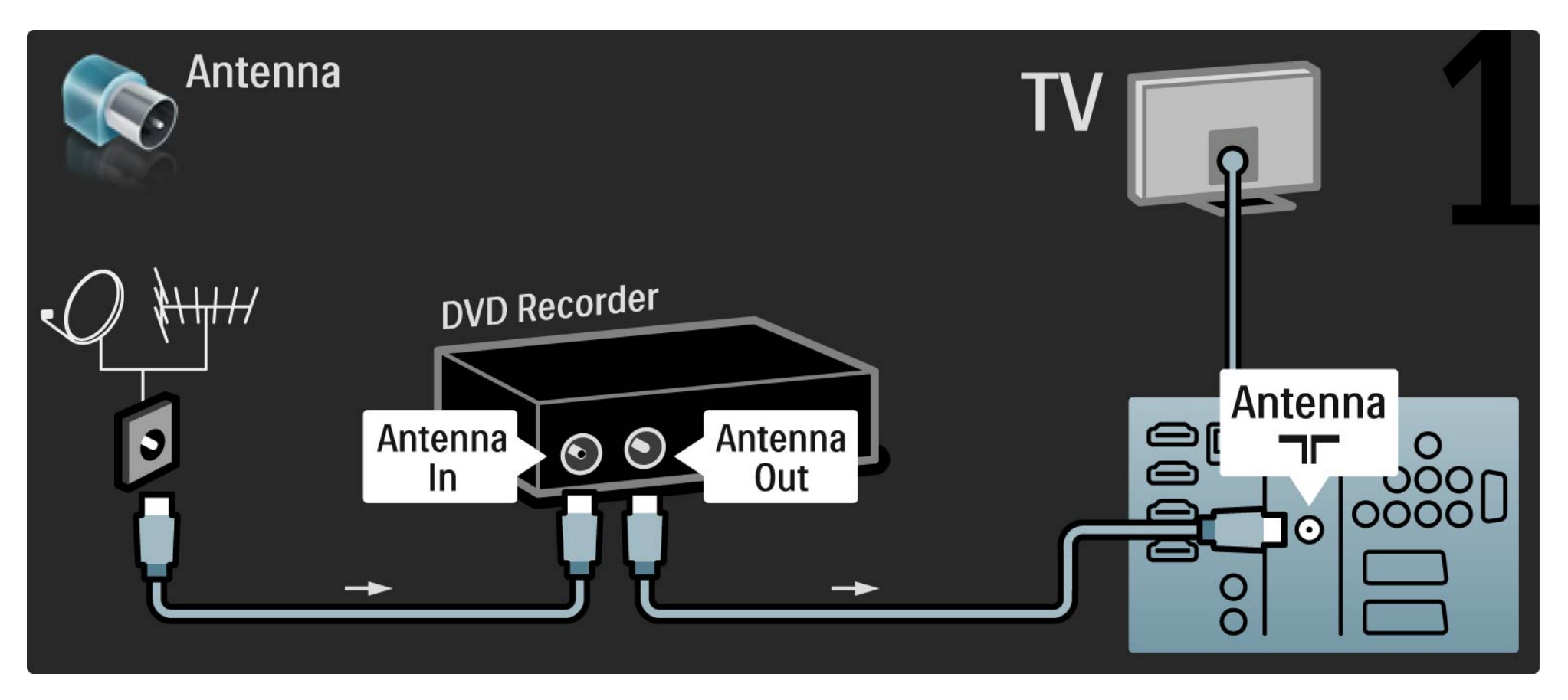

# 5.3.4 DVD рекордері

Соңынан, DVD рекордерін теледидардың артындағы Scart коннекторына жалғау үшін Scart кабелін пайдаланыңыз.

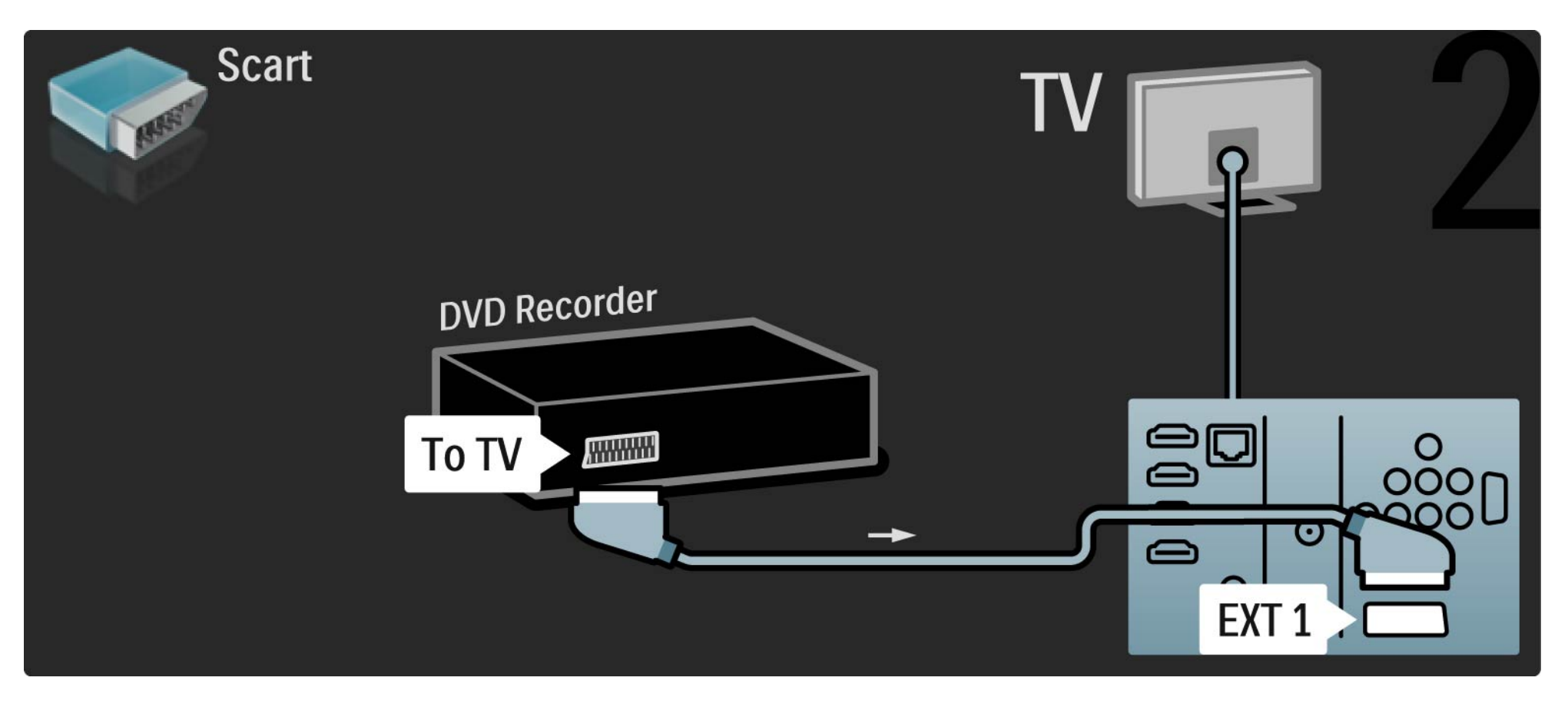

# 5.3.5 Сандық қабылдағыш немесе жерсерік қабылдағышы

Алдымен антеннаны қабылдағыш пен теледидарға жалғау үшін 2 антенна кабелін пайдаланыңыз.

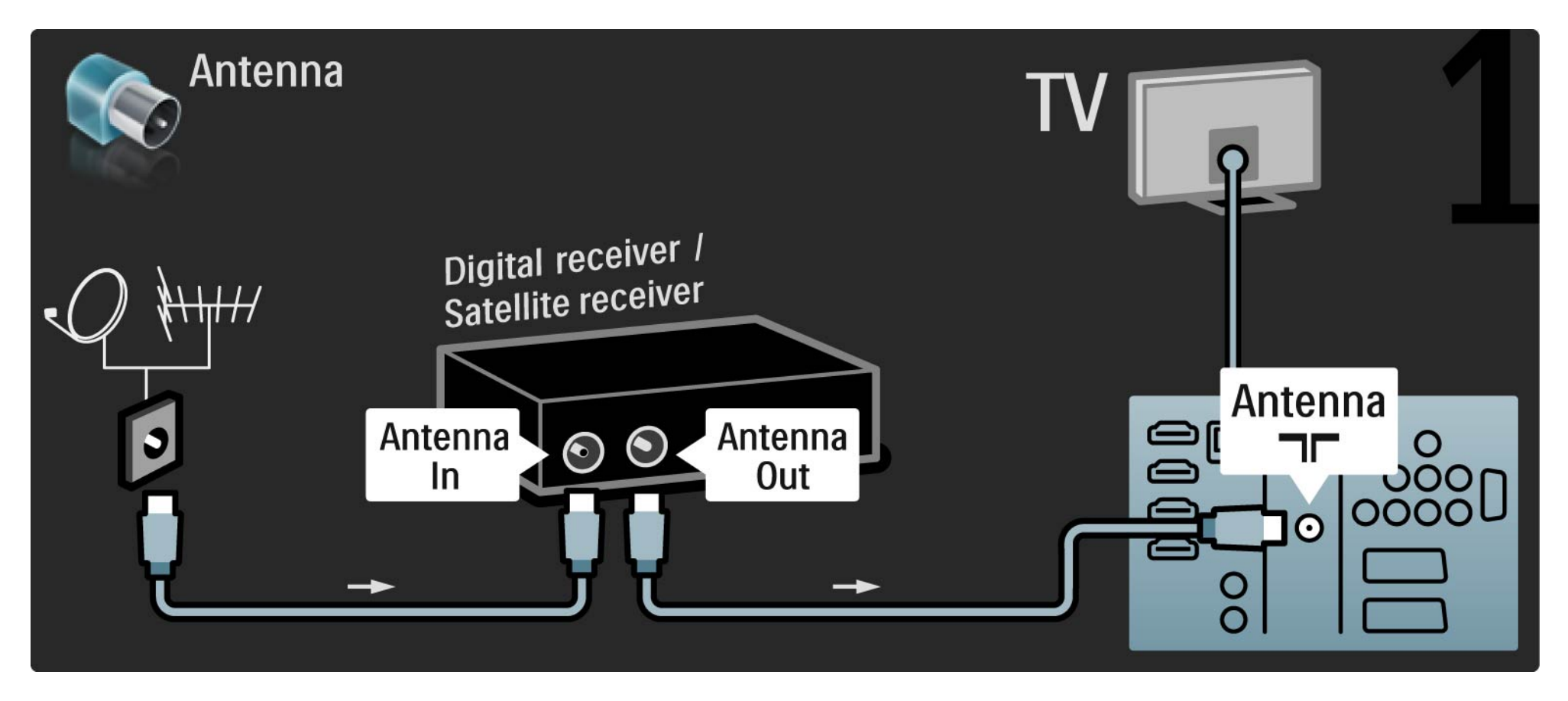

# 5.3.5 Сандық қабылдағыш немесе жерсерік қабылдағышы

Соңынан, ресиверді теледидардың арт жағына жалғау үшін Scart кабелін пайдаланыңыз.

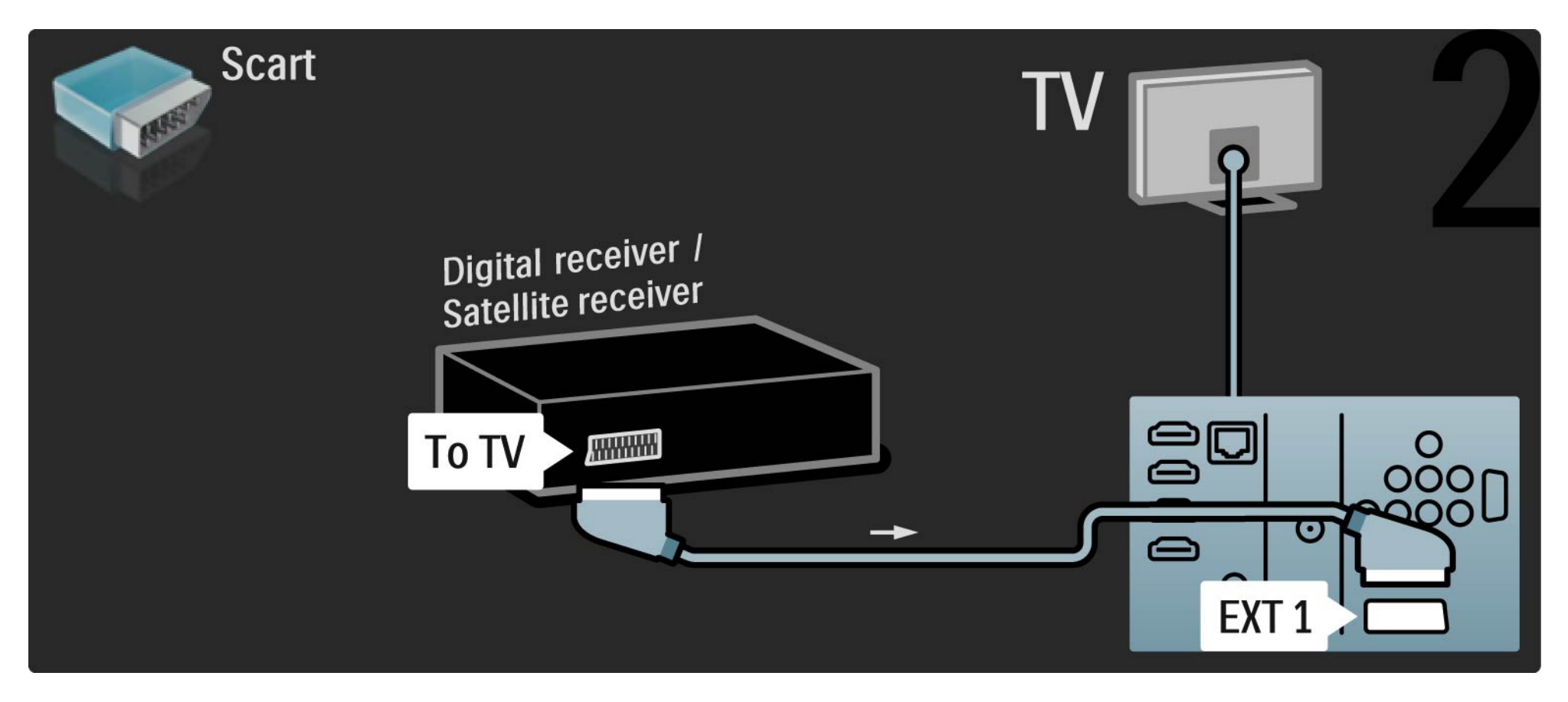

## 5.3.6 Сандық қабылдағыш және DVD рекордері

Алдымен, сандық қабылдағыш мен DVD рекордерін теледидарға жалғау үшін 3 антенна кабелін пайдаланыңыз.

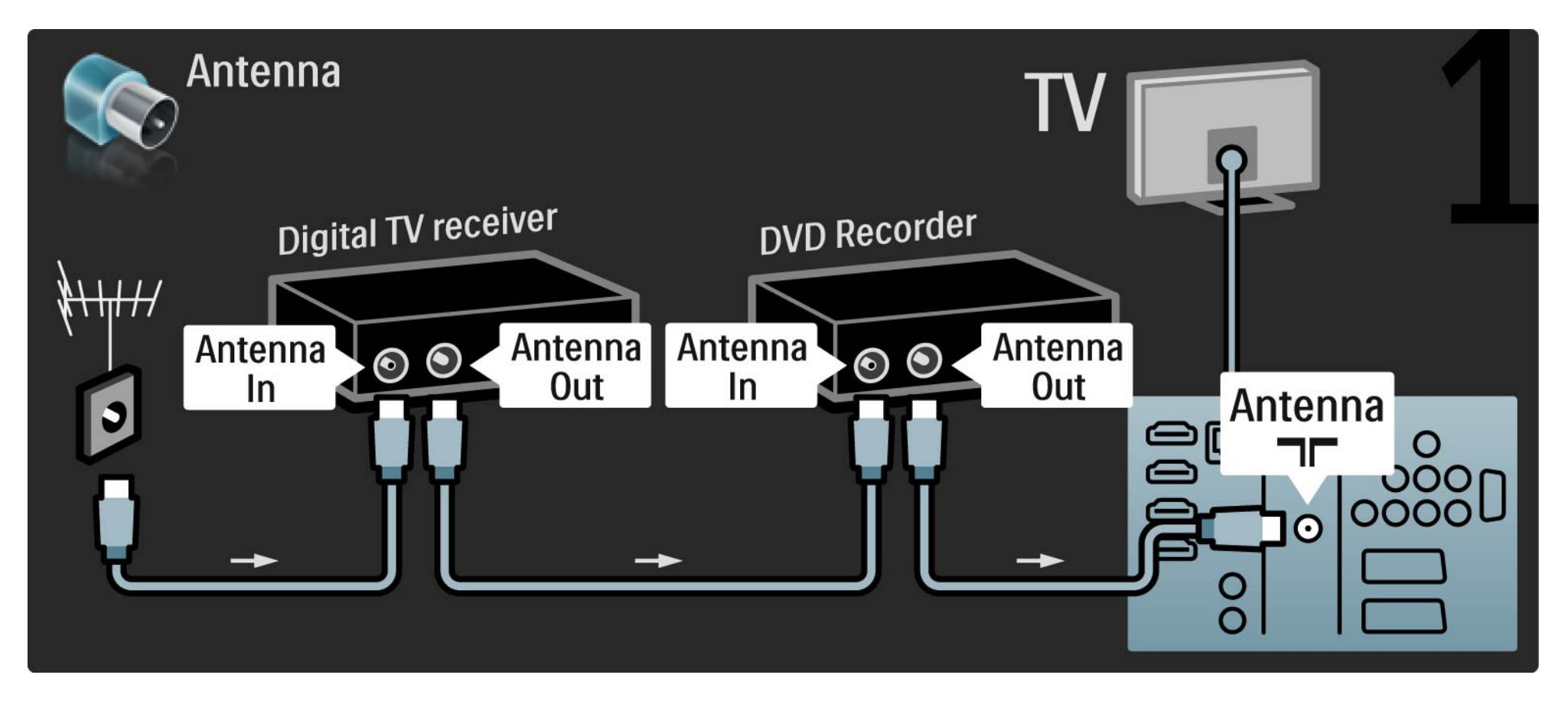

# 5.3.6 Сандық қабылдағыш және DVD рекордері

Одан кейін сандық қабылдағышты теледидарға жалғау үшін Scart кабелін пайдаланыңыз.

| Scart               | TV           |       | 2         |
|---------------------|--------------|-------|-----------|
| Digital IV receiver | DVD Recorder |       |           |
|                     |              |       |           |
|                     |              |       |           |
|                     |              |       |           |
|                     |              |       | 0<br>000n |
|                     | e e          |       |           |
|                     |              |       |           |
|                     |              | EXT 1 |           |

# 5.3.6 Сандық қабылдағыш және DVD рекордері

Соңынан, 2 құрылғыны теледидарға жалғау үшін 2 Scart кабелін пайдаланыңыз.

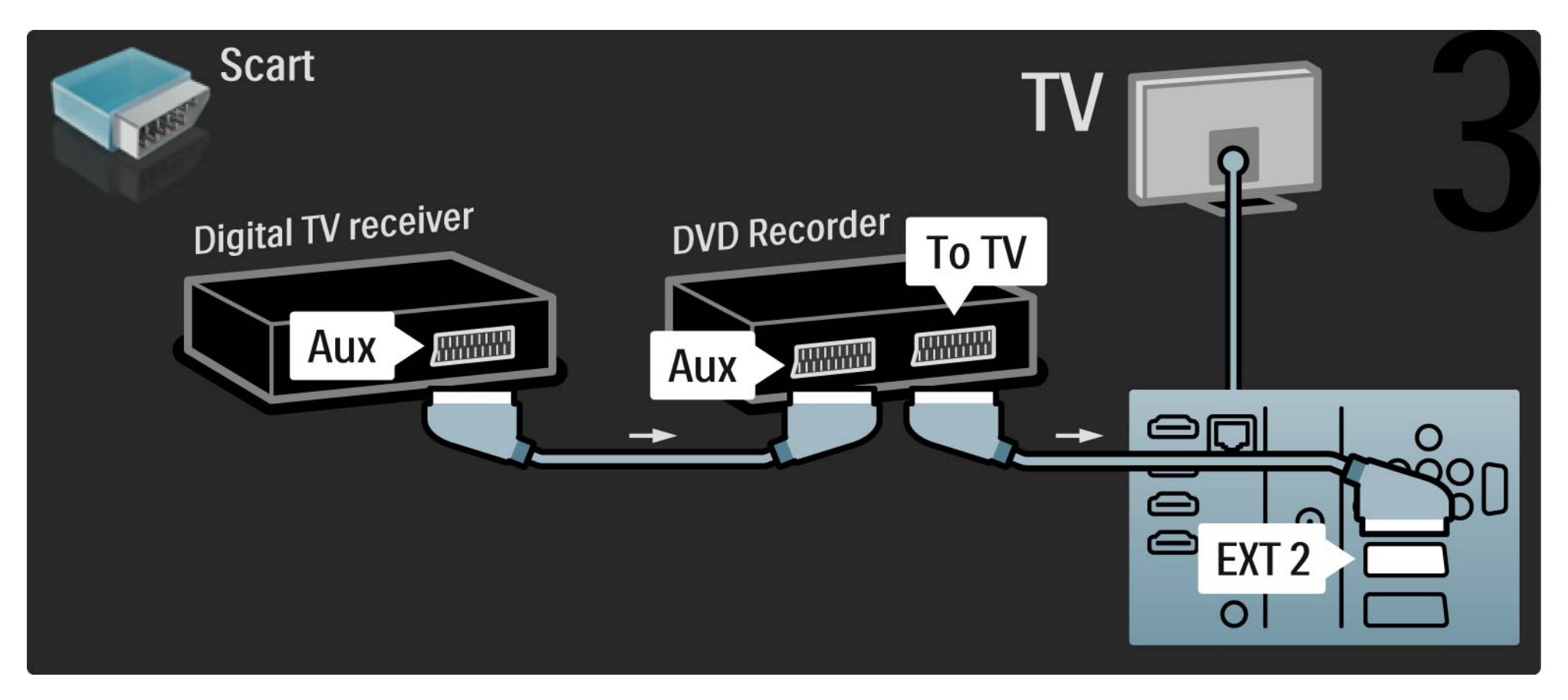

Алдымен 2 құрылғы мен ТД 3 антенна кабелімен жалғаңыз.

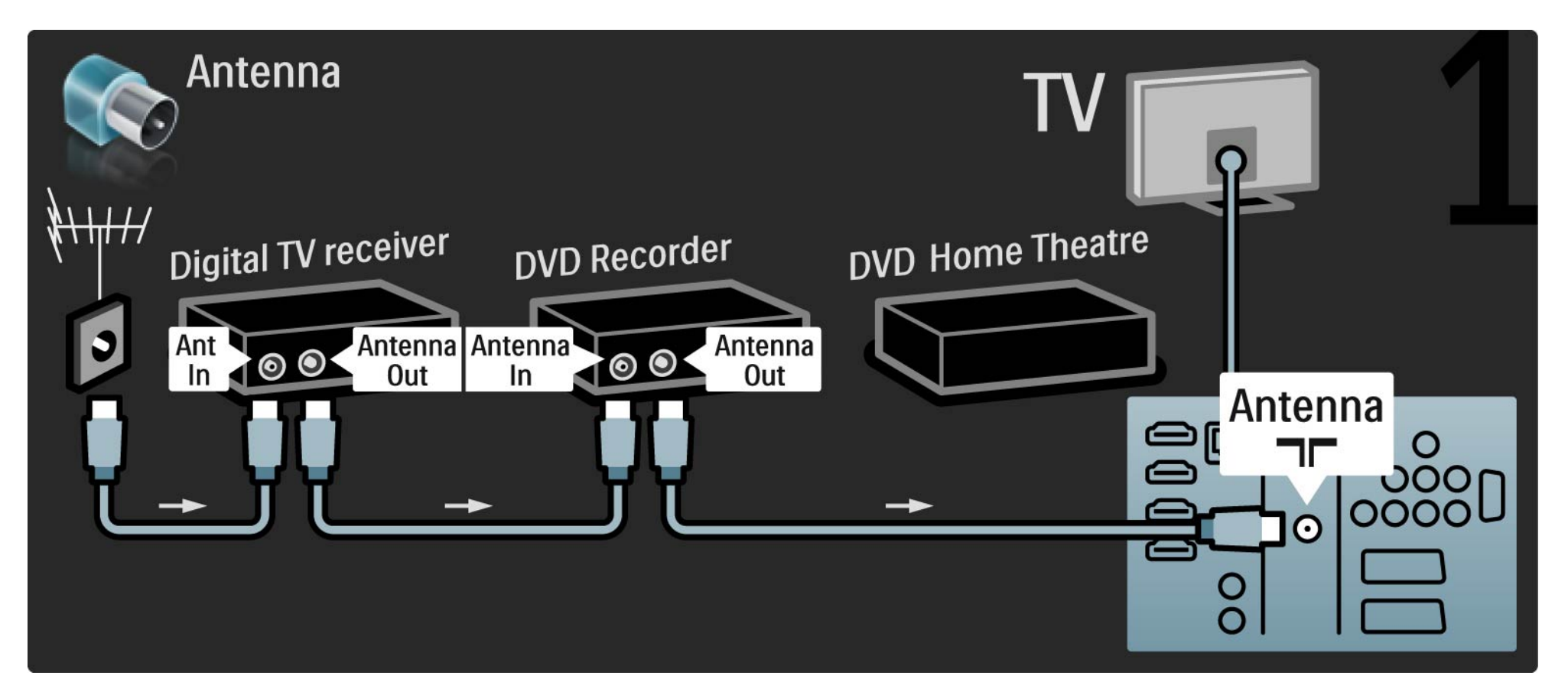

Одан кейін сандық қабылдағышты теледидарға жалғау үшін Scart кабелін пайдаланыңыз.

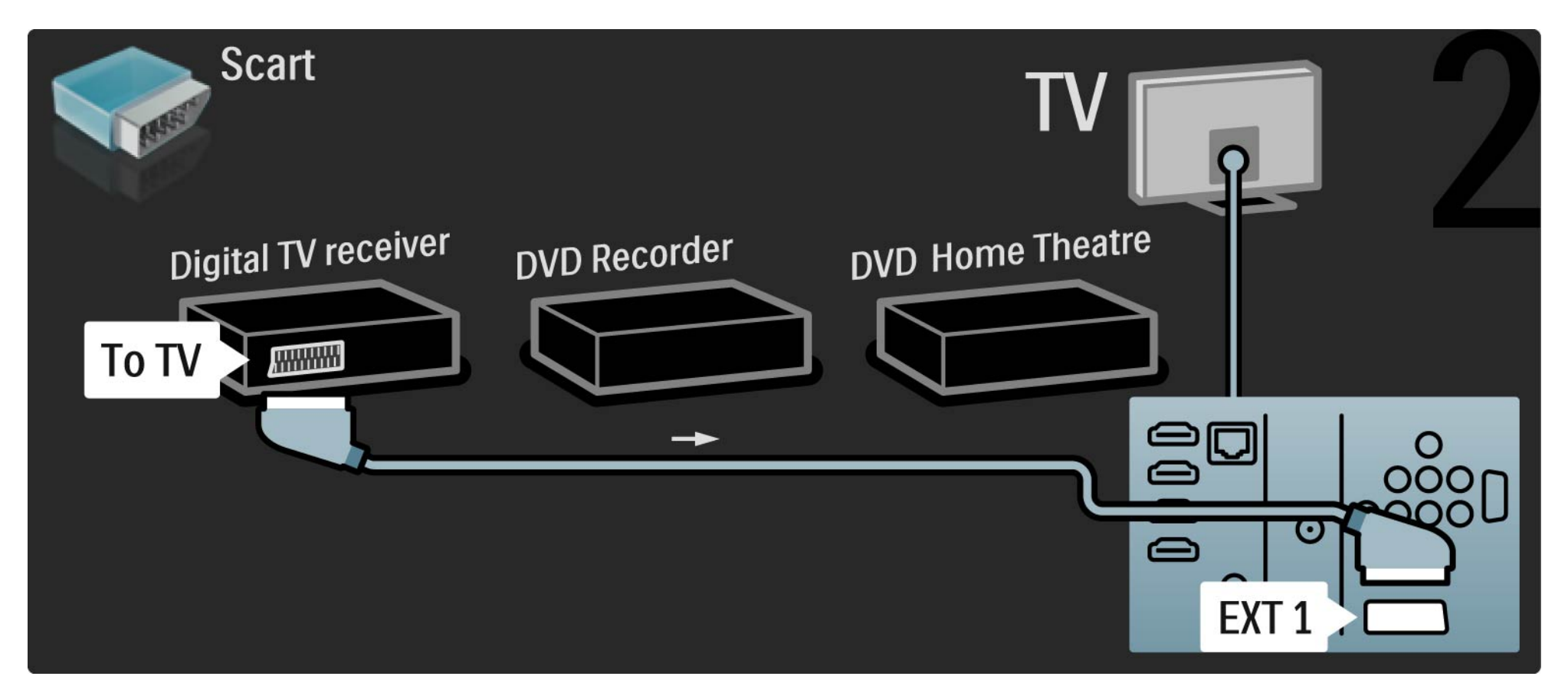

Одан кейін сандық қабылдағышты DVD рекордеріне және DVD рекордерін теледидарға жалғау үшін 2 Scart кабелін пайдаланыңыз.

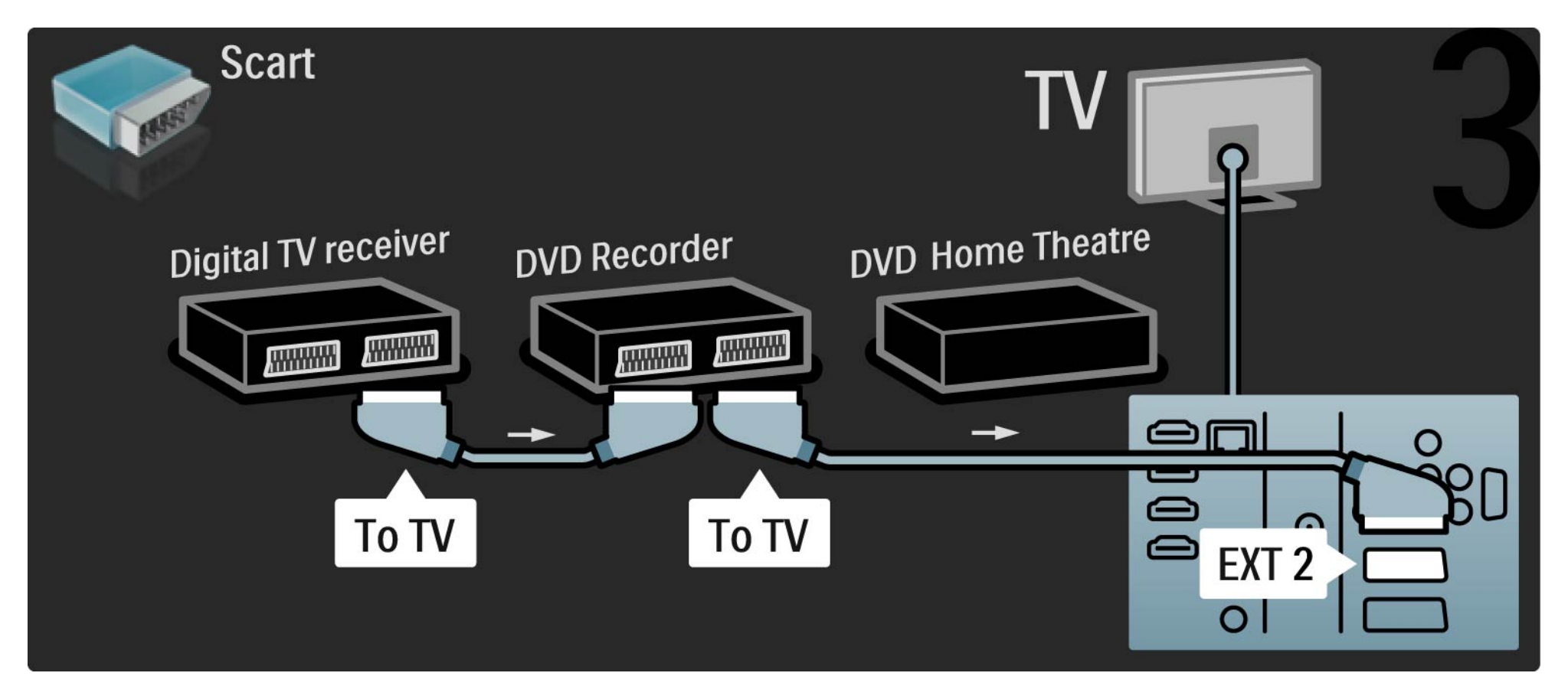

Одан кейін үй кинотеатры жүйесін теледидарға жалғау үшін HDMI кабелін пайдаланыңыз.

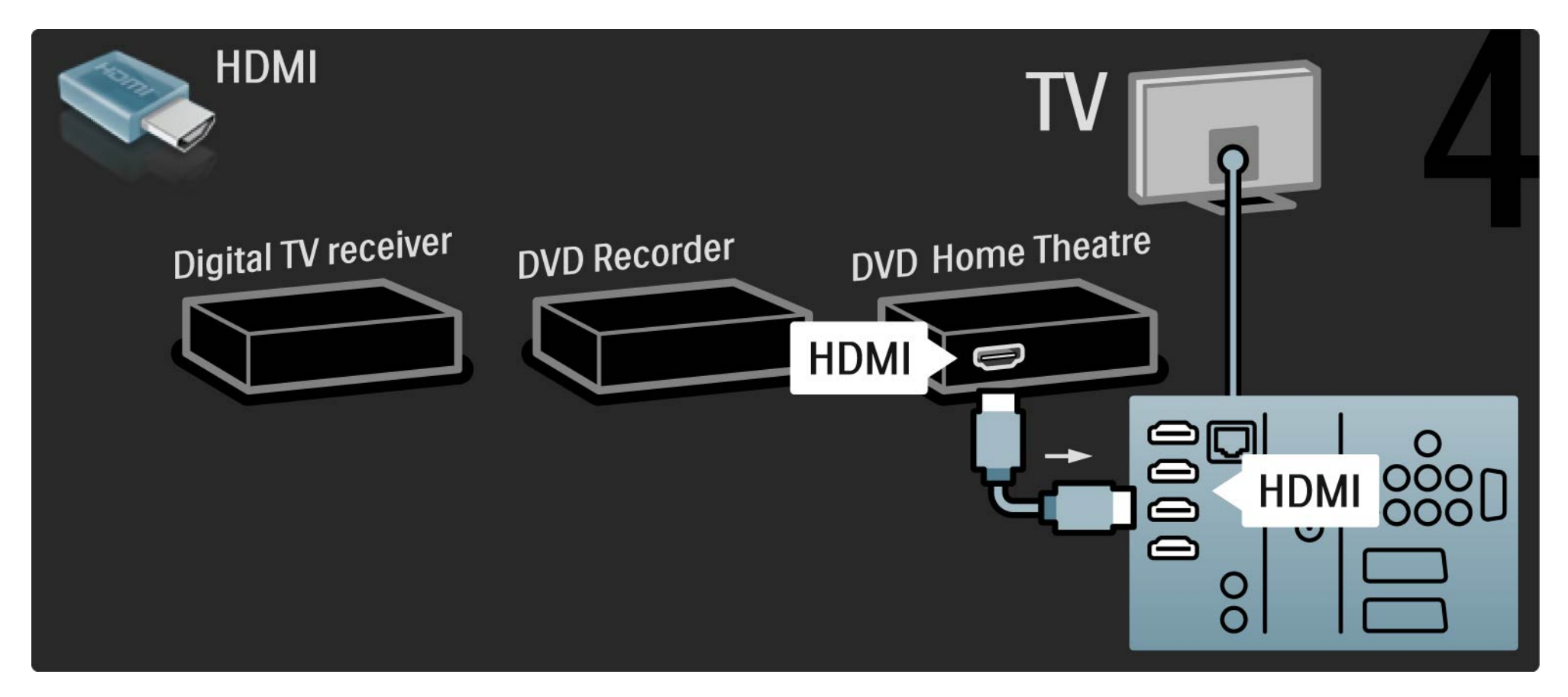

Соңынан үй кинотеатры жүйесін теледидарға жалғау үшін бұрандалы сандық аудио кабельді пайдаланыңыз.

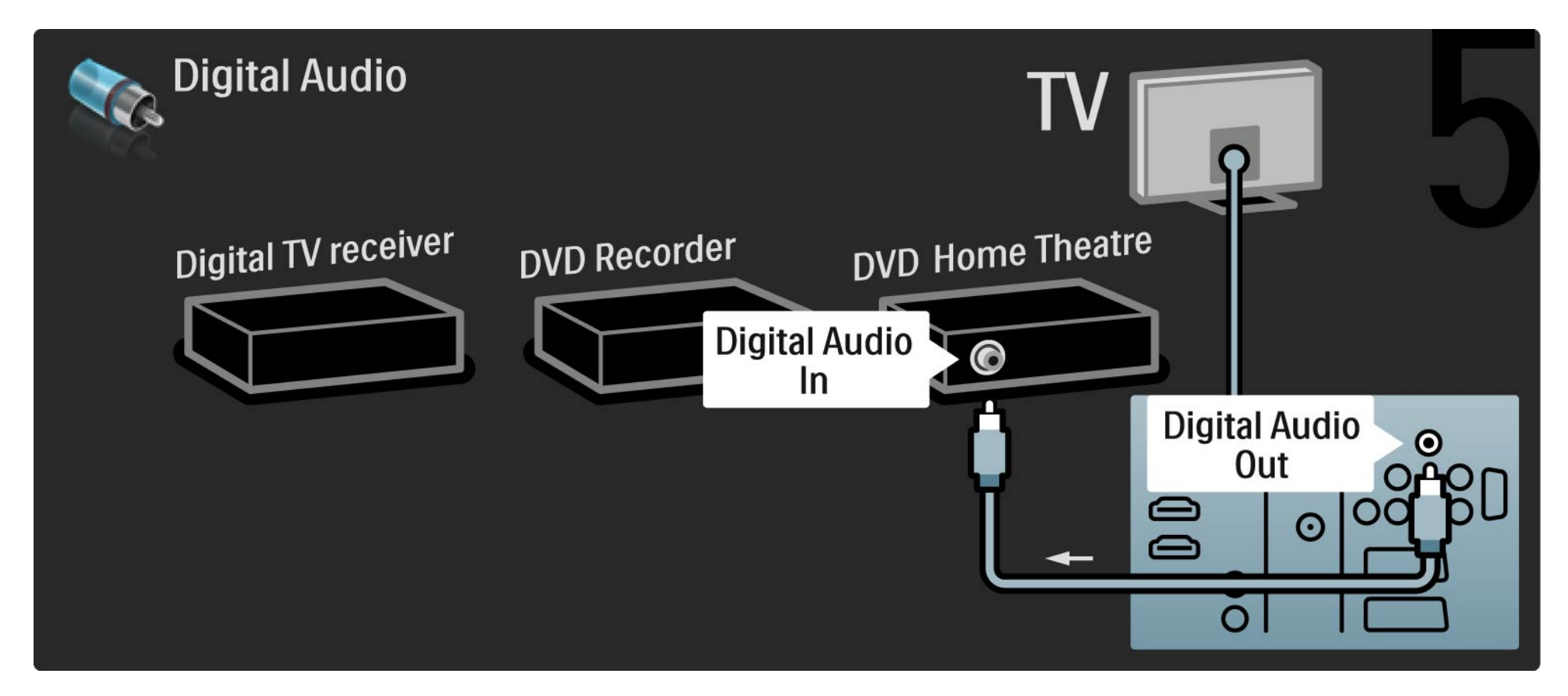

#### 5.3.8 Сандық HD қабылдағышы

Алдымен сандық HD қабылдағышын теледидарға жалғау үшін 2 антенна кабелін пайдаланыңыз.

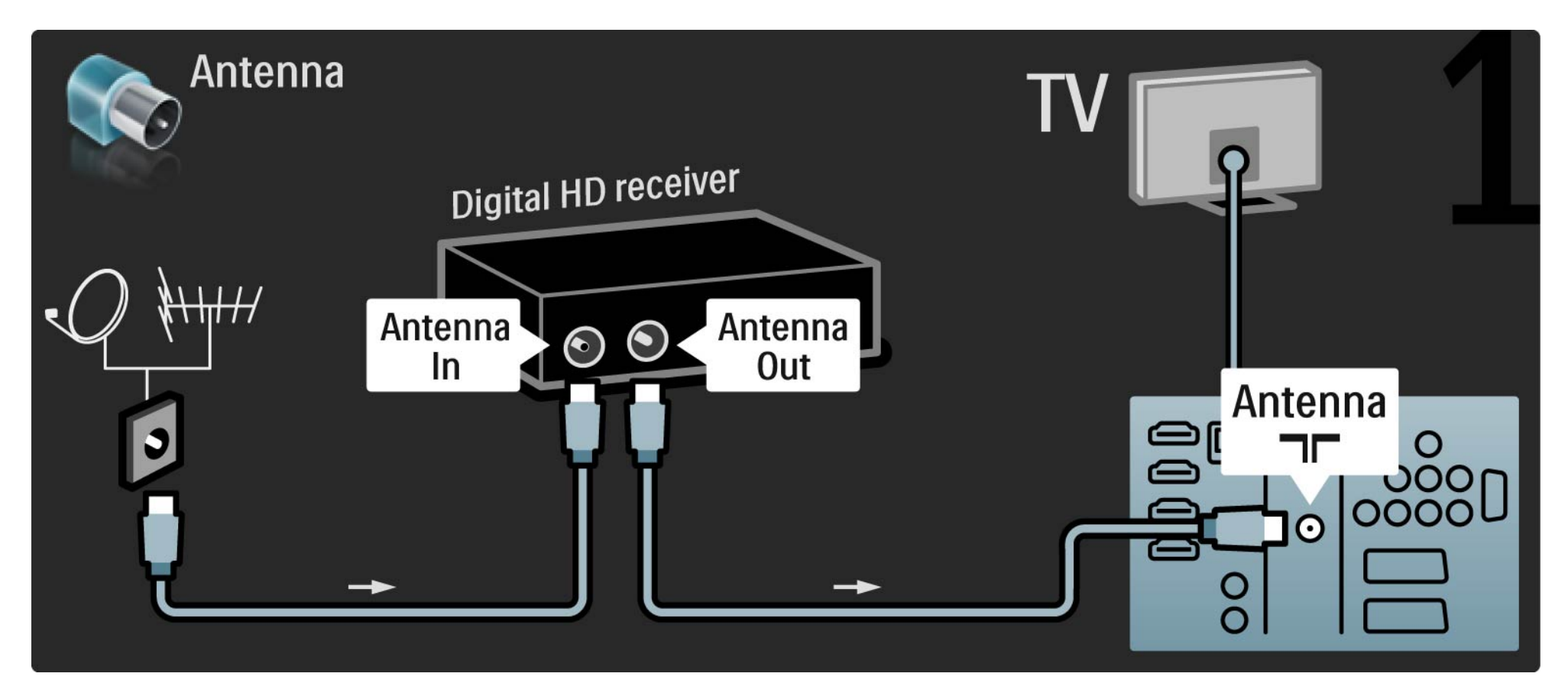

#### 5.3.8 Сандық HD қабылдағышы

Сандық HD қабылдағышын теледидарға жалғау үшін HDMI кабелін пайдаланыңыз.

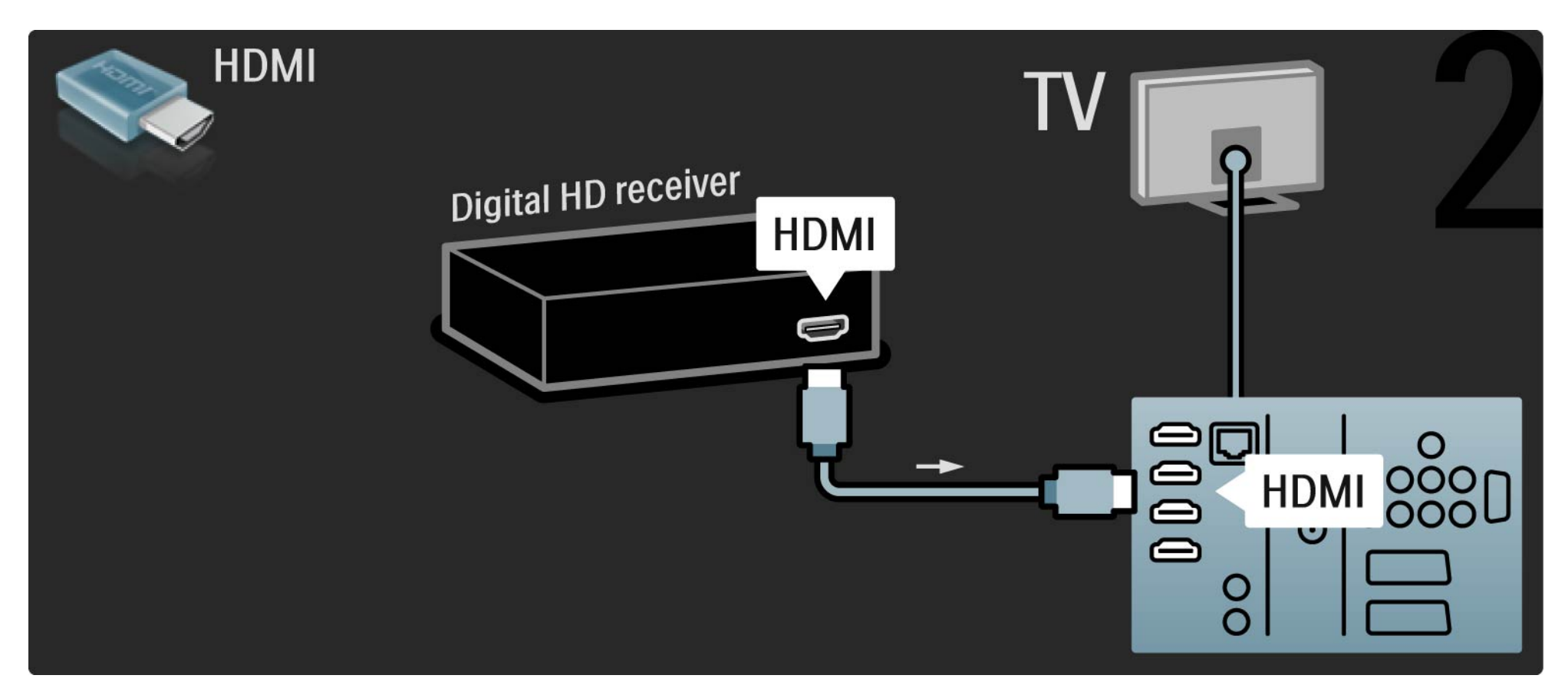

## 5.4.1 Ойын құрылғысы

Теледидардың артына ойын құрылғысын жалғаңыз. Жалғану үшін HDMI, YPbPr, S-Video немесе Video қосылымдарын пайдалануыңызға болады. Ешқашан S-Video және Video қосылымдарын бір уақытта жалғамаңыз.

Ойын құрылғысын жалғау жолдарын келесі беттерден қараңыз.

Сурет кідірісі

...

Сурет кідірісіне жол бермеу үшін теледидарды Game (Ойын) режиміне қойыңыз.

Пайдаланушы нұсқаулығын жауып, 🗈 түймесін басыңыз да, Сурет және дыбыс параметрін таңдаңыз. ОК түймесін басыңыз.

Smart settings (Смарт параметрлер) опциясын таңдап, ОК түймесін басыңыз.

Game (Ойын) опциясын таңдап, ОК түймесін басыңыз.

# 5.4.1 Ойын құрылғысы

Теледидардың артына ойын құрылғысын жалғау үшін HDMI кабелін пайдаланыңыз.

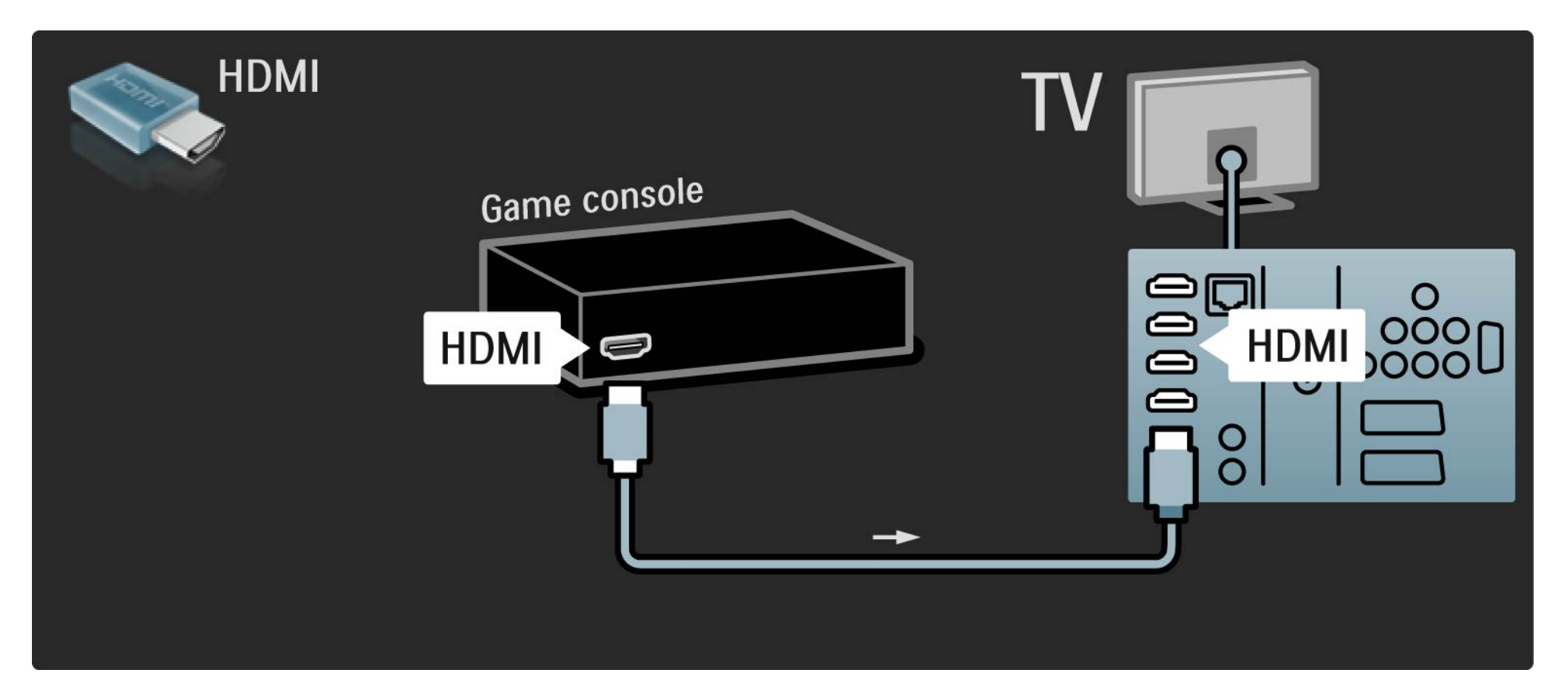

# 5.4.1 Ойын құрылғысы

Немесе теледидардың артына ойын құрылғысын жалғау үшін, Audio L/R кабелімен бірге S-video немесе бейне кабелін пайдаланыңыз.

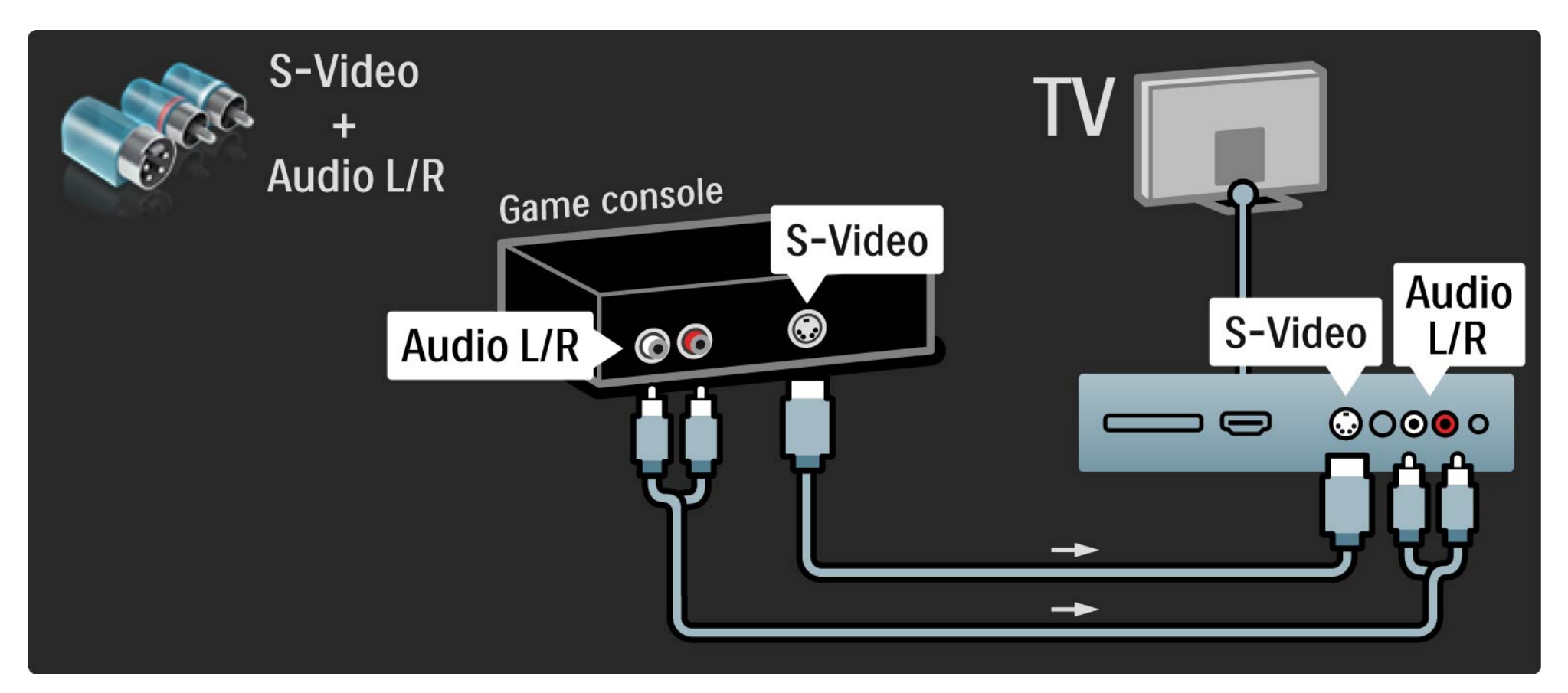

## 5.4.2 HD ойын құрылғысы

Теледидарға Жоғары ажыратымды ойын құрылғысын жалғау үшін, HDMI кабелін немесе YPbPr және Audio L/R кабельдерін пайдаланыңыз.

Connections (Қосылымдар) > More devices (Қосымша құрылғылар) > Game (Ойын) бөлімін оқыңыз.
### 5.4.3 Фотокамера

Сандық фотокамерадағы суреттерді көру үшін камераны теледидарға тікелей жалғауға болады.Ол үшін теледидардың жанындағы USB жалғау ұясын пайдаланыңыз. Жалғаған соң камераны қосу керек.

Камерадағы суреттер тізімі автоматты түрде көрсетілмесе, онда оның РТР – Сурет Алмастыру Протоколында ішіндегі суреттерді алмастыру күйіне реттелуі қажет болуы мүмкін. Сандық фотокамераның пайдаланушы нұсқаулығын оқыңыз.

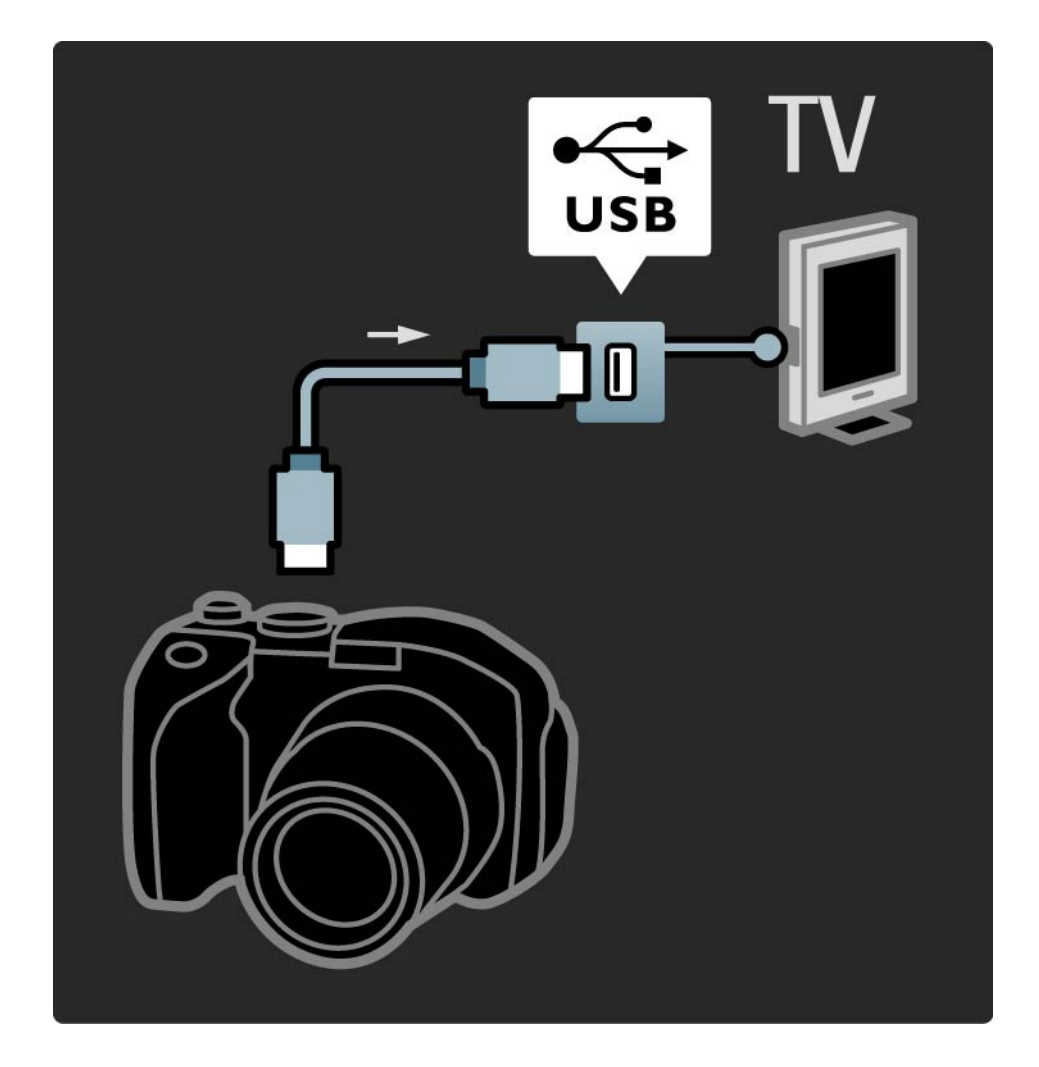

## 5.4.4 Бейнекамера

...

Теледидардың артына бейнекамераны жалғаңыз. Жалғану үшін HDMI, YPbPr, S-Video немесе Video қосылымын пайдалануыңызға болады. Ешқашан S-Video және Video қосылымдарын бір уақытта жалғамаңыз.

Бейнекамераны жалғау жолдарын келесі беттерден қараңыз.

# 5.4.4 Бейнекамера

Бейнекамераны теледидардың артына жалғау үшін, HDMI кабелін қолданыңыз.

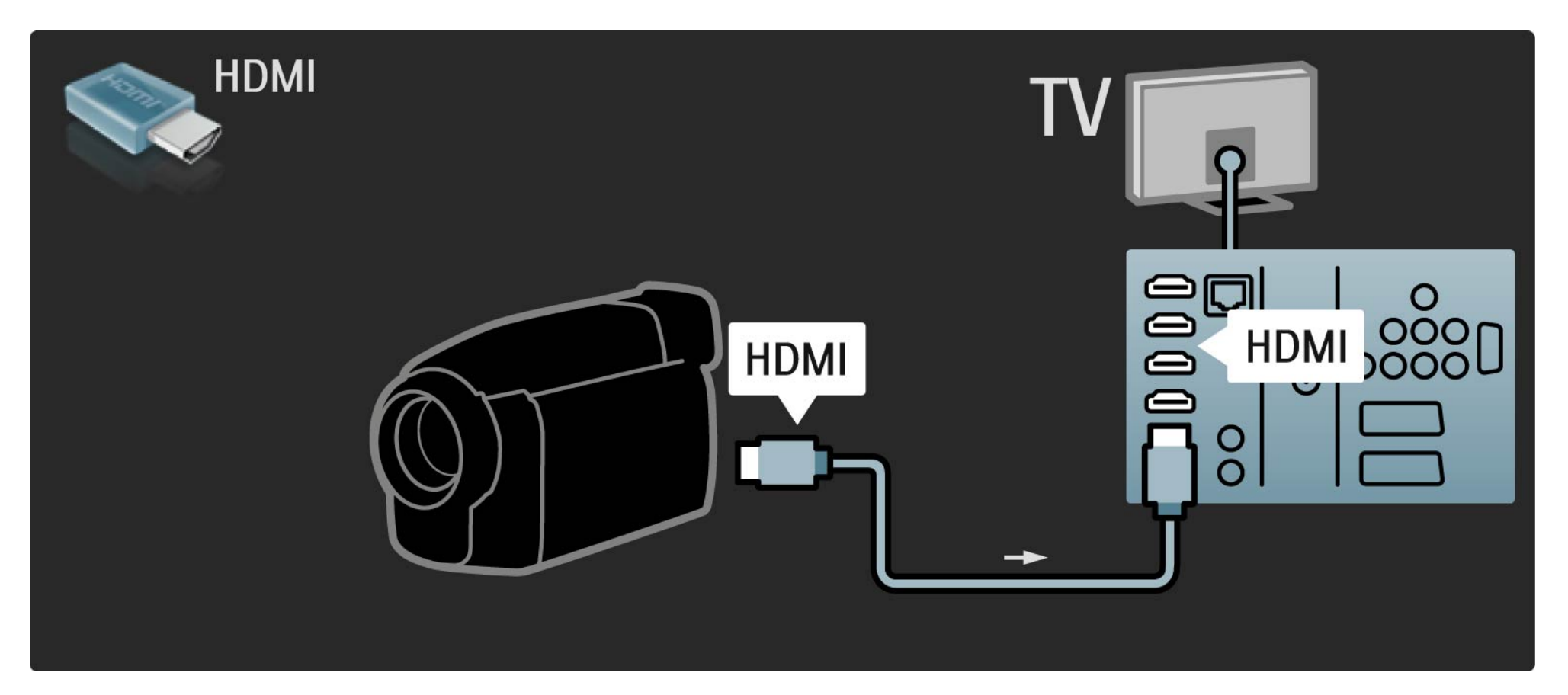

# 5.4.4 Бейнекамера

Не болмаса, теледидардың артына бейнекамераны жалғау үшін, Audio L/R кабелімен бірге S-video немесе бейне кабелін пайдаланыңыз.

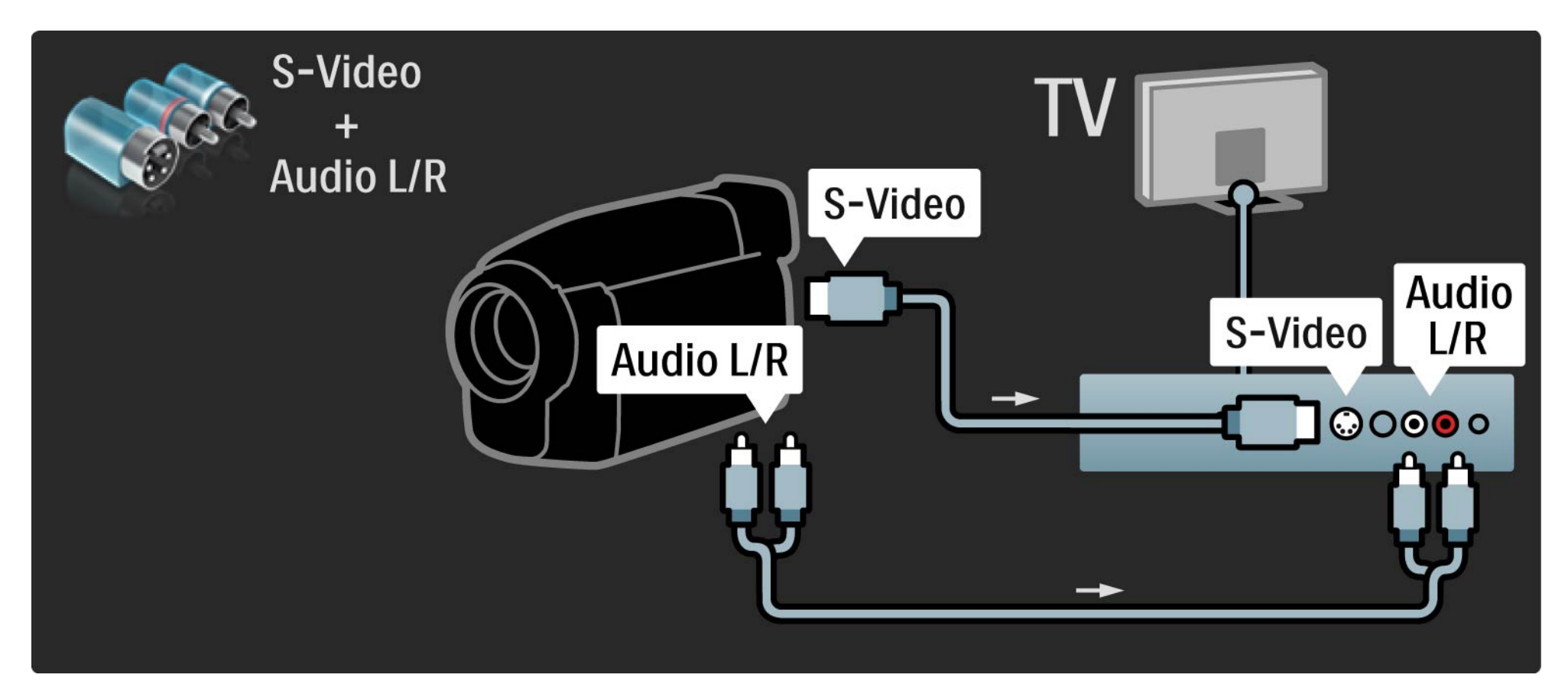

# 5.4.5 Теледидар компьютердің мониторы ретінде

Компьютерге теледидарды компьютер мониторы ретінде жалғауыңызға болады.

Компьютерді жалғамас бұрын, компьютер мониторының жаңару жиілігін 60 Гц мәніне қойыңыз.

Компьютерді жалғау жолдарын келесі беттерден қараңыз.

Қолайлы теледидар параметрі

Сурет сапасы барынша анық болуы үшін, теледидардың сурет форматын «Масштабталмаған» мәніне қойыңыз. Теледидарды көріп отырған кезде, түймесін басып, Сурет форматы параметрін, одан кейін Масштабталмаған параметрін таңдаңыз.

Қолдау көрсетілетін компьютер ажыратымдылықтары

...

Қолдау көрсетілетін ажыратымдылықтар тізімін Техникалық деректер > Дисплей ажыратымдылықтары бөлімінен қараңыз.

# 5.4.5 Теледидар компьютердің мониторы ретінде

Компьютерді теледидардың артындағы HDMI ұясына жалғау үшін DVI-HDMI адаптерін, ал Audio L/R ұясына жалғау үшін аудио L/R кабелін пайдаланыңыз.

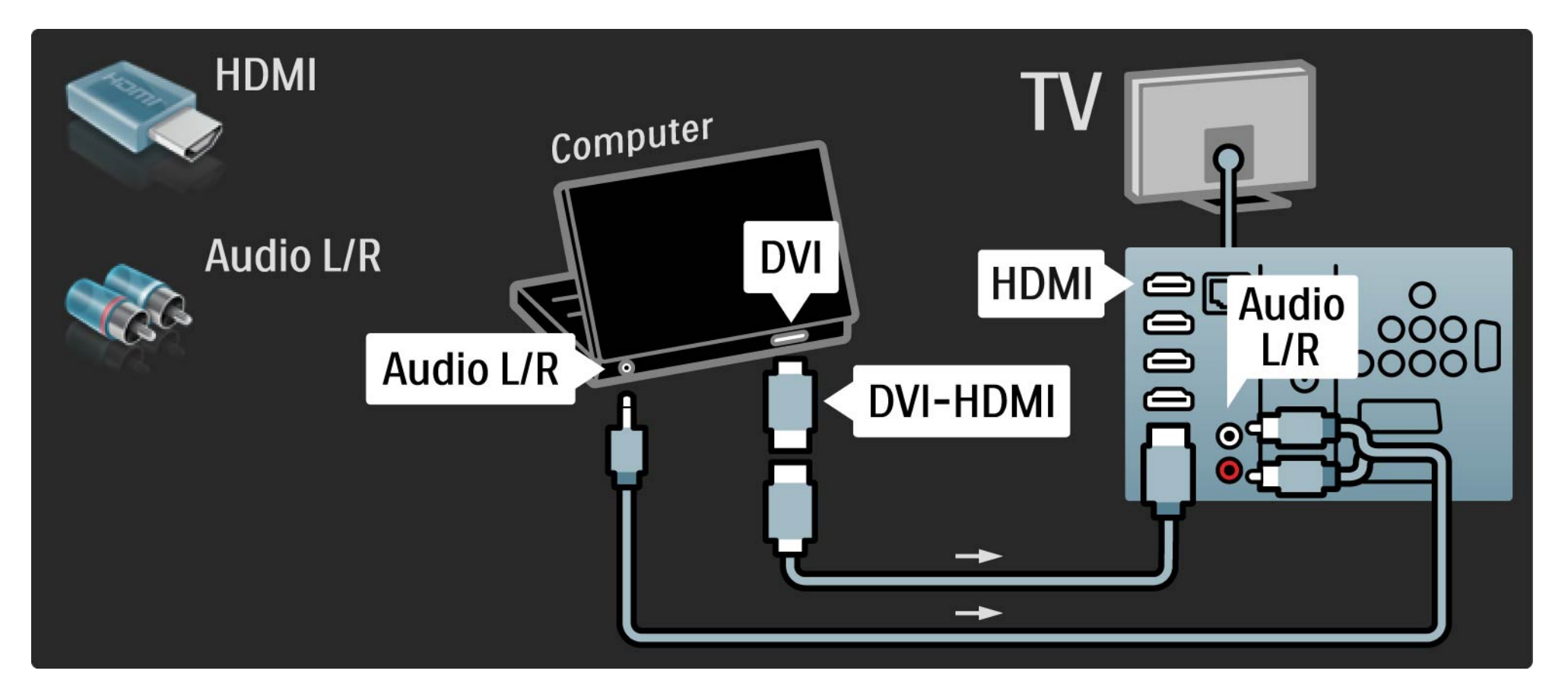

# 5.4.5 Теледидар компьютердің мониторы ретінде

Компьютерді теледидардың артындағы VGA коннекторына жалғау үшін VGA кабелін, ал VGA Audio L/R ұясына жалғау үшін аудио L/R кабелін пайдаланыңыз.

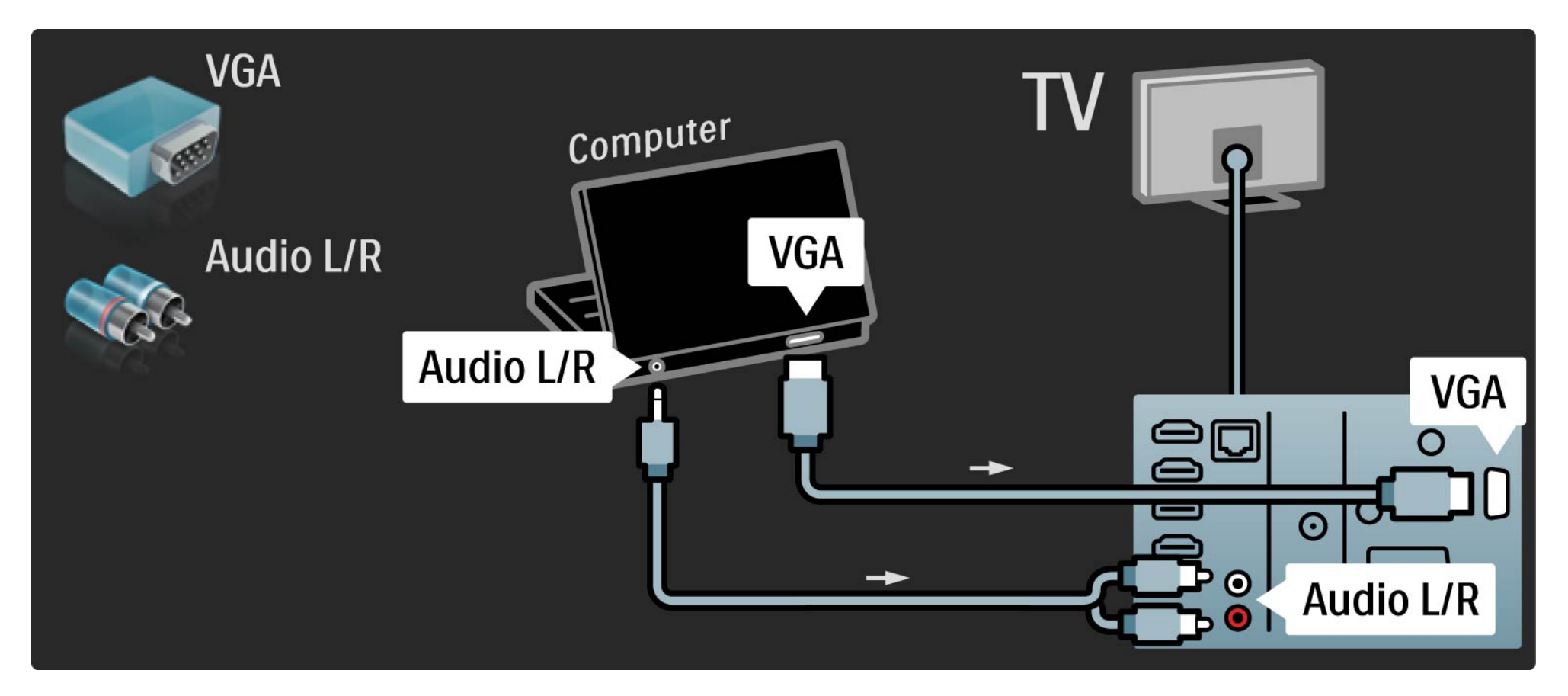

# 5.4.6 Декодер

Аналогты арналардың кодын ашатын декордер жалғау үшін Scart кабелін пайдаланыңыз. Теледидардың артындағы EXT1 немесе EXT2 коннекторларын пайдаланыңыз.

Телеарнаны коды ашылатын арна етіп тағайындауыңыз қажет. Содан кейін, декодер жалғанатын қосылымды тағайындаңыз.

Осы пайдаланушы нұсқаулығын жауып, 🛧 > Setup (Реттеу) > Installation (Орнату) > Decoder (Декодер) опциясын таңдаңыз. Коды ашылатын арнаны орнату үшін Channel (Арна) опциясын таңдаңыз. Декодер үшін пайдаланылатын коннекторды орнату үшін Status (Күй) опциясын таңдаңыз.

# 5.5.1 EasyLink

HDMI-CEC стандартына сәйкес келетін құрылғылар теледидарда жұмыс істейді.

Теледидарды құрылғыға HDMI кабелінің көмегімен жалғаңыз. Теледидардың EasyLink мүмкіндігі On (Қосулы) күйіне қойылған. EasyLink мүмкіндігін өшіру үшін 🛧 > Setup (Реттеу) > Installation (Орнату) > Preferences (Параметрлер) > EasyLink опциясын таңдаңыз. EasyLink мүмкіндігі теледидарда қосылып тұрса, EasyLink (HDMI-CEC) мүмкіндігі бар жалғанған құрылғылар «Home» (Heriзгі) мәзірінде өз әрекеттерін автоматты түрде көрсетіп отырады.

EasyLink мүмкіндігімен мына функцияларды қолдануға болады:

• Бір рет басып ойнату

...

Диск салып, құрылғыдағы Play түймесін басыңыз. Теледидар күту режимінен қосылып, автоматты түрде диск бағдарламасын көрсетеді.

# 5.5.1 EasyLink

### • Жүйенің күту режимі

Жалғанған құрылғыларды күту режиміне шығару үшін қашықтан басқару пультіндегі () түймесін 2 секунд басып тұрыңыз.

#### • Жүйенің дыбысын басқару

Егер дыбыс жүйесін жалғасаңыз, дыбыс жүйесі арқылы теледидардан дыбысты таңдауыңызға болады. Теледидар динамиктері автоматты түрде дыбыссызданады.

Теледидарда EasyLink (Автоматты) мүмкіндігіне қойылған динамиктер болады. Теледидар динамиктерін өшіру немесе тұрақты қосу үшін ♠ > Setup (Реттеу) > Sound (Дыбыс) > TV speakers (Теледидар динамиктері) опциясын таңдаңыз. Құрылғыдағы барлық HDMI-CEC параметрлерінің дұрыс орнатылғанын тексеріңіз. EasyLink мүмкіндігі басқа брэнд құрылғыларымен жұмыс істемеуі мүмкін.

Басқа брендтердегі HDMI-CEC атауы

HDMI-CEC функцияларының әр түрлі брендтерде атаулары әр түрлі болады. Атауының кейбір мысалдары мынадай: Anynet, Aquos Link, Bravia Theatre Sync, Kuro Link, Simplink және Viera Link.

Брендтердің барлығы EasyLink функциясымен үйлесімді емес.

# 5.5.2 EasyLink қашықтан басқару пульті

EasyLink қашықтан басқару пультімен, теледидардың қашықтан басқару пультінің командалары теледидарда қаралып отырған құрылғыға тікелей жіберіледі.

Негізгі мәзір 🚖 түймесінен басқа қашықтан басқару пульті түймелерінің барлығы құрылғыны істетіп көреді. Кейбір пәрмендер құрылғыда істемеуі мүмкін. Теледидар EasyLink қашықтан басқару пультінің Қосу.түймесімен іске қосылады.

EasyLink қашықтан басқару пультін өшіру үшін 合 > Setup > Installation > Preferences > EasyLink Remote control (> Реттеу > Орнату > Параметрлер > EasyLink қашықтан басқару пульті) параметрін таңдаңыз.

EasyLink қашықтан басқару пультін қосар алдында EasyLink мүмкіндігі қосылып тұруы керек.

EasyLink қашықтан басқару пультіндегі командаларды қосу

Теледидарды басқаруға оралу үшін, 📤 түймесін басып, Теледидар қарау параметрін таңдаңыз

Басқа құрылғыны басқару үшін 古 түймесін басып, басқа құрылғыны таңдаңыз.

# 5.6.1 Шартты қол жеткізу модулі (САМ)

Шифрланған сандық телеарналардың кодын шартты қол жеткізу модулімен (САМ) ашуға болады. Сандық теледидар қызметі операторлары олардың қызметіне жазылғаныңызда САМ модулін ұсынады. Қосымша ақпарат алып, шарттарымен танысу үшін сандық теледидар қызметі операторына хабарласыңыз. САМ модулін салу

...

САМ модулін салмастан бұрын теледидарды өшіріңіз.

Дұрыс салу әдісін көру үшін САМ модулін қараңыз. Дұрыс салынбаса, САМ мен теледидар бұзылуы мүмкін.

Теледидардың артқы жағынан ортақ интерфейс ұясын іздеңіз. САМ модулін жайлап салып, ұяға біржола қалдырыңыз.

САМ іске қосылғанша бірнеше минут өтуі мүмкін. САМ модулі шығарылса, теледидардағы қызмет ажыратылады.

# 5.6.1 Conditional Access Module (Шартты қол жеткізу модулі)

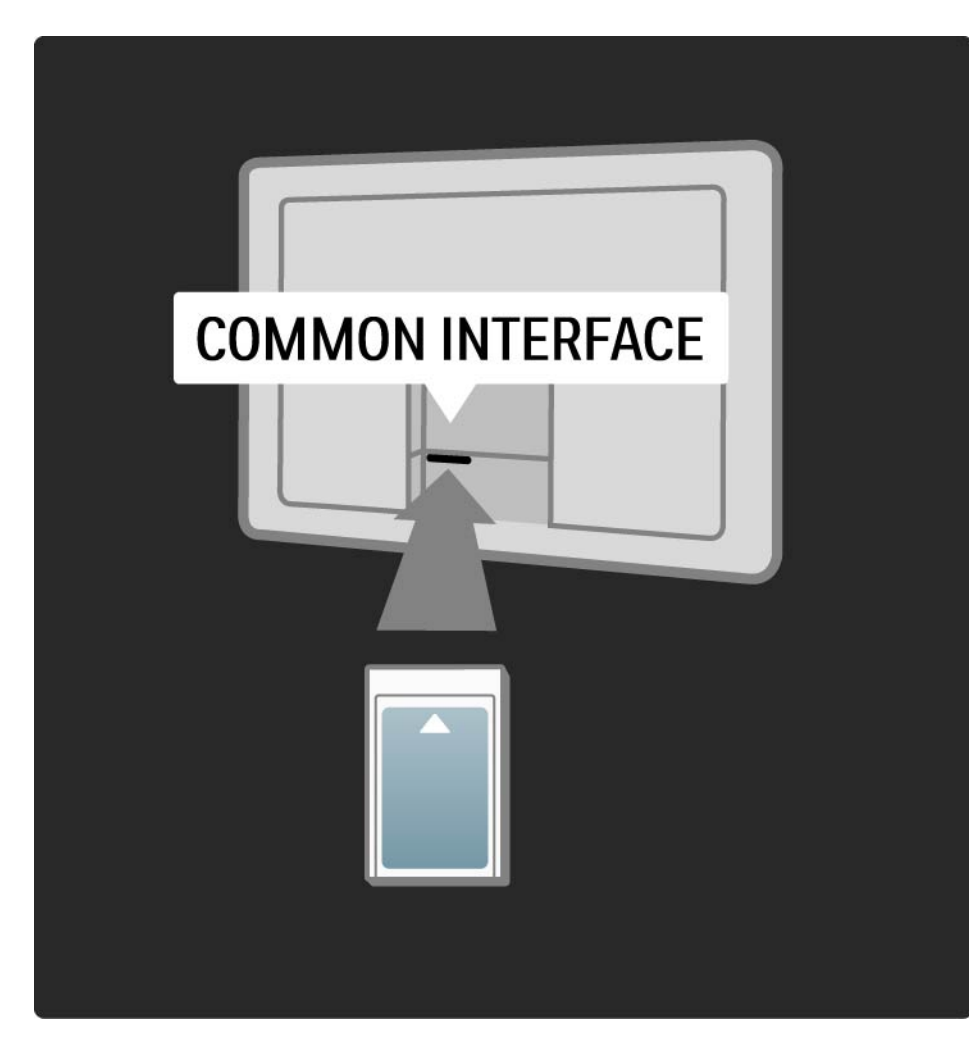

#### САМ қызметін көру

Егер САМ салынып, жазылым ақысы төленген болса, теледидар сандық теледидар қызметін ұсынушының бағдарламаларын көрсетеді. Қолданбалар, олардың функциясы, мазмұн мен экрандағы хабарлардың барлығы САМ қызметінен келеді.

#### САМ параметрлері

САМ қызметіне кілтсөздер немесе PIN кодтарын белгілеу үшін 🛧 > Setup ( Реттеу) > Features (Мүмкіндіктер) > Common Interface (Ортақ интерфейс) опциясын таңдаңыз. САМ қызмет ұсынушысын таңдап, ОК түймесін басыңыз.

# 5.6.2 Ортақ Интерфейс Қосу CI+

Теледидар CI+ жағдайдағы кіруді жүзеге асыра алады.

CI+ қызмет көрсетушіге сапасы және көшіруден қорғау деңгейі жоғары HD сандық бағдарламаларын ұсынуға мүмкіндік береді.

СІ+ САМ-ды орнату үшін САМ - Шарттарға кіру рұқсатының модулі.

## 5.7.1 Сымсыз желі қосылымы

Сымсыз желі қосылымын орнату үшін Setup (Реттеу) > Network (Желі) бөліміндегі барлық тарауларды оқыңыз.

## 5.7.2 Сымды желі қосылымы

Сымды желі қосылымын орнату үшін Setup (Реттеу) > Network (Желі) бөліміндегі барлық тарауларды оқыңыз.

Маршрутизаторды теледидарға желілік кабельмен жалғап, желіні орнатудан бұрын маршрутизаторды қосыңыз.

| Router |         | TV |
|--------|---------|----|
|        | NETWORK |    |

# 6.1 Байланыс ақпараты

Ескерту

Егер теледидар бұзылса, ЕШ УАҚЫТТА теледидарды өзіңіз жөндеуге әрекеттенуші болмаңыз.

Егер «Ақаулықтарды жою» бөліміндегі кеңестер мен ұсыныстар мәселені шешуге көмектеспесе, теледидарды өшіріп, қайтадан қосып көріңіз. Байланыс ақпараты - Тұтынушыларға қызмет көрсету орталығы

Егер теледидардың мәселесі шешілмесе, еліңіздегі Philips Тұтынушыларға қызмет көрсету орталығына хабарласуыңызға болады. Телефон нөмірін теледидармен бірге келген басып шығарылған құжаттамадан табасыз.

Не болмаса, www.philips.com/support вебторабымызға кіріңіз

Теледидардың модель нөмірі және сериялық нөмірі

Бұл нөмірлерді орауыш жапсырмасынан немесе теледидардың артындағы немесе төменгі жағындағы жапсырмадан тауып алыңыз.

## 6.2 Теледидар және қашықтан басқару пульті

Теледидар қосылмайды

- Қуат кабелінің қосылымын тексеріңіз.
- Қашықтан басқару пультінің батареялары тегіс немесе таусылмағанын тексеріңіз. Олардың «+» / «-» бағытын тексеріңіз.

• Электр сымын ажыратып, бір минут күтіңіз де, қайтадан розеткаға қосыңыз. Қайтадан қосып көріңіз.

• Теледидарды қосу үшін теледидардағы түймелерді пайдалануыңызға болады. Теледидар қашықтан басқару пультіне жауап бермейді

• Қашықтан басқару пультінің батареялары тегіс немесе таусылмағанын тексеріңіз. Олардың «+» / «-» бағытын тексеріңіз.

• Қашықтан басқару пульті мен теледидардың сенсорлық линзаларын тазалаңыз.

...

• Теледидардың шамамен 2 минуттық жылыну кезеңінде, теледидар мен кейбір сыртқы құрылғылар қашықтан басқару пультінен берілетін командаларға бірден жауап бермейді. Құрылғы қалыпты жұмыс істеп тұр және ол бұзылмаған.

# 6.2 Теледидар және қашықтан басқару пульті

Теледидар өшіп, қызыл шам жыпылықтайды

• Қуат кабелін тоқ көзінен алып, бір минуттан кейін қайта қосыңыз.Ауаның желдетілуіне жетерліктей орын бар екеніне көз жеткізіңіз. Теледидар суығанша күтіңіз.

Теледидар күту режимінен қайта қосылмай, қайтақайта жыпылықтай берсе, тұтынушыларға қызмет көрсету орталығына хабарласыңыз.

Сіз балалардан қорғау құлпын ашатын кодты ұмытып қалдыңыз

• Timers and locks (Таймерлер және құлыптар) > Child lock (Балалардан қорғау) бөлімін оқыңыз.

## 6.3 Телеарналар

Кейбір телеарналар көрсетілмейді

• Арналарды шолудың дұрыс тізімі таңдалғанына көз жеткізіңіз. Теледидарды пайдалану > Мәзірлер > арналарды шолу бөлімін оқыңыз.

• Іздеген арнаңыз Арналарды шолу мәзірінде жасырынуы мүмкін. Теледидарды пайдалану > Мәзірлер > арналарды шолу бөлімін оқыңыз. Орнату кезінде ешқандай сандық арналар табылмады

• Теледидар еліңіздегі DVB-T немесе DVB-C сигналдарын қолдайтын-қолдамайтынын тексеріңіз. Теледидардың артындағы «Сандық теледидардың елдердегі үйлесімділігі» жапсырмасын қараңыз.

# 6.4 Сурет

LightGuide қосылған, бірақ сурет көрінбейді:

- Антеннаның дұрыс жалғанғанын тексеріңіз.
- Дұрыс құрылғының таңдалғанын тексеріңіз.

Дыбыс қосылған, бірақ сурет көрінбейді

• Мәзірдегі контраст немесе ашықтық параметрін тексеріңіз.

Теледидардың суреті нашар

...

• Антеннаның дұрыс жалғанғанын тексеріңіз.

• Жерге қосылмаған дыбыс құрылғылары, неон шамдары, биік ғимараттар немесе таулар сурет сапасына ықпал етуі мүмкін. Антеннаны басқа жерге қою немесе құрылғыларды теледидардан алыс қою арқылы суретті жақсартып көріңіз.

• Қолмен орнату мәзірінен теледидар жүйесі дұрыс таңдалғанын тексеріңіз.

• Егер белгілі бір арна ғана нашар болса, ол арнаны Дәлдеп орнату мәзірімен дәлдеп орнатып көріңіз. Реттеу > Орнату > Аналогты: қолмен орнату бөлімін оқыңыз.

# 6.4 Сурет

### Суреттің түсі нашар

- «Сурет» мәзіріндегі түс параметрлерін тексеріңіз. «Реттеу» мәзірінен смарт параметрлерінің кез келген біреуін таңдаңыз.
- Жалғанған құрылғылардың қосылымдары мен кабельдерін тексеріңіз.

Ойын құрылғысы жалғанғанда суретте кідіріс болады

• Сурет кідірісіне жол бермеу үшін теледидарды ойын режиміне қойыңыз. Реттеу мәзіріндегі Смарт параметрлері ішінен Game (Ойын) параметрін таңдаңыз. Теледидарды қайта қосқан кезде менің параметрлерімді сақтамайды

- Теледидардың Home (Heriзгі) мәзір > Setup (Реттеу)
- > Installation (Орнату) > Preferences (Параметрлер)

 > Location (Орналасқан жер) мәзірінде Негізгі параметріне қойылғанын тексеріңіз.

Сурет экранға сыймайды

...

• Түймесін басып, «Сурет форматы» мәзірінен лайықты сурет форматын таңдаңыз.

# 6.4 Сурет

Экрандағы суреттің орны дұрыс емес

• Кейбір құрылғылардан шығатын кейбір сурет сигналдары экранға дұрыс сыймайды. Суретті қашықтан басқару пультіндегі курсор түймелерді жылжытуыңызға болады. Құрылғының шығыс сигналын тексеріңіз.

# 6.5 Дыбыс

Сурет бар, бірақ дыбыс жоқ

- Дыбыс деңгейі 0 мәніне қойылмағанын тексеріңіз.
- Дыбыстың 🕸 түймесімен өшірілмегенін тексеріңіз.
- Барлық кабельдердің дұрыс жалғанғанын тексеріңіз.

• Егер дыбыс сигналы байқалмаса, теледидар автоматты түрде дыбысты өшіреді. Бұл - қалыпты жұмыс және ақаулық емес.

Дыбыс нашар

- Дыбыстың «Стерео» мәніне қойылғанын тексеріңіз.
- 🛧 > Setup (Реттеу) > Smart settings (Смарт параметрлері) ішінен смарт параметрлерінің кез келген біреуін таңдаңыз.

Дыбыс тек бір динамиктен шығады

• Баланстың сол немесе оң жақ динамикке қойылмағанын тексеріңіз.

DVD үй кинотеатры жалғанғанда, дыбыс кідіріспен шығады

• Дыбысты синхрондау кідірісін реттеу үшін DVD құрылғысының пайдаланушы нұсқаулығын оқыңыз. Егер кідірісті белгілей алмасаңыз, -> Setup (Реттеу) > Picture (Сурет) > Perfect Pixel HD (Perfect Pixel HD) мәзірінен HD Natural Motion параметрін өшіріңіз.

# 6.6 Құралдар

HDMI қосылымдары

• Теледидар құрылғыдан шыққан суретті көрсетерден бұрын HDMI-HDCP процедурасына бірнеше секунд кетуі мүмкін.

• Егер теледидар құрылғыны танымай, экранда сурет көрінбесе, бір құрылғыдан екіншісіне ауысып, HDCP процедурасын қайтадан бастап көріңіз.

• Егер дыбыс кедергілері кетпей қойса, шығыс параметрлерін тексеру үшін құрылғының пайдаланушы нұсқаулығын қараңыз. Егер ол көмектеспесе, қосымша дыбыс кабелін жалғаңыз. • Егер DVI-HDMI адаптері пайдаланылса, DVI қосылымын аяқтау үшін қосымша дыбыс қосылымының орнында тұрғанын тексеріңіз.

HDMI және EasyLink

• Жалғанған құрылғының HDMI-CEC стандартын қолдайтынын және дұрыс реттелгенін тексеріңіз. Құрылғымен бірге келген пайдаланушы нұсқаулығын оқыңыз.

- НDMI кабелінің дұрыс жалғанғанын тексеріңіз.
- 🛧 >Setup (Реттеу) > Installation (Орнату) > Preferences (Параметрлер) > EasyLink мәзірінде EasyLink іске қосылғанын тексеріңіз.

# 6.6 Құралдар

• HDMI-CEC құрылғыларындағы жүйенің дыбысты басқару құралы дұрыс реттелгенін тексеріңіз. Дыбыс құрылғысымен бірге келген пайдаланушы нұсқаулығын оқыңыз.

EasyLink қашықтан басқару пульті

• Кейбір құрылғыларда ұқсас функциялар болады, бірақ белгілі бір қашықтан басқару пәрмендерін қолдамайды. Қосылымдар > EasyLink HDMI-CEC > EasyLink RC бөлімін оқыңыз. Теледидарымнан компьютер суреті тұрақты көрсетілмейді немесе синхрондалмайды (теледидар компьютерді мониторы ретінде таңдалғанда)

• Компьютердің жаңарту жиілігін 60 Гц мәніне қойыңыз.

• Компьютерде ажыратымдылық режимі дұрыс таңдалғанын тексеріңіз. Техникалық деректер > Дисплей ажыратымдылықтары бөлімін оқыңыз.

# 6.7 Мультимедиа

USB құрылғысының мазмұны көрсетілмейді

• Құрылғыны (камераны) «Көптеп сақтау дәрежесімен» үйлесімді етіп орнатыңыз.

• USB құрылғысына белгілі бір драйвер бағдарламалық құрал қажет болуы мүмкін. Өкінішке орай, бұл бағдарламалық құралды теледидарыңызға жүктеп алу мүмкін емес.

• Дыбыс және сурет файлдарының барлығына қолдау көрсетіле бермейді. Техникалық деректер бөлімін оқыңыз.

USB құрылғысының мазмұны біркелкі ойнатылмайды

• USB құрылғысының беріліс тиімділігі беріліс жылдамдығын шектейді.

Компьютер файлдары Browse PC network (Компьютер желісін шолу) мәзірінен көрсетілмейді

• Файлдардың Компьютер қалтасына қосылғанын тексеріңіз.

• Форматтардың барлығына қолдау көрсетіле бермейді. Техникалық деректер > Мультимедиа форматтары бөлімін оқыңыз.

• Компьютердің медиа орталығын файлдарды теледидармен ортақ пайдаланатын етіп қойдыңыз. Реттеу > Желі > Қажетті құралдар бөлімін оқыңыз.

Компьютер файлдары көрсетілмейді

• Техникалық деректер > Мультимедиа форматтары бөлімін оқыңыз.

# 6.8 Желі

Сымсыз желі табылмады немесе бұрмаланған.

• Қысқа толқынды пештер, сымсыз байланыс телефондары немесе көршіңіздегі басқа WiFi 11b құрылғылары сымсыз желіге кедергі келтіруі мүмкін.

• Желідегі брандмауэрлер теледидардың сымсыз қосылымына қол жеткізуге мүмкіндік беретіндігіне көз жеткізіңіз.

• Егер үйіңізге сымсыз желі дұрыс жұмыс істемесе, сымды желіні орнатып көріңіз. 🛧 > Реттеу > Орнату > Желі бөлімін оқыңыз. Net TV жұмыс істемейді

• Егер маршрутизатормен қосылым дұрыс болса, маршрутизатордың интернетке қосылымын тексеріңіз.

Компьютерді шолу және Net TV жұмысы баяу

• Үй ішіндегі ауқым, беру жылдамдығы және сигнал сапасының басқа факторлары туралы ақпаратты сымсыз маршрутизатордың пайдаланушы нұсқаулығынан қараңыз.

• Маршрутизатор үшін интернетке жылдамдығы жоғары қосылым қажет.

# 7.1 Қуат және қабылдау

Өнімнің сипаттамасы ескертусіз өзгертіле береді.

Бұл өнімнің сипаттамасы туралы қосымша мәліметтерді

www.philips.com/support сайтынан қараңыз.

Қуат

- Кернеуі: 220-240 В айнымалы ток +/-10%
- Сыртқы температура: 5°С 35°С
- Қуат пен күту режиміндегі қуат тұтынылуын www.philips.com сайтындағы техникалық сипаттамадан қараңыз

Қабылдау

- Антенна кірісі: 75 Ом коаксиальді (ІЕС75)
- Телевизиялық жүйе: DVB COFDM 2K/8K
- Бейне ойнату: NTSC, SECAM, PAL
- DVB: DVB-T, DVB-C, MHEG 4

(теледидардың жапсырмасынан таңдалған елдерді қараңыз)

• Тюнер ауқымдары: VHF, UHF, S-Channel, Hyperband

# 7.2 Дисплей және дыбыс

Сурет / Дисплей

- Дисплей түрі: СКД Full HD W-UXGA
- Диагональ өлшемі: 40 дюйм / 101 см
- Форматтық қатынасы: кең экранды 16:9
- Панель ажыратымдылығы: 1920х1080 р
- Perfect Pixel HD суретті жақсарту технологиясы
- 1080р 24/25/30/50/60 Гц өңдеу
- 100 Гц Clear LCD

Дыбыс

- Шығаратын қуаты (ОКМ): 2 х 15 Вт
- Virtual Dolby Digital
- BBE

## 7.3 Қолданылатын дисплей ажыратымдылықтары

Бейне форматтар

- Ажыратымдылығы Жаңару жиілігі
- 480 і 60 Гц
- 480 р 60 Гц
- 576 і 50 Гц
- 576 р 50 Гц
- 720 р 50 Гц, 60 Гц
- 1080 і 50 Гц, 60 Гц
- 1080 р 24 Гц, 25 Гц, 30 Гц
- 1080 р 50 Гц, 60 Гц

Компьютер форматтары Ажыратымдылығы — Жаңару жиілігі • 640 x 480 p — 60 Гц (VGA/HDMI) • 600 x 800 p — 60 Гц (VGA/HDMI) • 1024 x 768 p — 60 Гц (VGA/HDMI) • 1280 x 768 p — 60 Гц (VGA/HDMI) • 1360 x 765 p — 60 Гц (VGA/HDMI) • 1360 x 768 p — 60 Гц (VGA/HDMI) • 1280 x 1024 p — 60 Гц (HDMI)

- 1920 x 1080 p 60 Гц (HDMI)
- 1920 x 1080 p 60 Гц (HDMI)

# 7.4 Мультимедиа

Қосылымдар

- USB
- Ethernet UTP5
- Wi-Fi 802.11 г (енгізілген)

Қолдау көрсетілетін USB / жад құрылғысының форматтары

• FAT 16, FAT 32, NTFS

#### Ойнату форматтары

- MP3
- Суреттер : JPEG
- MPEG 1, MPEG 2, MPEG 4
- MPEG бағдарлама ағыны PAL
- AVI
- H.264 (MPEG-4 AVC)
- WMA v2 және v9.2 дейін
- WMV9

...

# 7.4 Мультимедиа

Қолдау көрсетілетін медиасервер бағдарламалық құралдары

• Windows Media Player 11 (Microsoft Windows XP немесе Vista үшін)

- Google (ХР үшін)
- Twonky Media PacketVideo 4.4.9 (компьютер және Intel MacOX үшін)
- Sony Vaio медиасервері (Microsoft Windows XP немесе Vista үшін)
- TVersity v.0.9.10.3 (Microsoft Windows XP үшін)
- Nero 8 Nero MediaHome (Microsoft Windows XP үшін)
- DiXiM (Microsoft Windows XP үшін)
- Macrovision Network медиасервері (Microsoft Windows XP үшін)
- Fuppes (Linux үшін)
- uShare (Linux үшін)

• Philips NAS SPD8020 (v. 1.2.9.47)

# 7.5 Байланыс мүмкіндігі

Артқы жақ

- EXT1 (scart): Audio L/R, CVBS in, RGB
- EXT2 (scart): Audio L/R, CVBS in, RGB
- EXT3:Y Pb Pr, Audio L/R
- VGA, Audio L/R
- HDMI 1 in (барлық HDMI қосылымдары үшін HDMI 1.3a)
- HDMI 2 in
- HDMI 3 in
- HDMI 4 in
- Audio In L/R (DVI ұясынан HDMI ұясына)
- Audio Out L/R дисплеймен синхрондалған
- Digital Audio out (коаксиальді бұрандалы S/PDIF) дисплеймен синхрондалған
- Желі (RJ45)

- HDMI side in
- S-Video in (Y/C)
- Video in (CVBS)
- Audio L/R in
- Құлақпаспап (стерео шағын ұясы)
- Ортақ интерфейс ұясы

### Жаны

• USB

### 7.6 Өлшемдері және салмақтары

40PFL9904

Ені: 1025 мм

Биіктігі: 662 мм

Қалыңдығы: 60 мм

Салмағы ±25 кг

... теледидар тіреуішімен бірге

Биіктігі: 717 мм

Қалыңдығы 263 мм

Салмағы ±28 кг

UMv 3104 327 0006.4 - 090925

### Sécurité

Risque d'électrocution ou d'incendie!

• N'exposez jamais le téléviseur ou la télécommande à la pluie, à l'eau ou à une chaleur excessive.

• Ne placez jamais de récipient contenant du liquide, tel qu'un vase, près du téléviseur. Si du liquide est renversé sur ou dans le téléviseur, débranchez le téléviseur immédiatement. Contactez le Service Consommateurs Philips pour faire vérifier le téléviseur avant de l'utiliser.

• Ne placez jamais le téléviseur, la commande à distance ou les piles près de flammes nues ou d'une autre source de chaleur, y compris les rayons directs du soleil.

• Éloignez ce produit de bougies ou autres flammes en toutes circonstances.

• N'insérez jamais d'objet dans les orifices de ventilation ou dans un autre orifice du téléviseur.

 Évitez d'exercer une pression sur les fiches d'alimentation. Des fiches d'alimentation mal fixées peuvent provoquer la formation d'un arc ou d'un incendie.

• Ne placez jamais le téléviseur ou d'autres objets sur le cordon d'alimentation.

#### Risque de blessures ou de dommages

Deux personnes seront nécessaires pour soulever et porter le téléviseur qui pèse plus de 25 kg.
Si vous montez le téléviseur sur socle, utilisez uniquement le socle fourni. Fixez fermement le support au téléviseur. Placez le téléviseur sur une surface plane et régulière capable de supporter son poids.
Si vous fixez le téléviseur au mur, utilisez des fixations appropriées sur un mur solide pour que le téléviseur, étant donné son poids, soit fixé en toute sécurité. Koninklijke Philips Electronics N.V. ne peut en aucun cas être tenu responsable d'un montage mural incorrect ayant occasionné un accident ou des blessures. Risque de blessures pour les enfants!

Suivez ces instructions afin d'éviter au téléviseur de se renverser et de blesser les enfants :

• Ne placez jamais le téléviseur sur une surface recouverte d'un tissu ou d'un autre matériel pouvant être tiré.

• Assurez-vous qu'aucune partie du téléviseur ne dépasse de la surface.

• Ne placez jamais le téléviseur sur un grand meuble (comme une bibliothèque) sans accrocher à la fois le meuble et le téléviseur au mur ou à un support adéquat.

• Mettez les enfants en garde contre le danger de grimper sur un meuble pour atteindre le téléviseur.

#### Risque de surchauffe!

• Laissez un espace d'au moins 10 cm autour du téléviseur pour assurer une bonne ventilation. Assurezvous que des rideaux ou d'autres objets n'obstruent pas les orifices de ventilation du téléviseur.

#### Orages

Débranchez le téléviseur de la prise secteur et de l'antenne avant un orage. Par temps d'orage, évitez de toucher au téléviseur, au cordon d'alimentation ou au câble d'antenne.

Risque de dommages auditifs!

Évitez d'utiliser des écouteurs ou des casques à volume élevé ou pour une période prolongée.

#### Basses températures

Si le téléviseur a été transporté à des températures inférieures à 5°C, avant de l'installer, déballez-le et attendez que sa température corresponde à celle de la pièce.

#### 2009 © Koninklijke Philips Electronics N.V.

Tous droits réservés. Ces caractéristiques sont susceptibles d'être modifiées sans avis préalable. Les marques commerciales sont la propriété de Koninklijke Philips Electronics N.V. ou de leurs détenteurs respectifs.

Philips se réserve le droit de modifier les produits à tout moment, mais n'est pas contraint de modifier les offres précédentes en conséquence. Le contenu du manuel d'utilisation est jugé conforme à l'usage auquel ce système est destiné. Si le produit ou les modules et procédures correspondants sont utilisés à d'autres fins que celles spécifiées dans le présent manuel, vous devrez obtenir la confirmation de leur validité et de leur adéquation. Philips garantit que le matériel ne constitue pas en lui-même une contrefaçon de brevet aux États-Unis. Aucune garantie supplémentaire n'est expresse ou tacite.

#### Garantie

Aucun composant ne peut être réparé par l'utilisateur. N'ouvrez et ne retirez jamais les panneaux. N'insérez jamais d'objets dans les orifices de ventilation ni d'objets non adaptés dans les connecteurs spécifiques. Seuls les Centres Service Agréés Philips et les ateliers de réparation officiels sont autorisés à réparer nos produits. Le non-respect de cette consigne entraîne l'annulation de toute garantie, expresse ou tacite. Toute opération expressément interdite dans ce manuel, ou tout réglage ou toute procédure d'assemblage non recommandé(e) ou autorisé(e) par le présent manuel, entraîne l'annulation de la garantie.

#### Caractéristiques des pixels

L'écran à cristaux liquides de ce téléviseur possède un grand nombre de pixels couleur. Bien qu'il possède 99,999 % ou plus de pixels efficaces, des points noirs ou des points de lumière brillants (rouge, vert ou bleu) peuvent apparaître sur l'écran. Il s'agit d'une propriété liée à la structure de l'écran (dans le cadre des normes industrielles les plus courantes) et non d'un dysfonctionnement.

#### Logiciel libre

Ce téléviseur contient un logiciel libre. Philips propose, par la présente, de fournir ou rendre disponible, sur demande et pour un coût ne dépassant pas celui d'une distribution physique de la source, une copie complète du code source correspondant. Le code pourra être lu sur ordinateur et sera livré sur un support habituellement utilisé pour l'échange de logiciels. Cette offre est valable pendant 3 ans à compter de la date d'achat du produit. Pour obtenir le code source, écrivez-nous à l'adresse suivante :Philips Innovative Applica-tions N.V.

Ass. to the Development Manager Pathoekeweg 11 B-8000 Brugge Belgium

#### Conformité EMF

Koninklijke Philips Electronics N.V. fabrique et vend de nombreux produits de consommation qui, comme tous les appareils électroniques, ont la capacité d'émettre et de recevoir des signaux
électromagnétiques. L'un des principes économiques majeurs de Philips consiste à prendre toutes les mesures de sécurité et de santé nécessaires pour ses produits, afin de satisfaire à toutes les législations applicables et de respecter les normes relatives aux champs électromagnétiques (CEM) applicables lors de la production des produits. Philips s'engage à développer, produire et commercialiser des produits n'ayant aucun effet indésirable sur la santé. Philips confirme que ses produits, s'ils sont manipulés correctement et conformément à l'usage prévu, répondent aux règles de sécurité établies sur la base des connaissances scientifiques actuelles. Philips joue un rôle majeur dans le développement de normes CEM et de sécurité internationales, ce qui lui permet d'anticiper leur évolution de les appliquer au plus tôt à ses produits.

#### Copyrights

VESA, FDMI et le logo de compatibilité VESA pour un montage mural sont des marques commerciales de Video Electronics Standards Association.

Fabriqué sous licence Dolby Laboratories. « Dolby », « Pro Logic » et le symbole double D sont des marques commerciales de Dolby Laboratories.

Fabriqué sous licence BBE Sound, Inc. Licence accordée par BBE, Inc sous un ou plusieurs des brevets américains suivants : 5510752, 5736897. BBE et le symbole BBE sont des marques déposées de BBE Sound Inc.

Windows Media est une marque déposée ou une marque commerciale de Microsoft Corporation aux États-Unis et/ou dans d'autres pays.

Kensington et MicroSaver sont des marques déposées d'ACCO World Corporation aux États-Unis. Elles sont également déposées ou font actuellement l'objet de demandes en attente dans d'autres pays du monde.

DLNA®, le logo DLNA et DNLA Certified<sup>™</sup> sont des marques commerciales, des marques de service ou des marques de certification de Digital Living Network Alliance.

Toutes les autres marques, déposées ou non, sont la propriété de leurs détenteurs respectifs.

#### Europe – EC Declaration of Conformity

#### English

Hereby, Philips Innovative Applications N.V. declares that this television is in compliance with the essential requirements and other relevant provisions of Directive 1999/5/EC.

#### Deutsch

Hiermit erklärt Philips Innovative Applications N.V. dass sich das Fernsehgerät in Übereinstimmung mit den grundlegenden Anforderungen und den übrigen einschlägigen Bestimmungen der Richtlinie 1999/5/ EG befindet.

#### Français

Par la présente Philips Innovative Applications N.V. déclare que cet appareil de télévision est conforme aux exigences essentielles et aux autres dispositions pertinentes de la directive 1999/5/CE.

#### Nederlands

Hierbij verklaart Philips Innovative Applications N.V. dat deze televisie in overeenstemming is met de essentiële eisen en de andere relevante bepalingen van richtlijn 1999/5/EG.

#### Español

Por medio de la presente Philips Innovative Applications N.V. declara que el televisor cumple con los requisitos esenciales y cualesquiera otras disposiciones aplicables o exigibles de la Directiva 1999/5/CE.

#### Italiano

Con la presente Philips Innovative Applications N.V. dichiara che questo televisore è conforme ai requisiti essenziali ed alle altre disposizioni pertinenti stabilite dalla direttiva 1999/5/CE.

#### Português

Philips Innovative Applications N.V. declara que este televisor está conforme com os requisitos essenciais e outras disposições da Directiva 1999/5/CE.

#### Ελληνικά

ΜΕ ΤΗΝ ΠΑΡΟΥΣΑ Η Philips Innovative Applications Ν.Υ. ΔΗΛΩΝΕΙ ΟΤΙ Η ΤΗΛΕΌΡΑΣΗ ΣΥΜΜΟΡΦΩΝΕΤΑΙ ΠΡΟΣ ΤΙΣ ΟΥΣΙΩΔΕΙΣ ΑΠΑΙΤΗΣΕΙΣ ΚΑΙ ΤΙΣ ΛΟΙΠΕΣ ΣΧΕΤΙΚΕΣ ΔΙΑΤΑΞΕΙΣ ΤΗΣ ΟΔΗΓΙΑΣ 1999/5/ΕΚ.

#### Svenska

Härmed intygar Philips Innovative Applications N.V. att denna TV står i överensstämmelse med de väsentliga egenskapskrav och övriga relevanta bestämmelser som framgår av direktiv 1999/5/EG.

#### Norsk

Philips Innovative Applications N.V. erklærer herved at utstyret TV er i samsvar med de grunnleggende krav og øvrige relevante krav i direktiv 1999/5/EF.

#### Dansk

Undertegnede Philips Innovative Applications N.V. erklærer herved, at dette TV overholder de væsentlige krav og øvrige relevante krav i direktiv 1999/5/EF.

#### Suomi

Philips Innovative Applications N.V. vakuuttaa täten että tämaä televisio on direktiivin 1999/5/EY oleellisten vaatimusten ja sitä koskevien direktiivin muiden ehtojen mukainen.

#### Polski

Firma Philips Innovative Applications N.V. niniejszym oświadcza, że Telewizor jest zgodny z zasadniczymi wymogami oraz pozostałymi stosownymi postanowieniami Dyrektywy 1999/5/EC.

#### Magyar

Alulírótt, Philips Innovative Applications N.V. nyilatkozom, hogy a televízió megfelel a vonatkozó alapvető követelményeknek és az 1999/5/EC irányelv egyéb előírásainak.

#### Česky

Philips Innovative Applications N.V. tímto prohlašuje, že tento televizor je ve shodě se základními požadavky a dalšími příslušnými ustanoveními směrnice 1999/5/ ES.

#### Slovensky

Philips Innovative Applications N.V. týmto vyhlasuje, že tento televízor spíňa základné požiadavky a všetky príslušné ustanovenia Smernice 1999/5/ES.

#### Slovensko

Philips Innovative Applications N.V. izjavlja, da je ta televizor v skladu z bistvenimi zahtevami in ostalimi relevantnimi določili direktive 1999/5/ES.

#### Eesti

Käesolevaga kinnitab Philips Innovative Applications N.V. seadme Teler vastavust direktiivi 1999/5/EÜ põhinõuetele ja nimetatud direktiivist tulenevatele teistele asjakohastele sätetele.

#### Latviski

Ar šo Philips Innovative Applications N.V. deklarē, ka 'Televizors' atbilst Direktīvas 1999/5/EK būtiskajām prasībām un citiem ar to saistītajiem noteikumiem.

#### Lietuviu

šiuo Philips Innovative Applications N.V. deklaruoja, kad šis 'Televizorius' atitinka esminius reikalavimus ir kitas 1999/5/EB Direktyvos nuostatas.

#### Malti

Hawnhekk, Philips Innovative Applications N.V., jiddikjara li dan Television jikkonforma mal-htiģijiet essenzjali u ma provvedimenti oħrajn relevanti li hemm fid-Dirrettiva 1999/5/EC.

#### íslenska

Hér með lýsir Philips Innovative Applications N.V. yfir því að 'Television' er í samræmi við grunnkröfur og aðrar kröfur, sem gerðar eru í tilskipun 1999/5/EC.

#### A copy of the Declaration of Conformity is

available at : http://www.philips.com/support

## €

This equipment may be operated in the following European countries ...

| AT | BE | BG | СН | CY | CZ |
|----|----|----|----|----|----|
| DE | DK | EE | ES | FI | FR |
| GB | GR | ΗU | IE | IS | IT |
| LI | LT | LU | LV | MT | NL |
| NO | PL | ΡT | RO | SE | SK |
| SL | TR |    |    |    |    |

This equipment can be operated in other non-European countries.

# Information about how to re-tune your TV during the digital TV switchover.

Television in the UK is going digital, bringing us all more choice and new services. Starting in late 2007 and ending in 2012, television services in the UK will go completely digital, TV region by TV region.

Please see the next page to find out when your area switches to digital.

Digital UK is the independent, non-profit organisation leading the process of digital TV switchover in the UK. Digital UK provides impartial information on what people need to do to prepare for the move to digital, and when they need to do it.

## How the switchover affects your TV equipment:

Your new TV has a digital tuner built in, which means it is ready to receive the Freeview signal by simply plugging it into your aerial socket (check if you can get digital TV through your aerial now, or whether you'll have to wait until switchover, at www.digitaluk.co.uk).

When the TV switchover happens in your area, there are at least two occasions when you will need to re-tune your TV in order to continue receiving your existing TV channels, and also to pick up new ones.

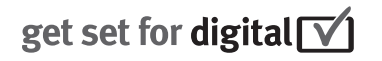

Digital UK, the body leading the digital TV switchover, will advise you when you need to re-tune during the switchover. If you choose to connect your TV to satellite or

cable with a digital box then it will not be affected by switchover, and you won't need to re-tune.

If you have any questions, please contact your equipment supplier or call Digital UK on ... 0845 6 50 50 50 or visit www.digitaluk.co.uk

#### How to re-tune:

To find out how to re-tune your TV, check this user manual for details. Go to section **6 Install channels**.

If you do not re-tune your channels when advised to do so by Digital UK, you may lose some or all of your channels until you do re-tune. You should re-tune your TV every few months to check for any new channels.

If you are missing any channels, it may be that they are not available in your area, or that your aerial needs upgrading.

## When does switchover happen?

\*Copeland switches on October 17, 2007

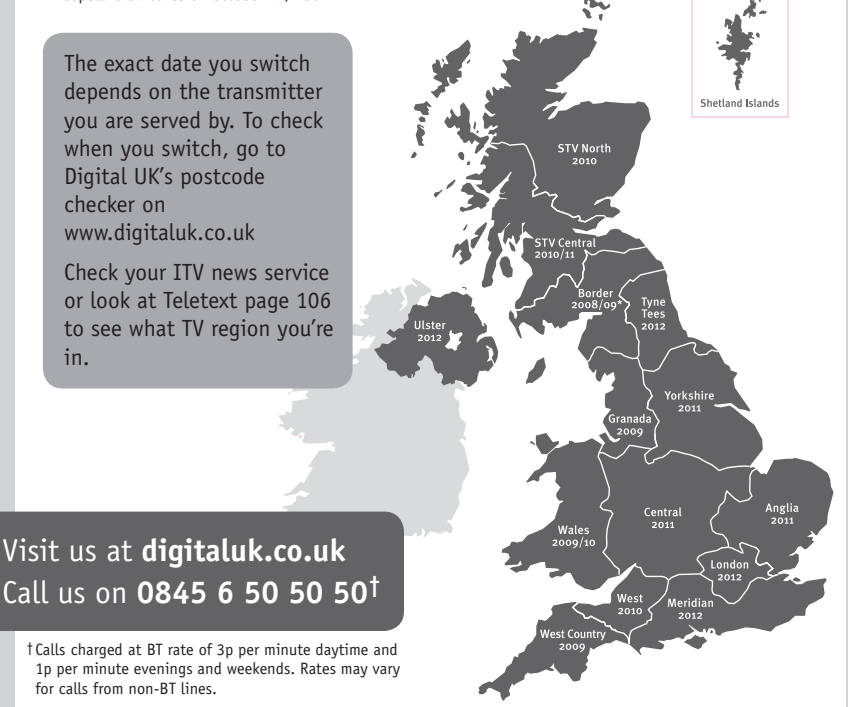

# **PHILIPS**

## ГАРАНТИЙНЫЙ ТАЛОН

#### НА ТЕЛЕВИЗОР

Модель: Серийный номер: Дата продажи:

#### ПРОДАВЕЦ:

Название торговой организации:

Телефон торговой организации:

Адрес и E-mail:

ПЕЧАТЬ ПРОДАВЦА Изделие получил в исправном состоянии.

С условиями гарантии ознакомлен и согласен.

(подпись покупателя)

Внимание! Гарантийный талон недействителен без печати продавца.

#### Уважаемый потребитель!

Компания **Филипс** выражает благодарность за Ваш выбор и гарантирует высокое качество и безупречное функционирование Вашего телевизора при соблюдении правил его эксплуатации.

При покупке убедительно просим проверить правильность заполнения гарантийного талона. Серийный номер и наименование модели приобретенного Вами телевизора должны быть идентичны записи в гарантийном талоне. Не допускается внесения в талон каких-либо изменений, исправлений. В случае неправильного или неполного заполнения гарантийного талона немедленно обратитесь к продавцу.

Телевизор представляет собой технически сложный товар. При бережном и внимательном отношении он будет надежно служить Вам долгие годы. В ходе эксплуатации не допускайте механических повреждений, попадания вовнутрь посторонних предметов, жидкостей, насекомых, в течение всего срока службы следите за сохранностью идентификационной наклейки с обозначением наименования модели и серийного номера изделия.

Если в процессе эксплуатации изделия Вы сочтете, что параметры работы телевизора отличаются от изложенных в инструкции пользователя, рекомендуем обратиться за консультацией в наш Информационный центр.

#### Условия гарантии

| Объект        | Телевизор | Пульт дистанционного управления |
|---------------|-----------|---------------------------------|
| Срок гарантии | 1 год     | 1 год                           |
| Срок службы   | 5 лет     | 1 год                           |

Срок гарантии и срок службы исчисляется со дня передачи товара потребителю.

По окончании срока службы обратитесь в авторизованный сервисный центр для проведения профилактических работ и получения рекомендаций по дальнейшей эксплуатации изделия.

Во избежание возможных недоразумений, сохраняйте в течение срока службы документы, прилагаемые к товару при его продаже (данный гарантийный талон, товарный и кассовый чеки, накладные, данную инструкцию по эксплуатации и иные документы).

Гарантийное обслуживание не распространяется на изделия, недостатки которых возникли вследствие:

1. Нарушения потребителем правил эксплуатации, хранения или транспортировки товара

2. Действий третьих лиц:

- ремонта неуполномоченными лицами;
- внесения несанкционированных изготовителем конструктивных или схемотехнических изменений и изменений программного обеспечения
- отклонение от Государственных Технических Стандартов (ГОСТов) и норм питающих, телекоммуникационных и кабельных сетей;

• неправильной установки и подключения изделия;

3. Действия непреодолимой силы (стихия, пожар, молния и т.п.);

Любую информацию о расположении сервисных центров и о сервисном обслуживании Вы можете получить в Информационном Центре

| Телефон:  | (495) 961-1111, | 8 800 200-0880 (бесплатный звонок по России). |
|-----------|-----------------|-----------------------------------------------|
| Интернет: | www.philips.ru  |                                               |

### Diagramma elettronico / Electronic diagram

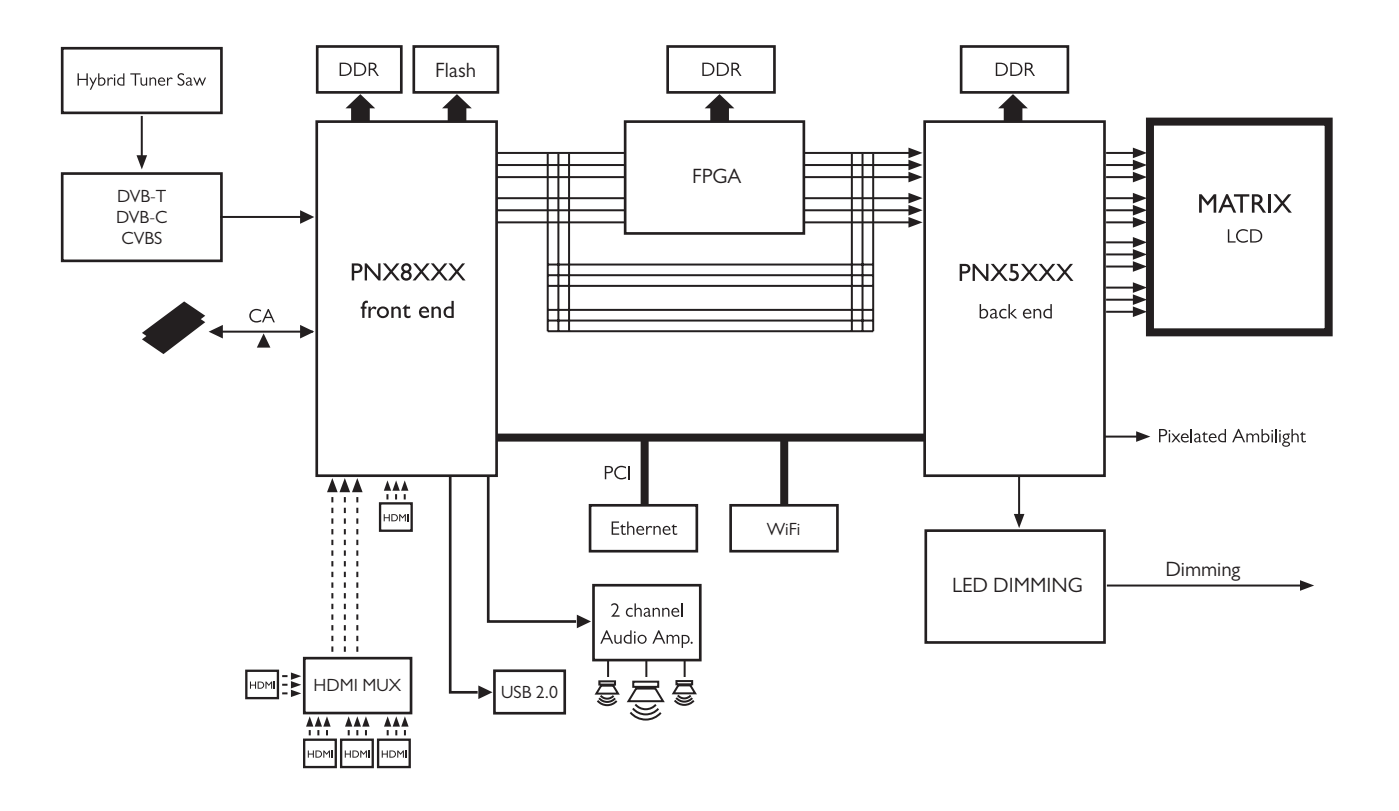

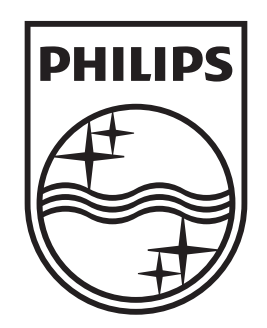

## www.philips.com/tv

Non-contractual images. / Images non contractuelles. / Außervertragliche Bilder.

All registered and unregistered trademarks are property of their respective owners.

Specifications are subject to change without notice Trademarks are the property of Koninklijke Philips Electronics N.V. or their respective owners 2009 © Koninklijke Philips Electronics N.V. All rights reserved

www.philips.com